# intelligente Omvormer-oplossing voor

# huishoudens

ES 3.0-6.0kW G2

LX A5.0-10

LX A5.0-30

LX U5.4-L

LX U5.4-20

LX U5.0-30

## Gebruikershandleiding

V1.3-2025-05-30

Copyrightverklaring:

### © Copyright GoodWe Technologies Co., Ltd. 2025. Alle rechten voorbehouden.

Zonder toestemming van GoodWe Technologies Co., Ltd. mag geen enkel deel van deze handleiding op enige wijze worden gereproduceerd, verspreid of geüpload naar openbare netwerken of andere derdenplatforms.

### Handelsmerklicentie

Evenals andere GOODWE-handelsmerken die in deze handleiding worden gebruikt, zijn deze het eigendom van GoodWe Technologies Co., Ltd. Alle andere in deze handleiding genoemde handelsmerken of geregistreerde handelsmerken zijn eigendom van hun respectieve eigenaren.

#### KENNISGEVING

Vanwege productversie-upgrades of andere redenen kan de inhoud van het document periodiek worden bijgewerkt. Tenzij anders overeengekomen, mag de inhoud van het document de veiligheidsKENNISGEVINGinformatie op het productlabel niet vervangen. Alle beschrijvingen in het document dienen alleen als gebruiksrichtlijn.

# INHOUD

| 1.1 Overzicht                                                             | 8  |
|---------------------------------------------------------------------------|----|
| 1.2 Gekwalificeerde producten                                             | 8  |
| 1.3 Definitie van symbolen                                                | 9  |
| 2 VeiligheidsKENNISGEVINGvoorschriften                                    | 9  |
| 2.1 Algemene veiligheid                                                   | 10 |
| 2.2 Personeelsvereisten                                                   |    |
| 2.3 Systeemveiligheid                                                     | 10 |
| 2.3.1 Veiligheid van fotovoltaïsche kettingen                             | 12 |
| 2.3.2 Veiligheid van inverteren                                           | 12 |
| 2.3.3 Veiligheid van batterijen                                           | 13 |
| 2.3.4 Veiligheid van elektriciteitsmeters                                 | 14 |
| 2.4 Uitleg van veiligheidsymbolen en certificeringsmerken                 | 15 |
| 2.5 Europese conformiteitsverklaring                                      | 17 |
| 2.5.1 Apparaten met draadloze communicatiefunctie                         | 17 |
| 2.5.2 Apparaten zonder draadloze communicatiefunctie (behalve batterijen) | 17 |
| 2.5.3 Accu                                                                | 17 |
| 3 Systeemintroduktie                                                      | 18 |
| 3.1 Overzicht van het systeem                                             | 18 |
| 3.2 Productbeschrijving                                                   | 23 |
| 3.2.1 Omvormer                                                            | 23 |
| 3.2.2 Accu                                                                | 24 |
| 3.2.3 Slimme meter                                                        | 25 |
| 3.2.4 Smart Dongle                                                        | 26 |
| 3.3 Ondersteunde Openbaar net vorm                                        | 27 |
| 3.4 Systeemmodus                                                          | 27 |

| 4 Controle en opslag van apparaten                               | 35 |
|------------------------------------------------------------------|----|
| 4.1 Apparatuurcontrole                                           | 35 |
| 4.2 Geleverde goederen                                           |    |
| 4.2.1 Leveringsonderdelen van inverteren (ES G2)                 |    |
| 4.2.2 Leveringsonderdelen van batterijen (LX A5.0-10)            | 36 |
| 4.2.3 Leveringsonderdelen van batterijen (LX A5.0-30)            |    |
| 4.2.4 Leveringsonderdelen van batterijen (LX U5.0-30)            |    |
| 4.2.5 Leveringsonderdelen van batterijen (LX U5.4-L, LX U5.4-20) |    |
| 4.2.6 Verbindingsdoos (optioneel)                                | 40 |
| 4.2.7 Leveringsonderdelen van slimme elektriciteitsmeters        | 41 |
| 4.2.8 CommunicatiemoduleGeleverde goederen                       | 43 |
| 4.3 Opslag van apparaten                                         |    |
| 5 Installatie                                                    | 47 |
| 5.1 Installatie- en instellingsstroom van het systeem            |    |
| 5.2 Installatievereisten                                         | 47 |
| 5.2.1 Vereisten voor installatieomgeving                         | 47 |
| 5.2.2 Vereisten voor installatiespace                            |    |
| 5.2.3 Vereisten voor gereedschappen                              | 50 |
| 5.3 Apparatuurverplaatsing                                       | 52 |
| 5.4 Installatie van inverteren                                   |    |
| 5.5 Installatie van batterijen                                   | 53 |
| 5.6 Installatie van elektriciteitsmeters                         | 59 |
| 6 Systeemverbinding                                              | 61 |
| 6.1 Elektrisch diagram van het systeemverbinding                 | 61 |
| 6.2 Detaildiagram van het systeemverbinding                      | 63 |
| 6.2.1 Detaildiagram van het enkel apparaat systeemverbinding     | 63 |

| 6.2.2 Detaildiagram van het parallell apparaat systeemverbinding       | 65  |
|------------------------------------------------------------------------|-----|
| 6.3 Voorbereiding van materialen                                       |     |
| 6.3.1 Voorbereiding van schakelaars                                    | 67  |
| 6.3.2 Voorbereiding van kabels                                         | 68  |
| 6.4 Aansluiting van de beschermingsaarde                               | 71  |
| 6.5 PV-kabel aansluiten                                                | 72  |
| 6.6 Aansluiting van de batterikabel                                    | 73  |
| 6.6.1 Aansluiting van de vermogenskabel tussen inverter en batterij    |     |
| 6.6.2 Aansluiting van de communicatiekabel tussen inverter en batterij | 93  |
| 6.7 Aansluiting van de AC-kabel                                        | 95  |
| 6.8 Aansluiting van de kabel van de elektriciteitsmeter                |     |
| 6.9 Aansluiting van de communicatiekabel van de inverter               |     |
| 7 Proefloop van het systeem                                            |     |
| 7.1 Controle voor het inschakelen van het systeem                      |     |
| 7.2 Inschakelen van het systeem                                        |     |
| 7.3 Inleiding van de indicatiestekenlichten                            | 109 |
| 7.3.1 Indicatiestekenlichten van de inverter                           |     |
| 7.3.2 Indicatiestekenlichten van de batterij                           |     |
| 7.3.3 Indicatiestekenlichten van de slimme elektriciteitsmeter         | 115 |
| 7.3.4 Indicatiestekenlichten van de slimme communicatiestok            |     |
| 8 Snel systeem Inbedrijfstelling                                       | 122 |
| 8.1 De app downloaden                                                  | 122 |
| 8.2 Aansluiten van Omvormer via SolarGo                                |     |
| 8.3 Communicati Instellingen                                           | 124 |
| 8.4 Snelle instellingen                                                | 125 |
| 8.5 Aanleggen van Vermogen Centrales                                   |     |
| 9 Systeem Inbedrijfstelling                                            |     |

| 9.1 SolarGo Overzicht                                        |     |
|--------------------------------------------------------------|-----|
| 9.1.1 Menustructuur van de App                               | 130 |
| 9.1.2 Aanmeldpagina van de SolarGo App                       | 131 |
| 9.1.3 Startpagina van de SolarGo App                         |     |
| 9.2 Omvormer aansluiten via SolarGo                          | 133 |
| 9.3 Snelle instellingen                                      |     |
| 9.4 Communicati Instellingen                                 |     |
| 9.5 Het instellen van de basisinformatie                     |     |
| 9.5.1 Instellen van Schaduwscan en SPD                       |     |
| 9.5.2 Geavanceerde parameters instellen                      | 140 |
| 9.5.3 Instellen van Vermogen limietparameters                | 141 |
| 9.5.4 Het instellen van de Accu-parameters                   |     |
| 9.5.5 Generatorparameters instellen                          |     |
| 9.5.6 Belastingregeling instellen                            | 147 |
| 9.6 Veiligheidsinstellingen instellen                        | 148 |
| 9.6.1 Instellen van de basisveiligheidsparameters            | 148 |
| 9.6.2 Aangepaste veiligheidsparameters instellen             | 149 |
| 10 Monitoring Vermogen Installatie                           |     |
| 10.1 SEMS Portaal Overzicht                                  |     |
| 10.2 Beheer Vermogen Installatie of Apparatuur               |     |
| 10.2.1 Het opzetten van de Vermogen-centrale                 |     |
| 10.2.2 Het beheren van de Vermogen-installatie               |     |
| 10.2.3 Het beheren van de apparatuur in de Vermogen-centrale |     |
| 10.3 Vermogen Plantbewaking                                  |     |
| 10.3.1 Bekijken van Vermogen Installatie-informatie          |     |
| 10.3.2 Controleren van Alarmen                               |     |
| 11 Systeemonderhoud                                          |     |

| 11.1 Systeem uitschakelen                                           | 164 |
|---------------------------------------------------------------------|-----|
| 11.2 Apparaat demontage                                             |     |
| 11.3 Apparatuur afschrijven                                         |     |
| 11.4 Routineonderhoud                                               |     |
| 11.5 FOUT                                                           |     |
| 11.5.1 systeem FOUT                                                 |     |
| 11.5.2 OmvormerFOUT                                                 |     |
| 11.5.3 AccuFOUT (LX A5.0-30, LX U5.0-30)                            |     |
| 11.5.4 AccuFOUT (LX A5.0-10)                                        |     |
| 11.5.5 AccuFOUT (LX U5.4-L)                                         |     |
| 11.5.6 AccuFOUT (LX U5.4-20)                                        |     |
| 12 Technische gegevens                                              |     |
| 12.1 Technische parameters van inverteren                           |     |
| 12.2 Technische parameters van batterijen                           |     |
| 12.3 Technische parameters van slimme elektriciteitsmeters          | 217 |
| 12.4 Technische parameters van slimme communicatiestokken           | 220 |
| 13 Aanhangsel                                                       | 225 |
| 13.1 FAQ                                                            | 225 |
| 13.1.1 Hoe voer je een hulptest uit voor de elektriciteitsmeter/CT? | 225 |
| 13.1.2 Hoe upgraden van apparaatversie?                             | 225 |
| 13.2 Acrons                                                         |     |
| 13.3 Terminologische uitleg                                         | 229 |
| 13.4 Accu SN-betekenis van codering                                 | 230 |

## 1.1 Overzicht

Dit document introduceert voornamelijk productinformatie, Installatie bedrading, configuratie van Inbedrijfstelling, FOUT probleemoplossing en onderhoud in een energiesysteem bestaande uit Omvormer, Accusysteem, Slimme meter. Lees deze handleiding zorgvuldig door voor Installatie en voor gebruik van het product, om de veiligheidsinformatie te begrijpen en vertrouwd te raken met de functies en kenmerken van het product. Het document kan periodiek worden bijgewerkt, raadpleeg de officiële website voor de nieuwste versie en meer productinformatie: <u>https://en.goodwe.com/</u>.

## **1.2 Gekwalificeerde producten**

| Het opslagsysteem | omvat de | volgende | producten: |  |
|-------------------|----------|----------|------------|--|
|                   |          |          |            |  |

| Producttype             | Productinformatie                                | specificatie                                                                                                    |
|-------------------------|--------------------------------------------------|----------------------------------------------------------------------------------------------------|
| Omvormer                | ES-serie                                         | Nominaal uitgangsvermogen: 3,0kW-6,0kW                                                                            |
|                         | LX A5.0-10                                       | Nominale capaciteit 5,0 kWh, ondersteunt maximaal 15 parallelle clusters                                          |
|                         | LX A5.0-30                                       | Nominale capaciteit 5,12 kWh, ondersteunt maximaal 30 parallelle clusters                                         |
| Accusysteem             | LX U5.4-L                                        | Nominale capaciteit 5,4 kWh, maximaal ondersteuning                                                               |
|                         | LX U5.4-20                                       | voor 6 parallelle clusters                                                                                        |
|                         | LX U5.0-30                                       | Nominale capaciteit 5,12 kWh, maximaal ondersteuning voor 30 parallelle clusters                                  |
| Elektriciteitsm<br>eter | GM1000<br>GMK110<br>GM3000<br>GM1000D<br>GMK110D | In het opslagsysteem kan de bewakingsmodule<br>informatie zoals spanning en stroom in het systeem<br>detecteren.  |
| Communicatie<br>module  | LS4G Kit-CN<br>4G Kit-CN<br>4G Kit-CN-G20        | Alleen van toepassing in China, voor gebruik in een<br>standalone scenario                                        |
|                         | 4G Kit-CN-G21                                    |                                                                                                    |
|                         | Wi-Fi Kit                                        | In een single-unit scenario kunnen de systeeminformatie<br>en bedrijfsgegevens via WiFi- of LAN-signalen naar het |

| WiFi/LAN Kit-20 | monitoringplatform worden geüpload.                                                                                                    |
|-----------------|----------------------------------------------------------------------------------------------------|
| Ezlink3000      | In een parallel bedrijfsscenario wordt het aangesloten op<br>Master-omvormer en worden de systeeminformatie via<br>WiFi- of LAN-signalen geüpload naar het<br>monitoringplatform. |

## 1.3 Definitie van symbolen

## GEVAAR

geeft een hoge potentiële GEVAAR aan, die indien niet vermeden, kan leiden tot overlijden of ernstig letsel.

WAARSCHUWING

Er is een matig potentieel voor GEVAAR, wat, indien niet vermeden, kan leiden tot overlijden of ernstig letsel.

Er is een laag potentieel voor GEVAAR, wat kan leiden tot matig of licht letsel bij personen als het niet wordt vermeden.

### KENNISGEVING

Nadruk en aanvulling op de inhoud, kunnen ook tips of trucs bieden voor het geoptimaliseerde gebruik van het product, die u kunnen helpen een probleem op te lossen of tijd te besparen.

# 2 VeiligheidsKENNISGEVINGvoorschriften

De veiligheidsKENNISGEVINGinformatie in dit document moet altijd worden nageleefd bij het bedienen van de apparatuur.

Het apparaat is strikt ontworpen volgens veiligheidsvoorschriften en getest, maar als

elektrische apparatuur moeten voor elke handeling de relevante veiligheidsinstructies

worden gevolgd. Onjuist gebruik kan leiden tot ernstig letsel of materiële schade.

# 2.1 Algemene veiligheid

### KENNISGEVING

- Vanwege productversie-upgrades of andere redenen wordt de inhoud van het document periodiek bijgewerkt. Tenzij anders overeengekomen, kan de inhoud van het document de veiligheidsKENNISGEVINGinformatie op de productlabels niet vervangen. Alle beschrijvingen in het document dienen alleen als gebruiksrichtlijn.
- Lees dit document zorgvuldig door voordat u het Installatie-apparaat gebruikt om de product- en KENNISGEVING-informatie te begrijpen.
- Alle bedieningen van de apparatuur moeten worden uitgevoerd door professionele en gekwalificeerde elektrotechnici. Deze technici moeten bekend zijn met de relevante normen en veiligheidsvoorschriften van de projectlocatie.
- Bij het bedienen van apparatuur moeten geïsoleerde gereedschappen worden gebruikt en PBM voordat worden gedragen om de persoonlijke veiligheid te waarborgen. Voor het aanraken van elektronische componenten zijn antistatische handschoenen, antistatische polsbanden en antistatische kleding vereist om te voorkomen dat Beveiliging apparatuur wordt beschadigd door statische elektriciteit.
- Ongeautoriseerd demonteren of aanpassen kan leiden tot apparatuurschade, deze schade valt niet onder de garantie.
- Schade aan apparatuur of letsel aan personen veroorzaakt door het niet volgen van de vereisten in dit document of de bijbehorende gebruikershandleiding voor Installatie, gebruik of configuratie van de apparatuur, valt niet onder de verantwoordelijkheid van de fabrikant. Voor meer informatie over productgarantie kunt u terecht op de officiële website: <u>https://en.goodwe.com/warranty</u>.

## 2.2 Personeelsvereisten

### KENNISGEVING

- Personeel dat verantwoordelijk is voor het onderhoud van Installatie-apparatuur moet eerst een grondige training ondergaan, waarbij ze kennis verwerven van verschillende veiligheidsKENNISGEVINGaspecten en de juiste bedieningsmethoden beheersen.
- Installatie, bediening, onderhoud, vervanging van apparatuur of onderdelen mogen alleen worden uitgevoerd door gekwalificeerde professionals of opgeleid personeel.

## 2.3 Systeemveiligheid

# GEVAAR

• Voordat u elektrische aansluitingen maakt, moet u alle bovenliggende schakelaars van het apparaat uitschakelen om ervoor te zorgen dat het apparaat spanningsloos is. Het is

verboden om onder spanning te werken, anders kunnen elektrische schokken of andere GEVAAR optreden.

- Om persoonlijke GEVAAR of apparatuurschade door onder spanning werken te voorkomen, moet aan de ingangszijde van de apparatuur spanning een Stroomkringonderbreker worden toegevoegd.
- Transport, opslag, Installatie, bediening, gebruik, onderhoud en alle andere werkzaamheden moeten voldoen aan de toepasselijke wet- en regelgeving, normen en voorschriften.
- De specificaties van kabels en onderdelen die voor elektrische aansluitingen worden gebruikt, moeten voldoen aan de lokale wet- en regelgeving, normen en voorschriften.
- Gebruik de bijgeleverde kabelconnector om de apparaatkabel aan te sluiten. Als u een andere model connector gebruikt, valt eventuele schade aan het apparaat hierdoor niet onder de verantwoordelijkheid van de fabrikant.
- Zorg ervoor dat alle kabels van de apparatuur correct zijn aangesloten, stevig vastzitten en niet loskomen. Onjuiste bedrading kan leiden tot slecht contact of beschadiging van de apparatuur.
- De PE-kabel van de apparatuur moet stevig worden aangesloten.
- Om ervoor te zorgen dat de Beveiliging-apparatuur en onderdelen tijdens het transport niet beschadigd raken, moet u ervoor zorgen dat het transportpersoneel professioneel is opgeleid. Noteer de bedieningsstappen tijdens het transport en houd de apparatuur in evenwicht om vallen te voorkomen.
- Het apparaat is zwaar, zorg ervoor dat het juiste aantal Gewicht personeelsleden aanwezig is om te voorkomen dat het apparaat buiten het Gewicht draagvermogen van een persoon valt en letsel veroorzaakt.
- Zorg ervoor dat de apparatuur stevig is geplaatst en niet kan kantelen. Het omvallen van apparatuur kan leiden tot schade aan de apparatuur en persoonlijk letsel.

- Tijdens het Installatie van de apparatuur moet u vermijden dat de bedrading klem het gewicht draagt, anders zal dit leiden tot schade aan de klem.
- Als de kabel te veel trekkracht ondervindt, kan dit leiden tot slechte aansluitingen. Zorg ervoor dat u bij het aansluiten voldoende lengte van de kabel overhoudt voordat u deze verbindt met de aansluitklem van de apparatuur.
- Gelijkende kabels moeten samen worden gebundeld, verschillende soorten kabels moeten minimaal 30 mm uit elkaar worden gelegd en het is verbonden om elkaar te verstrengelen of kruislings te leggen.
- Het gebruik van kabels in een omgeving met hoge temperaturen kan leiden tot

veroudering en beschadiging van de isolatielaag. De afstand tussen de kabel en verwarmingselementen of de omtrek van het warmtebrongebied moet minimaal 30 mm zijn.

## 2.3.1 Veiligheid van fotovoltaïsche kettingen

# WAARSCHUWING

- Zorg ervoor dat de componentframes en het bevestigingssysteem goed geaard zijn.
- Zorg ervoor dat de kabels na de DC-kabels-aansluiting stevig vastzitten en niet loskomen.
   Onjuiste bedrading kan leiden tot slecht contact of hoge impedantie, en kan de
   Omvormer beschadigen.
- Gebruik een Multimeter om de positieve en negatieve polen van de DC-kabels te meten, zorg ervoor dat de polariteit correct is en niet omgekeerd is aangesloten; en dat de spanning binnen het toegestane bereik ligt.
- Gebruik een Multimeter om de DC-kabels te meten en zorg ervoor dat de positieve en negatieve polen correct zijn aangesloten zonder omgekeerde polariteit; de spanning moet lager zijn dan de maximale DC-ingangsspanning. Schade veroorzaakt door omgekeerde polariteit en overspanning valt niet onder de verantwoordelijkheid van de apparatuurfabrikant.
- PV-stringuitgang ondersteunt geen aarding. Zorg ervoor dat de minimale isolatieweerstand van de PV-string ten opzichte van aarde voldoet aan de minimale isolatie-impedantievereisten (R=Max. ingangsspanning (V)/30mA) voordat u de PV-string aansluit op Omvormer.
- Sluit niet hetzelfde PV-stringcircuit aan op meerdere Omvormer's, omdat dit schade aan de Omvormer kan veroorzaken.
- De bij Omvormer gebruikte fotovoltaïsche modules moeten voldoen aan de IEC 61730 klasse A-norm.

## 2.3.2 Veiligheid van inverteren

- Het fotovoltaïsche systeem is niet geschikt voor het aansluiten van apparatuur die afhankelijk is van een stabiele stroomvoorziening, zoals medische apparatuur voor levensondersteuning. Zorg ervoor dat bij een stroomuitval geen persoonlijk letsel kan ontstaan.
- Zorg ervoor dat de spanning en Frequentie van het netaansluitpunt voldoen aan de Omvormer-aansluitingsspecificaties.
- Aan de AC-zijde wordt aanbevolen om een Stroomkringonderbreker of zekering toe te voegen als Beveiliging-inrichting. De specificatie van de Beveiliging-inrichting moet groter zijn dan 1,25 keer de maximale stroom van de AC-uitgang van Omvormer.

- Omvormer Als er binnen 24 uur minder dan 5 keer een boogontladingsalarm wordt geactiveerd, kan dit alarm automatisch worden gewist. Na de 5e boogontladingsalarm wordt Omvormer stilgelegd Beveiliging en kan Omvormer pas weer normaal functioneren nadat FOUT is gewist.
- In een fotovoltaïsch systeem wordt het gebruik van de BACK-UP-functie niet aanbevolen als er geen Accu is geconfigureerd, omdat dit kan leiden tot een risico op stroomuitval. Het resulterende risico voor het systeemgebruik valt buiten de garantie van de apparatuurfabrikant.

### 2.3.3 Veiligheid van batterijen

## GEVAAR

- Voordat u apparatuur in het systeem bedient, moet u ervoor zorgen dat de apparatuur spanningsloos is om elektrocutieGEVAAR te voorkomen. Tijdens het bedienen van de apparatuur moeten alle veiligheidsKENNISGEVINGvoorschriften in deze handleiding en de veiligheidsmarkeringen op de apparatuur strikt worden nageleefd.
- Zonder officiële toestemming van de fabrikant, mag u de Accu, het besturingspaneel niet demonteren, modificeren of repareren. Dit kan leiden tot elektrische schokken GEVAAR of apparatuurschade. Schade als gevolg van dergelijke handelingen valt buiten de verantwoordelijkheid van de fabrikant.
- Sla niet op, trek niet, sleep niet, knijp niet of stap niet op het apparaat en plaats de Accu niet in vuur, anders bestaat het risico dat de Accu explodeert.
- Plaats Accu niet in een omgeving met hoge temperaturen. Zorg ervoor dat er geen warmtebronnen in de buurt van Accu zijn en dat deze niet direct in de zon staat. Bij omgevingstemperaturen boven 60°C kan brand ontstaan.
- Gebruik niet als de Accu of het besturingskastje duidelijke gebreken, scheuren, beschadigingen of andere problemen vertoont. Schade aan de Accu kan leiden tot lekkage van elektrolyt.
- Verplaats de Accusysteem niet terwijl de Accu in bedrijf is. Neem contact op met de serviceafdeling als u de Accu moet vervangen of toevoegen.
- Accu Een kortsluiting kan letsel veroorzaken. De plotselinge grote stroom die door een kortsluiting wordt veroorzaakt, kan een grote hoeveelheid energie vrijgeven en mogelijk brand veroorzaken.

- Accu stroom kan worden beïnvloed door enkele factoren, zoals: temperatuur, vochtigheid, weersomstandigheden, enz., wat kan leiden tot stroombeperking van Accu en de belastingscapaciteit kan beïnvloeden.
- Als Accu niet kan worden opgestart, neem dan zo snel mogelijk contact op met de

serviceafdeling. Anders kan Accu permanent beschadigd raken.

• Volgens de onderhoudsvereisten van Accu, voer regelmatig inspectie en onderhoud uit op Accu.

### Noodmaatregelen voor noodsituaties

### • Accu elektrolytlek

Als Accu-modules elektrolyt lekken, vermijd dan contact met het gelekte vocht of gas. Elektrolyt is bijtend en contact kan huidirritatie en chemische brandwonden veroorzaken. Als u per ongeluk in aanraking komt met het gelekte materiaal, voer dan de volgende handelingen uit:

- Inademen: Verlaat het besmette gebied en zoek onmiddellijk medische hulp.
- **Oogcontact:** spoel minstens 15 minuten met water en zoek onmiddellijk medische hulp.
- **Huidcontact:** was het getroffen gebied grondig met water en zeep en zoek onmiddellijk medische hulp.
- Per ongeluk ingenomen: braken opwekken en onmiddellijk medische hulp inroepen.
- brand
  - Wanneer de temperatuur van Accu boven 150°C komt, loopt Accu het risico op ontbranding. Na ontbranding kunnen er giftige en schadelijke gassen vrijkomen.
  - Om brand te voorkomen, zorg ervoor dat er een kooldioxide-, Novec1230- of FM-200-brandblusser in de buurt van de apparatuur is.
  - Blus niet met een ABC-poederblusser. Brandweerlieden moeten beschermende kleding en een onafhankelijk ademhalingstoestel dragen.
- Accu brandbeveiligingsfunctie

Voor Accu met optionele brandbeveiligingsfunctie, voer na activering van de brandbeveiligingsfunctie de volgende handelingen uit:

- Schakel onmiddellijk de hoofdstroomonderbreker uit om ervoor te zorgen dat er geen stroom door de Accusysteem loopt.
- Voer een visuele inspectie uit van de Accu op schade, vervorming, lekkage of vreemde geuren. Controleer de behuizing, verbindingsstukken en kabels van de Accu.
- Gebruik een temperatuursensor om de Accu en de omgevingstemperatuur te meten, om te zorgen dat er geen oververhittingsrisico is.
- Isoleer en markeer de beschadigde Accu en verwijder deze volgens de lokale voorschriften.

### 2.3.4 Veiligheid van elektriciteitsmeters

## WAARSCHUWING

Als de Openbaar netspanning schommelingen boven de 265V uitkomen, kan langdurige

overbelasting de meter beschadigen. Het wordt aanbevolen om aan de ingangszijde van de meter een zekering met een nominale stroom van 0,5A te plaatsen om de meter te Beveiliging.

# 2.4 Uitleg van veiligheidsymbolen en certificeringsmerken

# GEVAAR

- Na installatie van de Installatie moeten de labels en waarschuwingssymbolen op de behuizing duidelijk zichtbaar blijven. Het is verboden deze te bedekken, te wijzigen of te beschadigen.
- De volgende waarschuwingsetiketten op de behuizing zijn alleen ter referentie. Volg altijd de daadwerkelijke etiketten op het apparaat.

| Serienu<br>mmer | symbool | betekenis                                                                                                    |
|-----------------|---------|----------------------------------------------------------------------------------------------------|
| 1               |         | Tijdens de werking van de apparatuur bestaat er een<br>potentieel GEVAAR. Draag beschermende uitrusting bij het<br>bedienen van de apparatuur.                     |
| 2               | 4       | HoogspanningGEVAAR. Er staat hoogspanning op de<br>apparatuur tijdens bedrijf. Zorg ervoor dat de apparatuur<br>spanningsloos is voordat u werkzaamheden uitvoert. |
| 3               |         | Het oppervlak van Omvormer kan heet worden. Raak het niet<br>aan tijdens bedrijf om brandwonden te voorkomen.                                                      |
| 4               |         | Gebruik de apparatuur verstandig. Bij extreem gebruik bestaat<br>het risico op explosie.                                                                           |
| 5               |         | Accu bevat brandbare stoffen, pas op voor brand.                                                                                                    |
| 6               |         | Het apparaat bevat corrosieve elektrolyt. Vermijd contact met gelekte elektrolyt of verdampende gassen.                                                            |
| 7               | 5m      | Vertraagde ontlading Na het uitschakelen van de apparatuur,<br>wacht 5 minuten totdat de apparatuur volledig is Ontladen.                                          |

| 8  |                         | Apparatuur moet ver verwijderd zijn van open vuur of ontstekingsbronnen.                                                                                                 |
|----|-------------------------|----------------------------------------------------------------------------------------------------|
| 9  | <b>ANT</b>              | Apparatuur moet buiten het bereik van kinderen worden<br>geplaatst.                                                                                                    |
| 10 |                         | Blussen met water is verboden.                                                                                                    |
| 11 |                         | Lees de producthandleiding zorgvuldig door voordat u de apparatuur bedient.                                                                                              |
| 12 |                         | Tijdens Installatie, bediening en onderhoud moet PBM voordat<br>worden gedragen.                                                                                         |
| 13 | XX                      | Apparatuur mag niet als huishoudelijk afval worden<br>behandeld. Verwijder de apparatuur volgens de lokale wet- en<br>regelgeving of stuur deze terug naar de fabrikant. |
| 14 |                         | Beveiliging aardingsaansluitpunt.                                                                                                    |
| 15 |                         | Recycling symbool.                                                                                                    |
| 16 | Œ                       | CE-markering.                                                                                                    |
| 17 | TÜVRheinän<br>CERTIFIED | TUV-keurmerk.                                                                                                    |
| 18 | $\bigotimes$            | RCM-markering.                                                                                                    |

## 2.5 Europese conformiteitsverklaring

### 2.5.1 Apparaten met draadloze communicatiefunctie

De Apparaten met draadloze communicatiefunctie die in de Europese markt verkocht kan worden, voldoet aan de volgende richtlijnen:

- Radio Equipment Directive 2014/53/EU (RED)
- Restrictions of Hazardous Substances Directive 2011/65/EU and (EU) 2015/863 (RoHS)
- Waste Electrical and Electronic Equipment 2012/19/EU
- Registration, Evaluation, Authorization and Restriction of Chemicals (EC) No 1907/2006 (REACH)

### 2.5.2 Apparaten zonder draadloze communicatiefunctie (behalve

### batterijen)

Voldoet aan de volgende richtlijnen voor verkoop op de Europese markt:

- Electromagnetic compatibility Directive 2014/30/EU (EMC)
- Electrical Apparatus Low Voltage Directive 2014/35/EU (LVD)
- Restrictions of Hazardous Substances Directive 2011/65/EU and (EU) 2015/863 (RoHS)
- Waste Electrical and Electronic Equipment 2012/19/EU
- Registration, Evaluation, Authorization and Restriction of Chemicals (EC) No 1907/2006 (REACH)

### 2.5.3 Accu

De Accu die in de Europese markt verkocht kan worden, voldoet aan de volgende richtlijnvereisten:

- Electromagnetic compatibility Directive 2014/30/EU (EMC)
- Electrical Apparatus Low Voltage Directive 2014/35/EU (LVD)
- Battery Directive 2006/66/EC and Amending Directive 2013/56/EU
- Waste Electrical and Electronic Equipment 2012/19/EU
- Registration, Evaluation, Authorization and Restriction of Chemicals (EC) No 1907/2006 (REACH)

Meer EU-conformiteitsverklaringen zijn beschikbaar op de officiële website: https://en.goodwe.com.

# 3 Systeemintroduktie

## 3.1 Overzicht van het systeem

Het intelligente Omvormer-oplossing voor huishoudens integreert apparaten zoals Omvormer, Accu, Slimme meter en Smart Dongle. In het fotovoltaïsche systeem wordt zonne-energie omgezet in elektriciteit om aan de stroombehoeften van het huishouden te voldoen. Energie-IoT-apparaten in het systeem beheren de stroomverbruikende apparaten door de totale stroomvoorraad in het systeem te monitoren, waardoor een intelligente stroombeheer mogelijk is voor het voeden van belastingen, opslaan in Accu of terugleveren aan het Openbaar net.

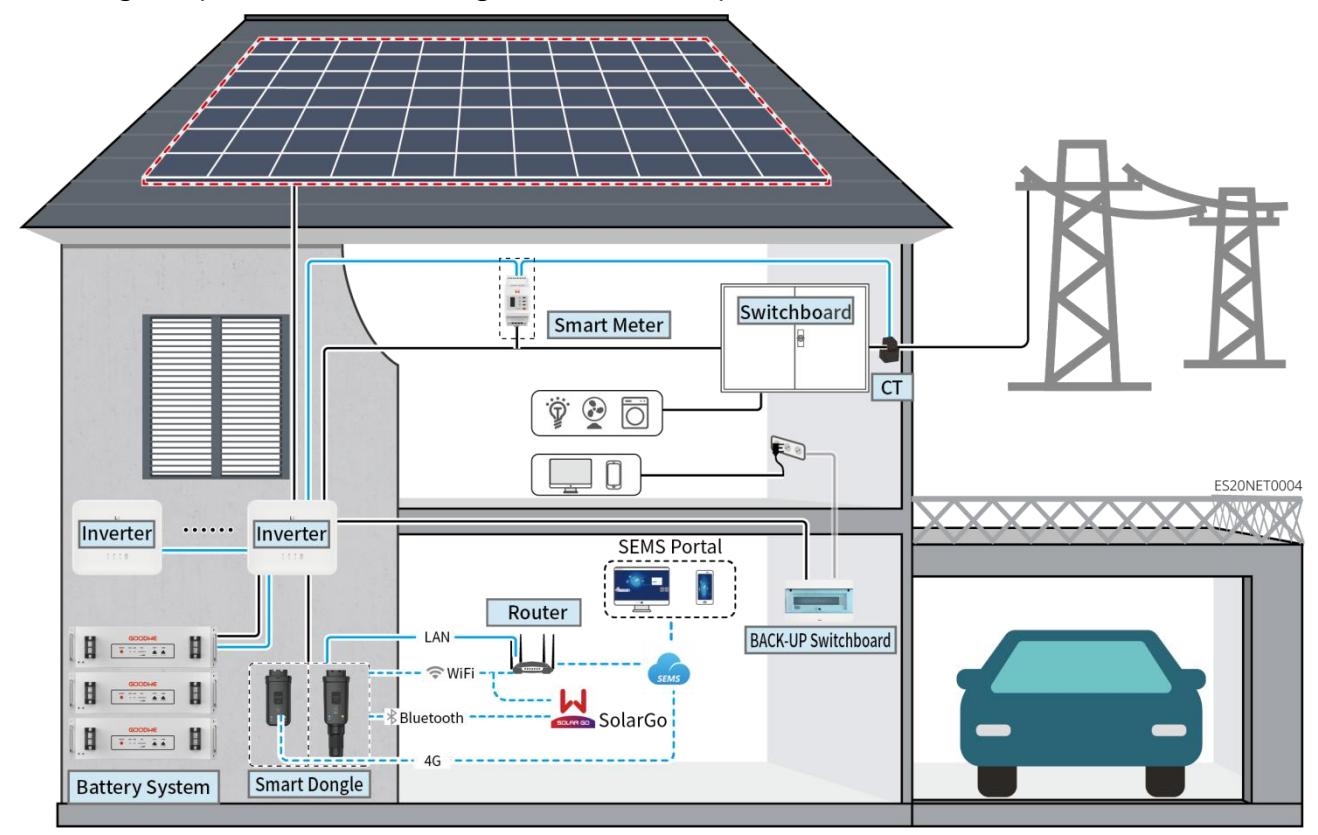

# WAARSCHUWING

- Accu en model worden geselecteerd op basis van de compatibiliteitslijst van Omvormer en Accu. Voor vereisten met betrekking tot het gebruik van Accu in hetzelfde systeem, zoals of model gemengd kunnen worden gebruikt, of de capaciteit consistent moet zijn, enz., raadpleegt u de gebruikershandleiding van de Accu voor de betreffende model of neemt u contact op met de fabrikant van Accu voor de specifieke vereisten. Compatibiliteitslijst van Omvormer en Accu: <u>https://en.goodwe.com/Ftp/EN/Downloads/User%20Manual/GW\_Battery%20Compatibility%20</u> <u>Overview-EN.pdf</u>
- Vanwege productversie-upgrades of andere redenen kan de inhoud van het document periodiek worden bijgewerkt. De compatibiliteitsrelatie tussen Omvormer en IoT-producten is te

raadplegen via:

https://en.goodwe.com/Ftp/EN/Downloads/User%20Manual/GW\_Compatibility-list-of-GoodWe -inverters-and-IoT-products-EN.pdf

- In een parallel systeem wordt de aansluiting van externe EMS-monitoringapparatuur van derden niet ondersteund.
- Wanneer het aantal parallel geschakelde Omvormer-eenheden in het systeem ≤3 is, ondersteunt het UPS-functionaliteit; wanneer het aantal parallel geschakelde Omvormer-eenheden in het systeem >3 is, ondersteunt het geen UPS-functionaliteit.
- De complexiteit van het parallelschakelsysteem neemt toe met het aantal Omvormer parallel geschakelde eenheden. Wanneer het aantal Omvormer parallel geschakelde eenheden in het systeem ≥6 is, neem dan contact op met de serviceafdeling om de Omvormer Installatie toepassingsomgeving te bevestigen, zodat het systeem stabiel kan functioneren.
- Wanneer de systeemnetkoppeling Vermogen limietwaarde vereist is op 0W, wordt de combinatie van AC-koppeling Omvormer en fotovoltaïsche netkoppeling Omvormer niet ondersteund.
   Gebruik deze scenario alleen wanneer de systeemnetkoppeling Vermogen limietwaarde groter is dan 5% van het nominale Vermogen vermogen van de fotovoltaïsche netkoppeling Omvormer.

| Apparaattype | model                                                                                                    | specificatie                                                                                                    |
|--------------|----------------------------------------------------------------------------------------------------|----------------------------------------------------------------------------------------------------|
| Omvormer     | GW3000-ES-20<br>GW3600-ES-20<br>GW3600M-ES-20<br>GW5000M-ES-20<br>GW6000-ES-20<br>GW6000-ES-20<br>GW3600-SBP-20<br>GW3600-SBP-20<br>GW3500L-ES-BR22<br>O<br>GW3600-ES-BR22 | <ul> <li>Wanneer meerdere Omvormer in het systeem worden gebruikt, is de aansluiting van een generator niet ondersteund; maximaal 16 Omvormer kunnen worden gecombineerd om een parallel systeem te vormen.</li> <li>Wanneer het aantal parallel geschakelde Omvormer-eenheden in het systeem ≤3 is, ondersteunt het de UPS-functie; wanneer het aantal parallel geschakelde Omvormer-eenheden in het systeem &gt;3 is, ondersteunt het de UPS-functie niet.</li> <li>De complexiteit van het parallelschakelsysteem neemt toe met het aantal Omvormer parallel geschakelde eenheden. Wanneer het aantal Omvormer parallel geschakelde eenheden. Wanneer het aantal Omvormer parallel geschakelde eenheden in het systeem ≥6 is, neem dan contact op met de serviceafdeling om de Omvormer Installatie toepassingsomgeving te bevestigen, zodat het systeem stabiel kan werken.</li> <li>GW3600-SBP-20, GW5000-SBP-20, GW6000-SBP-20: ondersteunen geen parallelschakeling</li> <li>GW3600M-ES-20, GW5000M-ES-20, GW60000-SBP-20: ondersteunen geen parallelschakeling</li> </ul> |

|                 |                                                                                     | <ul> <li>Bij parallel aansluiten aan het net moet aan de volgende versievereisten worden voldaan:         <ul> <li>Alle Omvormer-softwareversies in het parallelle systeem zijn consistent.</li> <li>Omvormer ARM-softwareversie is 08(418) of hoger.</li> <li>Omvormer DSP-softwareversie is 08 (8808) of hoger</li> </ul> </li> </ul>                                                                                                    |
|-----------------|-------------------------------------------------------------------------------------|----------------------------------------------------------------------------------------------------|
|                 | LX A5.0-10                                                                          | Verschillende model Accusysteem mogen niet door elkaar<br>worden gebruikt                                                                                                    |
| Accusysteem     | LX A5.0-30                                                                          | <ul> <li>LX A5.0-10: De nominale laadstroom van een enkele<br/>Accu is 60A; het systeem ondersteunt maximaal 15<br/>parallel geschakelde eenheden in dezelfde cluster.</li> </ul>                                                                                                    |
|                 | LX U5.4-L                                                                           | • LX A5.0-30: De nominale Ladenstroom per individuele<br>Accu is 60A; de nominale Ontladenstroom is 100A; de<br>maximale continue Ladenstroom is 90A: de maximale                                                                                                    |
|                 | LX U5.4-20                                                                          | continue Ontladenstroom is 150A. Het systeem<br>ondersteunt maximaal 30 parallel geschakelde<br>eenheden in hetzelfde systeem.                                                                                                    |
|                 | LX U5.0-30                                                                          | <ul> <li>LX U5.4-L, LX U5.4-20: De nominale laadstroom van een enkele Accu is 50A; ondersteunt maximaal 6 parallelle clusters in hetzelfde systeem.</li> <li>LX U5.0-30: De nominale Accu Laden stroom is 60A; de nominale Ontladen stroom is 100A; de maximale Laden stroom is 90A; de maximale Ontladen stroom is 100A, met ondersteuning voor maximaal 30 parallelle clusters in hetzelfde systeem.</li> </ul>                                                         |
|                 | loodzuurAccu                                                                        | <ul> <li>Ondersteuning voor aansluiting van AGM-, GEL- en<br/>Flooded-type loodzuurAccu</li> <li>Volgens de berekening van loodzuur-Accu spanning,<br/>mag het aantal in serie geschakelde Accu niet meer<br/>bedragen dan 60V totaal.</li> </ul>                                                                                                    |
| Verbindingsrail | BCB-11-WW-0<br>BCB-22-WW-0<br>BCB-32-WW-0<br>BCB-33-WW-0<br>(gekocht van<br>GoodWe) | <ul> <li>Wanneer een enkele Omvormer in het systeem wordt<br/>gebruikt en de laadOntladen tussen Accu en Omvormer<br/>&lt;120A is, is het toegestaan om geen verbinding te<br/>maken met de verzamelrail. Bijvoorbeeld: wanneer<br/>GW3000-ES-20 wordt gebruikt in combinatie met LX<br/>A5.0-30, is het toegestaan om geen verbinding te maken<br/>met de verzamelrail. Voor gedetailleerde Accu<br/>aansluitmethoden, verwijzen wij naar 6.6 Aansluiting van</li> </ul> |

| de batterikabel.                                                                                                    |
|----------------------------------------------------------------------------------------------------|
| • Wanneer meerdere Omvormer in het systeem worden gebruikt, moeten ze op de verzamelrail worden aangesloten. Als andere merken Accu worden gebruikt, raadpleeg dan de betreffende fabrikant voor de aansluitmethode van de Accu op de verzamelrail.                                                                    |
| <ul> <li>Wanneer de laadOntladenstroom tussen Accu en<br/>Omvormer ≥120A is, moet een verdeelrail of<br/>verdeeldoos worden gebruikt om Omvormer aan te<br/>sluiten. (stroom ≥ M x IBat nominaal. (M: aantal<br/>parallelle clusters van Accu in het systeem, IBat<br/>nominaal: nominale stroom van Accu).</li> </ul> |
| O BCB-11-WW-0:                                                                                                    |
| <ul> <li>Gebruik in combinatie met LX A5.0-10,<br/>Accusysteem ondersteunt maximaal 360A<br/>werkstroom, 18kW werkVermogen, maximaal 3<br/>Omvormer aangesloten, 6 Accu</li> </ul>                                                                                                    |
| O BCB-22-WW-0:                                                                                                    |
| <ul> <li>Ontworpen voor gebruik met LX A5.0-10,<br/>ondersteunt een maximale werkstroom van<br/>720A, een werkvermogen van 36kW, maximaal<br/>6 Omvormer en 12 Accu aansluitbaar.</li> </ul>                                                                                                    |
| <ul> <li>Ontworpen voor gebruik met LX A5.0-30,<br/>ondersteunt Accusysteem een maximale<br/>werkstroom van 720A, een werkvermogen van<br/>36kW, en kan maximaal 6 Omvormer en 6 Accu<br/>aansluiten.</li> </ul>                                                                                                    |
| <ul> <li>Ontworpen voor gebruik met LX U5.0-30,<br/>ondersteunt Accusysteem maximaal 720A<br/>werkstroom, 36kW werkVermogen, maximaal<br/>aansluitbaar 3 off-grid Omvormer, 6 Accu.</li> </ul>                                                                                                    |
| ○ BCB-32-WW-0:                                                                                                    |
| <ul> <li>Te gebruiken in combinatie met LX A5.0-10,<br/>Accusysteem ondersteunt maximaal 720A<br/>werkstroom, 36kW werkVermogen, maximaal 6<br/>Omvormer en 12 Accu aangesloten.</li> </ul>                                                                                                    |
| <ul> <li>Ontworpen voor gebruik met LX A5.0-30,<br/>Accusysteem ondersteunt maximaal 720A<br/>werkstroom, 36kW werkVermogen, maximaal 6<br/>Omvormer en 15 Accu aangesloten.</li> </ul>                                                                                                    |

|                        |                                                                                                    | <ul> <li>Gebruik in combinatie met LX U5.0-30,<br/>Accusysteem ondersteunt maximaal 720A<br/>werkstroom, 36kW werkVermogen, maximaal 6<br/>Omvormer en 8 Accu aangesloten.</li> <li>BCB-33-WW-0:</li> <li>Gebruik in combinatie met LX U5.0-30,<br/>Accusysteem ondersteunt maximaal 720A<br/>werkstroom, 36kW werkVermogen, maximaal 6<br/>aangesloten Omvormer, 15 Accu. Wanneer het<br/>aantal Accu meer dan 8 bedraagt, moeten twee<br/>zekeringen van 600A parallel worden<br/>aangesloten.</li> <li>Overig: Configureer zelf op basis van systeem<br/>Vermogen en stroom.</li> </ul>                                                                                                    |
|------------------------|----------------------------------------------------------------------------------------------------|----------------------------------------------------------------------------------------------------|
| Slimme meter           | <ul> <li>GMK110</li> <li>GMK110D</li> <li>GM1000</li> <li>GM1000D</li> <li>GM3000</li> </ul>                                                                                                    | <ul> <li>CT kan niet worden vervangen, CT-verhouding 120A:40mA, in parallelle scenario's moet Slimme meter worden aangesloten op Master-omvormer.</li> <li>GMK110, GMK1000: CT x 1; standaard uitgerust met GMK110 of GMK1000 energiemeter</li> <li>GM1000D, GMK110D: CT x 2; voor AC-koppeling Omvormer; apart aanschaffen</li> <li>GM3000: CT x 3; wanneer in het systeem een driefasige belasting wordt gebruikt en de uitgangsVermogen moet worden geregeld, is een GM3000 energiemeter nodig; apart te koop</li> </ul>                                                                                                    |
| Communicatie<br>module | <ul> <li>LS4G Kit-CN</li> <li>4G Kit-CN</li> <li>4G Kit-CN-G20</li> <li>4G Kit-CN-G21</li> <li>Wi-Fi Kit</li> <li>WiFi/LAN<br/>Kit-20<br/>(standaard)</li> <li>Ezlink3000<br/>(gekocht bij<br/>GoodWe)</li> </ul> | <ul> <li>LS4G Kit-CN, 4G Kit-CN, 4G Kit-CN-G20 of 4G<br/>Kit-CN-G21 zijn alleen geschikt voor China, voor gebruik<br/>in een standalone scenario.</li> <li>In een enkel systeem, wanneer de Wi-Fi Kit of WiFi/LAN<br/>Kit-20 module wordt gebruikt, is de firmwareversie 04 of<br/>hoger; als de WiFi/LAN Kit-20 module een<br/>netwerkbeveiligingsversie is, is de firmwareversie 01 of<br/>hoger.</li> <li>Bij parallelschakeling hoeft alleen de Master-omvormer<br/>verbonden te worden met de Ezlink3000, de<br/>Slave-omvormer hoeft niet verbonden te worden met<br/>de Communicatiemodule. De firmwareversie van de<br/>Ezlink3000 moet 04 of hoger zijn.</li> <li>In hetzelfde systeem is slechts één Installatie Ezlink3000</li> </ul> |

| en één Slimme meter nodig. De Omvormer die de         |
|-------------------------------------------------------|
| Ezlink-module en de meter verbindt, is standaard      |
| ingesteld als Master-omvormer, terwijl andere         |
| Omvormer als Slave-omvormer worden ingesteld. De      |
| Master-omvormer kan via parallelle communicatie kabel |
| instructies naar de Slave-omvormer sturen.            |

## 3.2 Productbeschrijving

### 3.2.1 Omvormer

Omvormer regelt en optimaliseert de energiestroom in fotovoltaïsche systemen via een geïntegreerd energiebeheersysteem. Het kan de opgewekte elektriciteit in het fotovoltaïsche systeem gebruiken voor belastingen, opslaan in Accu of terugleveren aan Openbaar net, enz.

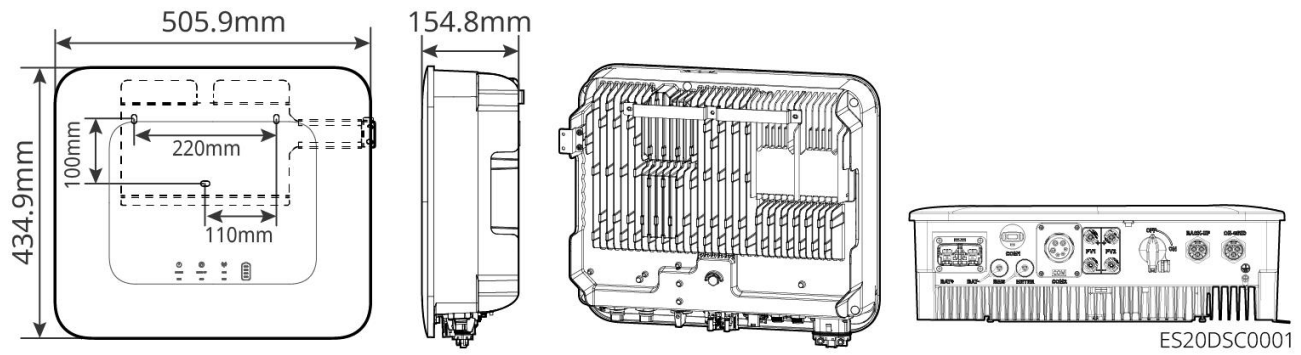

| Serienu<br>mmer | model         | Nominaal<br>uitgangsvermog<br>en | Nominale uitgangsspanning |
|-----------------|---------------|----------------------------------|---------------------------|
| 1               | GW3000-ES-20  | 3kW                              | 220/230/240V              |
| 2               | GW3600-ES-20  | 3.68kW                           | 220/230/240V              |
| 3               | GW3600M-ES-20 | 3.68kW                           | 220/230/240V              |
| 4               | GW5000-ES-20  | 5kW*1                            | 220/230/240V              |
| 5               | GW5000M-ES-20 | 5kW*1                            | 220/230/240V              |
| 6               | GW6000-ES-20  | 6kW*1                            | 220/230/240V              |
| 7               | GW6000M-ES-20 | 6kW*1                            | 220/230/240V              |

| 8                                        | GW6000-ES-BR20  | 6kW    | 220V         |
|------------------------------------------|-----------------|--------|--------------|
| 9                                        | GW3500L-ES-BR20 | 3.5kW  | 127V         |
| 10                                       | GW3600-ES-BR20  | 3.68kW | 220V         |
| 11                                       | GW3600-SBP-20   | 3.68kW | 220/230/240V |
| 12                                       | GW5000-SBP-20   | 5kW    | 220/230/240V |
| 13                                       | GW6000-SBP-20   | 6kW    | 220/230/240V |
| *1: 4600 for VDE-AR-N4105 & NRS 097-2-1. |                 |        |              |

### 3.2.2 Accu

Accusysteem kan elektrische energie opslaan en vrijgeven volgens de vereisten van het fotovoltaïsche energieopslagsysteem. De ingang en uitgang van dit opslagsysteem zijn beide hoogspanning gelijkstroom (HVDC). ES UniqOmvormer ondersteunt het gebruik in combinatie met loodzuurAccu. Voor gerelateerde productinformatie over loodzuurAccu kunt u contact opnemen met de fabrikant van loodzuurAccu.

### LX A5.0-10

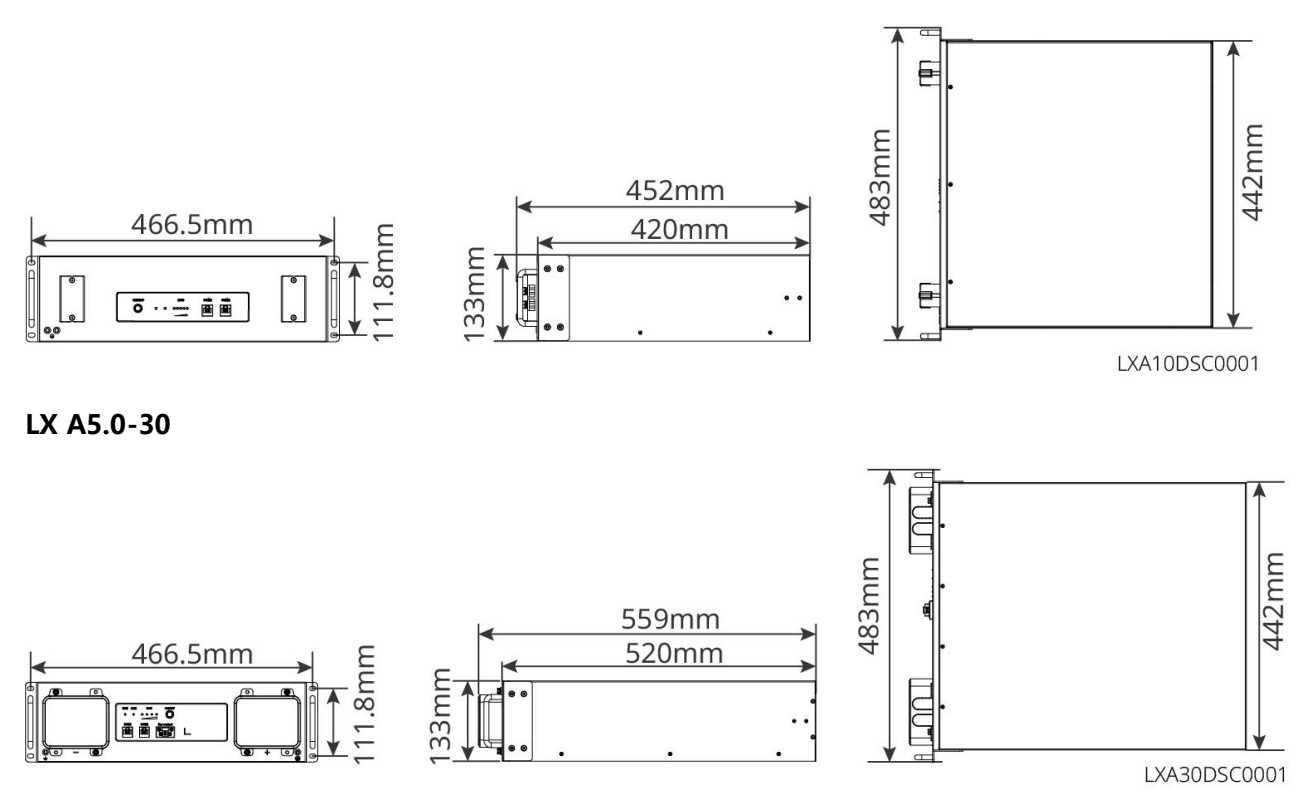

LX U5.4-L、LX U5.4-20

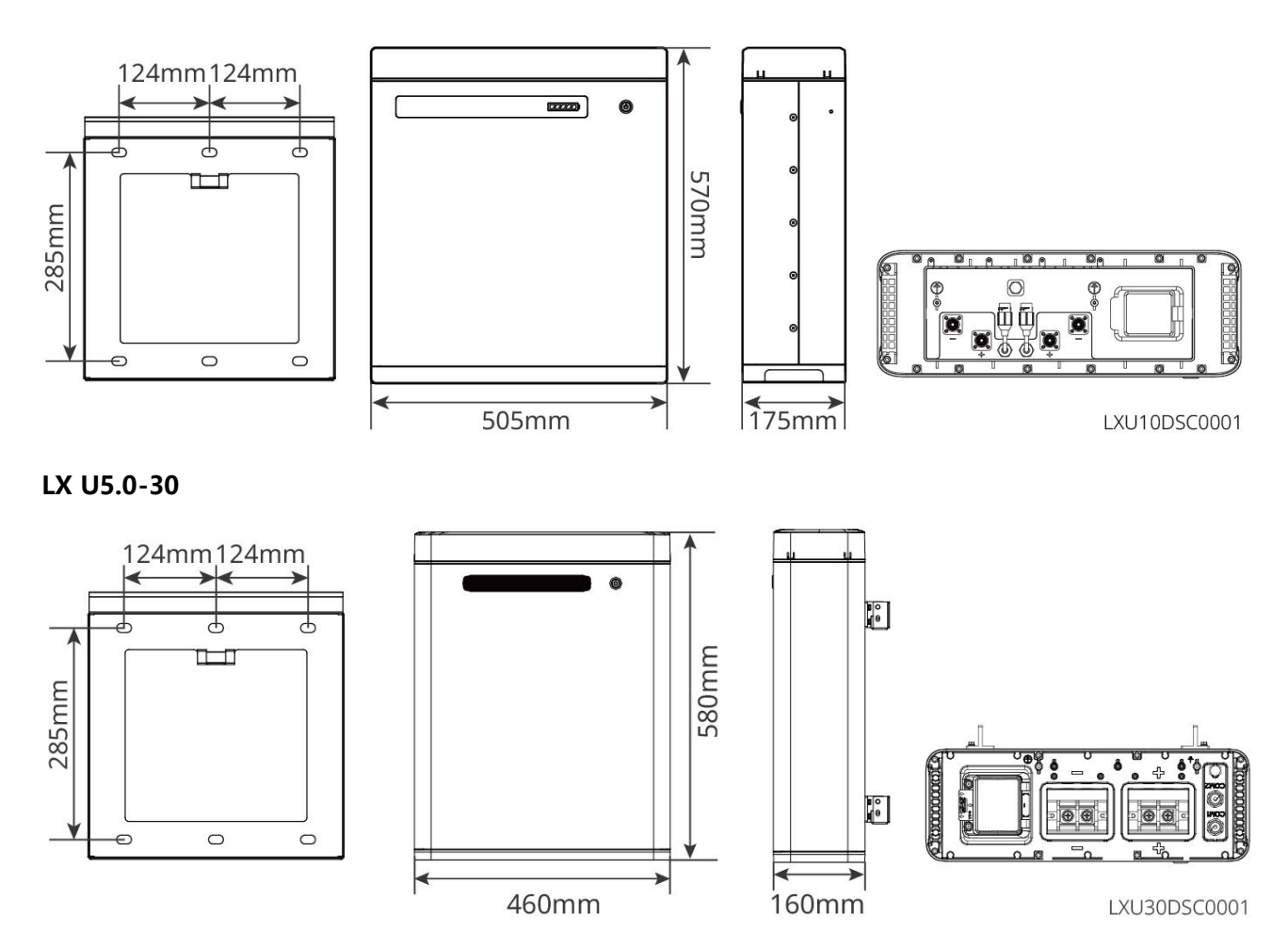

### 3.2.3 Slimme meter

Slimme meter kan elektrische gegevens in fotovoltaïsche energieopslagsystemen meten en bewaken, zoals: spanning, stroom, Frequentie, Vermogensfactor, Vermogen, enz.

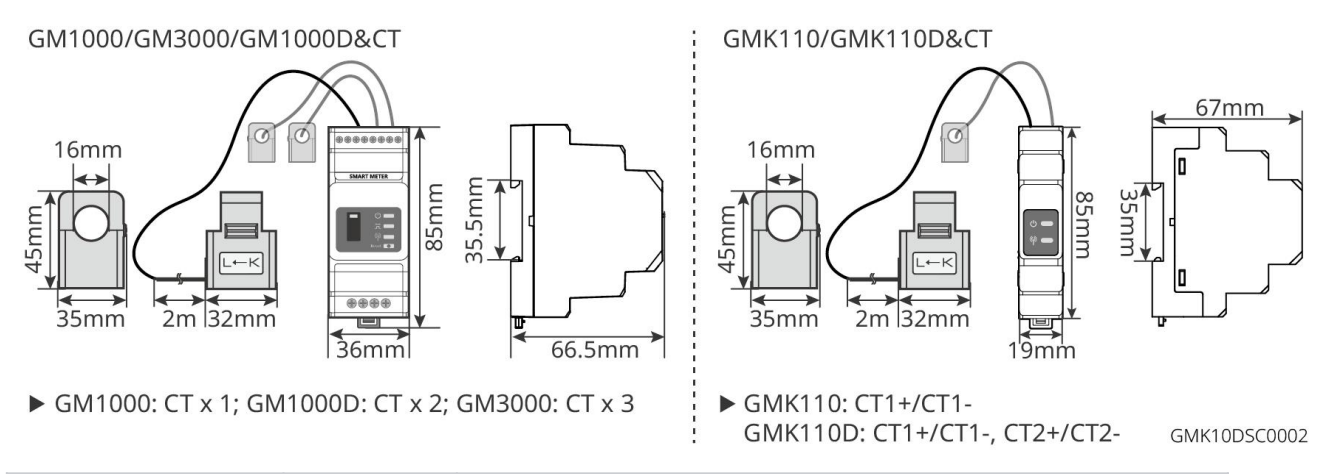

| Serienummer | model                      | Toepassingsscenario                                                                                                    |
|-------------|----------------------------|----------------------------------------------------------------------------------------------------|
| 1           | GM1000<br>GMK110<br>GM3000 | <ul> <li>CT kan niet worden vervangen, CT-verhouding</li> <li>120A/40mA</li> <li>GMK110, GM1000: CT x 1; standaard uitgerust met<br/>GMK110 of GM1000 energiemeter</li> </ul> |

| GM1000D<br>GM110D | <ul> <li>GM1000D, GM110D: CT x 2; voor AC-koppeling<br/>Omvormer; apart verkrijgbaar</li> </ul> |
|-------------------|-------------------------------------------------------------------------------------------------|
|                   | • GM3000: CT x 3; wanneer in het systeem een driefasige                                         |
|                   | belasting wordt gebruikt en de uitgangsVermogen                                                 |
|                   | moet worden geregeld, is een GM3000-energiemeter                                                |
|                   | vereist; apart te koop                                                                          |

### 3.2.4 Smart Dongle

De communicatiemodule wordt voornamelijk gebruikt voor het realtime verzenden van verschillende soorten opwekgegevens van Omvormer naar het SEMS Portal remote monitoring platform, en voor het Inbedrijfstelling van lokale apparaten via SolarGo APP verbinding met Communicatiemodule.

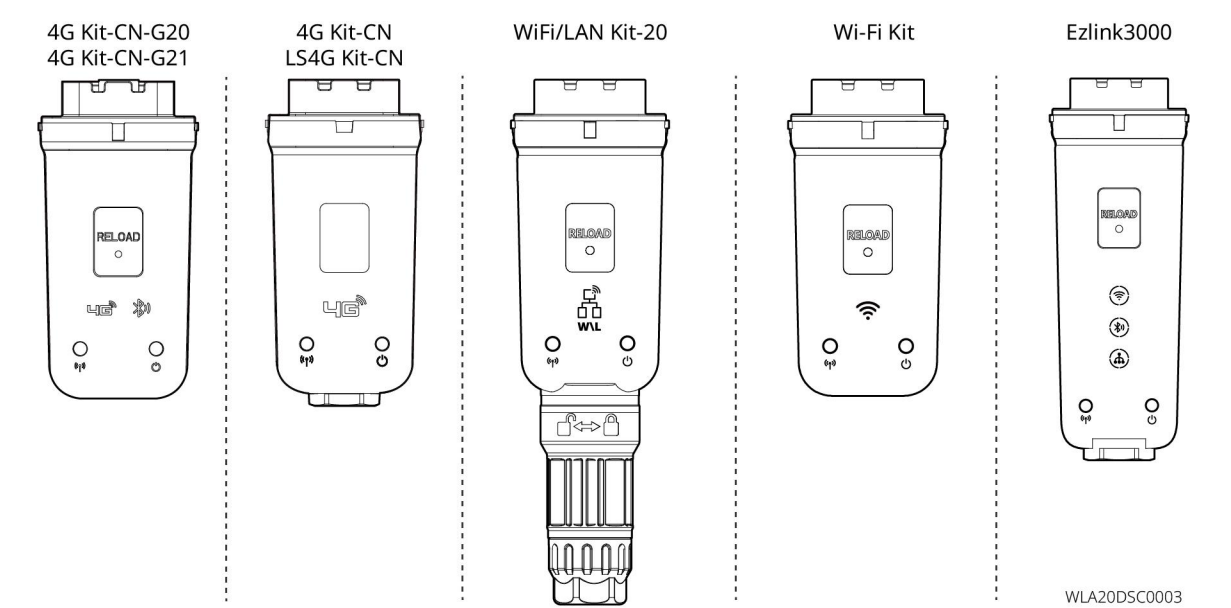

| Serienu<br>mmer | model                    | Signaaltype          | Toepassingsscenario                                     |  |
|-----------------|--------------------------|----------------------|---------------------------------------------------------|--|
| 1               | LS4G Kit-CN<br>4G Kit-CN | 4G                   |                                                         |  |
| 2               | 4G Kit-CN-G20            | 4G. Bluetooth        | Omvormer scenario voor één                              |  |
|                 | 4G Kit-CN-G21            | 4G, Bluetooth, CNSS  | apparaat                                                |  |
| 3               | Wi-Fi Kit                | WiFi                 |                                                         |  |
| 4               | WiFi/LAN Kit-20          | Bluetooth, WiFi, LAN |                                                         |  |
| 5               | Ezlink3000               | Bluetooth, WiFi, LAN | hoofdapparaat in een scenario met<br>meerdere apparaten |  |

## 3.3 Ondersteunde Openbaar net vorm

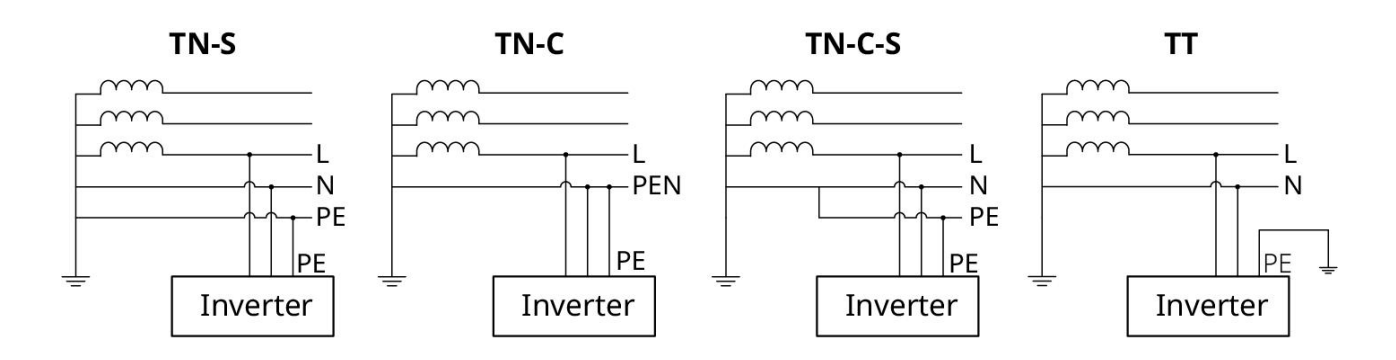

## 3.4 Systeemmodus

### Zelfverbruikmodus

- Basisbedrijfsmodus van het systeem.
- PV-energie wordt eerst gebruikt om de belasting van stroom te voorzien, overtollige energie gaat naar Laden van de batterij, en eventuele resterende energie wordt verkocht aan Openbaar net.
   Wanneer de PV-opwekking niet voldoet aan de vraag van Verbruik laden, wordt de belasting van stroom voorzien door Accu; als de energie van Accu ook niet voldoet aan de vraag van Verbruik laden, wordt de belasting van stroom voorzien door Openbaar net.

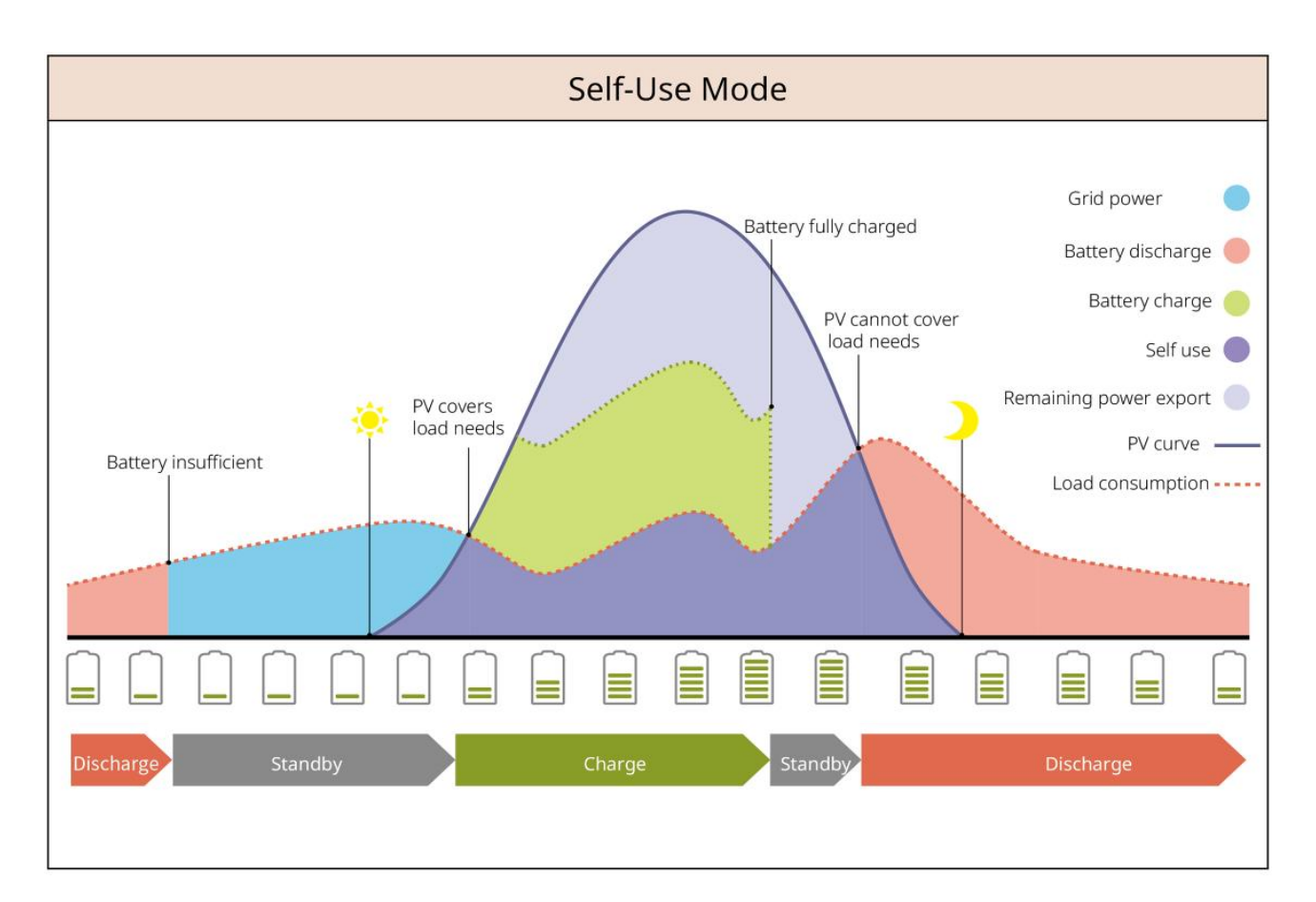

#### **Back-upmodus**

- Aanbevolen voor gebruik in Openbaar net instabiele gebieden.
- Wanneer Net ontkoppeld optreedt, schakelt Omvormer over naar de off-grid werkmodus en levert Ontladen van de batterij stroom aan de belasting om te zorgen voor ononderbroken BACK-UP-belastingen; wanneer Openbaar net herstelt, schakelt de werkmodus van Omvormer terug naar de netgekoppelde modus.
- Om ervoor te zorgen dat de Accu SOC voldoende is om het systeem normaal te laten functioneren wanneer het off-grid is, zal de Accu tijdens netgekoppelde werking PV of Openbaar net gebruiken om elektriciteit te kopen Laden naar Back-up-SOC. Als u via Openbaar net elektriciteit wilt kopen voor Laden van de batterij, moet u ervoor zorgen dat dit voldoet aan de lokale Openbaar net weten regelgeving.

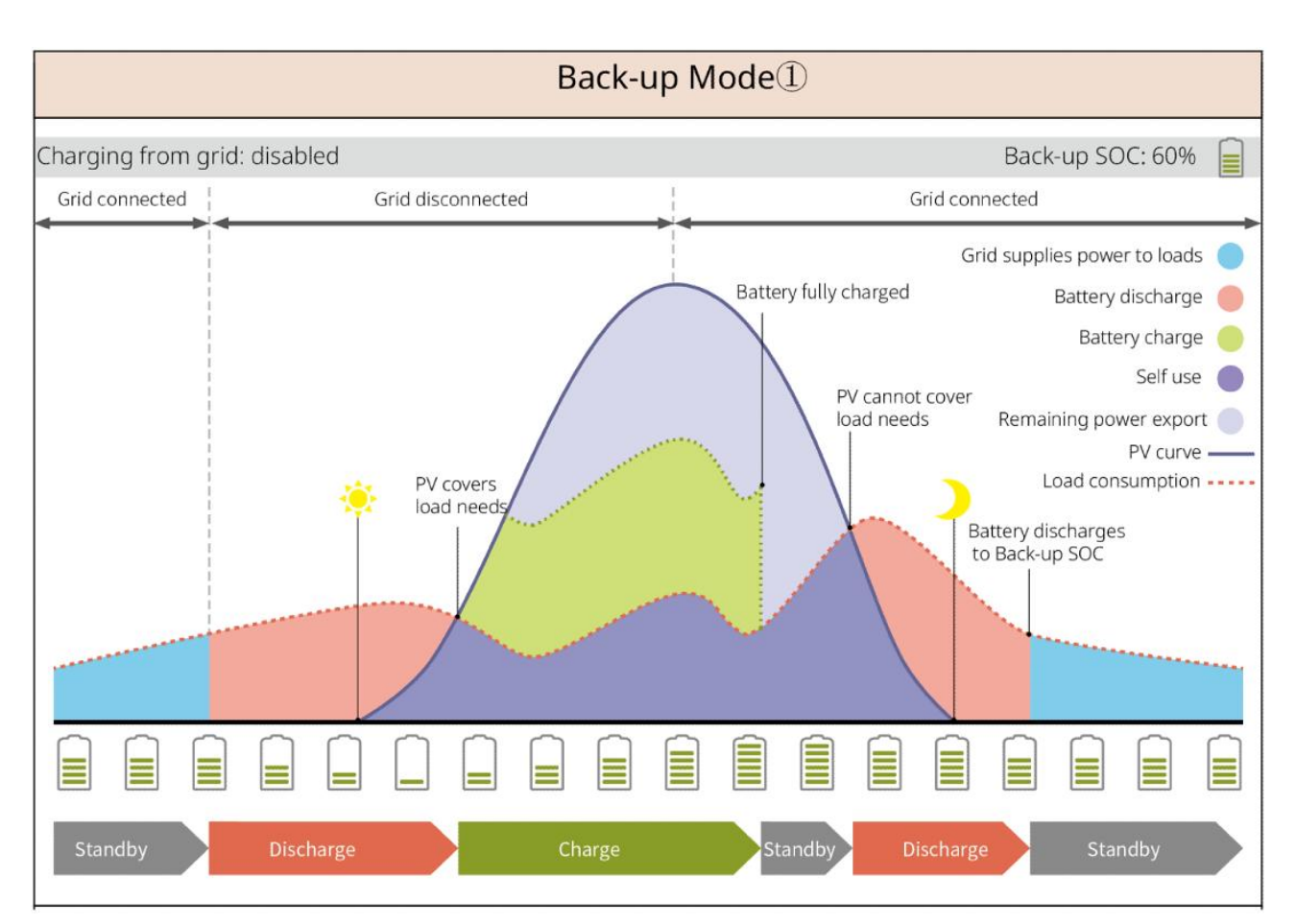

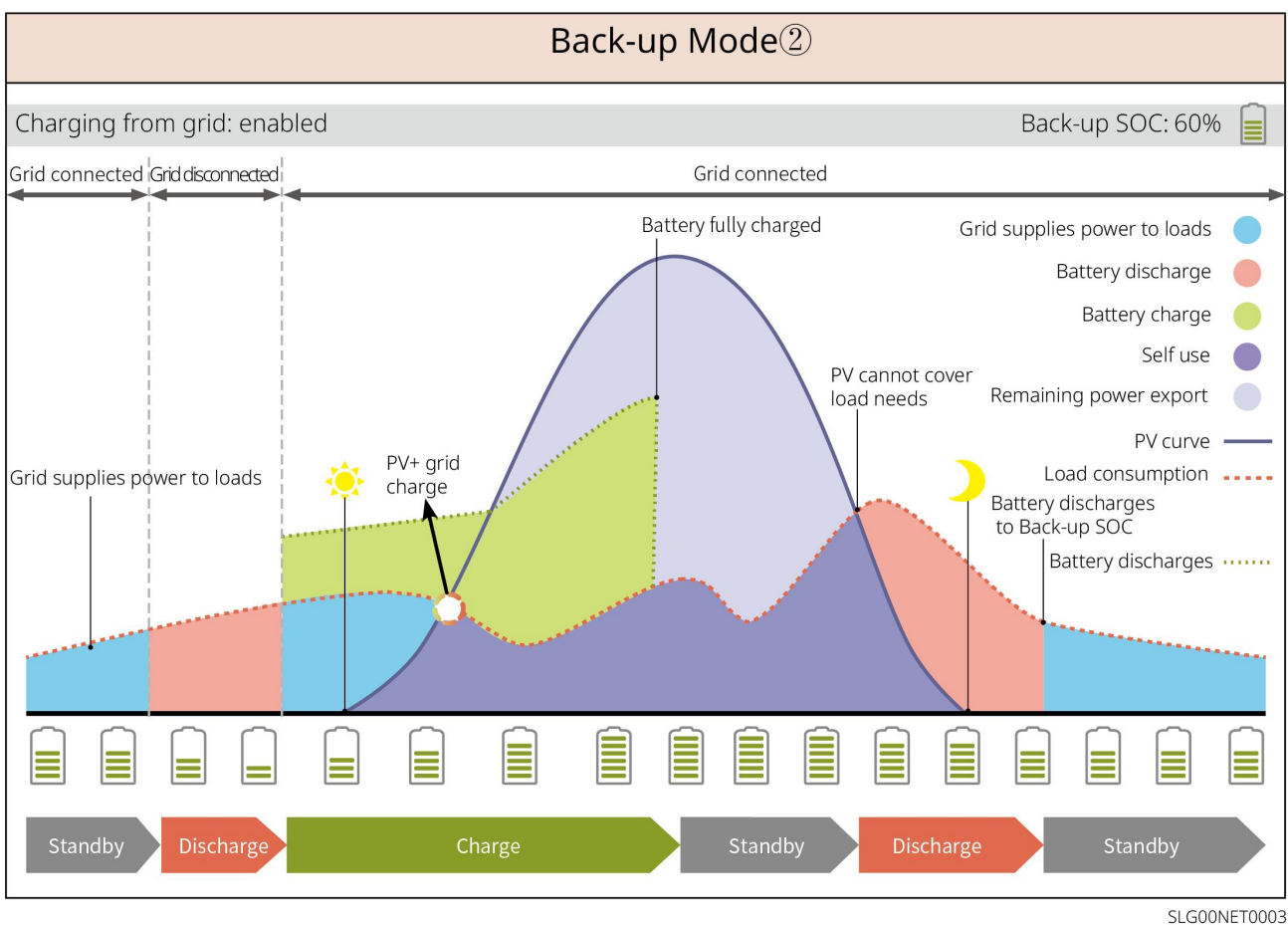

Economische modus

Stel verschillende tijdperioden in voor het kopen en verkopen van elektriciteit op basis van het verschil in piek- en dalprijzen voor elektriciteit volgens Openbaar net, in overeenstemming met de lokale weten regelgeving.

Bijvoorbeeld: tijdens de daluren van de elektriciteitsprijs, stel de Accu in op de Laden-modus, koop elektriciteit Laden van Openbaar net; tijdens de piekuren van de elektriciteitsprijs, stel de Accu in op de Ontladen-modus, en voorzie de belasting van stroom via de Accu.

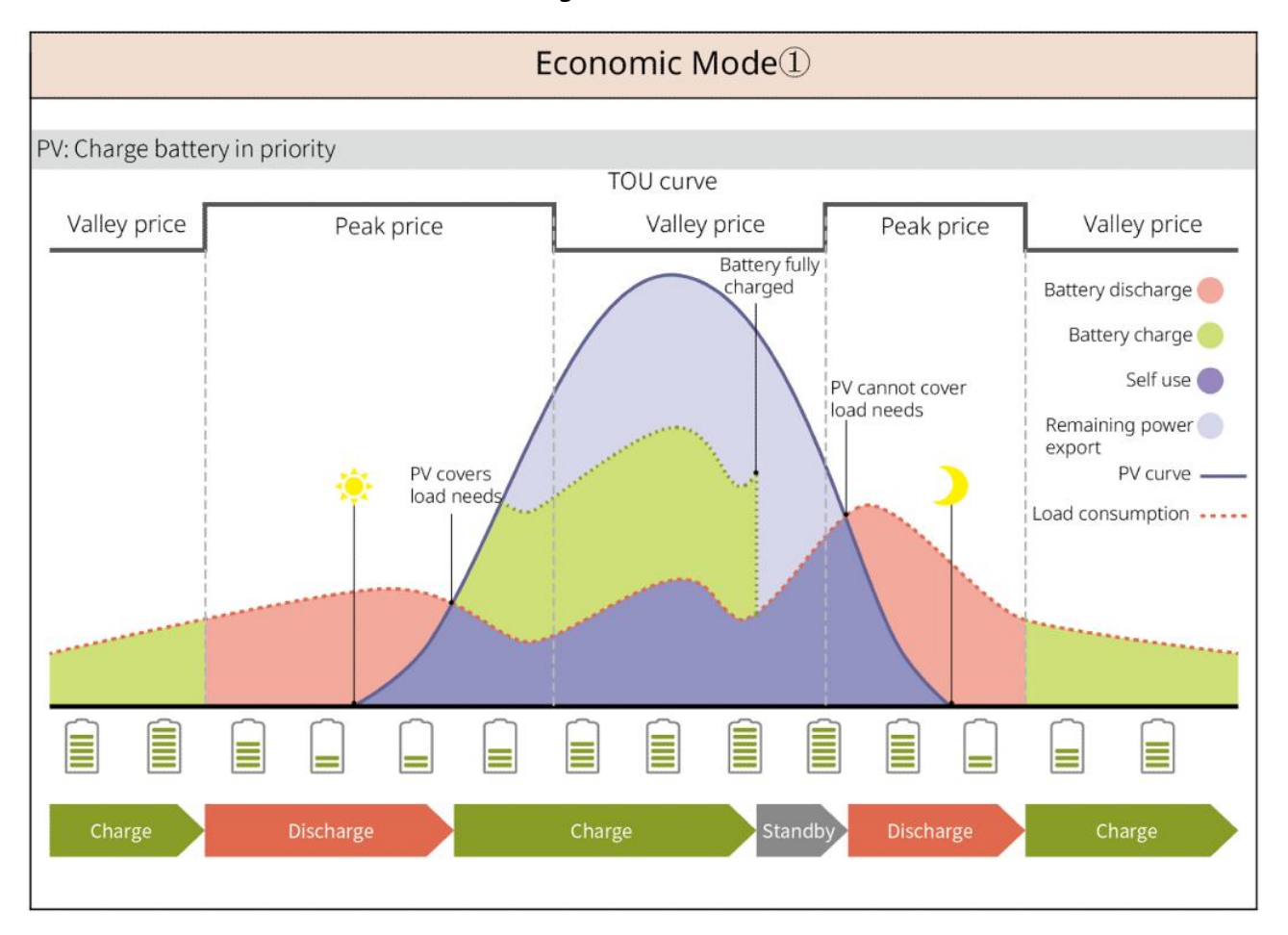

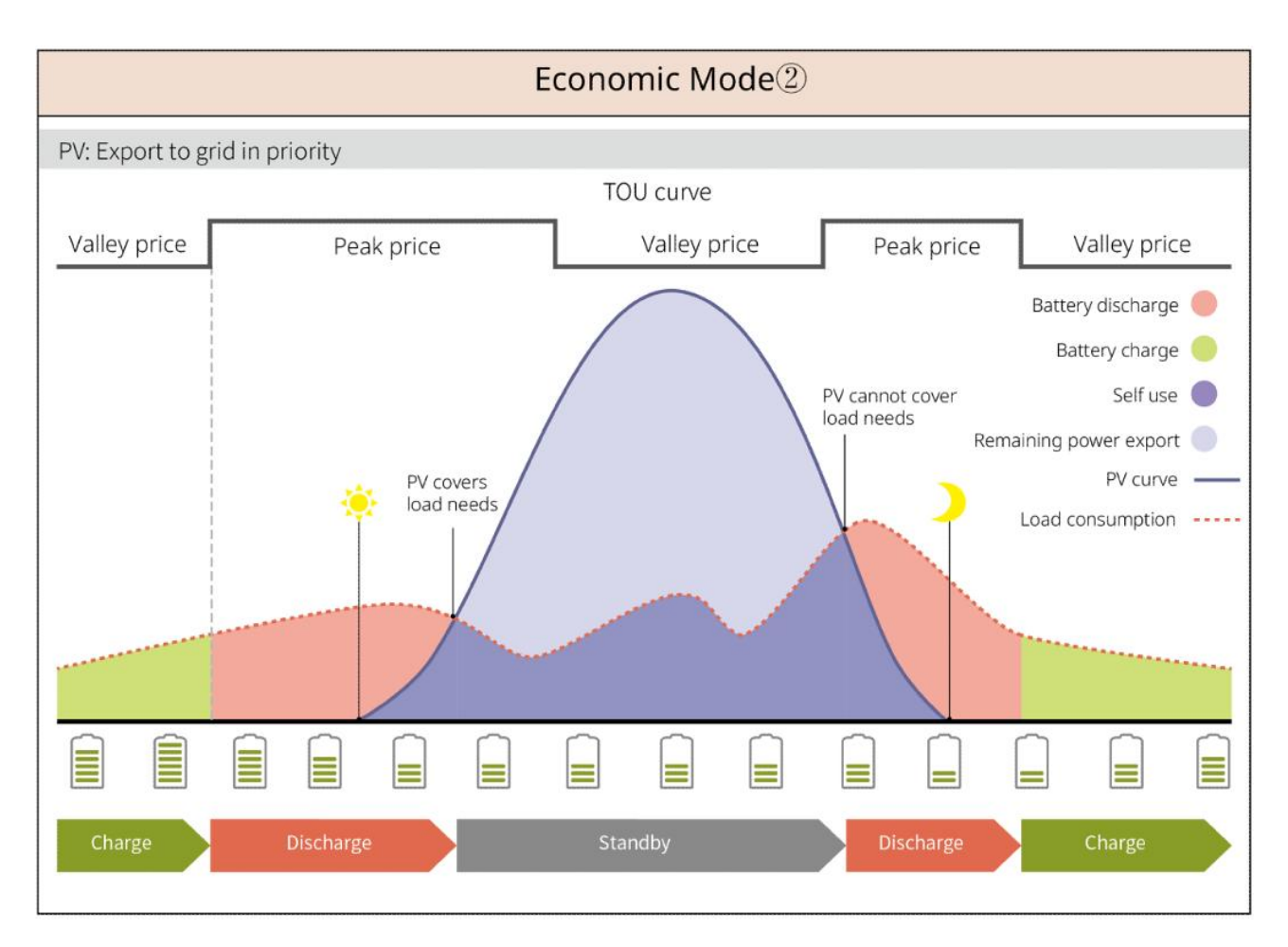

#### vertraagde Laden modus

- Geschikt voor gebieden met beperkingen op het Vermogen-netinvoer.
- Het instellen van een piekVermogenlimiet kan overtollige zonne-energie die het netlimiet overschrijdt, gebruiken om de Laden van de batterij op te laden; of stel PV-Ladenperiodes in om tijdens de Ladenperiode zonne-energie te gebruiken om de Laden van de batterij op te laden.

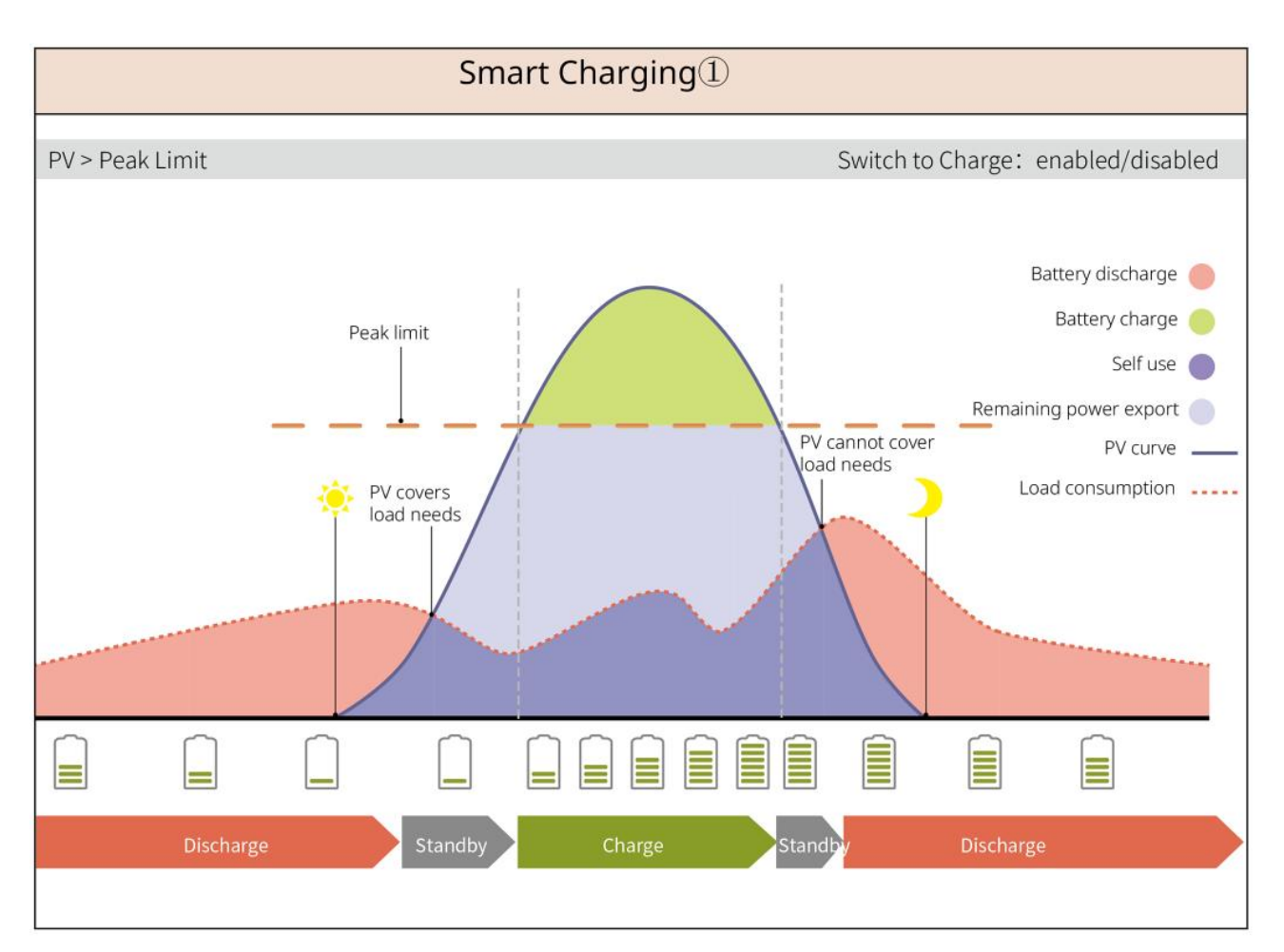

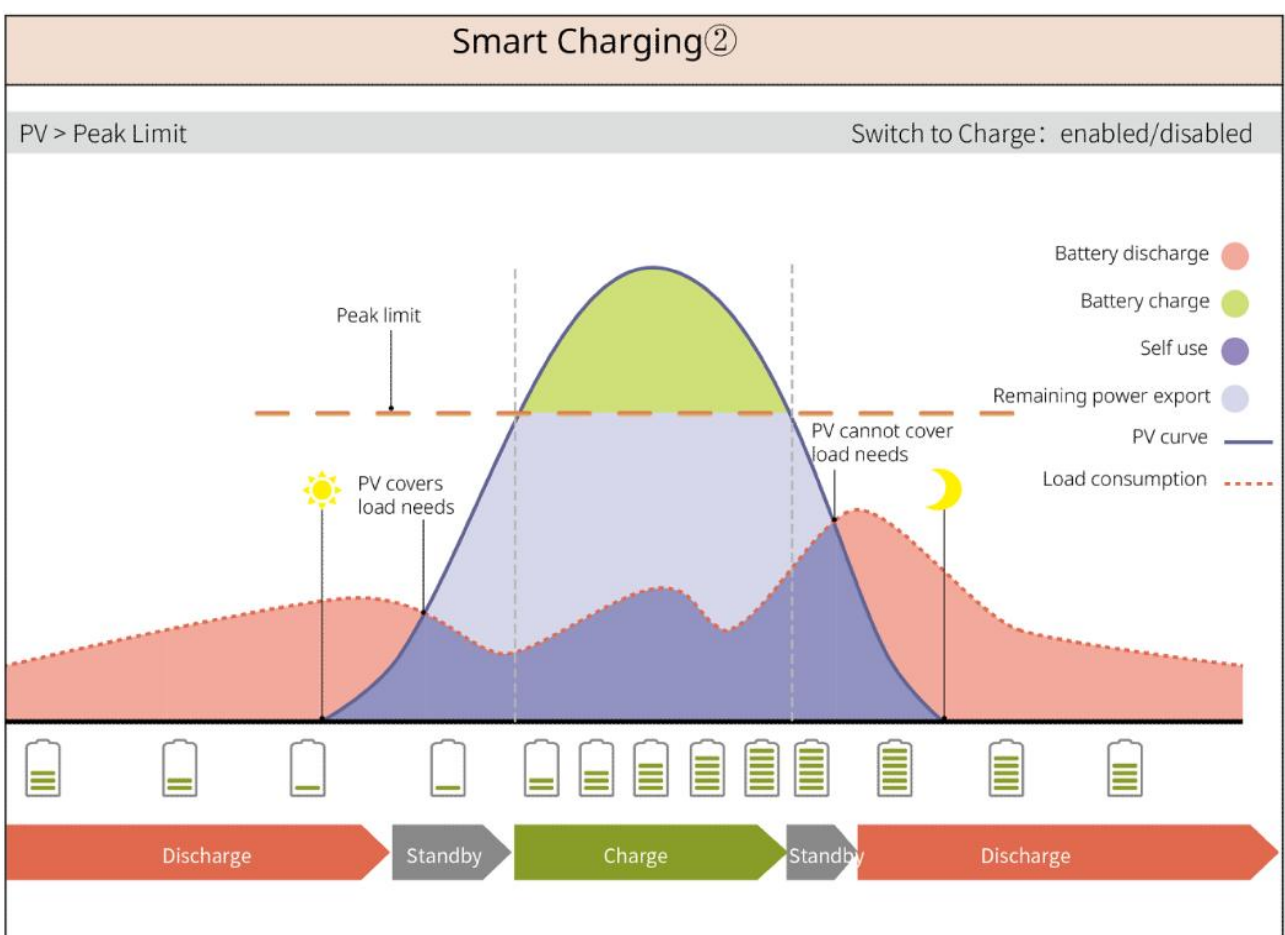

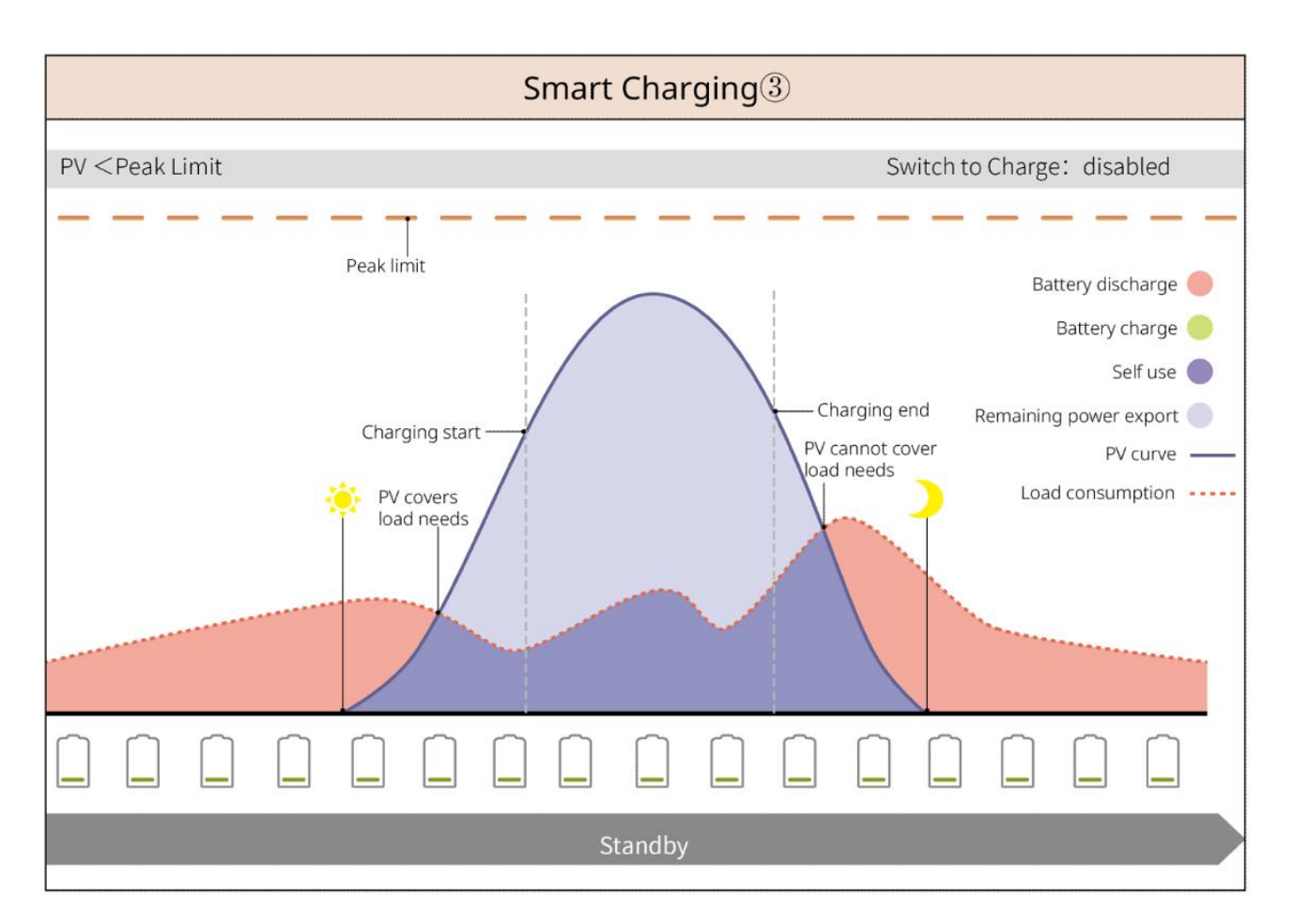

#### **Piekafvlakking modus**

- Voornamelijk geschikt voor industriële en commerciële toepassingen.
- Wanneer het totale Verbruik laden Vermogen binnen korte tijd het elektriciteitsquotum overschrijdt, kan Ontladen van de batterij worden gebruikt om het verbruik van het overschreden deel te verminderen.
- Wanneer de Omvormer van beide Accu SOC onder de gereserveerde SOC voor Piekafvlakking zakt, koopt het systeem elektriciteit van Openbaar net op basis van het tijdvak, de Verbruik laden hoeveelheid en de pieklimiet voor elektriciteitsaankoop; wanneer slechts één Accu van Omvormer SOC onder de gereserveerde SOC voor Piekafvlakking zakt, koopt het systeem elektriciteit van Openbaar net op basis van de Verbruik laden hoeveelheid en de pieklimiet voor elektriciteitsaankoop.

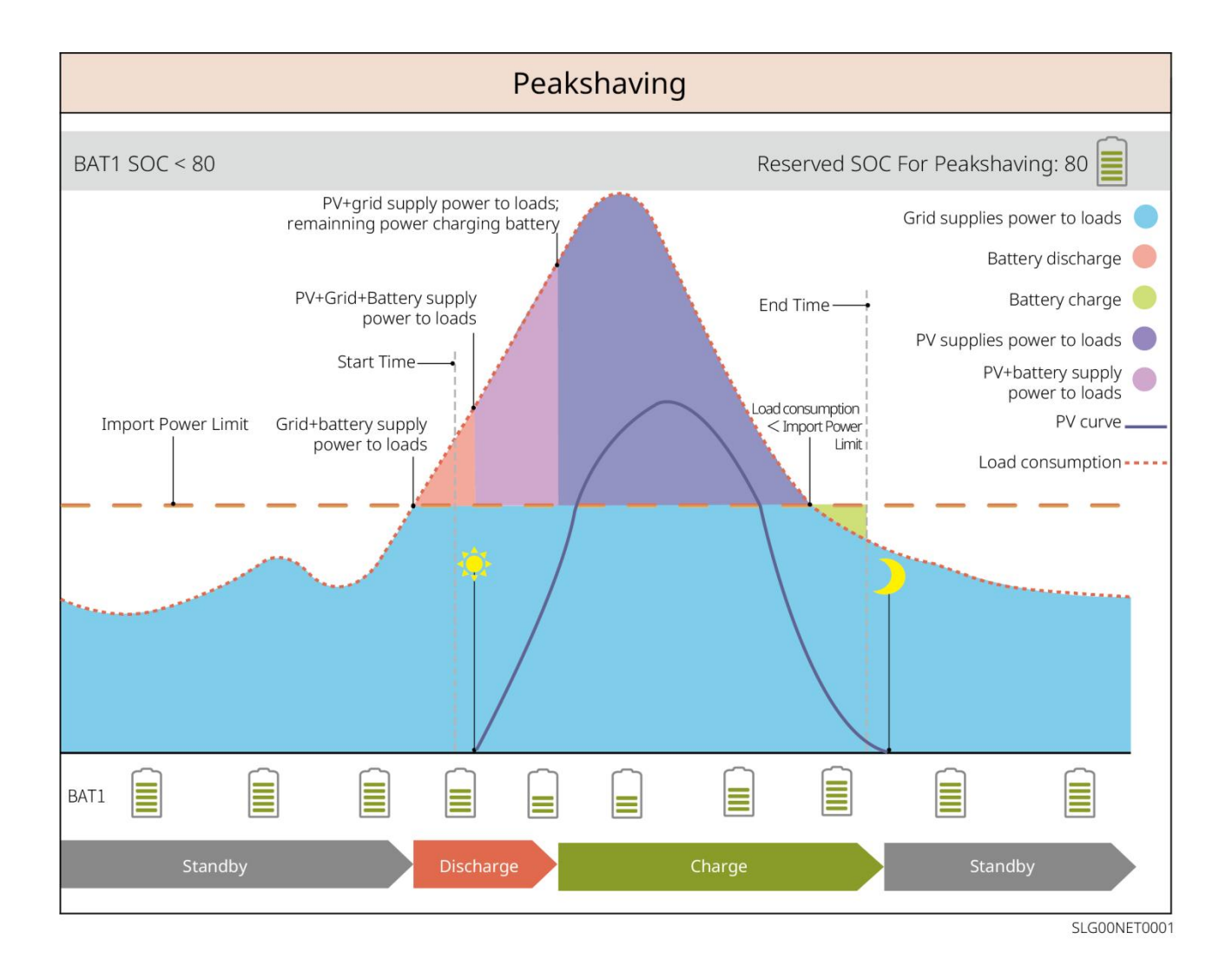

# 4 Controle en opslag van apparaten

## 4.1 Apparatuurcontrole

Controleer de volgende punten zorgvuldig voordat u het product in ontvangst neemt:

- Controleer of de buitenverpakking beschadigd is, zoals vervorming, gaten, scheuren of andere tekenen die schade aan de apparatuur in de doos kunnen veroorzaken. Als er schade is, open de verpakking niet en neem contact op met uw distributeur.
- 2. Controleer of de apparatuur model correct is. Indien dit niet het geval is, open de verpakking niet en neem contact op met uw distributeur.

## 4.2 Geleverde goederen

## WAARSCHUWING

Controleer of het type en het aantal Geleverde goederen correct zijn en of er uiterlijke schade is. Neem contact op met uw distributeur bij schade.

## 4.2.1 Leveringsonderdelen van inverteren (ES G2)

| Onderdeel | specificatie                                                                               | Onderdeel | specificatie                         |
|-----------|--------------------------------------------------------------------------------------------|-----------|--------------------------------------|
|           | Omvormer x1                                                                                |           | Montageplaat x 1                     |
| - Anna    | Expansiebout x3                                                                            |           | Schroef x N                          |
|           | Aardingspunt x 1                                                                           |           | AccuVermogen<br>aansluiting klem x 2 |
|           | DC-verbinding van<br>PVklem<br>SBP-serie Omvormer: x 0<br>GW3000-ES-20: x 1<br>Overig: x 2 |           | Communicatiemodul<br>e x1            |
|           | 2PIN-communicatie klem<br>x 3                                                              |           | 3PIN-communicatie<br>klem x 1        |

| 6PIN-communicatie klem<br>x 1                                                                                                    |    | AC-aansluiting klem<br>x 2                                           |
|----------------------------------------------------------------------------------------------------|----|----------------------------------------------------------------------|
| Accu aansluiting klem x 1                                                                                                    |    | BMScommunicatie<br>kabel &<br>energiemetercommu<br>nicatie kabel x 1 |
| Slimme meter x 1                                                                                                    | 1  | productdocumentati<br>e x 1                                          |
| loodzuurAccu<br>temperatuursensor kabel<br>x 1<br>Ondersteuning voor de<br>distributie van Omvormer<br>die is aangesloten op<br>loodzuur-Accu. | 00 | enkelpolige scheider<br>x 1                                          |
| Loodzuur Accu<br>temperatuursensor<br>kabelbevestigingsplakker<br>x 2                                                                          |    |                                                                      |

# 4.2.2 Leveringsonderdelen van batterijen (LX A5.0-10)

| Onderdeel | verklaring      | Onderdeel | specificatie            |
|-----------|-----------------|-----------|-------------------------|
|           |                 |           | (25-8)                  |
|           | Accu module x 1 | OB        | aardings-OT-klemmen x 4 |
|           |                 |           | (5.5-5)                 |
|           |                 |           | aardings-OT-klemmen x 2 |
| 0 | M5-aarding<br>Schroef x 2      | Waarschuwingslabel x 1                |
|---|--------------------------------|---------------------------------------|
|   | Eindweerstand x 1              | Elektrisch etiket x 1                 |
|   | productdocument<br>atie x 1    | Accu montagebeugel x 2<br>(optioneel) |
|   | Steunpilaar x 2<br>(optioneel) | M4*8 Schroef x 8<br>(optioneel)       |

Bij het selecteren van de montagebeugel Installatie worden de montagebeugel Accu, steunpilaren en M4\*8 Schroef meegeleverd met de doos.

## 4.2.3 Leveringsonderdelen van batterijen (LX A5.0-30)

| Onderdeel | specificatie                                                                                                    | Onderdeel | instructie                                                                                                    |
|-----------|----------------------------------------------------------------------------------------------------|-----------|----------------------------------------------------------------------------------------------------|
|           | Accu module x 1                                                                                                    |           | Eindweerstand x 1<br>Bij aansluiting op een<br>derde partij busbar moet<br>Accu Installatie deze<br>Eindweerstand |
|           | <ul> <li>M5         <ul> <li>aardings-OT-klemm</li> <li>en x 2: aanbevolen</li> <li>om 10mm2 kabel</li> <li>aan te sluiten</li> </ul> </li> <li>M8         <ul> <li>aardings-OT-klemm</li> <li>en x 4: aanbevolen</li> <li>voor aansluiting van</li> <li>50mm<sup>2</sup> kabel</li> </ul> </li> <li>M10         <ul> <li>aardings-OT-klemm</li> <li>en x 2: aanbevolen</li> <li>om 70mm2 kabel</li> </ul> </li> </ul> |           | M5*12 aarding Schroef x<br>2                                                                                      |

| aan te sluiten                                                                                                    |     |                                                                                                    |
|----------------------------------------------------------------------------------------------------|-----|----------------------------------------------------------------------------------------------------|
| productdocumentatie x<br>1                                                                                                  | -   | -                                                                                                    |
| beugel x 2<br>Bij keuze voor<br>wandmontage<br>Installatie wordt<br>meegeleverd                                             |     | M6*70 expansiebout x 4<br>Bij het kiezen van de<br>Installatie-methode voor<br>wandmontage wordt het<br>volgende geleverd     |
| M5*12 aarding Schroef<br>x 2<br>Bij montage aan de<br>muur Installatie wordt<br>geleverd met                                | : : | Markeersjabloon x 1<br>Bij het kiezen van de<br>bevestigingsmethode aan<br>de muur Installatie wordt<br>het volgende geleverd |
| Accu montage x 2<br>(optioneel)<br>Wanneer de<br>stapelInstallatie-metho<br>de wordt geselecteerd,<br>wordt deze toegewezen |     | M4*8 Schroef x 8<br>Selecteer de<br>stapelInstallatie methode<br>bij toewijzing                                               |

## 4.2.4 Leveringsonderdelen van batterijen (LX U5.0-30)

| Onderdeel | specificatie             | Onderdeel | verklaring                                                                                                    |
|-----------|--------------------------|-----------|----------------------------------------------------------------------------------------------------|
|           | Accu x 1                 |           | Bovenkap x 1                                                                                                    |
|           | ophangbeugel x 1         |           | Expansiebout x 2                                                                                                    |
|           | Anti-kantelbeugel<br>x 2 |           | <ul> <li>(35-8)<br/>aardings-OT-klemm<br/>en x 4: aanbevolen<br/>om 25mm<sup>2</sup> of<br/>35mm<sup>2</sup> kabel aan te</li> </ul> |

|   |                                     |      | <ul> <li>sluiten</li> <li>(50-8) <ul> <li>aardings-OT-klemm</li> <li>en x 4: aanbevolen</li> <li>om een kabel van 50</li> <li>mm<sup>2</sup> aan te sluiten</li> </ul> </li> <li>(70-10) <ul> <li>aardings-OT-klemm</li> <li>en x 2: aanbevolen</li> <li>om 70mm<sup>2</sup> kabel aan</li> <li>te sluiten</li> </ul> </li> </ul> |
|---|-------------------------------------|------|----------------------------------------------------------------------------------------------------|
| O | (14-5)<br>OTAardingspunt x<br>2     |      | M5 combinatiebout x 7                                                                                                    |
|   | M10 expansiebout<br>x 6             | A.A. | Bundelbevestigingsplaat<br>x 1                                                                                                    |
|   | VermogenklemBev<br>eiliging kap x 2 |      | productdocument x 1                                                                                                    |
|   | Eindweerstand x 1                   | _    | -                                                                                                    |

# 4.2.5 Leveringsonderdelen van batterijen (LX U5.4-L, LX U5.4-20)

| Onderdeel | specificatie                  | Onderdeel | specificatie            |
|-----------|-------------------------------|-----------|-------------------------|
|           | Accu x 1                      |           | plastic bovenkap<br>x 1 |
|           | Wandbevestiging<br>splaat x 1 |           | Expansiebout x 2        |

|   | Anti-kantelbeuge<br>l x 2        |          | Vermogen<br>connector x 2        |
|---|----------------------------------|----------|----------------------------------|
|   | Aardingspunt x 4                 |          | M5<br>combinatiebout<br>x 8      |
| Ī | M10<br>expansiebout x 6          | <u> </u> | Bundelbevestigi<br>ngsplaat x 2  |
|   | Eindweerstand x<br>1 (LX U5.4-L) |          | Eindweerstand x<br>1 (LX U5.4-20 |
| T | productdocumen<br>t x 1          |          |                                  |

## 4.2.6 Verbindingsdoos (optioneel)

## BCB-11-WW-0

| Onderdeel | specificatie                                                                     | Onderdeel | specificatie        |
|-----------|----------------------------------------------------------------------------------|-----------|---------------------|
|           | Verdeeldoos x 1                                                                  |           | M6 expansiebout x 4 |
| OF        | (25-8)<br>aardings-OT-klemme<br>n x 18<br>(70-10)<br>aardings-OT-klemme<br>n x 2 | -         | -                   |

BCB-22-WW-0

| Onderdeel | specificatie    | Onderdeel | specificatie        |
|-----------|-----------------|-----------|---------------------|
|           | Verdeeldoos x 1 |           | M6 expansiebout x 4 |

| (25-8)            |   |   |
|-------------------|---|---|
| aardings-OT-klemm |   |   |
| en x 36           |   |   |
| (70-10)           | - | - |
| aardings-OT-klemm |   |   |
| en x 6            |   |   |

### BCB-32-WW-0, BCB-33-WW-0

| Onderdeel  | instructie          | Onderdeel | instructie          |
|------------|---------------------|-----------|---------------------|
|            | Verbindingsdoos x 1 |           | M6 expansiebout x 4 |
|            | (50-8)              |           |                     |
| $\bigcirc$ | aardings-OT-klemme  |           |                     |
|            | n x 30              |           |                     |
|            | (70-10)             | -         | -                   |
|            | aardings-OT-klemme  |           |                     |
|            | n x 6               |           |                     |

## 4.2.7 Leveringsonderdelen van slimme elektriciteitsmeters

## **GMK110, GMK110D**

| Onderdeel | specificatie                                          | Onderdeel | instructie                     |
|-----------|-------------------------------------------------------|-----------|--------------------------------|
|           | Slimme meter x 1<br>GMK110: CT x 1<br>GMK110D: CT x 2 |           | RS485-communicatie<br>klem x 1 |
|           | spanning<br>Ingangszijde<br>aansluiting klem x<br>1   |           | PIN-klem x 4                   |

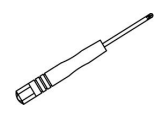

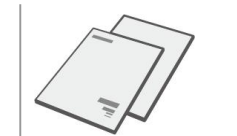

## GM1000, GM1000D, GM3000

| Onderdeel | specificatie        | Onderdeel | instructie     |
|-----------|---------------------|-----------|----------------|
| 00000000  | Slimme meter x 1    |           |                |
|           | GM1000: CT x 1      |           | Schroof mas v1 |
|           | GM1000D: CT x 2     | EM        | Schroer mes x1 |
|           | GM3000: CT x 3      |           |                |
|           | USB-poort stop x 1  |           | PIN-klem x N   |
|           |                     | T         | GM1000 x 4     |
| ac-       |                     | Q V       | GM1000D x 8    |
|           |                     |           | GM3000 x 6     |
|           | productdocument x 1 | -         | -              |

### GM330

| Onderdeel | verklaring                                       | onderdelen | specificatie                 |
|-----------|--------------------------------------------------|------------|------------------------------|
|           | Slimme meter<br>en CT x1                         |            | 2PIN-communicatie<br>klem x1 |
|           | PIN-klem x 6                                     |            | 7PINklem x1                  |
| EM        | mes x1                                           |            | 6PIN-communicatie<br>klem x1 |
|           | 2PINklem naar<br>RJ45klem<br>adapterkabel x<br>1 |            | productdocument x 1          |

## 4.2.8 CommunicatiemoduleGeleverde goederen

| Onderdeel | specificatie                                                               | Onderdeel                                                  |                          | specificatie                                    |
|-----------|----------------------------------------------------------------------------|------------------------------------------------------------|--------------------------|-------------------------------------------------|
|           | Communicatiemo<br>ule x1                                                   | bd                                                         | at the                   |                                                 |
| Wi-Fi Kit |                                                                            |                                                            |                          |                                                 |
| Onderdeel | Hoeveelheid                                                                | Onderdeel                                                  | Hoevee                   | elheid                                          |
| B         | Communicatiemodu<br>le x 1                                                 |                                                            | produc                   | tdocument x 1                                   |
|           | ontgrendelgereeds<br>Sommige modules m<br>niet is verstrekt, kunn<br>zelf. | chap x 1<br>noeten met gereedscha<br>nen ze worden ontgren | ap worden<br>Ideld via d | n gedemonteerd. Als dit<br>le knop op de module |

### WiFi/LAN Kit-20

### LS4G Kit-CN&4G Kit-CN

| Onderdeel | specificatie                | Onderdeel | specificatie |
|-----------|-----------------------------|-----------|--------------|
|           | 4GCommunicatiem<br>odule x1 | -         | -            |

### 4G Kit-CN-G20 & 4G Kit-CN-G21

| Onderdeel | specificatie              | Onderdeel | specificatie                |
|-----------|---------------------------|-----------|-----------------------------|
|           | Communicatiemod<br>ule x1 | T         | productdocumentati<br>e x 1 |

### Ezlink3000

| Onderdeel | specificatie              | Onderdeel | specificatie                    |
|-----------|---------------------------|-----------|---------------------------------|
|           | Communicatiemodu<br>le x1 |           | LAN-kabelverbinding<br>poort x1 |

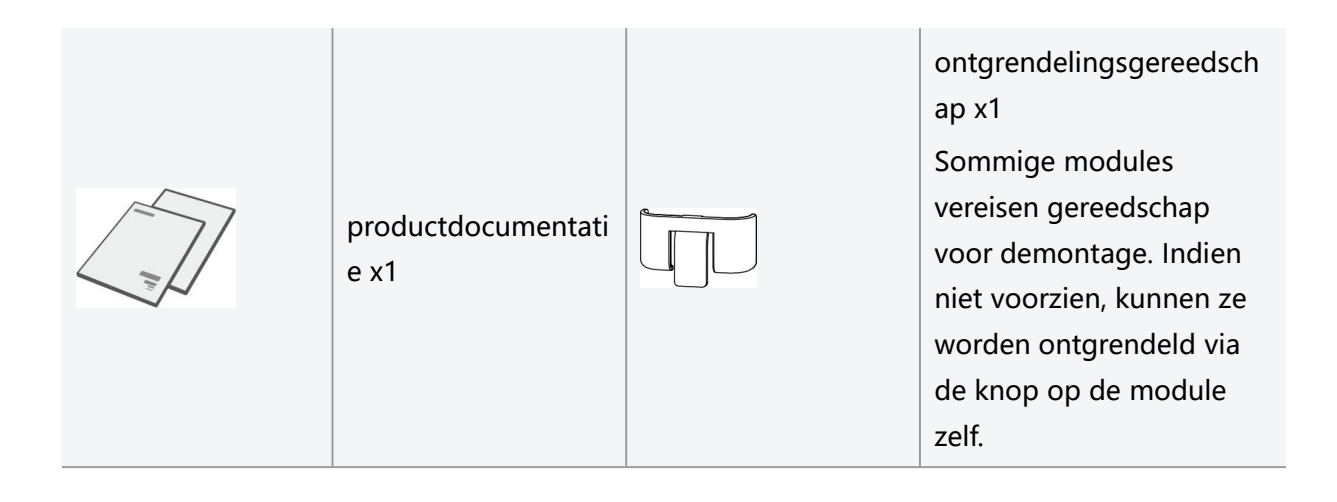

## 4.3 Opslag van apparaten

Als de apparatuur niet onmiddellijk in gebruik wordt genomen, moet deze volgens de volgende vereisten worden opgeslagen. Na langdurige opslag moet de apparatuur door een professional worden geïnspecteerd en goedgekeurd voordat deze weer in gebruik kan worden genomen.

- De opslagtijd van Omvormer overschrijdt twee jaar of de niet-operationele tijd na Installatie is langer dan zes maanden. Het wordt aanbevolen om een inspectie en test door professionals uit te voeren voordat het weer in gebruik wordt genomen.
- 2. Om ervoor te zorgen dat de elektronische componenten in de Omvormer goed functioneren, wordt aanbevolen om deze elke 6 maanden onder spanning te zetten tijdens opslag. Als deze langer dan 6 maanden niet onder spanning is geweest, wordt aanbevolen om voor ingebruikname een inspectie en test door een professional te laten uitvoeren.
- 3. Om de prestaties en levensduur van de Accu te waarborgen, wordt aanbevolen om langdurige opslag zonder gebruik te vermijden. Langdurige opslag kan leiden tot diepe Ontladen van de Accu, wat onomkeerbare chemische verliezen veroorzaakt, resulterend in capaciteitsvermindering of zelfs volledig falen. Het wordt aanbevolen om de Accu tijdig te gebruiken. Als de Accu voor langere tijd moet worden opgeslagen, onderhoud deze dan volgens de volgende vereisten:

| A     | Accu opslag | Aanbayalan        | OplaadOptladap      | Accu              |
|-------|-------------|-------------------|---------------------|-------------------|
| Accu  | initieel    | Aanbevolen        |                     | onderhoudsmethode |
| model | SOC-bereik  | Opslagtemperatuur | onderhoudscyclus[1] | [2]               |

| LX A5.0-10<br>n*LX<br>A5.0-10                            | 30%~40% | 0~35℃ | -20~0°C, ≤1 maand<br>0~35°C, ≤6 maanden                      |                                              |
|----------------------------------------------------------|---------|-------|--------------------------------------------------------------|----------------------------------------------|
| LX A5.0-30                                               | 30%~40% | 0~35℃ | -20~35°C, ≤12<br>maanden<br>35~45°C, ≤6 maanden              | Raadpleeg de dealer of<br>het servicecentrum |
| LX U5.4-L<br>LX U5.4-20<br>n*LX<br>U5.4-20<br>LX U5.0-30 | 30%~40% | 0~35℃ | -20~0°C, ≤1 maand<br>0~35°C, ≤6 maanden<br>35~40°C, ≤1 maand | voor<br>onderhoudsmethoden.                  |

### KENNISGEVING

[1] De opslagtijd wordt berekend vanaf de SN-datum op de Accu-verpakking. Na het overschrijden van de opslagperiode is een Ontladen-onderhoud nodig. (Accu-onderhoudstijd = SN-datum + Ontladen-onderhoudscyclus). Voor de methode om de SN-datum te bekijken, zie: Betekenis van SN-codering.

[2] Na een geslaagde Ontladen-onderhoudscontrole, als er een Maintaining Label op de buitenkant van de behuizing is geplakt, werk dan de onderhoudsinformatie bij op het Maintaining Label. Als er geen Maintaining Label aanwezig is, noteer dan zelf de onderhoudstijd en de Accu SOC en bewaar de gegevens goed om een onderhoudsrecord bij te houden.

### Verpakkingsvereisten:

Zorg ervoor dat de buitenverpakking niet verwijderen is en dat de droogmiddelen in de doos niet ontbreken.

### Milieueisen:

- 1. Zorg ervoor dat de Opslag van apparaten in de schaduw staat en vermijd direct zonlicht.
- Zorg voor een schone opslagomgeving met een geschikt temperatuurbereik en zonder condensatie. Als er condensatie op de apparatuur wordt waargenomen, mag de apparatuur niet worden ingeschakeld.
- 3. Zorg ervoor dat u tijdens Opslag van apparaten uit de buurt blijft van brandbare, explosieve en corrosieve materialen.

### Stapeleisen:

1. Zorg ervoor dat de Omvormer stapelhoogte en richting worden geplaatst volgens de instructies

op het etiket van de verpakking.

2. Zorg ervoor dat Omvormer na het stapelen geen risico op omvallen heeft.

# 5 Installatie

## GEVAAR

Gebruik de meegeleverde Geleverde goederen voor de Installatie en elektrische aansluiting van de apparatuur. Schade aan de apparatuur veroorzaakt door het niet gebruiken van deze onderdelen valt niet onder de garantie.

## 5.1 Installatie- en instellingsstroom van het systeem

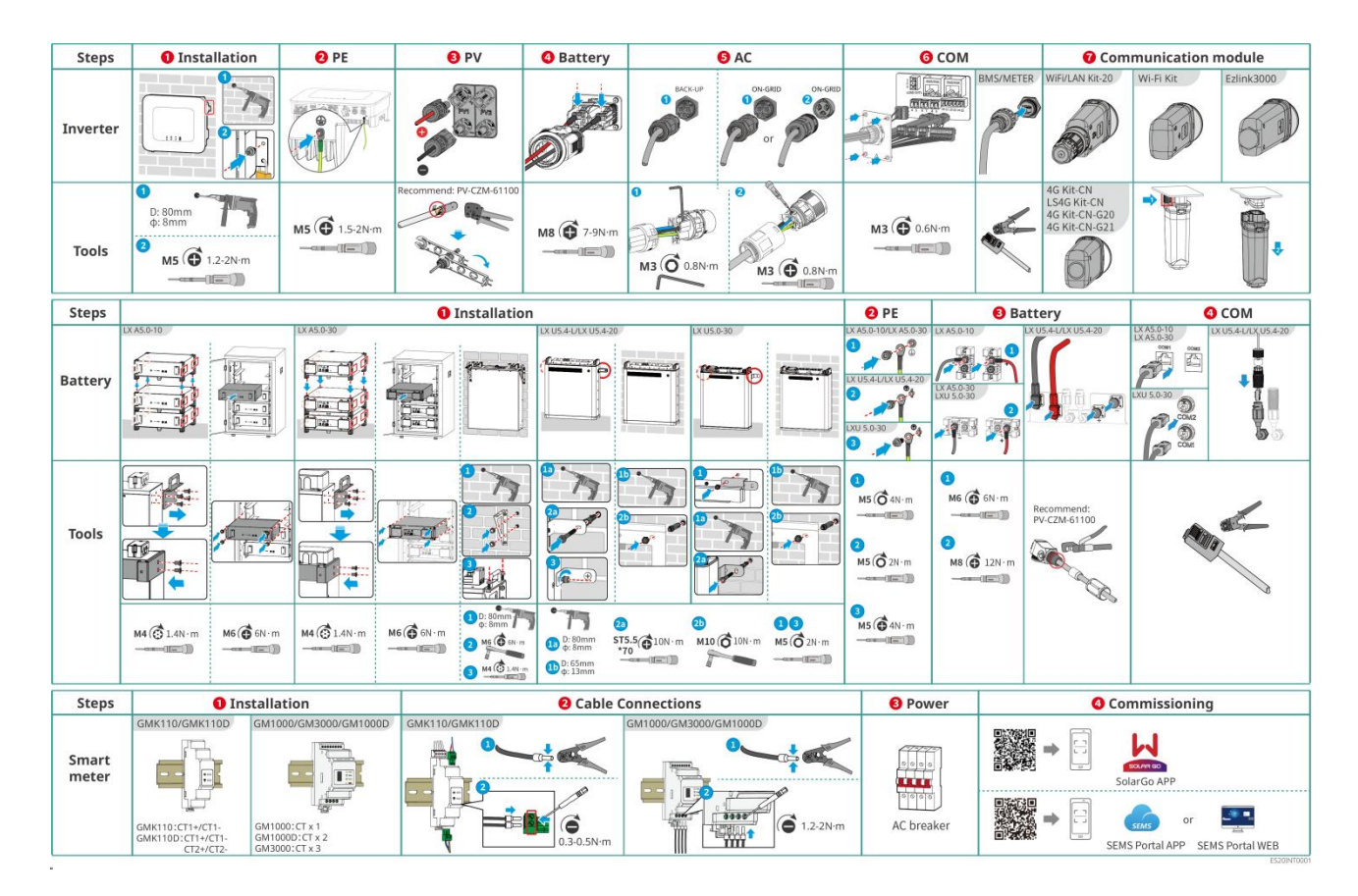

## 5.2 Installatievereisten

## 5.2.1 Vereisten voor installatieomgeving

- 1. Apparatuur mag niet worden gebruikt in omgevingen die Installatie brandbaar, explosief of corrosief zijn.
- 2. De omgevingstemperatuur van de apparatuur Installatie moet binnen het geschikte bereik liggen.
- 3. De Installatie moet buiten het bereik van kinderen worden geplaatst en voorkomen dat de Installatie zich op een gemakkelijk aanraakbare locatie bevindt.
- 4. Omvormer kan tijdens bedrijf een behuizingstemperatuur van meer dan 60°C bereiken. Raak de

behuizing niet aan voordat deze is afgekoeld om brandwonden te voorkomen.

- 5. De apparatuur moet worden beschermd tegen blootstelling aan zonlicht, regen, sneeuw en andere Installatie omstandigheden. Het wordt aanbevolen om de apparatuur op een Installatie locatie met beschutting te plaatsen, zoals onder een afdak. Indien nodig kan een zonnescherm worden geïnstalleerd.
- 6. Installatie moet voldoen aan de ventilatie- en koelingsvereisten van de apparatuur en de vereisten voor de bedieningsruimte.
- De omgeving moet voldoen aan de Beschermingsklasse tegen insijpelen van de apparatuur. Omvormer, Accu en Smart Dongle voldoen aan binnen- en buitentoepassingen Installatie; elektrische meters voldoen aan binnentoepassingen Installatie.
- 8. De hoogte van de apparatuur Installatie moet geschikt zijn voor bediening en onderhoud, zodat de apparatuur Indicatoren, alle labels goed zichtbaar zijn en de bedrading klem gemakkelijk te hanteren is.
- 9. Apparatuur Installatie gebruikshoogte onder Max. gebruikshoogte.
- 10. Raadpleeg de fabrikant voordat u Installatie-apparatuur buitenshuis in zoutschadegebieden installeert. Zoutschadegebieden verwijzen voornamelijk naar gebieden binnen 500 meter van de kust. Het getroffen gebied hangt samen met factoren zoals zeewind, neerslag en topografie.
- 11. Houd afstand van sterke magnetische velden om elektromagnetische interferentie te voorkomen. Als er in de buurt van de Installatie-locatie radiostations of draadloze communicatieapparatuur onder 30 MHz aanwezig zijn, installeer het Installatie-apparaat dan volgens de volgende vereisten:
  - Omvormer: Voeg ferrietkernen met meerdere wikkelingen toe aan de DC-ingangsleiding of AC-uitgangsleiding van Omvormer, of voeg een laagdoorlaat EMI Filter toe; of houd een afstand van meer dan 30m aan tussen Omvormer en apparatuur die radiomagnetische interferentie veroorzaakt.
  - Andere apparatuur: de afstand tussen de apparatuur en de draadloze elektromagnetische interferentieapparatuur is meer dan 30 m.

### KENNISGEVING

Als de Installatie zich in een omgeving onder 0°C bevindt, kan de Accu na het leeglopen niet verder Laden om energie te herstellen, wat resulteert in een onder spanning Beveiliging van de Accu.

- LX A5.0-30, LX U5.0-30: Laden temperatuurbereik: 0 < T ≤ 55°C; Ontladen temperatuurbereik: -20</li>
   < T ≤ 55°C</li>
- LX A5.0-10, LX U5.4-L, LX U5.4-20: Laden temperatuurbereik:  $0 < T \le 50^{\circ}$ C; Ontladen temperatuurbereik:  $-10 < T \le 50^{\circ}$ C

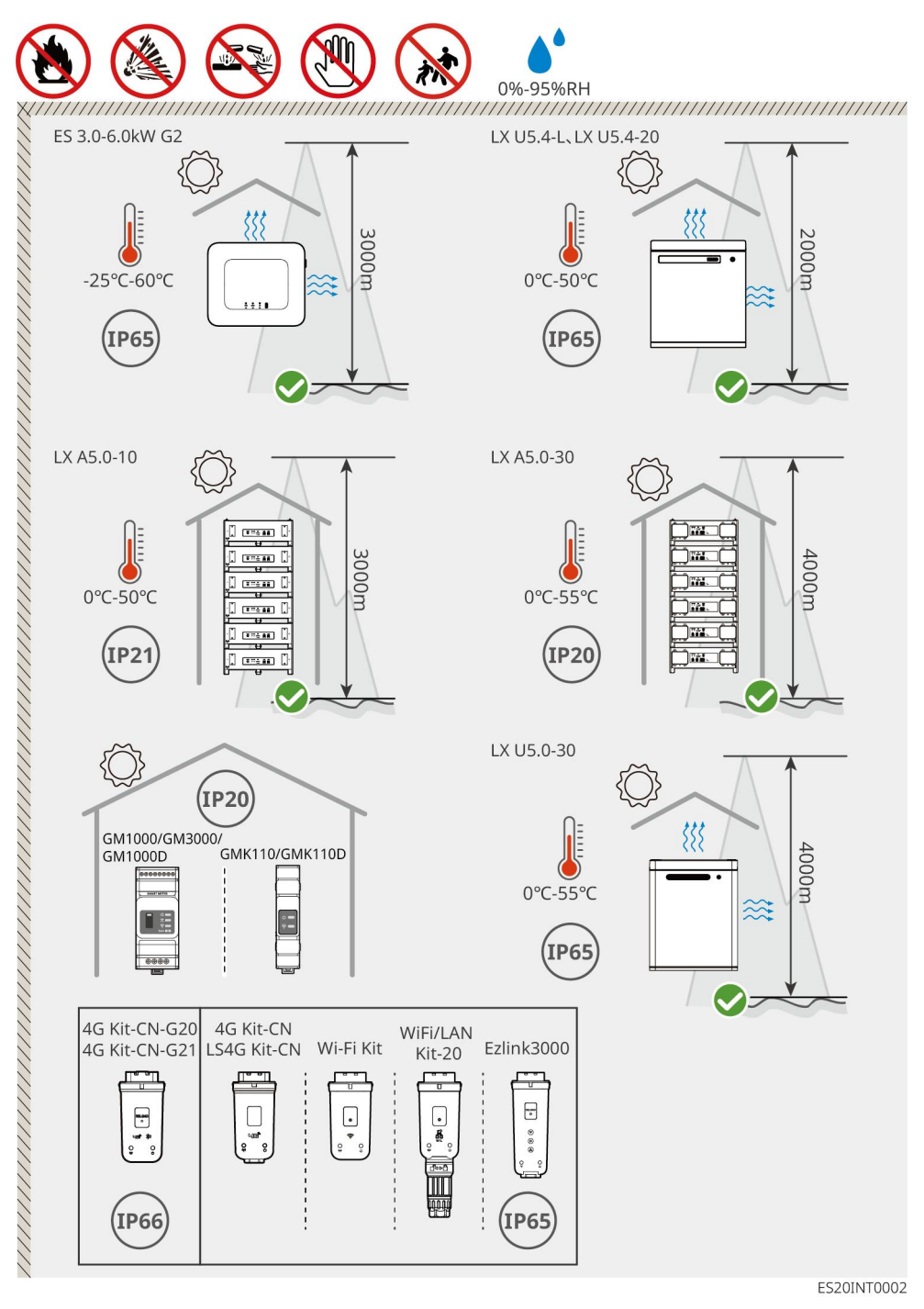

## **5.2.2 Vereisten voor installatiespace**

Bij het installeren van apparatuur in een Installatie-systeem moet er voldoende ruimte rondom het apparaat worden gereserveerd om voldoende Installatie en koelruimte te garanderen. Wanneer CAT7-communicatie kabel wordt gebruikt tussen Omvormer, kan de maximale afstand 10 meter bedragen, terwijl bij gebruik van CAT5-communicatie kabel de maximale afstand 5 meter is.

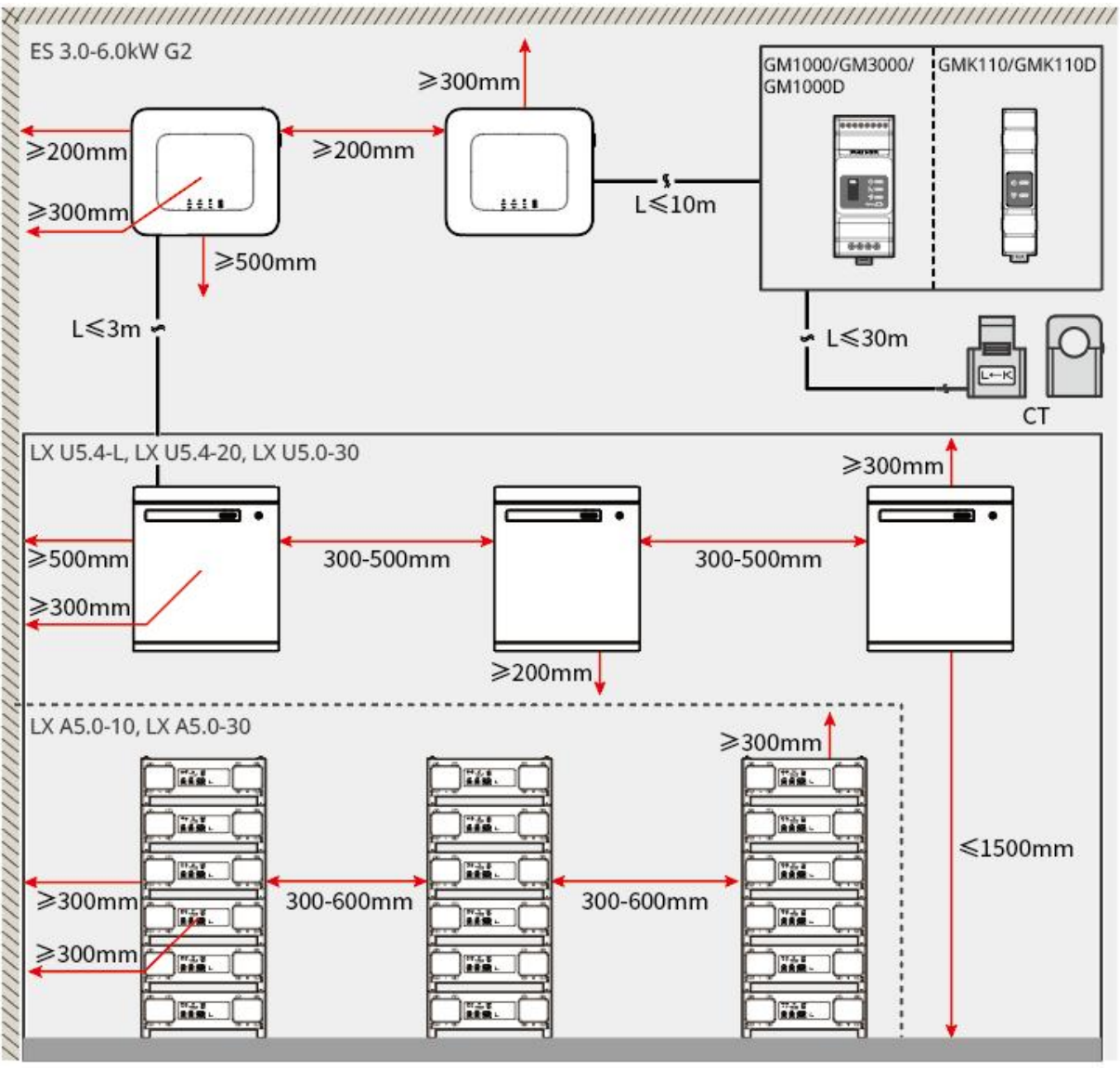

ES20INT0003

## 5.2.3 Vereisten voor gereedschappen

## KENNISGEVING

Bij Installatie wordt het gebruik van de volgende Installatie-gereedschappen aanbevolen. Indien nodig kunnen ter plaatse andere hulpgereedschappen worden gebruikt.

### Installatie gereedschap

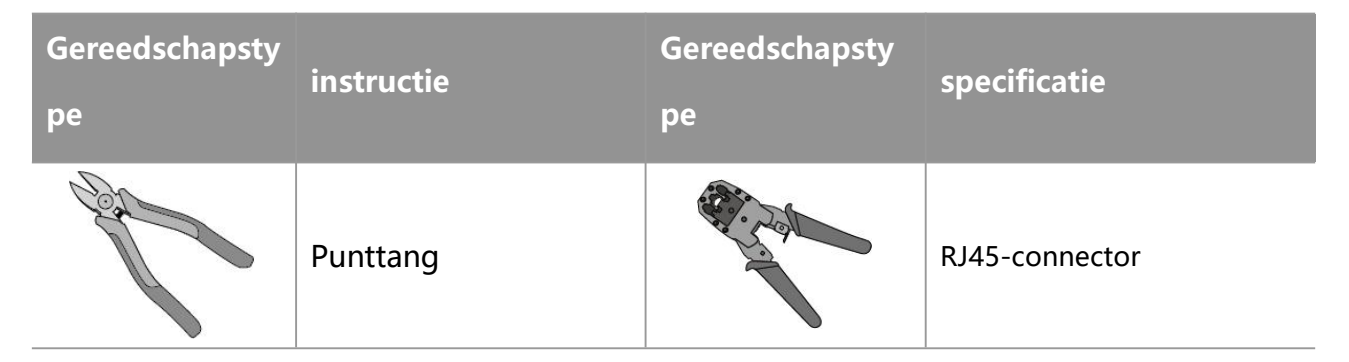

| do et al | Draadstripper                 |   | YQK-70 hydraulische tang                       |
|----------|-------------------------------|---|------------------------------------------------|
|          | Steeksleutel                  |   | PVklemVerwijder<br>gereedschap<br>PV-CZM-61100 |
|          | Klopboor (boor<br>Φ8mm, 10mm) |   | Momentsleutel<br>M4、M5、M6、M8、M10               |
|          | Rubberen hamer                |   | Dopsleutel                                     |
|          | Markeerstift                  |   | Multimeter<br>Bereik ≤600V                     |
|          | krimpkous                     |   | Hete lucht pistool                             |
|          | Kabelstrik                    | R | stofzuiger                                     |
| ⓐःःःः    | Niveaubalk                    | - | -                                              |

### **PBM voordat**

| Gereedschapsty<br>pe | instructie                                                  | Gereedschapsty<br>pe | instructie |
|----------------------|-------------------------------------------------------------|----------------------|------------|
| NRA S                | Isolerende<br>handschoenen,<br>beschermende<br>handschoenen |                      | Stofmasker |

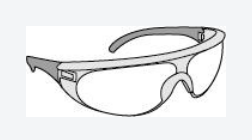

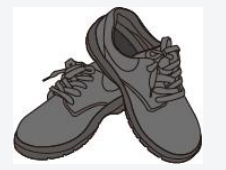

## 5.3 Apparatuurverplaatsing

# 

- Tijdens transport, omzetting en Installatie moeten de wetten, voorschriften en relevante normen van het betreffende land of de regio worden nageleefd.
- Voordat Installatie plaatsvindt, moet de apparatuur naar de Installatie-locatie worden vervoerd. Om letsel aan personeel of schade aan apparatuur tijdens het transport te voorkomen, gelieve KENNISGEVING de volgende punten in acht te nemen:
  - 1. Zorg ervoor dat overeenkomstig de apparatuur Gewicht het juiste aantal personeelsleden wordt ingezet, om te voorkomen dat de apparatuur buiten het Gewicht-bereik van menselijke draagkracht komt en letsel veroorzaakt.
  - 2. Draag veiligheidshandschoenen om letsel te voorkomen.
  - 3. Zorg ervoor dat de apparatuur tijdens het transport in evenwicht blijft om vallen te voorkomen.

## 5.4 Installatie van inverteren

# 

- Bij het boren van gaten, zorg ervoor dat de boorlocaties leidingen en kabels in de muur vermijden om GEVAAR te voorkomen.
- Bij het boren, draag een Veiligheidsbril en een stofmasker om te voorkomen dat stof de luchtwegen binnendringt of in de ogen terechtkomt.
- Zorg ervoor dat de Omvormer Installatie stevig is bevestigd om te voorkomen dat deze valt en letsel veroorzaakt.

**Stap 1:** Plaats de Montageplaat horizontaal op de muur en markeer de boorposities met een markeerstift.

Stap 2: Gebruik Klopboor om gaten te boren.

**Stap 3:** Gebruik Expansiebout om het Omvormer Montageplaat montagesysteem aan de muur te bevestigen.

**Stap 4:** Bevestig de Omvormer aan de achterplaat. Na het bevestigen, gebruik Schroef om de achterplaat en de Omvormer vast te zetten, zodat de Omvormer Installatie stevig is.

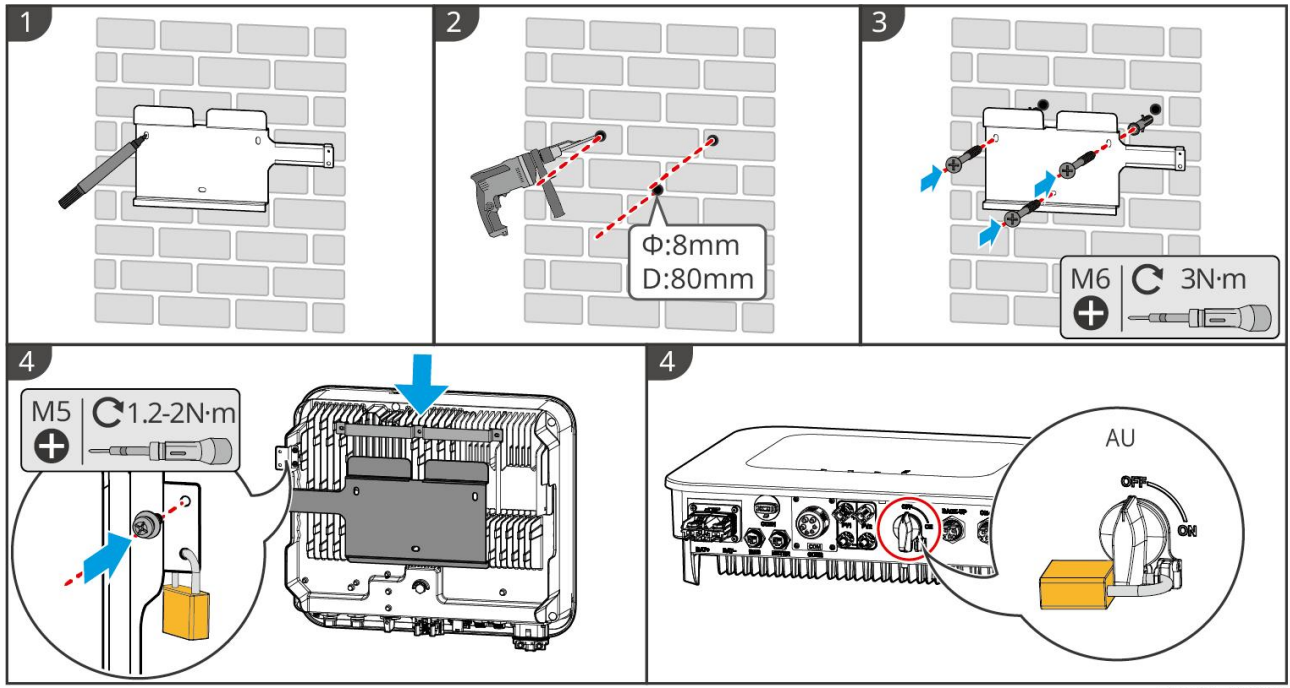

ES20INT0004

## 5.5 Installatie van batterijen

## 

- Bij het Accusysteem Installatie moet u ervoor zorgen dat de Installatie waterpas en stevig is.
   Wanneer u een anti-kantelbeugel gebruikt, moet deze verticaal tegen de muur en het Accusysteem-oppervlak worden geplaatst.
- Bij het boren met Klopboor is het nodig om Accusysteem af te schermen met karton of andere afdekkingen om te voorkomen dat vreemde voorwerpen in het apparaat terechtkomen en schade veroorzaken.
- Na het markeren van de boorposities met een markeerstift, moet de Accusysteem worden verwijderd om schade aan de apparatuur te voorkomen wanneer de Klopboor wordt gebruikt om te boren, omdat de Klopboor te dicht bij de Accusysteem kan komen.
- Bij het boren met Klopboor moet u Accusysteem afdekken met karton of andere afdekkingen om te voorkomen dat vreemde voorwerpen in het apparaat terechtkomen en schade veroorzaken.

### LX A5.0-30: Opgestapeld op de grond

### **KENNISGEVING**

Op de grond gestapeld, maximaal 6 Accu blokken stapelbaar

**Stap 1:** Plaats de Accu verticaal en verwijder de Handvat van de Accu.

Stap 2: Monteer de bevestigingsconstructie Installatie op de Accu en zet deze vast met Schroef.

Stap 3: Leg de Accu plat neer en stapel meerdere Accu op elkaar Installatie. Zorg ervoor dat de

positioneringspennen in de positioneringsgaten worden gestoken.

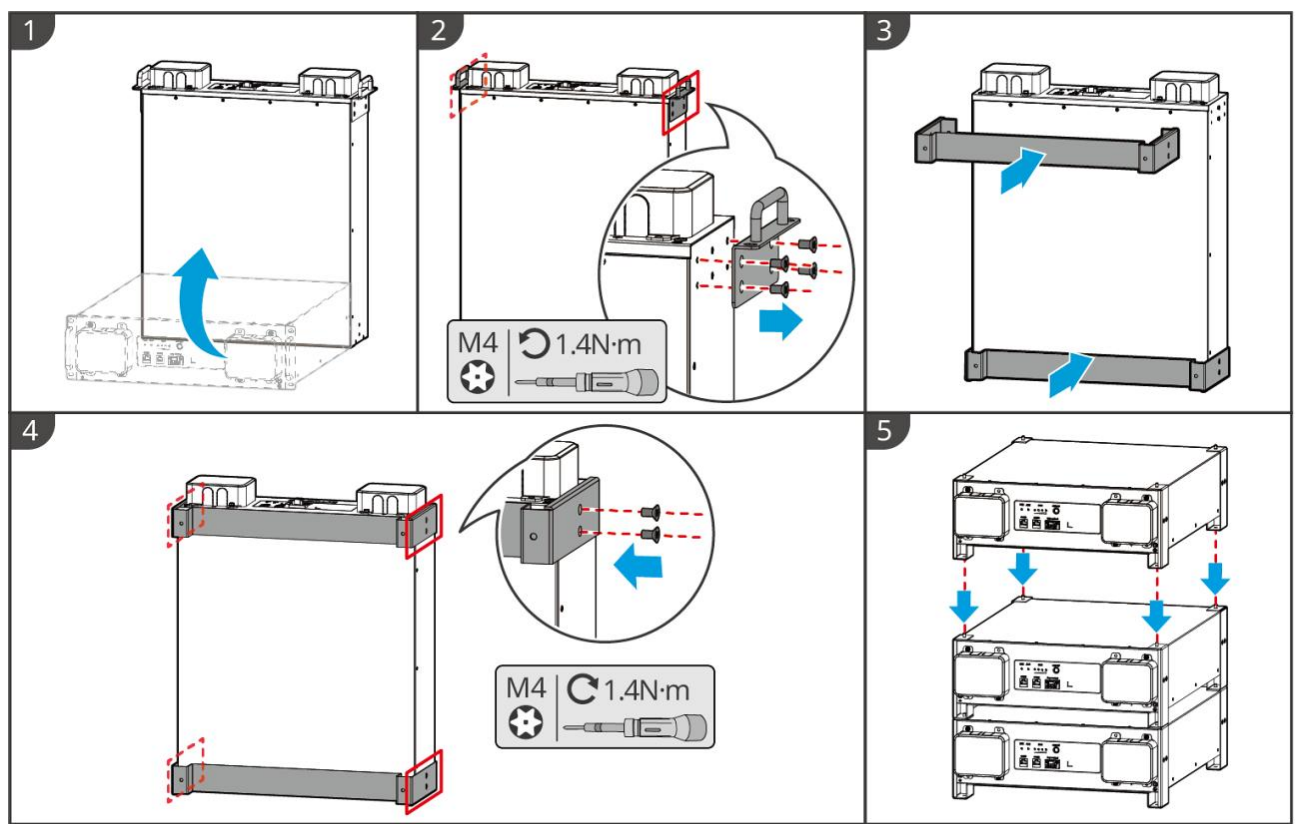

### LX A5.0-30: kast Installatie

## **KENNISGEVING**

LXA30INT0001

- Aanbevolen Installatie in een 19-inch standaardkast, lengte \* breedte: 600 \* 800 mm of meer, hoogte: te selecteren op basis van de dikte van Accu (133 mm) of meer.
- De kastmontage vereist dat er elektrische labels en waarschuwingslabels (deze labels worden extra als accessoires geleverd) op de voorpaneelpositie van een Accu worden geplakt.

**Stap 1:** Plaats de Accu op de rails van het kastframe en bevestig deze met Schroef vanaf de Handvat aan het kastframe.

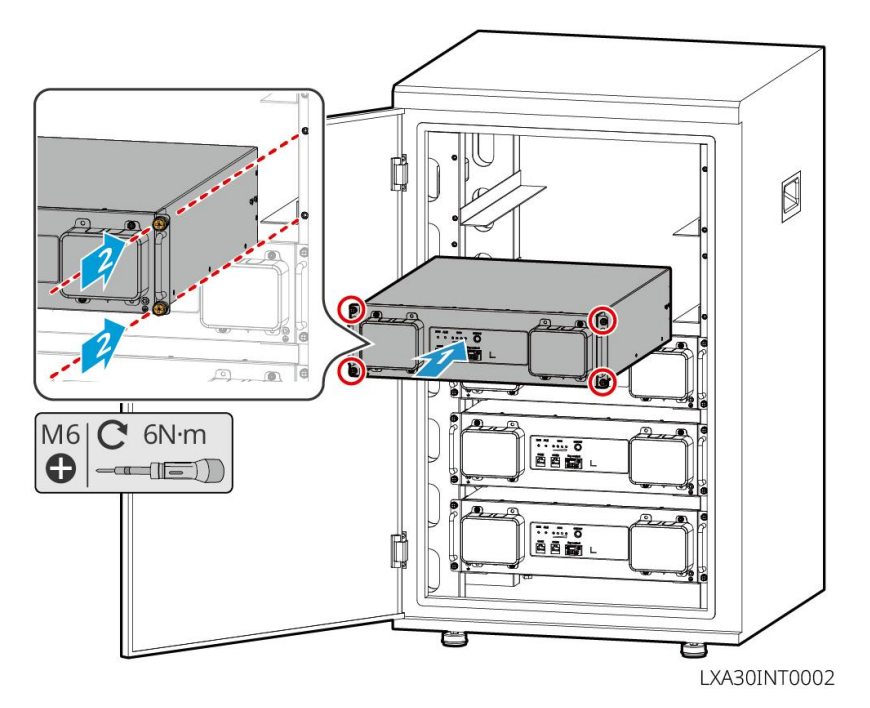

LX A5.0-30: Wandbevestiging Installatie

Stap 1: Bepaal de boorposities aan de hand van het sjabloon en markeer deze met een stift.

**Stap 2:** Gebruik Klopboor om gaten te boren.

**Stap 3:** Installatie van batterijen montagebeugel.

**Stap 4:** Bevestig de Accu Installatie op de beugel en gebruik Schroef om de Accu en de beugel stevig met elkaar te verbinden.

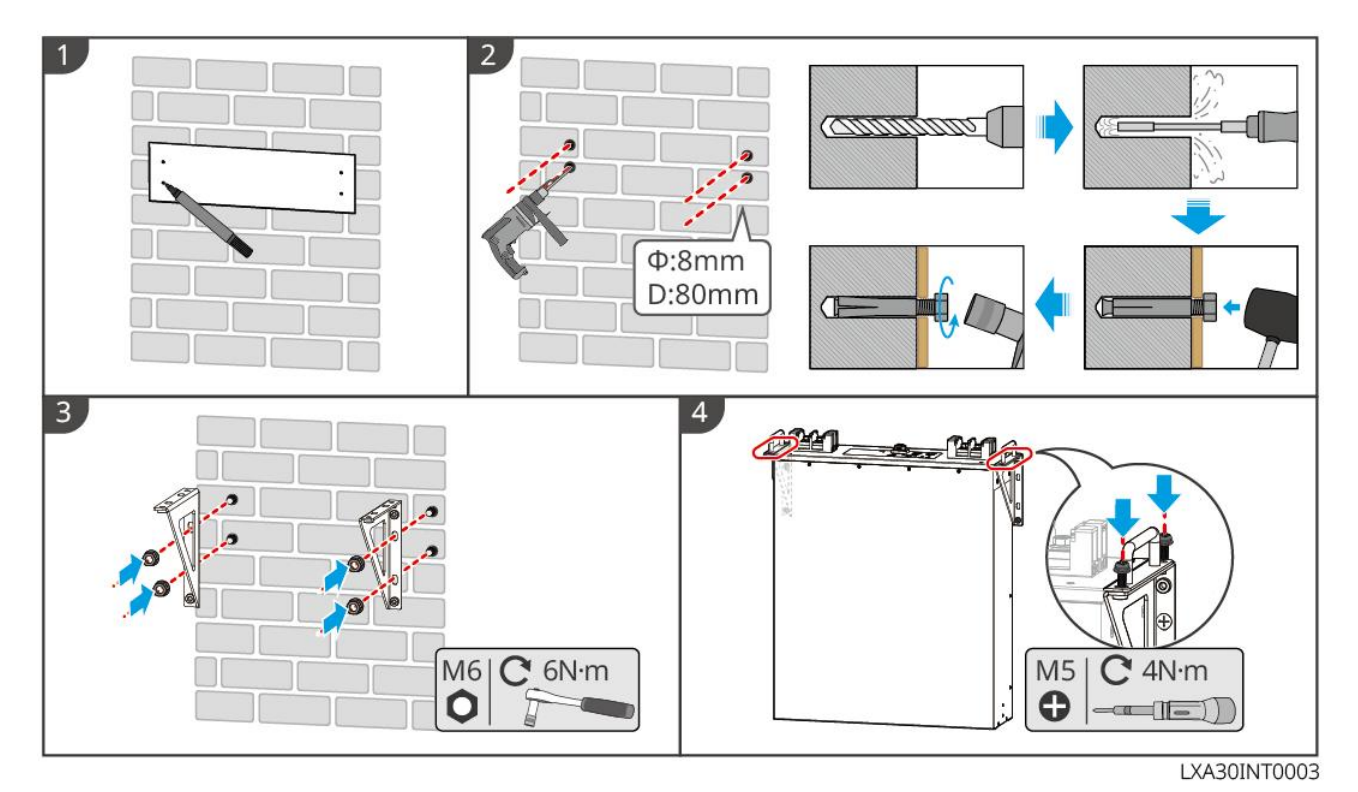

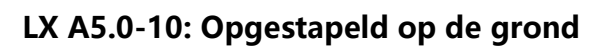

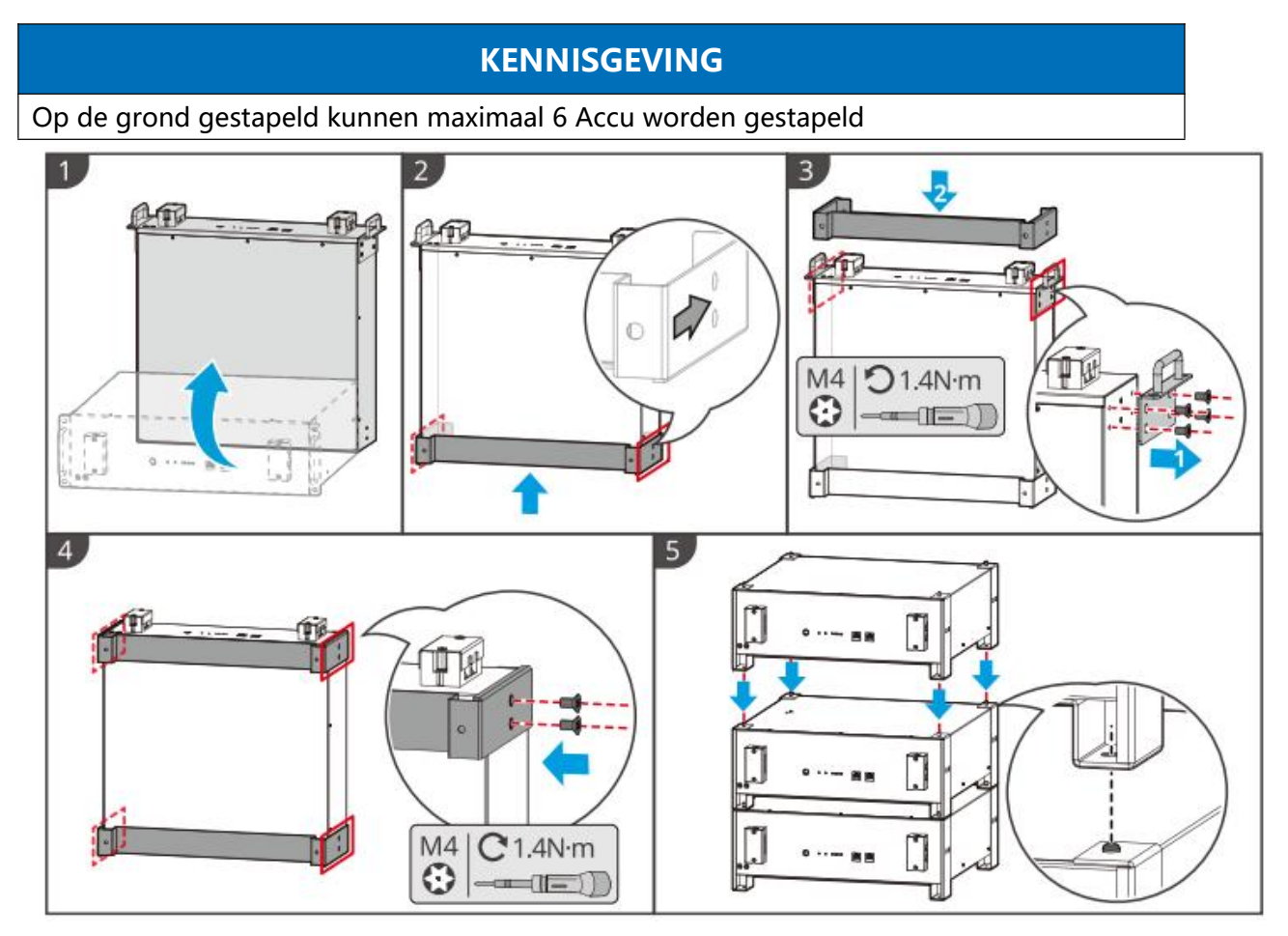

### LX A5.0-10: kast Installatie

## **KENNISGEVING**

- Aanbevolen 19-inch standaardkast, fysieke lengte en breedte optioneel 600\*800mm of groter, hoogte kan worden geselecteerd op basis van het aantal parallel geschakelde Accu.
- De kastmontage vereist dat er op elke Accu frontpaneelpositie een elektrisch label en een waarschuwingslabel worden geplakt (dit label wordt extra als accessoire geleverd).

**Stap 1:** Plak het elektrische label en waarschuwingslabel op een willekeurige positie aan de voorkant van de Accu.

**Stap 2:** Plaats de Accu op de rails van de kast en bevestig deze met Schroef vanaf Handvat aan de kast.

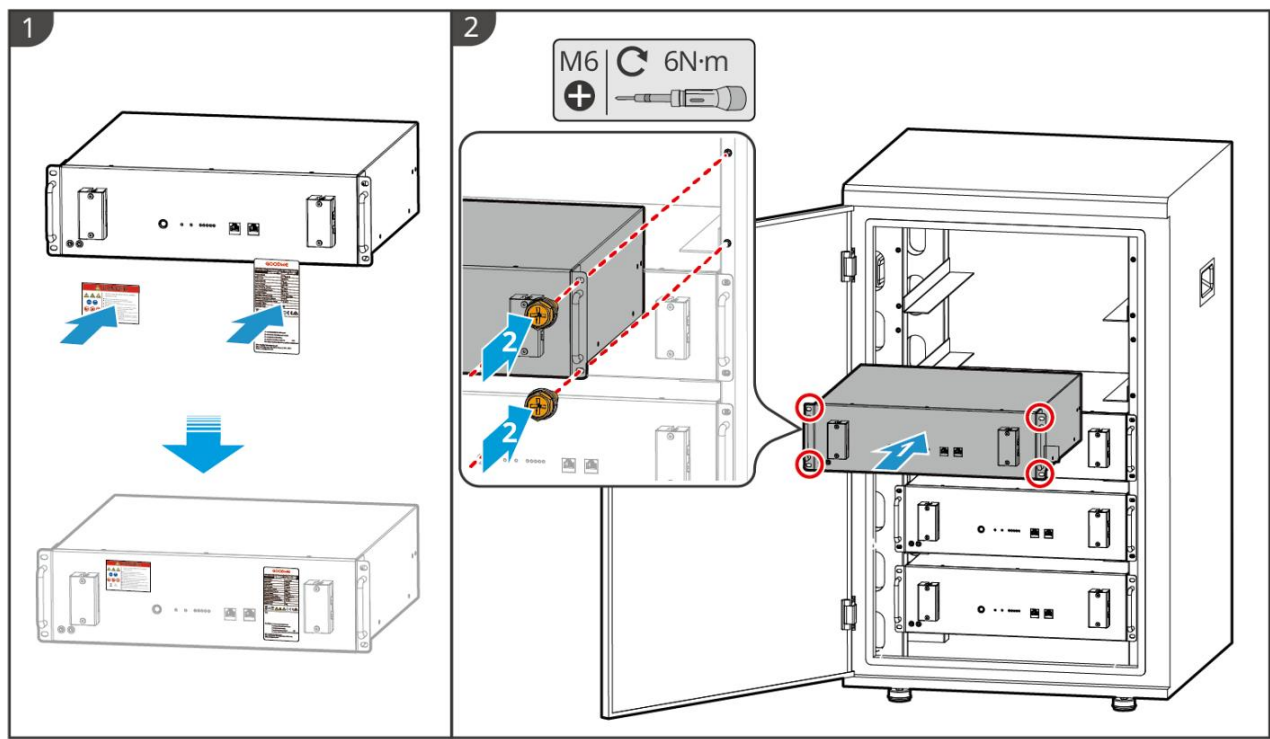

#### LXA10INT0002

#### LX U5.4-L, LX U5.4-20: Grondmontage Installatie

### **KENNISGEVING**

Als parallel gebruik nodig is, controleer en selecteer Accu met vergelijkbare productiedata en hetzelfde vermogensbereik om samen te gebruiken.

**Stap 1:** Bevestig de anti-kantelbeugel stevig aan de Accu.

**Stap 2:** Plaats de Accu evenwijdig aan de muur, zodat de anti-omvalbeugel strak tegen de muur aanligt. Zorg voor een stevige plaatsing, markeer de boorposities met een markeerstift en verwijder vervolgens de Accu.

Stap 3: Gebruik Klopboor om gaten in de muur te boren.

Stap 4: Bevestig de Expansiebout.

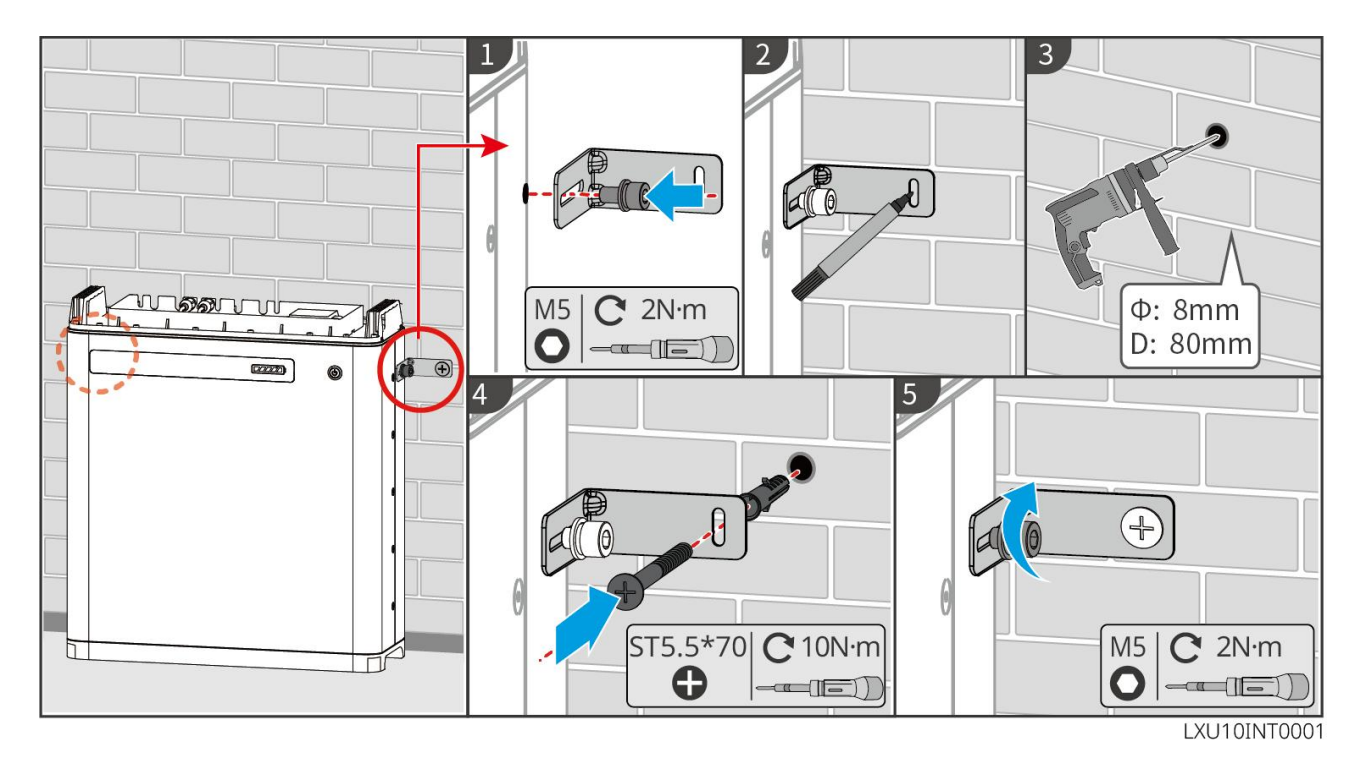

LX U5.4-L, LX U5.4-20: Wandmontage Installatie

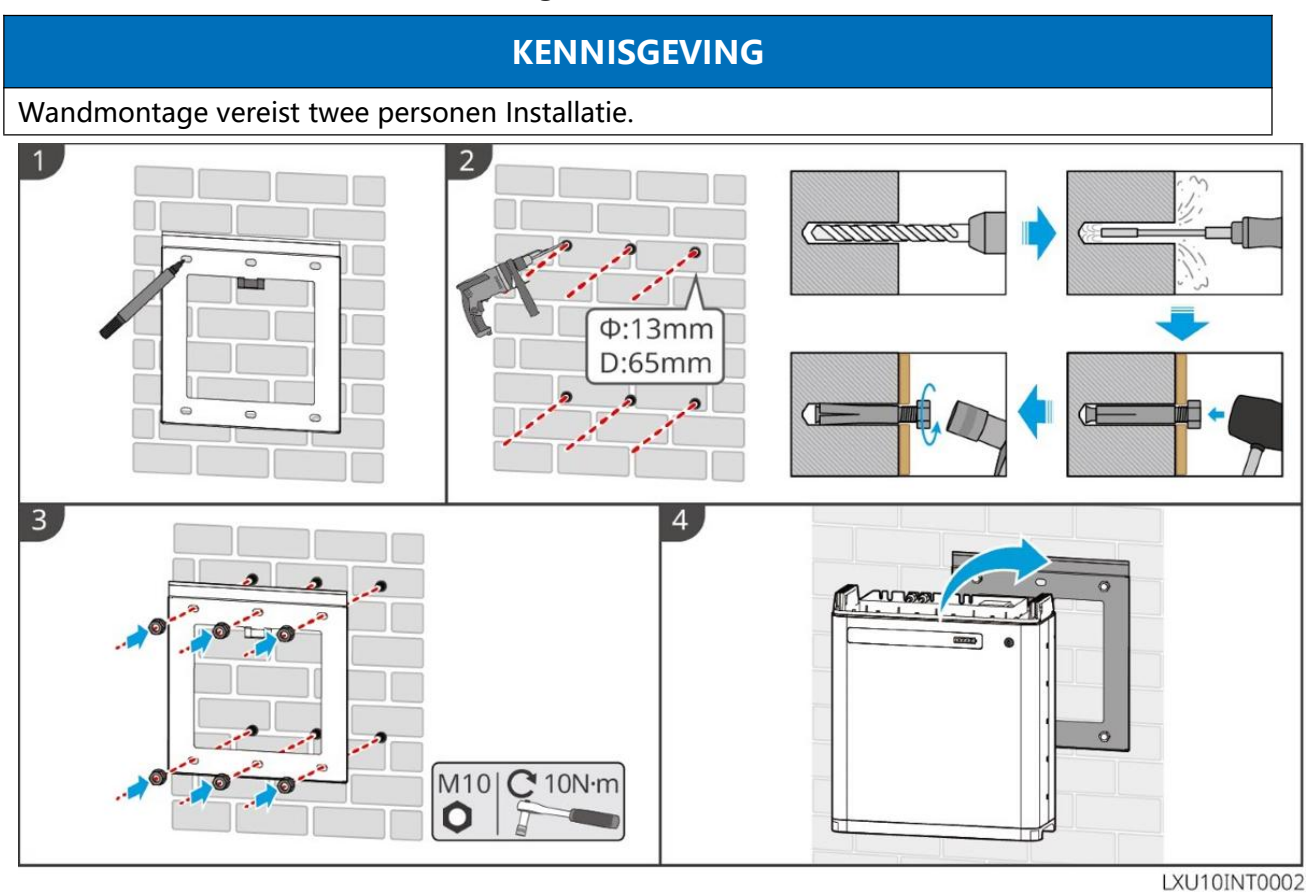

LX U5.0-30: vloerInstallatie

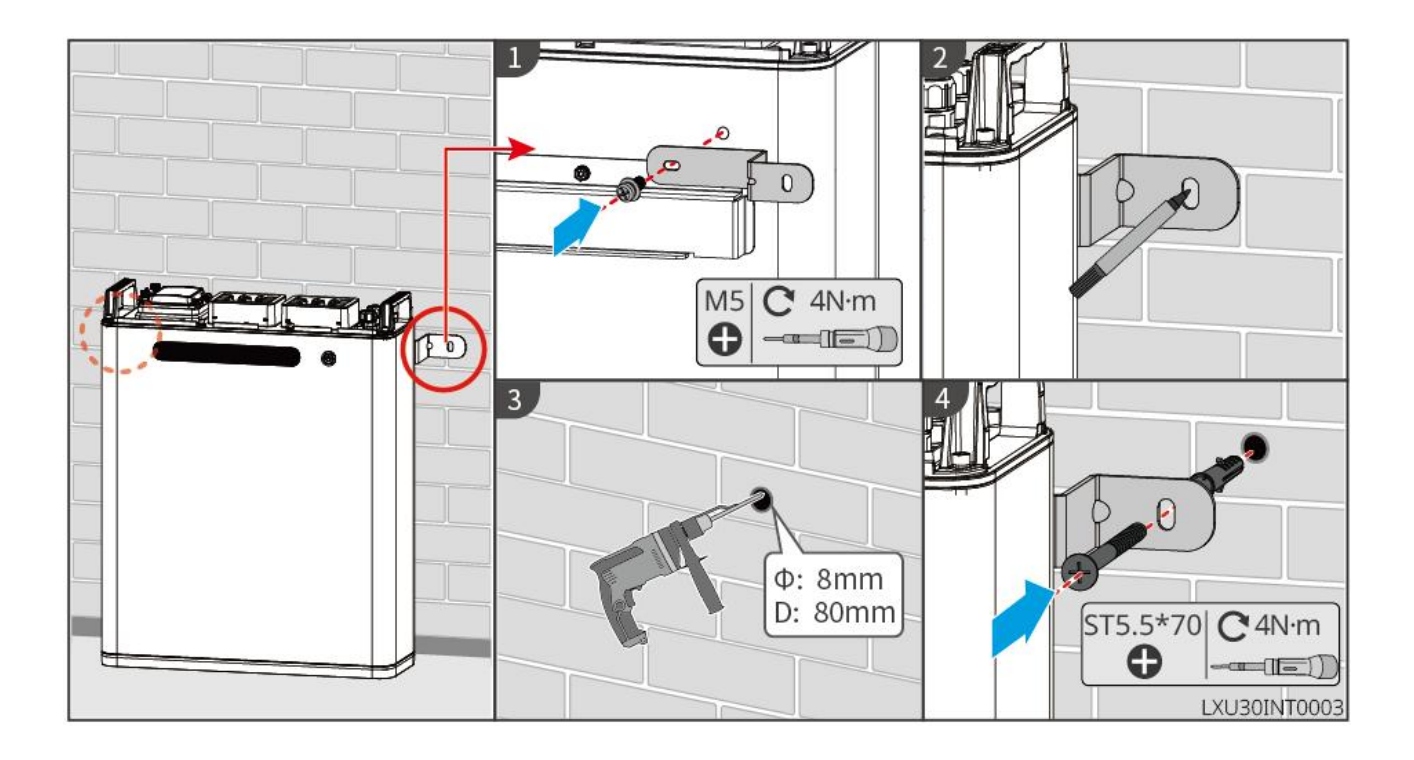

### LX U5.0-30: Wandmontage Installatie

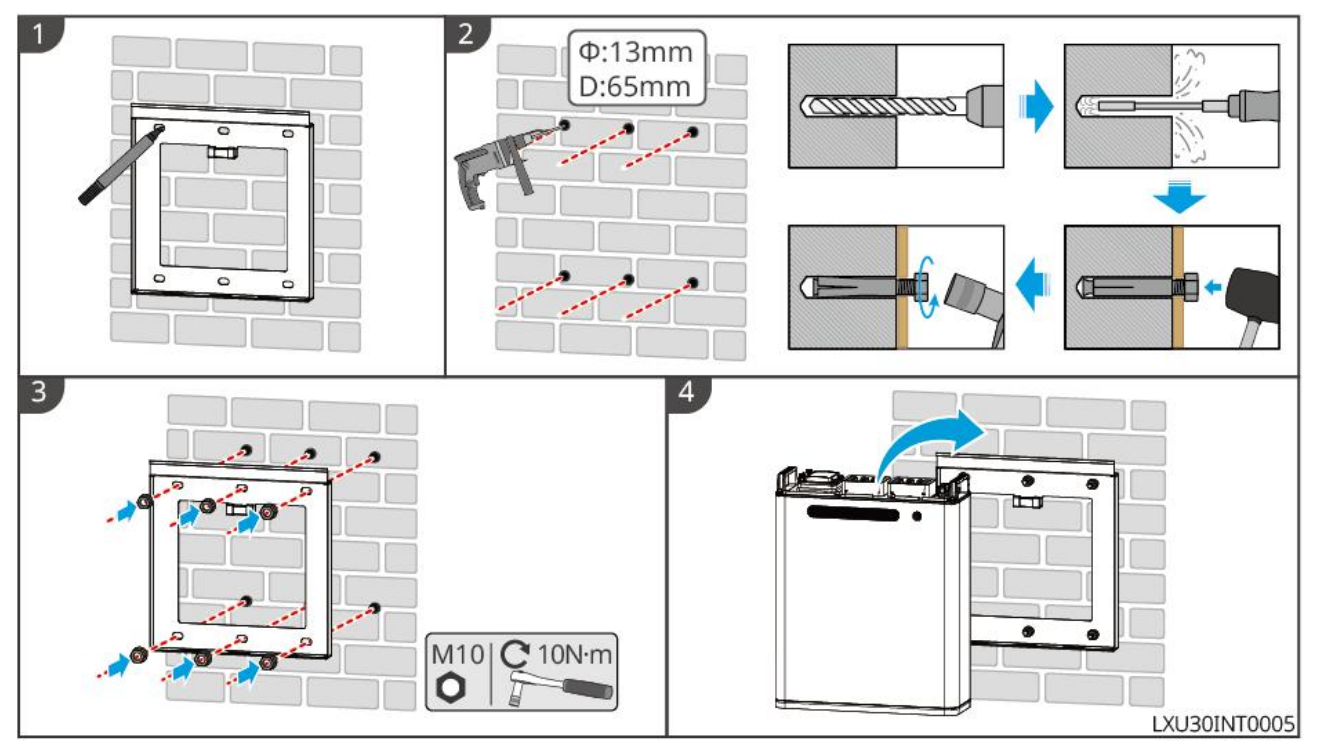

## 5.6 Installatie van elektriciteitsmeters

# 

In gebieden met bliksemGEVAAR, als de lengte van de meterkabel meer dan 10 m bedraagt en de kabel niet met geaardeStalen doorvoer bedrading is geïnstalleerd, wordt aanbevolen om externe bliksembeveiliging te installeren.

## GMK110, GMK110D

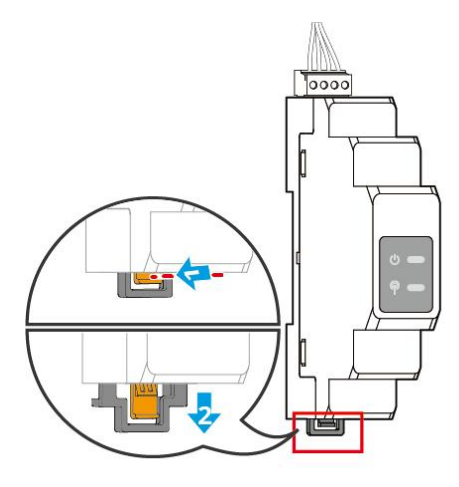

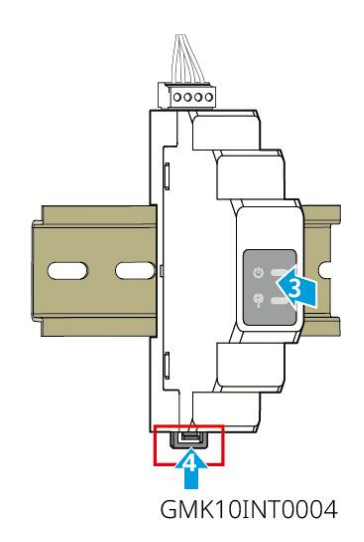

GM1000, GM1000D, GM3000

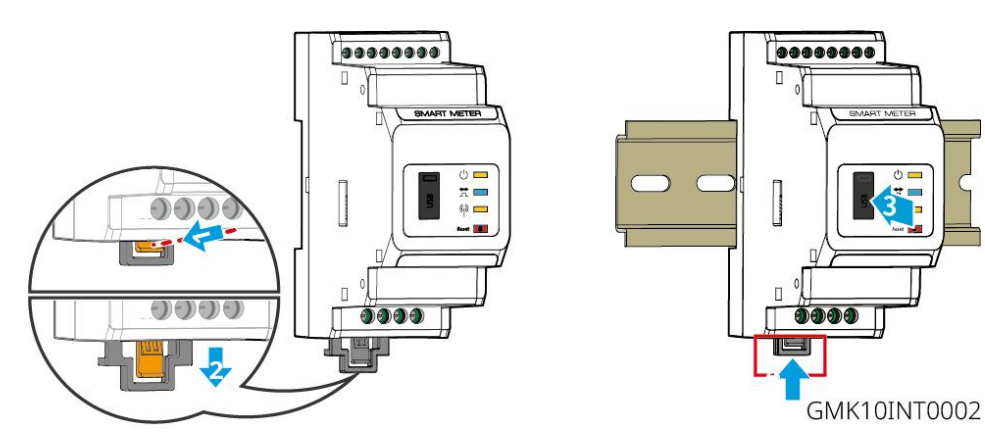

# 6 Systeemverbinding

## GEVAAR

- Alle handelingen tijdens het elektrische aansluitproces, evenals de specificaties van de gebruikte kabels en componenten, moeten voldoen aan de lokale wettelijke vereisten.
- Voordat u elektrische aansluitingen maakt, moet u de DC-schakelaar van het apparaat en de AC-uitgangsschakelaar uitschakelen om ervoor te zorgen dat het apparaat spanningsloos is. Het is ten strengste verboden om onder spanning te werken, anders kunnen er GEVAAR zoals elektrische schokken optreden.
- Gelijkwaardige kabels moeten samen worden gebundeld en gescheiden van verschillende typen kabels worden aangelegd. Onderling verstrengelen of kruisend aanleggen is verboden.
- Als de kabel te veel trekkracht ondervindt, kan dit leiden tot slechte aansluitingen. Zorg ervoor dat u de kabel voldoende lengte reserveert voordat u deze aansluit op de Omvormer aansluitingspoort.
- Bij het Verwijder aansluiten van klem, zorg ervoor dat de geleidende delen van de kabel volledig contact maken met de aansluiting klem. Het is niet toegestaan om de kabelisolatie samen met de aansluiting klem te Verwijder, omdat dit kan leiden tot uitval van de apparatuur of, na ingebruikname, tot oververhitting door onbetrouwbare verbindingen, wat resulteert in schade aan de Omvormer klem-rail.

## KENNISGEVING

- Bij het uitvoeren van elektrische aansluitingen, draag volgens de vereisten veiligheidsschoenen, beschermende handschoenen, isolerende handschoenen en andere PBM voordat.
- Alleen bevoegde professionals mogen elektrische aansluitingen uitvoeren.
- De kleuren van de kabels in de figuren van dit document zijn alleen ter referentie. De specifieke kabel specificaties moeten voldoen aan de lokale wettelijke vereisten.
- Parallelle systeemgebruikers moeten de veiligheidsvoorschriften in de bijbehorende gebruikershandleidingen van de producten in het systeem naleven.

## 6.1 Elektrisch diagram van het systeemverbinding

## KENNISGEVING

• Afhankelijk van de wettelijke vereisten in verschillende regio's, verschillen de aansluitmethoden van de N- en PE-draden voor OmvormerON-GRID en BACK-UPpoort.

Volg altijd de lokale wettelijke voorschriften.

- Omvormer ON-GRID en BACK-UP AC poort ingebouwd relais. Wanneer Omvormer in off-grid modus is, is het ingebouwde ON-GRID relais in open toestand; wanneer Omvormer in netgekoppelde werkmodus is, is het ingebouwde ON-GRID relais in gesloten toestand.
- Wanneer Omvormer Inschakelen is, staat de BACK-UP wisselstroom poort onder spanning. Als onderhoud aan BACK-UP-belastingen nodig is, schakel dan Omvormer uitschakelen, anders kan dit elektrocutie veroorzaken.

### N- en PE-draden worden in het verdeelbord apart aangesloten.

### KENNISGEVING

- Om de neutrale integriteit te behouden, moeten de nulgeleiders van de netgekoppelde en off-grid zijde met elkaar verbonden zijn, anders kan de off-grid functie niet normaal functioneren.
- Voor Openbaar net systemen in regio's zoals Australië en Nieuw-Zeeland:

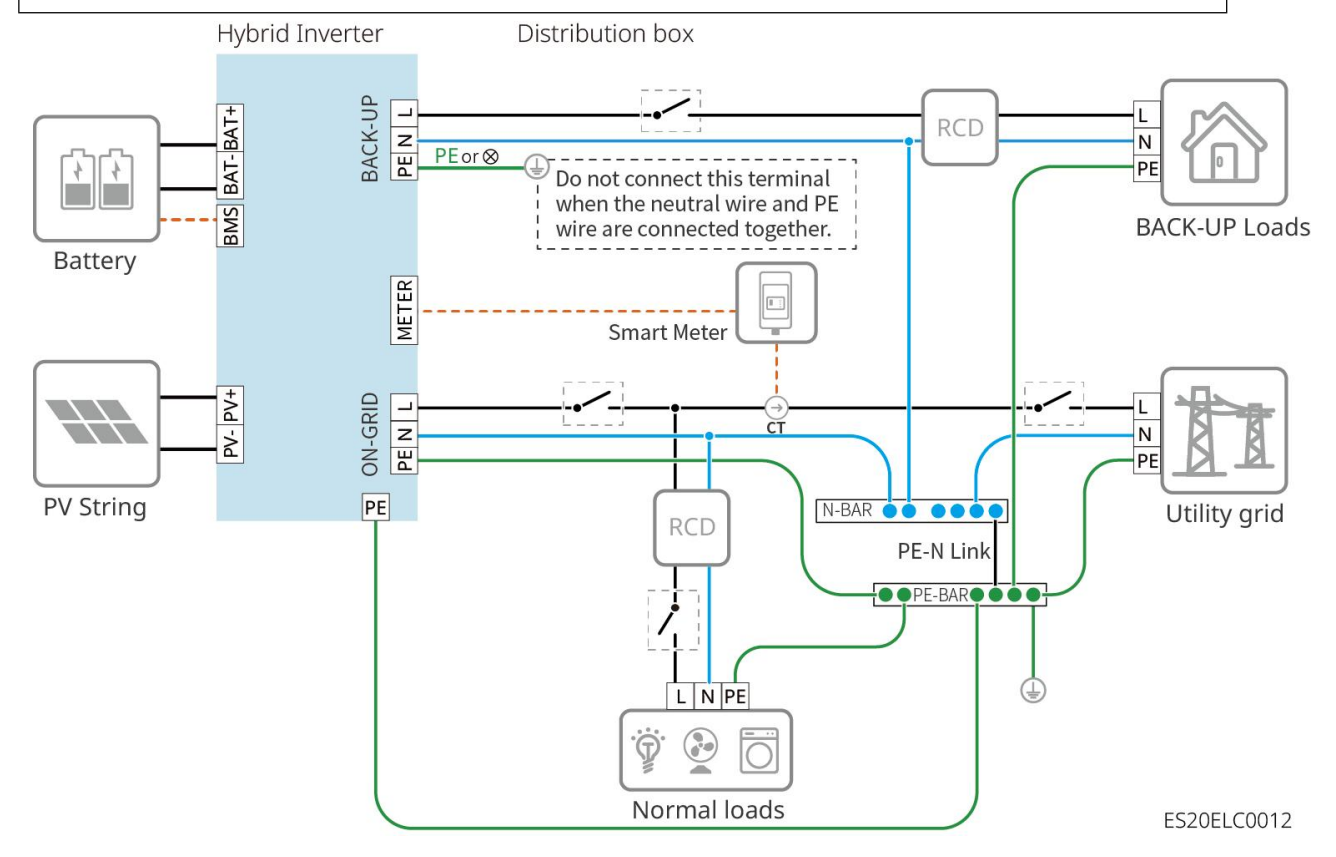

### N- en PE-draden worden in het verdeelbord apart aangesloten.

## KENNISGEVING

• Zorg ervoor dat de PE-kabel-aansluiting van de BACK-UP correct en stevig is aangesloten, anders kan de BACK-UP-functie abnormaal functioneren bij Openbaar net FOUT.

### Andere regio's, behalve Australië, Nieuw-Zeeland en dergelijke, zijn van toepassing op de volgende aansluitmethoden:

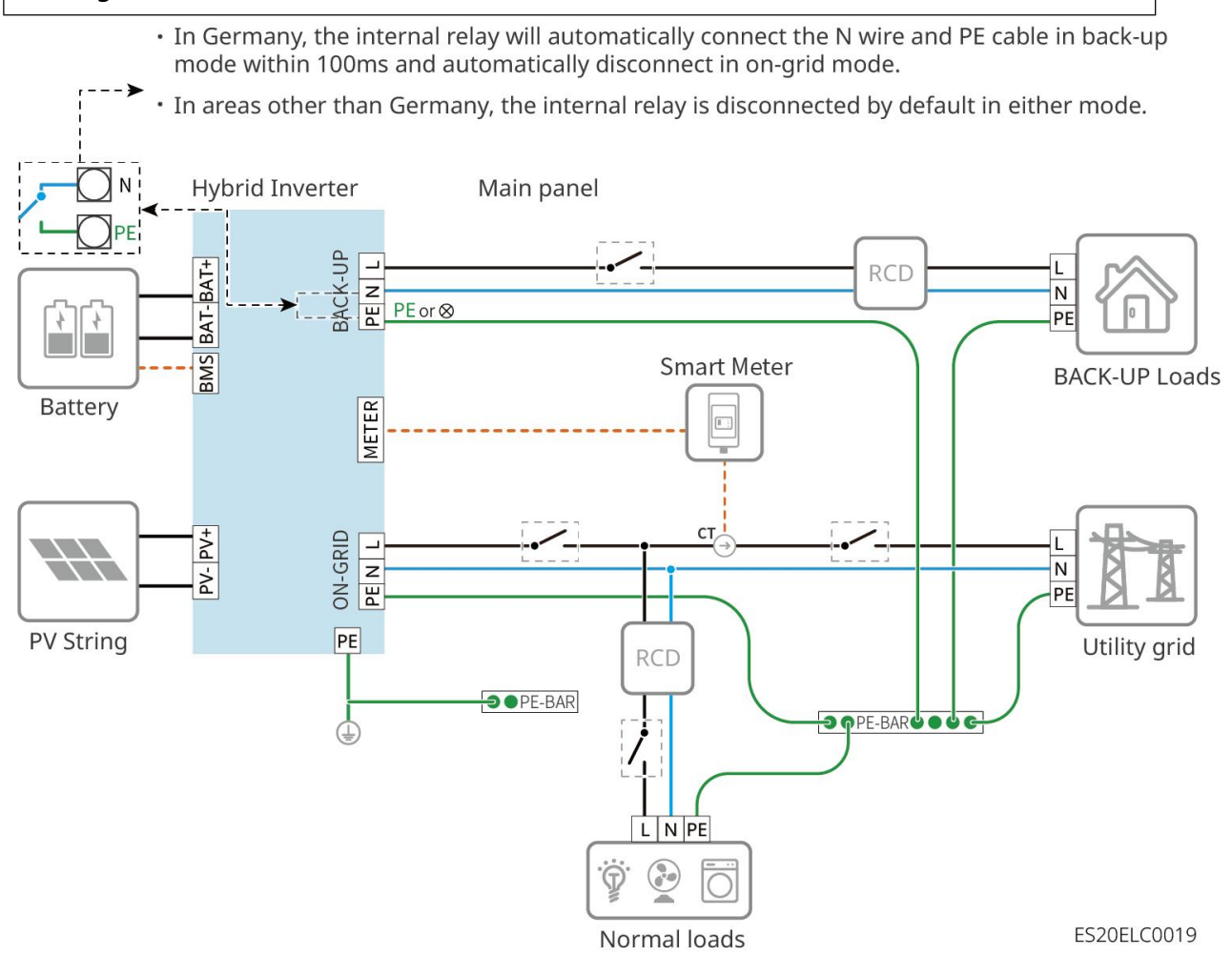

## 6.2 Detaildiagram van het systeemverbinding

## 6.2.1 Detaildiagram van het enkel apparaat systeemverbinding

In een single-unit scenario kunnen ook andere meters zoals de GM330 worden gebruikt die aan de vereisten voldoen. Hier worden alleen de aanbevolen types getoond.

### Combinatie met GMK110/GMK110D elektriciteitsmeter scenario

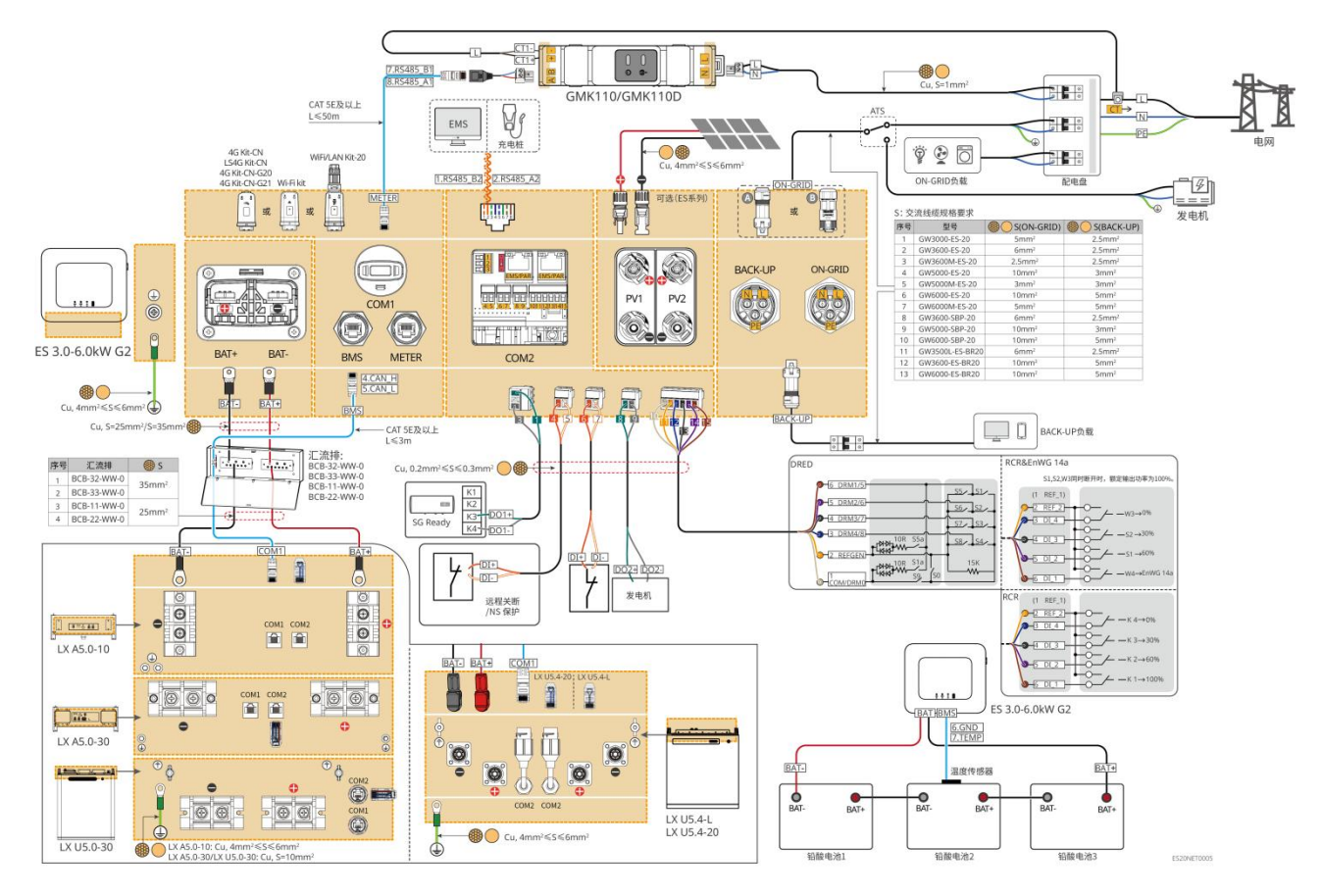

Combinatie met GM1000/GM3000 elektriciteitsmeter scenario

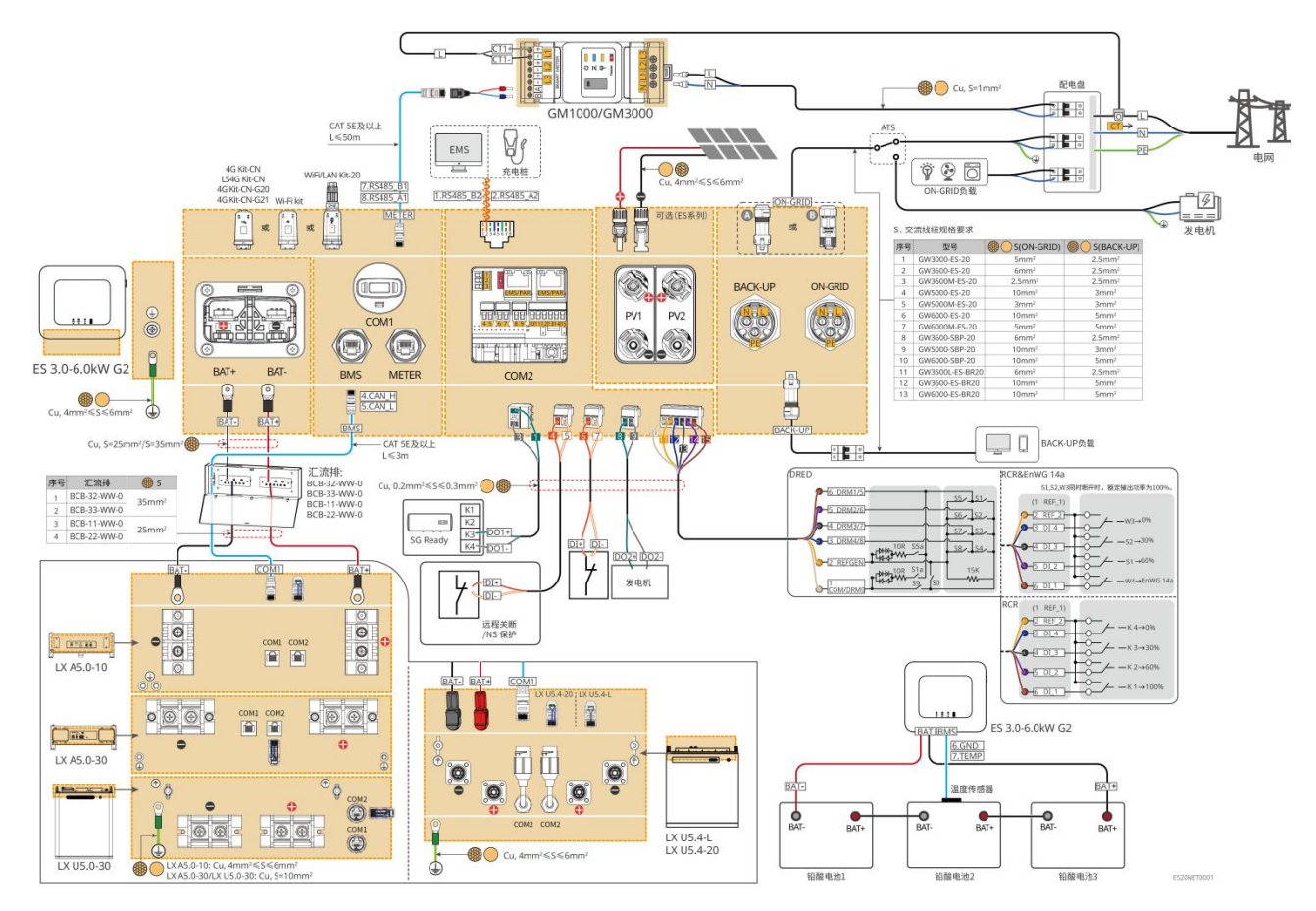

## 6.2.2 Detaildiagram van het parallell apparaat systeemverbinding

- In een parallelle bedrijfssituatie zijn de Smart Dongle die verbonden zijn met de Ezlink en de Omvormer die verbonden zijn met de meter Master-omvormer, terwijl de andere Slave-omvormer zijn. In het systeem mogen Slave-omvormer niet worden aangesloten op Smart Dongle.
- Parallelle systeem ondersteunt geen aansluiting van generatoren.
- De volgende afbeeldingen belichten de bedrading voor parallelschakeling. Voor andere poort bedradingsvereisten, verwijzen wij naar het enkelsysteem.

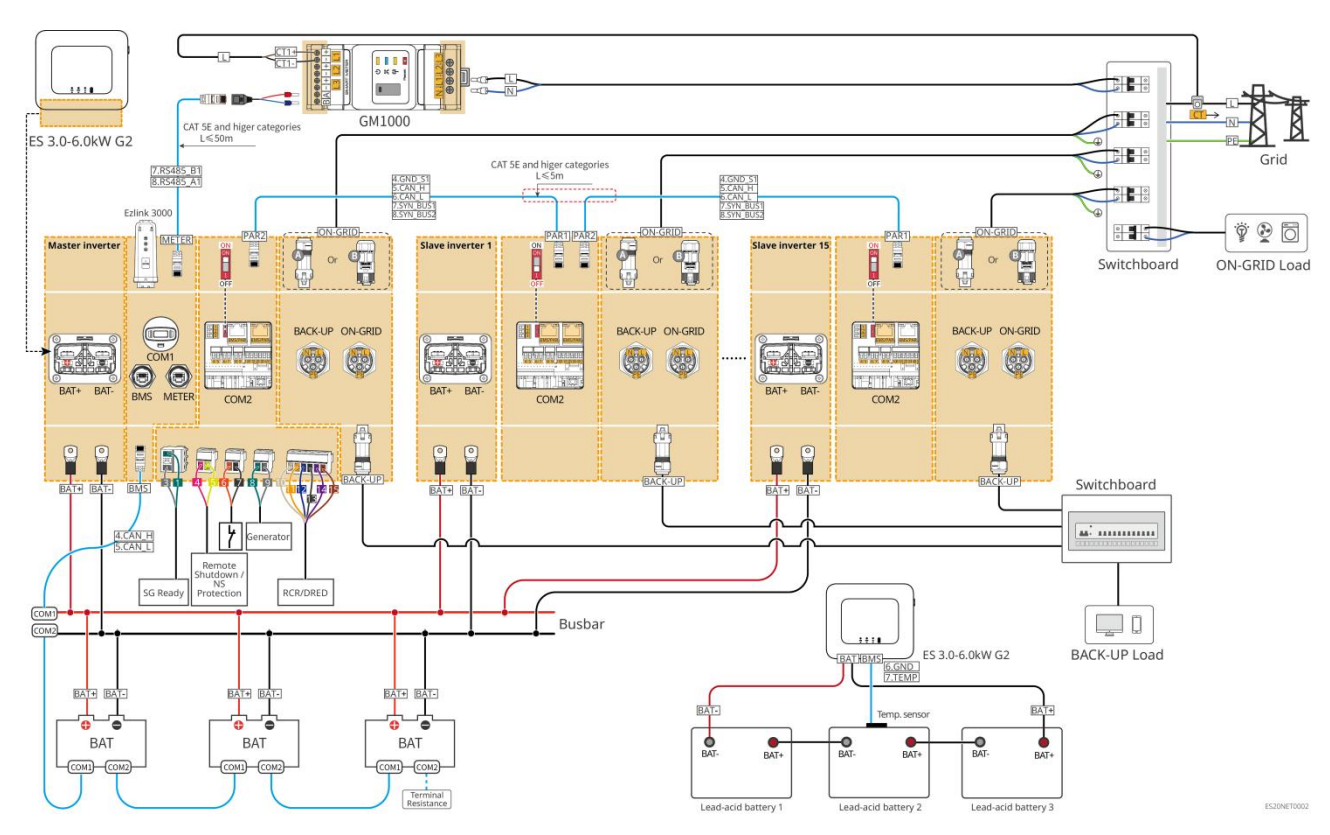

#### **Combinatie met GM1000-scenario**

Combinatie met GMK110-scenario

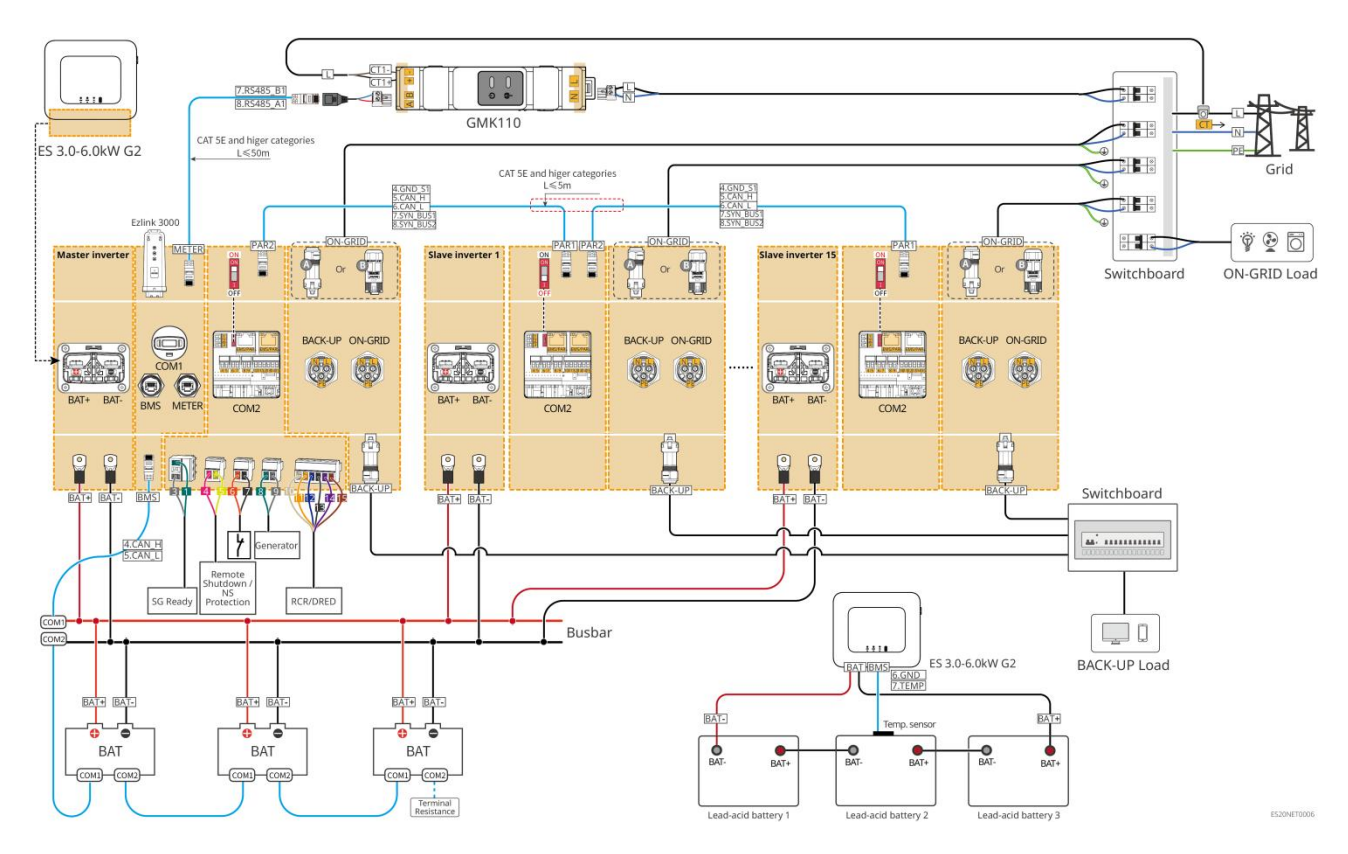

## 6.3 Voorbereiding van materialen

#### 

- Het is verboden om belasting aan te sluiten tussen de Omvormer en de AC-schakelaar die rechtstreeks met de Omvormer is verbonden.
- Elke Omvormer moet worden uitgerust met een AC-uitgangsStroomkringonderbreker, meerdere Omvormer mogen niet tegelijkertijd op een AC-stroomonderbreker worden aangesloten.
- Om ervoor te zorgen dat de Omvormer veilig kan worden losgekoppeld van de Openbaar net in geval van een abnormale situatie, moet een AC-stroomonderbreker worden aangesloten aan de AC-zijde van de Omvormer. Kies een geschikte AC-stroomonderbreker volgens de lokale voorschriften.
- Wanneer de Omvormer Inschakelen is, staat het BACK-UP AC-poort onder spanning. Als onderhoud aan de BACK-UP-belastingen nodig is, schakel dan de Omvormer uitschakelen uit, anders kan dit een elektrische schok veroorzaken.
- Voor kabels die in hetzelfde systeem worden gebruikt, wordt aanbevolen dat de kabelgeleidermaterialen, Dwarsdoorsnede, lengte, enz. consistent zijn.
  - O De BACK-UP AC-lijn van elke Omvormer
  - O De AC-lijn van elke Omvormer op het net
  - O Omvormer en Accu Vermogen kabel
  - O Accu en Accu Vermogen kabel

- Omvormer en de Vermogen kabel tussen de busbar
- O Accu en de Vermogen kabel tussen de busbar
- Het systeem ondersteunt alleen het aansluiten van een generator via een ATS-schakelaar in een standalone-scenario, waardoor de overschakeling tussen Openbaar net en generatorvoeding wordt gerealiseerd. De ATS-schakelaar is standaard verbonden met Openbaar net.

## 6.3.1 Voorbereiding van schakelaars

| Serie<br>num<br>mer | Stroomkring<br>onderbreker                                                                         | Aanbevolen specificaties                                                                                                    | Opmerking            |
|---------------------|----------------------------------------------------------------------------------------------------|----------------------------------------------------------------------------------------------------|----------------------|
| 1                   | AAN-HET-NET<br>Stroomkringo<br>nderbreker<br>BACK-UP-bela<br>stingen<br>Stroomkringo<br>nderbreker | <ul> <li>De specificaties van</li> <li>BACK-UPStroomkringonderbreker en</li> <li>ON-GRIDStroomkringonderbreker voor hetzelfde<br/>model zijn identiek. Specificatie-eisen:</li> <li>GW3600M-ES-20: Nominale stroom ≥ 20A,<br/>nominale spanning ≥ 230V</li> <li>GW3000-ES-20, GW5000M-ES-20,<br/>GW6000M-ES-20: Nominale stroom ≥35A,<br/>nominale spanning ≥230V</li> <li>GW3600-ES-20, GW3600-ES-BR20: Nominale<br/>stroom ≥40A, nominale spanning ≥230V</li> <li>GW3500L-ES-BR20, GW5000-ES-20,<br/>GW6000-ES-20, GW5000-ES-20,<br/>GW6000-ES-20, GW6000-ESBR20: Nominale<br/>stroom ≥ 40A, nominale spanning ≥230V</li> </ul> | eigen<br>opwekking   |
| 2                   | ATS-schakelaa<br>r                                                                                 | <ul> <li>Hetzelfde model ATS-schakelaar en</li> <li>ON-GRIDStroomkringonderbreker hebben dezelfde<br/>specificaties. Specificatie-eisen (aanbevolen):</li> <li>GW3600M-ES-20: Nominale stroom ≥ 20A</li> <li>GW3000-ES-20, GW5000M-ES-20,<br/>GW6000M-ES-20: Nominale stroom ≥ 35A</li> <li>GW3600-ES-20, GW3600-ES-BR20: Nominale<br/>stroom ≥40A</li> <li>GW3500L-ES-BR20, GW5000-ES-20, GW6000-ES-20,<br/>GW6000-ESBR20: Nominale stroom ≥ 63A</li> </ul>                                                                                                    | eigen<br>voorziening |

| 3 | Accu<br>schakelaar | <ul> <li>Selecteren volgens lokale wet- en regelgeving</li> <li>GW3000-ES-20, GW3600M-ES-20,<br/>GW5000M-ES-20, GW6000M-ES-20: Nominale<br/>stroom ≥ 75A, nominale spanning ≥ 60V.</li> <li>GW3600-ES-20, GW3500L-ES-BR20,<br/>GW3600-ES-BR20: Nominale stroom ≥ 100A,<br/>nominale spanning ≥ 60V.</li> <li>GW5000-ES-20, GW6000-ES-20,<br/>GW6000-ES-BR20: Nominale stroom ≥150A,<br/>nominale spanning ≥ 60V.</li> </ul> | Eigen<br>opwekking |
|---|--------------------|----------------------------------------------------------------------------------------------------|--------------------|
| 4 | RCD                | <ul> <li>Selecteer volgens lokale wet- en regelgeving</li> <li>Type A</li> <li>AANSLUITING NETZIJDE: 300mA</li> <li>ACHTERGRONDKANT: 30mA</li> </ul>                                                                                                    | eigen<br>opwekking |

## 6.3.2 Voorbereiding van kabels

| Serienu<br>mmer | kabel                       | Aanbevolen specificaties                                                                                                    | verkrijgingswijz<br>e                                                                          |
|-----------------|-----------------------------|----------------------------------------------------------------------------------------------------|------------------------------------------------------------------------------------------------|
| 1               | OmvormerPE<br>-kabel        | <ul> <li>enkele kern buitenkoperkabel</li> <li>Geleider Dwarsdoorsnede: 4-6mm<sup>2</sup></li> </ul>                                                                                                    | eigen opwekking                                                                                |
| 2               | AccuPE-kabel                | <ul> <li>enkele kern buitenkoperkabel</li> <li>geleiderDwarsdoorsnede:</li> <li>LX A5.0-10、LX U5.4-L、LX U5.4-20:<br/>4mm<sup>2</sup>-6mm<sup>2</sup></li> <li>LX A5.0-30、LX U5.0-30: 10mm<sup>2</sup></li> </ul>                             | eigen voorziening<br>LX A5.0-30, LX<br>U5.0-30:<br>ondersteuning<br>voor aankoop bij<br>GoodWe |
| 3               | PV<br>gelijkstroomk<br>abel | <ul> <li>Algemeen gebruikte buitenlucht PV-kabels in<br/>de industrie</li> <li>Geleider Dwarsdoorsnede: 4mm<sup>2</sup>-6mm<sup>2</sup></li> <li>Buitendiameter kabel: 5,9 mm - 8,8 mm</li> </ul>                                            | eigen voorziening                                                                              |
| 4               | Accu DC-lijn                | <ul> <li>enkele kern buitenkoperkabel</li> <li>OmvormerAccupoort aansluitingsvereisten:         <ul> <li>Geleider Dwarsdoorsnede:<br/>25mm<sup>2</sup>-35mm<sup>2</sup></li> <li>Buitendiameter kabel: 15,7 mm - 16,7</li> </ul> </li> </ul> | Eigen opwekking<br>LX A5.0-30, LX<br>U5.0-30:<br>ondersteuning                                 |

| Accu en de kabelvereisten tussen de<br>busbalken:GoodWeSomm2LX A5.0-30, geleider Dwarsdoorsnede:<br>Somm2Somm2Accu en Accu kabelvereisten:<br>Somm2LX A5.0-10, LX U5.4-1, LX U5.4-20, LX<br>U5.0-30, geleider Dwarsdoorsnede:<br>Somm2Somm2Accu en Accu kabelvereisten:<br>Somm2LX A5.0-10, LX U5.4-1, LX U5.4-20, LX<br>Somm2Somm2Somm2LX A5.0-10, LX U5.4-1, LX U5.4-20, LX<br>U5.0-30, geleider Dwarsdoorsnede:<br>Somm2Somm2Somm2LX A5.0-10, LX U5.4-1, LX U5.4-20, LX<br>U5.0-30, geleider Dwarsdoorsnede:<br>Somm2Somm2Somm2Somm2Somm2Somm2Somm2Reck-UPP<br>N-GRID<br>SocificatiesBedree kernen of enkele kern buitengebruik<br>socificatiesSome26Simme<br>meter<br>socificatiesSome2Somm26Simme<br>Refer<br>socificatiesSome2Some26Simme<br>socificatiesSome2Some26Simme<br>socificatiesSome2Some26Simme<br>socificatiesSome26Simme<br>socificatiesSome26Simme<br>socificatiesSome26Some2Some26Some2Some28Simme<br>socificatiesSome29Simme<br>socificatiesSome29Simme<br>socificatiesSome29Simme<br>socificatiesSome29Simme<br>socificatiesSome29Simme<br>socificatiesSome29Simme<br>socificatiesSome2Some2Some2<                                                                                                    |   |                                      | mm                                                                                                    | voor aankoop van                                                                                                    |
|----------------------------------------------------------------------------------------------------|---|--------------------------------------|----------------------------------------------------------------------------------------------------|----------------------------------------------------------------------------------------------------|
| Image: Som Som Som Som Som Som Som Som Som Som                                                                                                    |   |                                      | <ul> <li>Accu en de kabelvereisten tussen de<br/>busbalken:</li> </ul>                                                                                                    | GoodWe                                                                                                    |
| Image: Section of the section of the section of th |   |                                      | <ul> <li>LX A5.0-30, geleider Dwarsdoorsnede:</li> <li>50mm<sup>2</sup></li> </ul>                                                                                                    |                                                                                                    |
| Accu en Accu kabelvereisten:<br>                                                                                                    |   |                                      | <ul> <li>LX A5.0-10, LX U5.4-L, LX U5.4-20, LX</li> <li>U5.0-30, geleider Dwarsdoorsnede:</li> <li>25mm<sup>2</sup></li> </ul>                                                                                                    |                                                                                                    |
| A C C - UP,<br>O N-GRID<br>AC - UjnMeerder e kernen of enkele kern buitengebruik<br>koperaderkabel, zie onderstaande tabel voor<br>specificatieseigen opwekking<br>eigen voorziening6 MainSlimme<br>meter<br>voedingskab<br>el- Buitenlucht koperaderkabel<br>o eleider Dwarsdoorsnede: 1mm2eigen voorziening                                                                                                    |   |                                      | • Accu en Accu kabelvereisten:                                                                                                    |                                                                                                    |
| bit bit bit bit bit bit bit bit bit bit                                                                                                    |   |                                      | <ul> <li>LX A5.0-30, geleider Dwarsdoorsnede:</li> <li>50mm<sup>2</sup></li> </ul>                                                                                                    |                                                                                                    |
| 5BACK-UP,<br>ON-GRID<br>AC-lijnmeerdere kernen of enkele kern buitengebruik<br>koperaderkabel, zie onderstaande tabel voor<br>specificatieseigen opwekking6Slimme<br>meter<br>voedingskab<br>el- Buitenlucht koperaderkabel<br>o Geleider Dwarsdoorsnede: 1mm²eigen voorziening                                                                                                    |   |                                      | <ul> <li>LX A5.0-10, LX U5.4-L, LX U5.4-20, LX U5.0-30, geleider Dwarsdoorsnede:</li> <li>25mm<sup>2</sup> (KENNISGEVING: wanneer LX U5.0-30 niet is aangesloten op de verzamelrail, aanbevolen geleider Dwarsdoorsnede: 35mm<sup>2</sup>)</li> </ul>                                                                                                    |                                                                                                    |
| 5DN-GRID<br>ON-GRID<br>AC-lijnkoperaderkabel, zie onderstaande tabel voor<br>specificatieseigen opwekking6Slimme<br>meter<br>voedingskab<br>el• Buitenlucht koperaderkabel<br>• Geleider Dwarsdoorsnede: 1mm²eigen voorziening                                                                                                    |   | BACK-UP                              | meerdere kernen of enkele kern buitengebruik                                                                                                    |                                                                                                    |
| 6 Slimme<br>meter<br>voedingskab<br>el<br>Slimme<br>Meter<br>buitenlucht koperaderkabel<br>Geleider Dwarsdoorsnede: 1mm <sup>2</sup><br>eigen voorziening                                                                                                    | 5 | ON-GRID<br>AC-lijn                   | koperaderkabel, zie onderstaande tabel voor<br>specificaties                                                                                                    | eigen opwekking                                                                                                    |
|                                                                                                    | 6 | Slimme<br>meter<br>voedingskab<br>el | <ul> <li>Buitenlucht koperaderkabel</li> <li>Geleider Dwarsdoorsnede: 1mm<sup>2</sup></li> </ul>                                                                                                    | eigen voorziening                                                                                                    |
| 7       CAT 5E en hogere gestandaardiseerde       Eigen opwekking         afgeschermde netwerkkabels en RJ45       LX A5.0-30, LX         afgeschermde connectors       U5.0-30 Accu         Beldig voor de volgende kabels:       ommunicatie         • Accu en Accu communicatie kabel       kabel         • Omvormer parallelschakeling communicatie       ondersteuning         • EMS (Energiebeheersysteem)       GoodWe                                                                                                    | 7 | communicati<br>e kabel               | <ul> <li>CAT 5E en hogere gestandaardiseerde</li> <li>afgeschermde netwerkkabels en RJ45</li> <li>afgeschermde connectors</li> <li>Geldig voor de volgende kabels:</li> <li>Accu en Accu communicatie kabel</li> <li>elektriciteitsmeter RS485communicatie kabel</li> <li>Omvormer parallelschakeling communicatie<br/>kabel</li> <li>EMS (Energiebeheersysteem)</li> <li>Laden paal communicatielijn</li> </ul> | Eigen opwekking<br>LX A5.0-30, LX<br>U5.0-30 Accu<br>communicatie<br>kabel:<br>ondersteuning<br>voor aankoop van<br>GoodWe |
| 8 Koperen getwiste paren, geleiderdoorsnede: 0,2 Eigen opwekking                                                                                                    | 8 |                                      | Koperen getwiste paren, geleiderdoorsnede: 0,2                                                                                                    | Eigen opwekking                                                                                                    |

| mm² - 0,3 mm²                                |  |
|----------------------------------------------|--|
| Geldig voor de volgende kabels:              |  |
| belastingregelingcommunicatie kabel          |  |
| Generatorbesturing communicatie kabel        |  |
| • Uitschakeling op afstandcommunicatie kabel |  |
| NS-beveiligingcommunicatie kabel             |  |
| RCR/DREDcommunicatie kabel                   |  |

## %S: AC-kabelspecificaties/vereisten voor AC-kabelspecificaties:

| Serie |                 |                    |                    |
|-------|-----------------|--------------------|--------------------|
| num   | model           | S (ON-GRID)        | S (BACK-UP)        |
| mer   |                 |                    |                    |
| 1     | GW3000-ES-20    | 5mm²               | 2.5mm <sup>2</sup> |
| 2     | GW3600-ES-20    | 6mm²               | 2.5mm <sup>2</sup> |
| 3     | GW3600M-ES-20   | 2.5mm <sup>2</sup> | 2.5mm <sup>2</sup> |
| 4     | GW5000-ES-20    | 10mm²              | 3mm²               |
| 5     | GW5000M-ES-20   | 3mm²               | 3mm²               |
| 6     | GW6000-ES-20    | 10mm²              | 5mm²               |
| 7     | GW6000M-ES-20   | 5mm²               | 5mm²               |
| 8     | GW3600-SBP-20   | 6mm²               | 2.5mm <sup>2</sup> |
| 9     | GW5000-SBP-20   | 10mm²              | 3mm²               |
| 10    | GW6000-SBP-20   | 10mm²              | 5mm²               |
| 11    | GW3500L-ES-BR20 | 6mm²               | 2.5mm <sup>2</sup> |
| 12    | GW3600-ES-BR20  | 10mm²              | 5mm²               |
| 13    | GW6000-ES-BR20  | 10mm²              | 5mm²               |

## 6.4 Aansluiting van de beschermingsaarde

## WAARSCHUWING

- De Beveiliging-aarding van de behuizing kan de PE-kabel van de AC-uitgang niet vervangen. Zorg bij het aansluiten voor een betrouwbare verbinding van de PE-kabel op beide plaatsen.
- Bij meerdere apparaten, zorg ervoor dat alle Beveiliging aardingspunten van de apparatuurbehuizingen equipotentiaal zijn verbonden.
- Om de corrosiebestendigheid van klem te verbeteren, wordt aanbevolen om na het voltooien van de PE-kabel-aansluiting van Installatie siliconenkit of verf aan te brengen op de buitenkant van Aardingspunt voor bescherming.
- Bij het Installatie van apparatuur moet eerst de PE-kabel worden Installatie; bij het verwijderen van apparatuur moet de PE-kabel als laatste worden verwijderen.

#### Omvormer

#### Type één

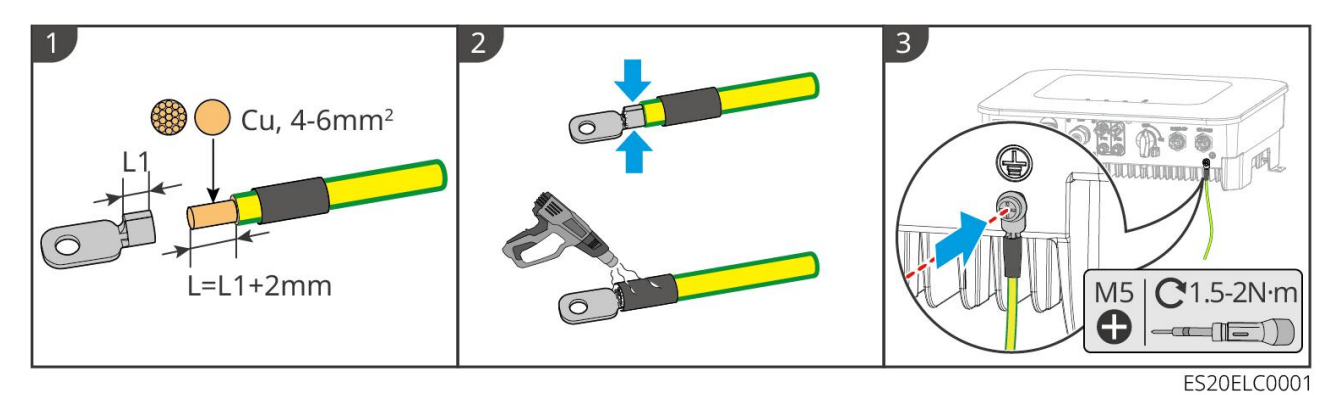

#### Type 2

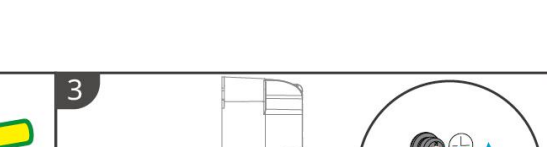

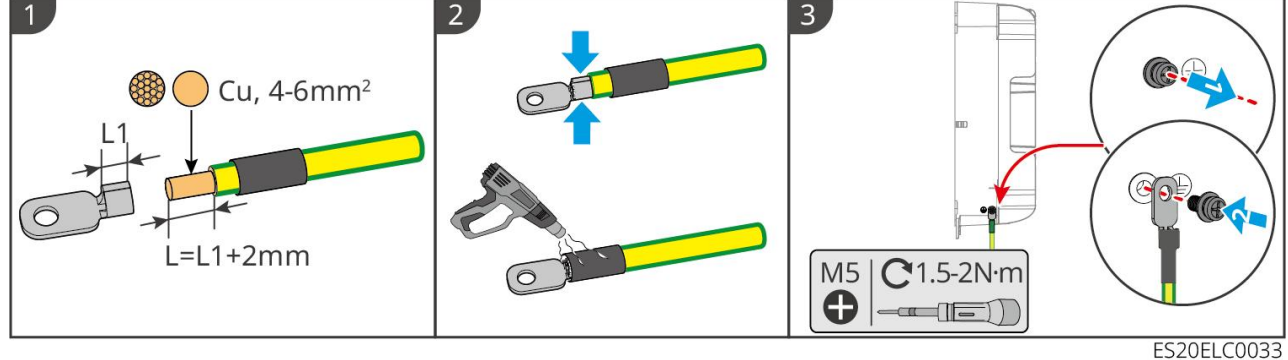

#### Accu

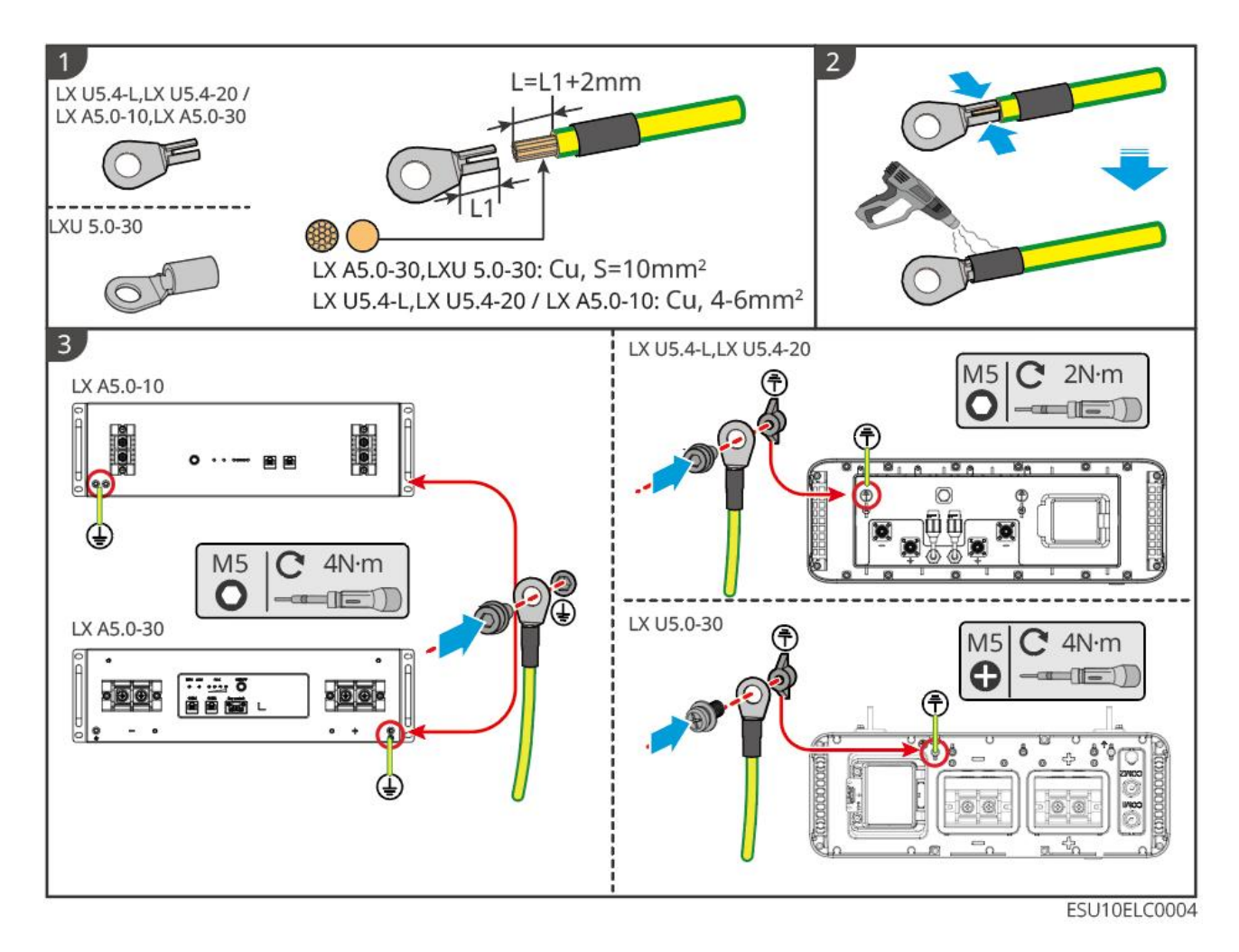

## 6.5 PV-kabel aansluiten

## GEVAAR

- Sluit niet hetzelfde PV-stringcircuit aan op meerdere Omvormer-apparaten, anders kan dit schade aan de Omvormer veroorzaken.
- Voordat u de PV-string op de Omvormer aansluit, controleert u de volgende informatie. Anders kan dit permanente schade aan de Omvormer veroorzaken en in ernstige gevallen brand veroorzaken, wat kan leiden tot letsel en materiële schade.
  - 1. Zorg ervoor dat Max. kortsluitstroom per MPPT en Max. ingangsspanning binnen het toegestane bereik van Omvormer vallen.
  - Zorg ervoor dat de positieve pool van de PV-string is aangesloten op de PV+ van de Omvormer en de negatieve pool van de PV-string op de PV- van de Omvormer.

## 

 De PV-stringuitgang ondersteunt geen aarding. Zorg ervoor dat de minimale isolatieweerstand van de PV-string ten opzichte van aarde voldoet aan de minimale isolatie-impedantievereisten (R=Max. ingangsspanning/30mA) voordat u de PV-string aansluit
op Omvormer.

- Zorg ervoor dat de kabels na aansluiting stevig vastzitten en niet loszitten.
- Gebruik een Multimeter om de positieve en negatieve polen van de DC-kabels te meten, zorg ervoor dat de polen correct zijn aangesloten en niet omgekeerd; en dat de spanning binnen het toegestane bereik ligt.

## KENNISGEVING

Elke twee Moduł fotowoltaiczny in een MPPT-circuit moeten dezelfde model, hetzelfde aantal Accu-panelen, dezelfde hellingshoek en azimuth hebben om de Rendement te maximaliseren.

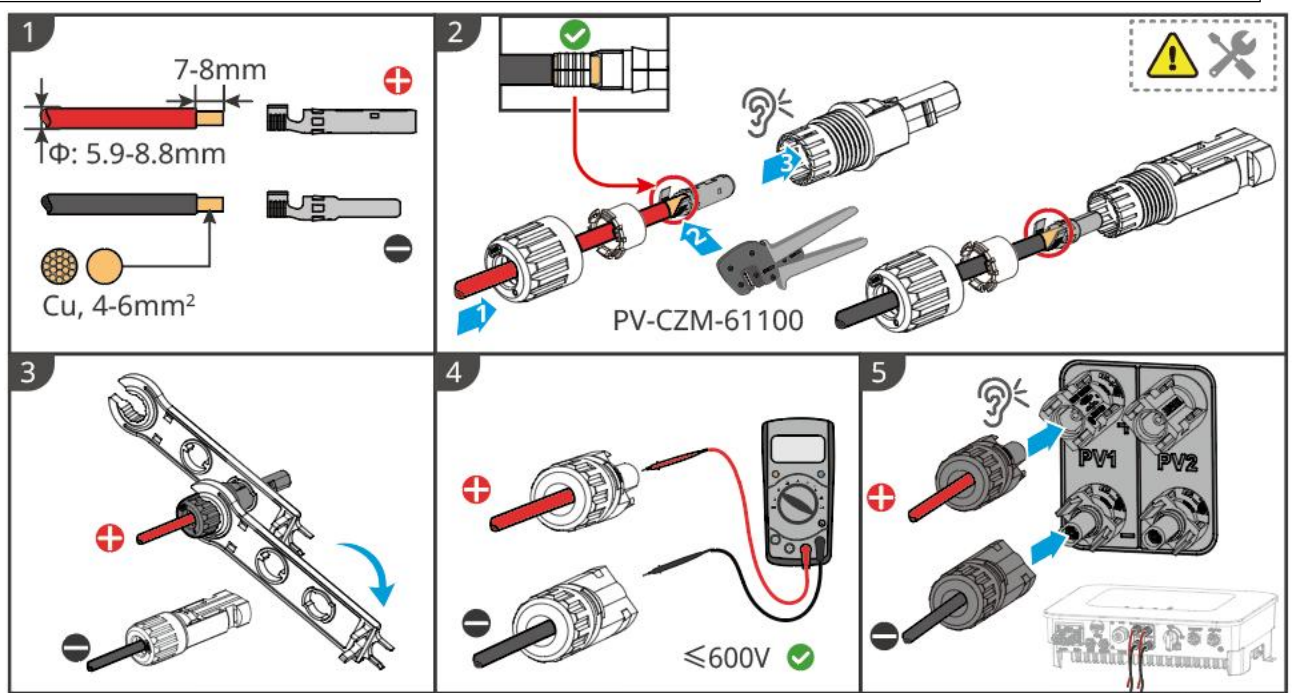

#### ES20ELC0002

## 6.6 Aansluiting van de batterikabel

# GEVAAR

- In een enkelsysteem, verbind dezelfde Accu-groep niet met meerdere Omvormer's, anders kan dit schade aan de Omvormer veroorzaken.
- Het is verboden om een belasting aan te sluiten tussen Omvormer en Accu.
- Gebruik geïsoleerd gereedschap bij Aansluiting van de batterikabel om onbedoelde elektrische schokken of kortsluiting in de Accu te voorkomen.
- Zorg ervoor dat Accu open circuit spanning binnen het toegestane bereik van Omvormer valt.
- Tussen Omvormer en Accu moet volgens de lokale wet- en regelgeving worden bepaald of een DC-schakelaar moet worden geïnstalleerd.

## Accusysteem aansluitschema

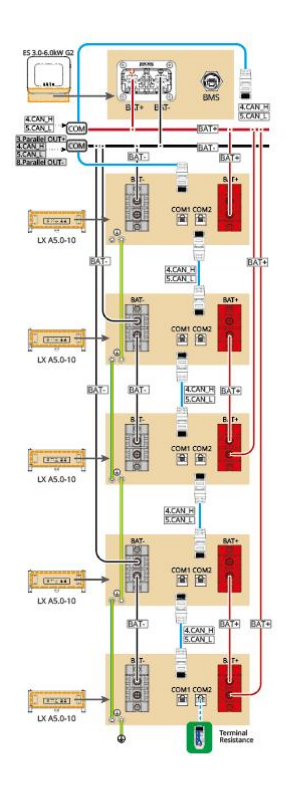

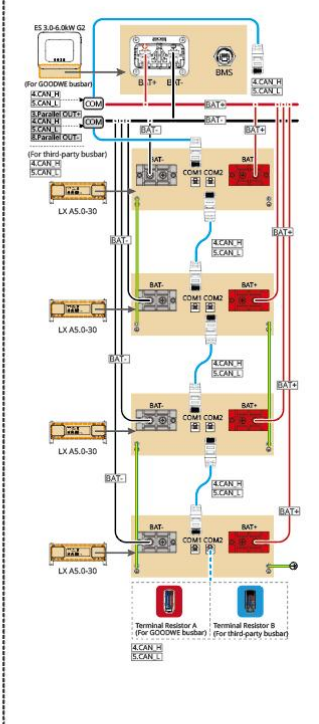

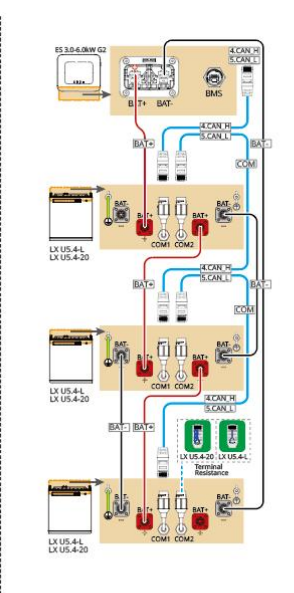

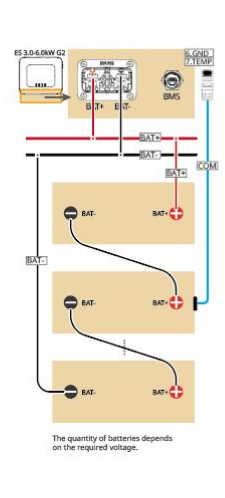

CAT 5E and higer categorie

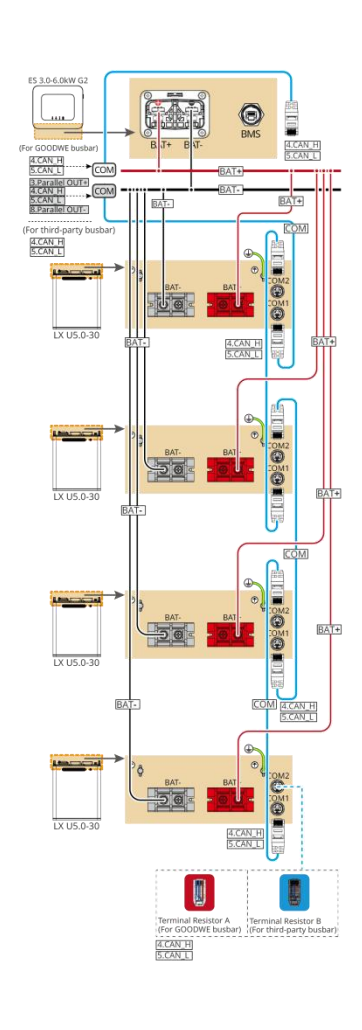

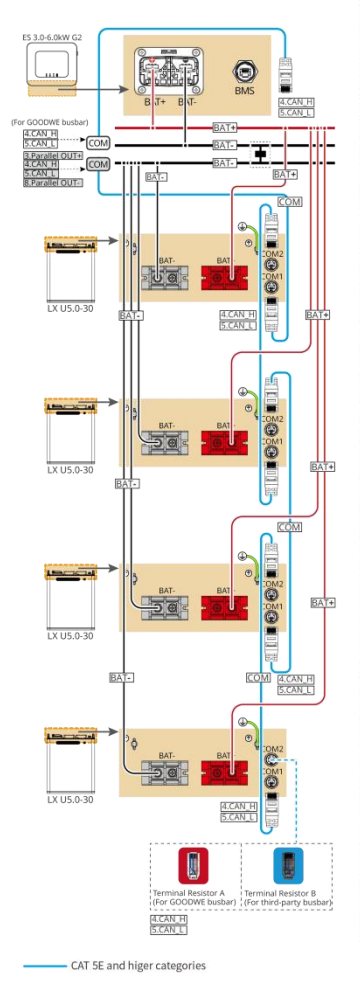

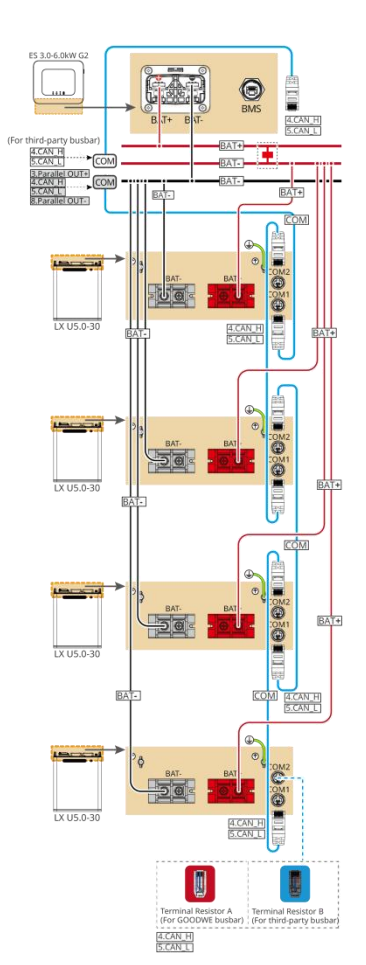

ES20NET0007

#### LXA5.0-30: hand-in-hand aansluitmethode

• Accusysteem ondersteunt maximaal 160A werking stroom, 8kW werking Vermogen, maximaal 1

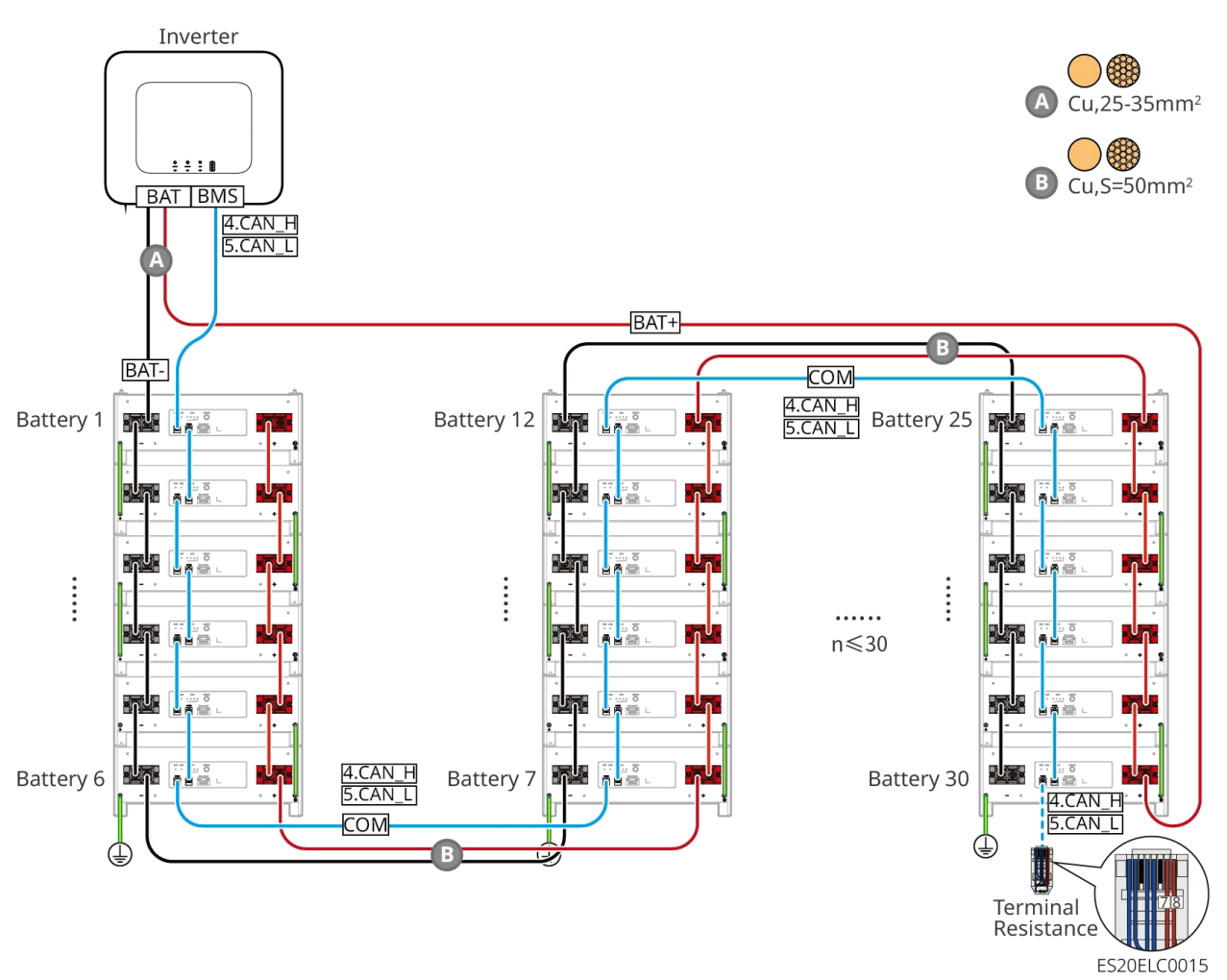

Omvormer aangesloten, 30 Accu

#### LXA5.0-30: compatibel met de aansluitmethode van de verzamelrail BCB-22-WW-0

Accusysteem ondersteunt maximaal 720A werking stroom, 36kW werking Vermogen, maximaal 6
 Omvormer aangesloten, 6 Accu

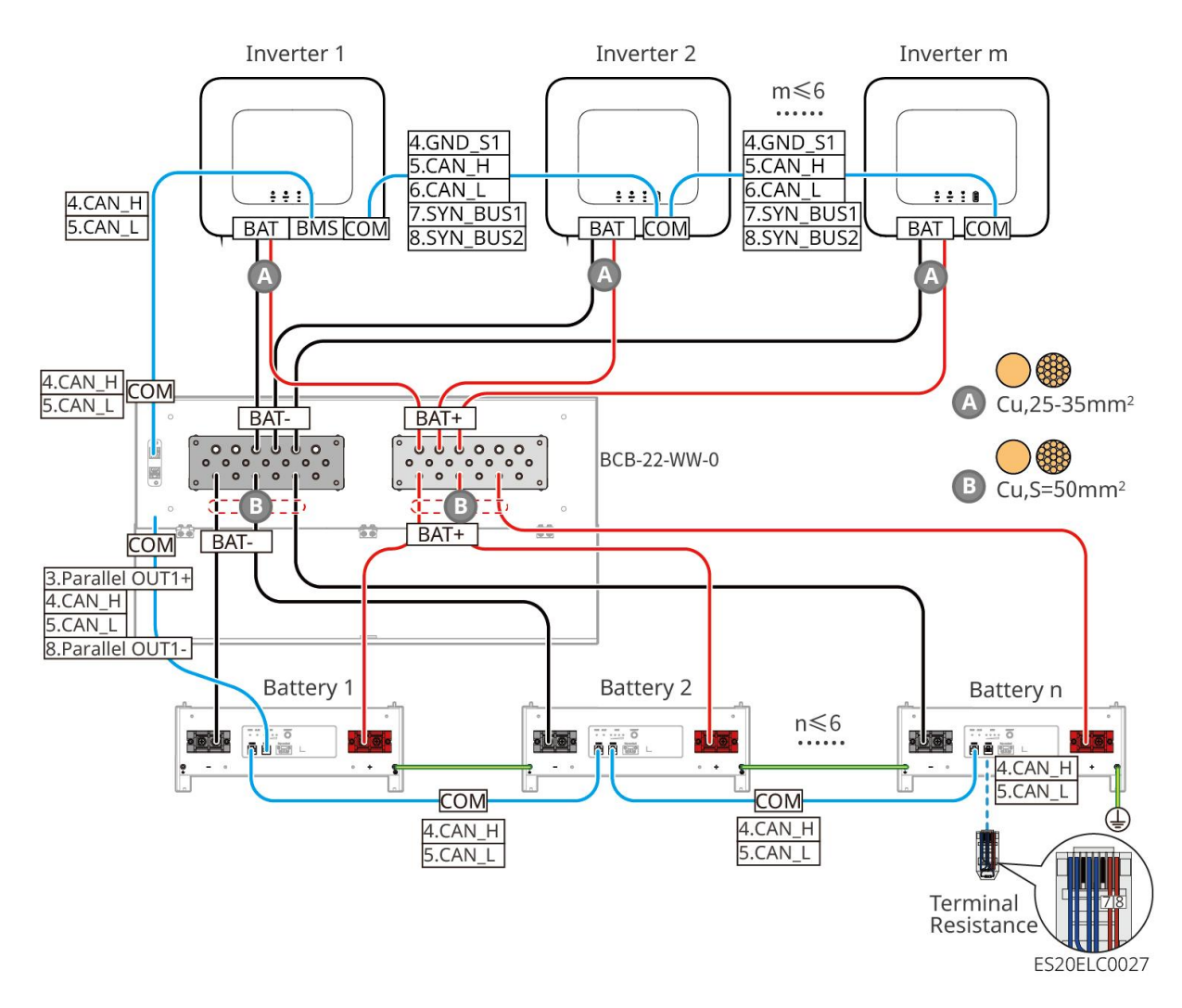

#### LXA5.0-30: compatibel met de aansluitmethode van de busbar BCB-32-WW-0

 Accusysteem ondersteunt maximaal 720A werking stroom, 36kW werking Vermogen, maximaal 6 aangesloten Omvormer, 15 Accu

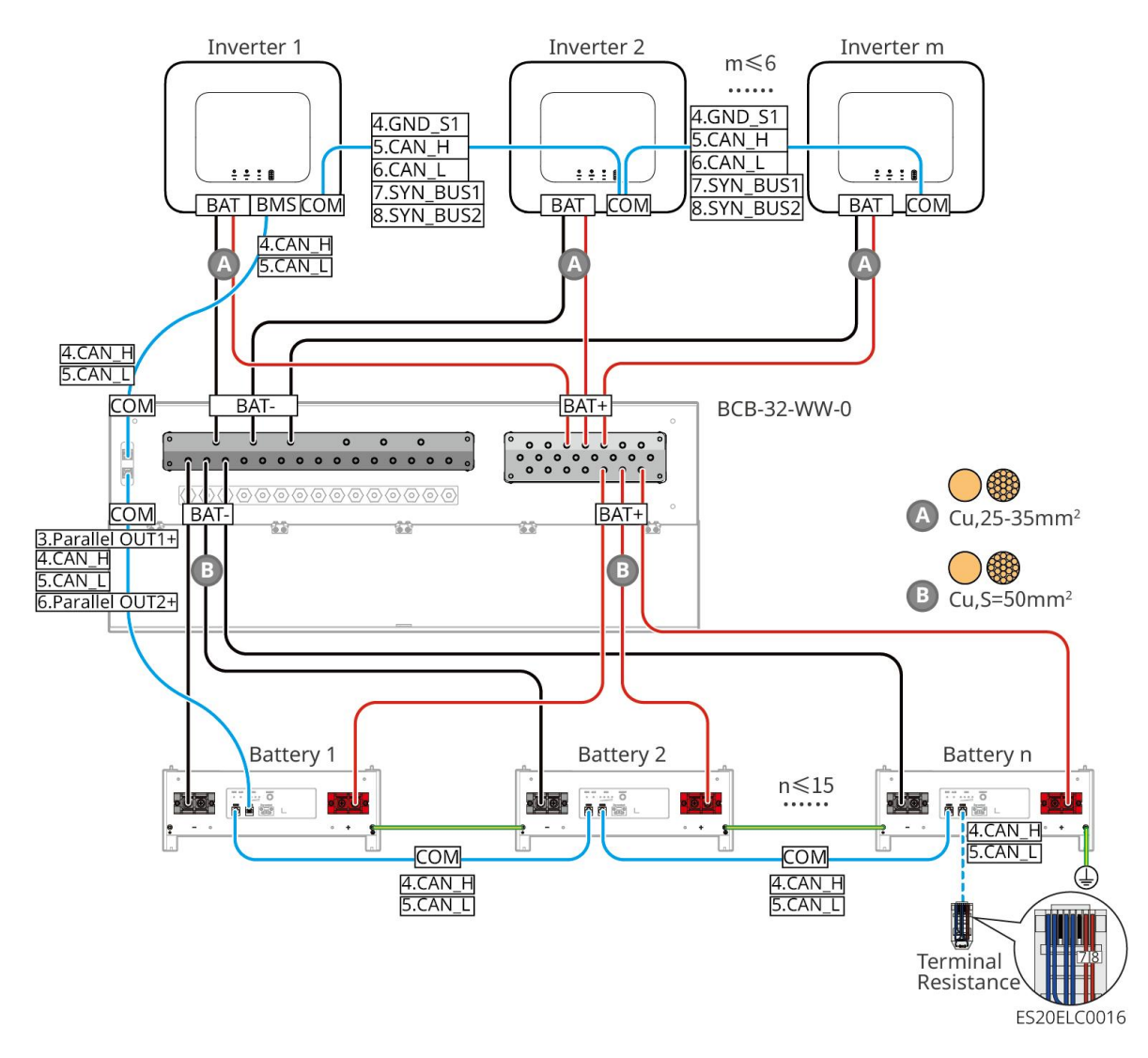

#### LXA5.0-30: compatibel met aansluiting via externe verdeelinrichting

- De complexiteit van het parallelschakelsysteem neemt toe met het aantal Omvormer parallel geschakelde eenheden. Wanneer het aantal Omvormer parallel geschakelde eenheden in het systeem ≥6 is, neem dan contact op met de serviceafdeling om de Omvormer Installatie toepassingsomgeving te bevestigen, zodat het systeem stabiel kan werken.
- Het nominale Laden stroom van een enkele Accu is 60A; het nominale Ontladen stroom is 100A; het maximale continue Laden stroom is 90A; het maximale continue Ontladen stroom is 150A. Het systeem ondersteunt maximaal 30 parallelle clusters in hetzelfde systeem.

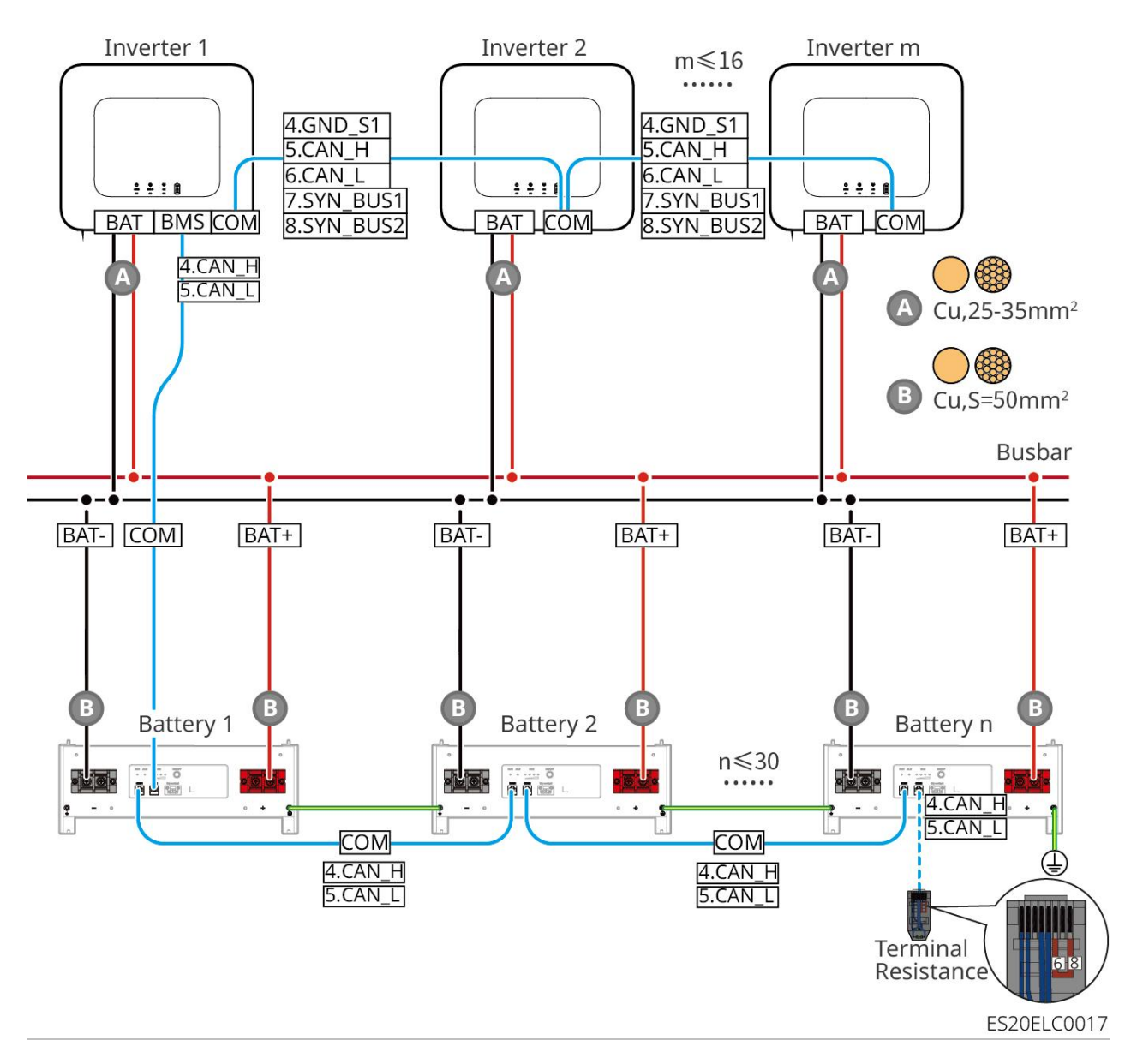

#### LX A5.0-10: hand-in-hand aansluitmethode

- Het nominale laadvermogen van een enkele Accu is 60A.
- Accusysteem ondersteunt maximaal 120A werking stroom, 6kW werking Vermogen, maximaal aansluiting van 1 Omvormer, 2 Accu

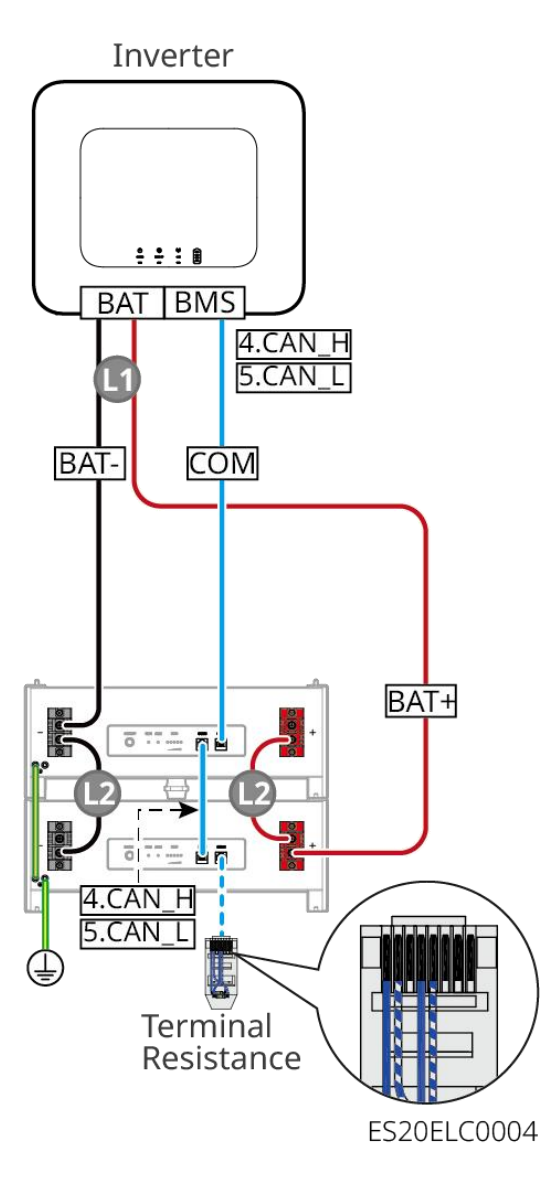

### LX A5.0-10: Accu in combinatie met de aansluitmethode van de BCB-11-WW-0 busbar

- De nominale laadstroom van een enkele Accu is 60A.
- Accusysteem ondersteunt maximaal 360A werkstroom, 18kW werkVermogen, maximaal 3
   Omvormer en 6 Accu aansluiten

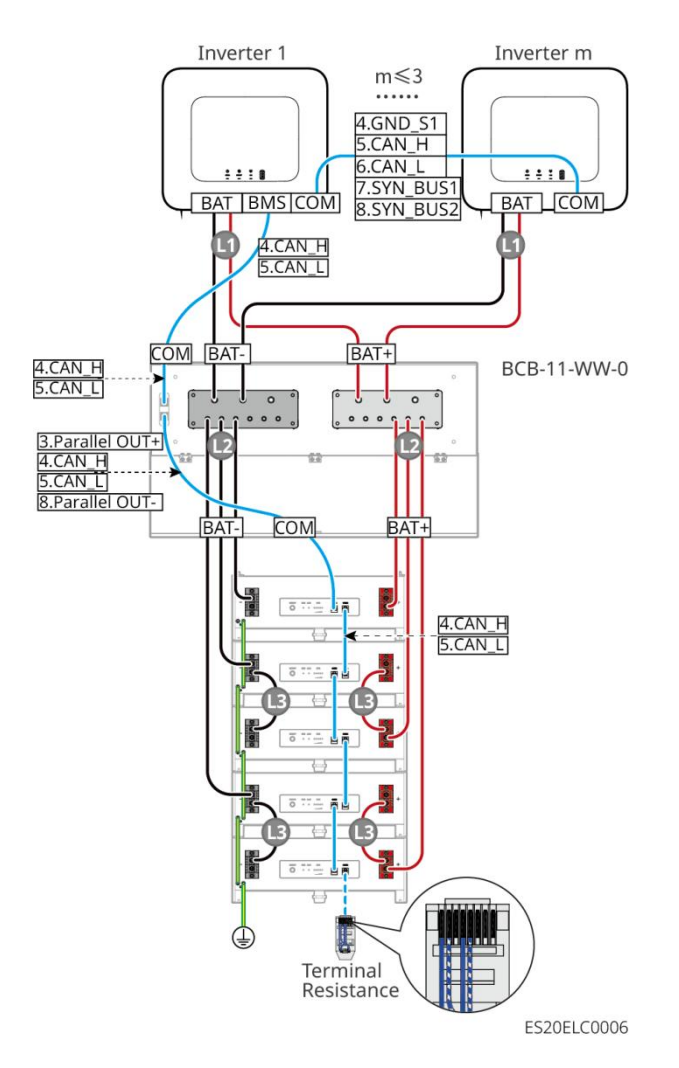

#### LX A5.0-10: Accu aansluiting met busbar BCB-22-WW-0 verbindingsmethode

- De nominale laadstroom van een enkele Accu is 60A.
- Het poolsysteem ondersteunt maximaal 720A werkstroom, 36kW werkVermogen, maximaal 6 aangesloten Omvormer en 12 Accu.

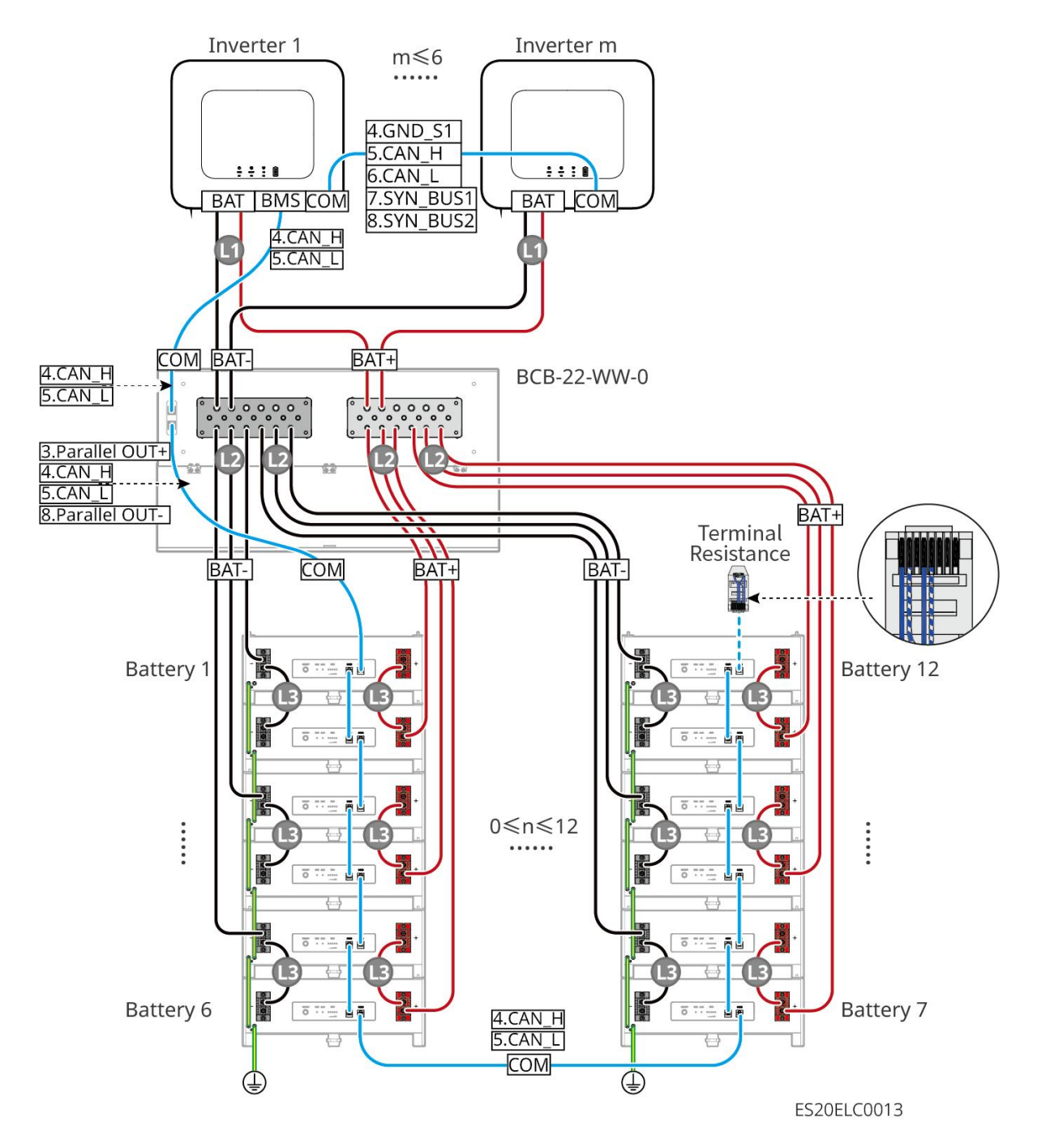

#### LX A5.0-10: Accu in combinatie met busbar BCB-32-WW-0 aansluitmethode

- Enkele Accu nominale laadOntladen stroom is 60A
- Het poolsysteem ondersteunt maximaal 720A werkstroom, 36kW werkVermogen, maximaal 6 aangesloten Omvormer en 12 Accu.

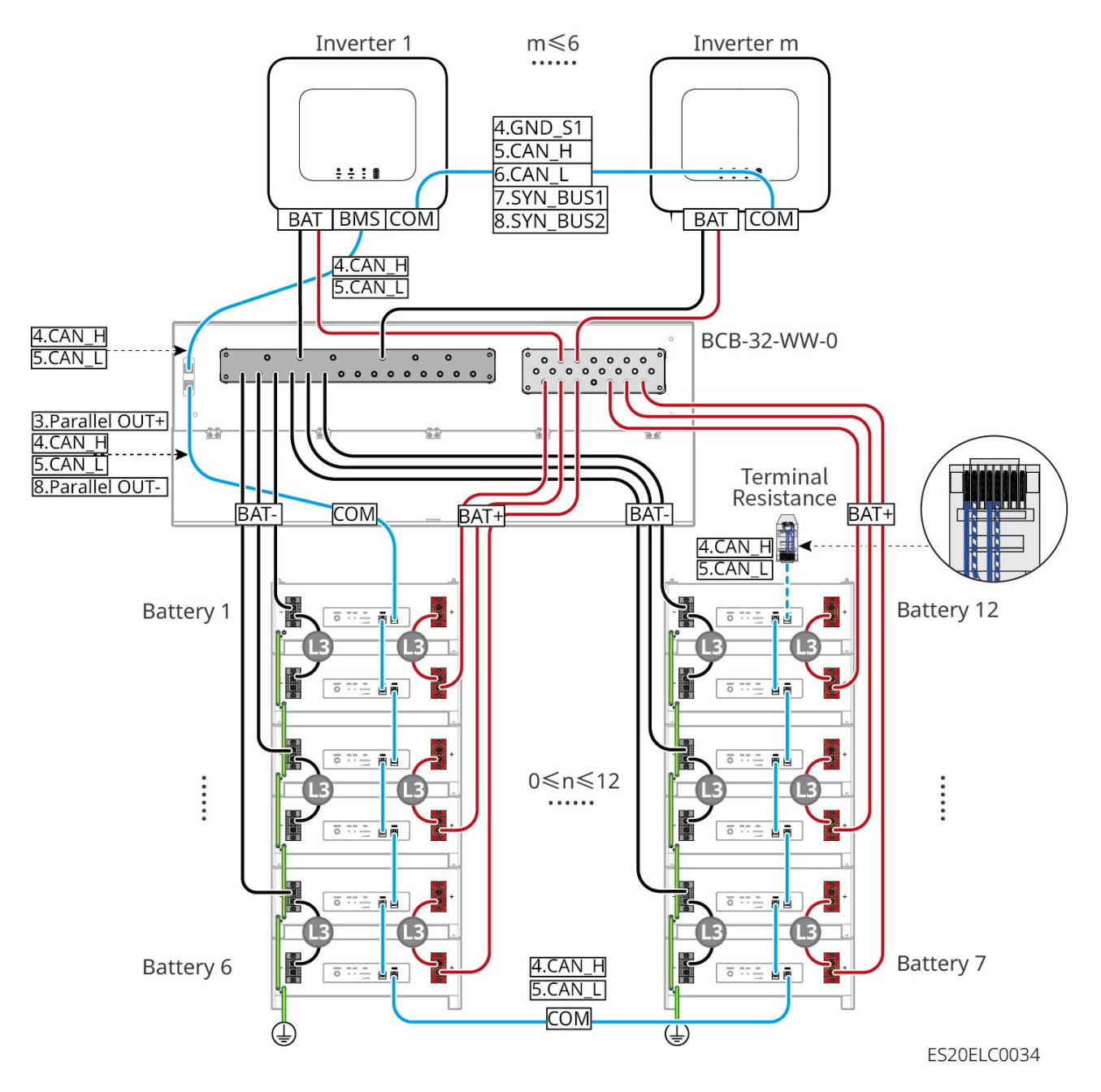

#### LX A5.0-10: Accu in combinatie met aansluiting van derden partij busbar

- Een enkele Accu heeft een nominale laadOntladen van 60A stroom.
- De complexiteit van het parallelschakelsysteem neemt toe met het aantal Omvormer parallel geschakelde eenheden. Wanneer het aantal Omvormer parallel geschakelde eenheden in het systeem ≥6 is, neem dan contact op met de serviceafdeling om de Omvormer Installatie toepassingsomgeving te bevestigen, zodat het systeem stabiel kan werken.
- Accusysteem ondersteunt maximaal 900A werkstroom, 45kW werkVermogen, 15 Accu

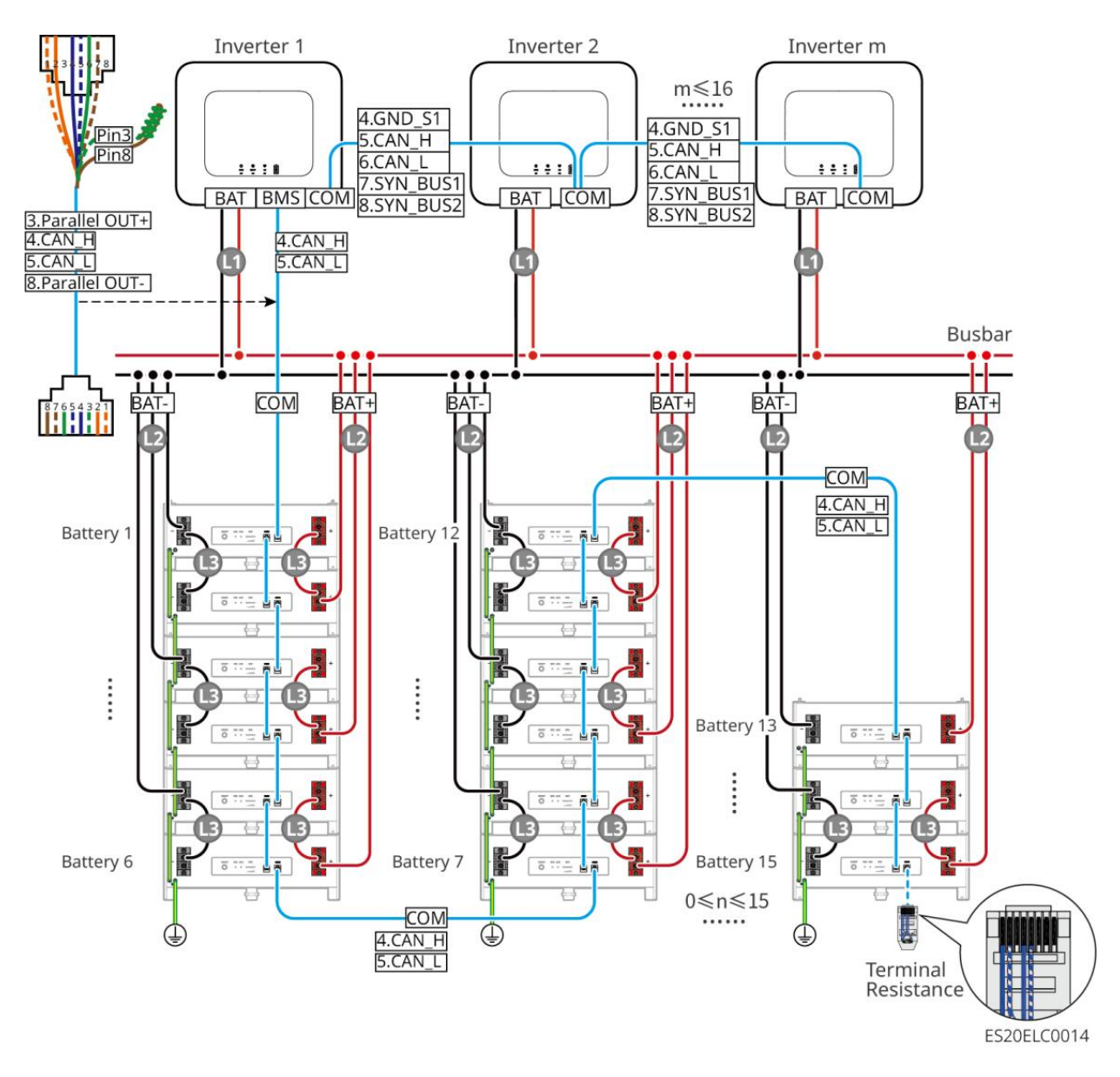

#### LX U5.4-L、LX U5.4-20:

- De nominale laadstroom van een enkele Accu is 50A.
- Accusysteem ondersteunt maximaal 100A werking stroom, 5kW werking Vermogen, maximaal aansluiting van 1 Omvormer, 6 Accu
- Aanbevolen Omvormer en Accu Vermogen kabel, Accu en Accu Vermogen kabel geleidermateriaal, geleider Dwarsdoorsnede, geleiderlengte, enz. consistent zijn.

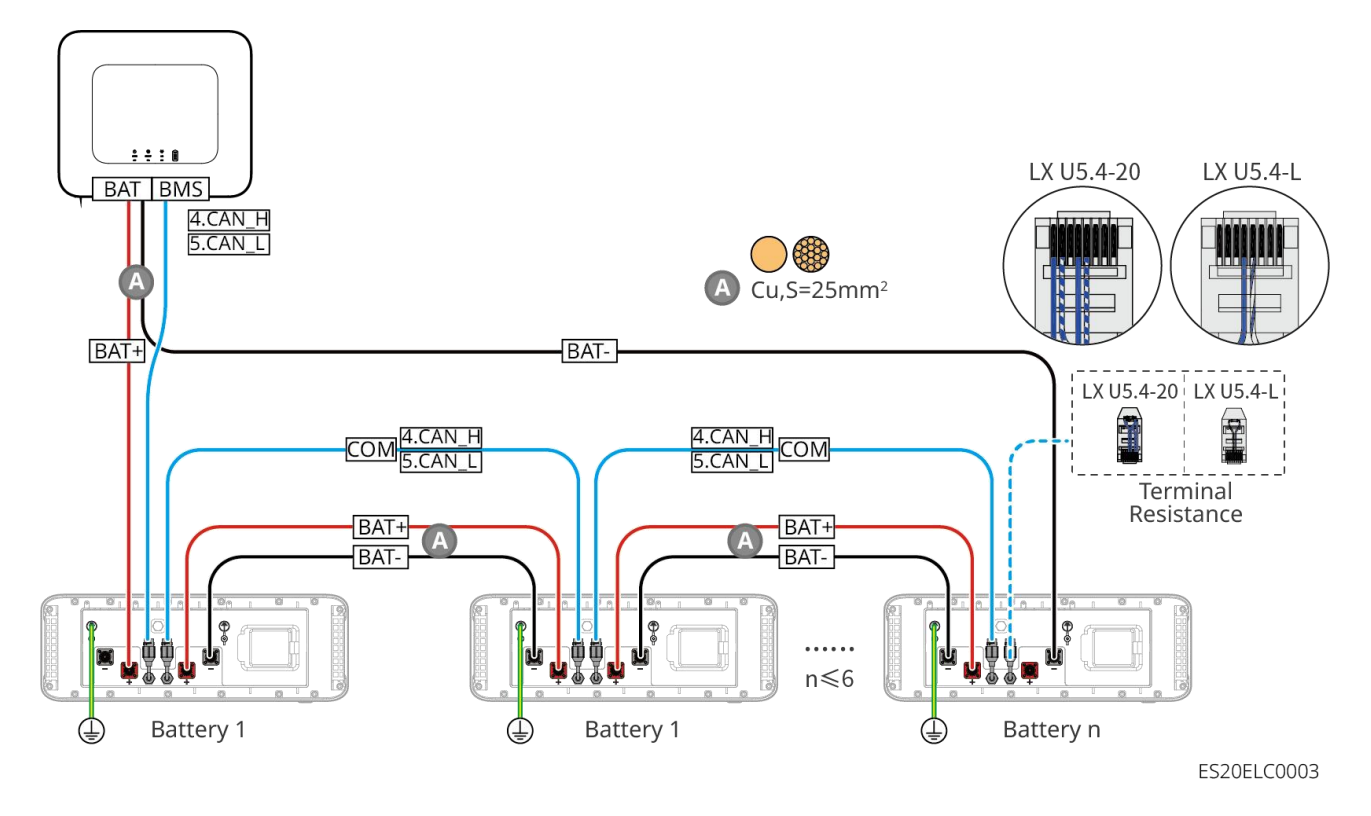

#### LX U5.0-30: hand-in-hand aansluitmethode

- De nominale Laden stroom van een enkele Accu is 60A; de nominale Ontladen stroom is 100A; de maximale Laden stroom is 90A; de maximale Ontladen stroom is 100A. Het systeem ondersteunt maximaal 30 eenheden in hetzelfde systeem.
- Accusysteem ondersteunt maximaal 160A werking stroom, 8kW werking Vermogen, maximaal aansluitbaar 1 Omvormer, 30 Accu

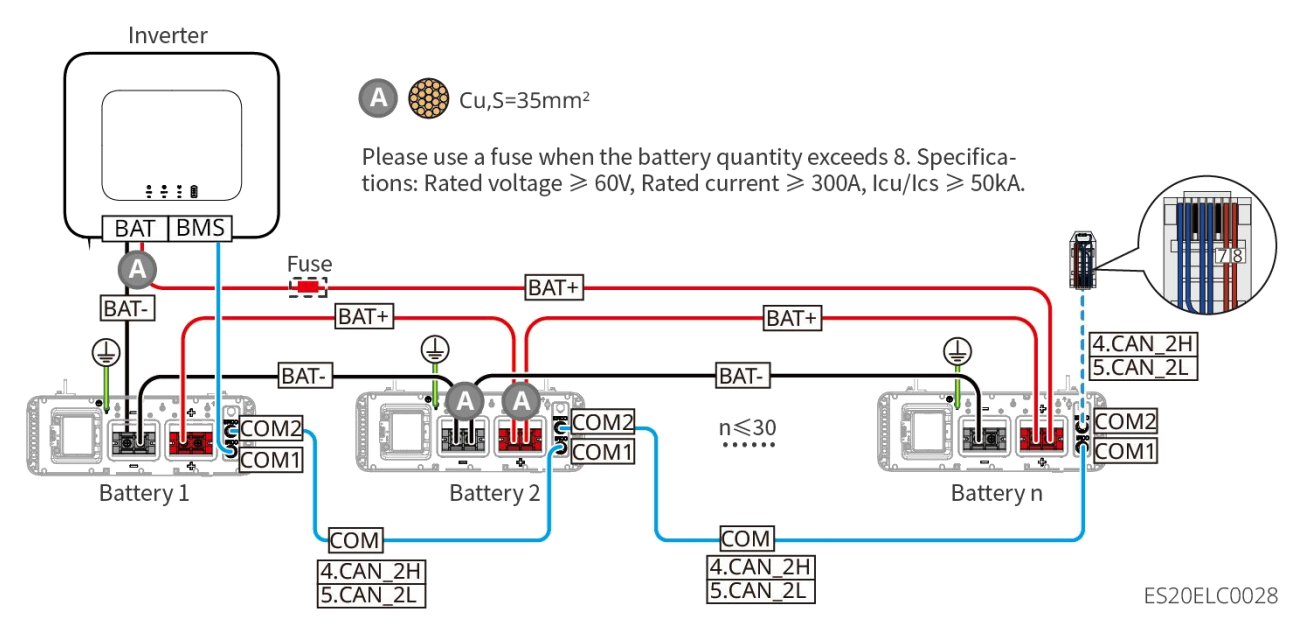

LX U5.0-30: Accu in combinatie met BCB-32-WW-0 verbindingsmethode voor de

busbar

Accusysteem ondersteunt maximaal 720A werking stroom, 36kW werking Vermogen, maximaal 6
 Omvormer en 8 Accu aangesloten

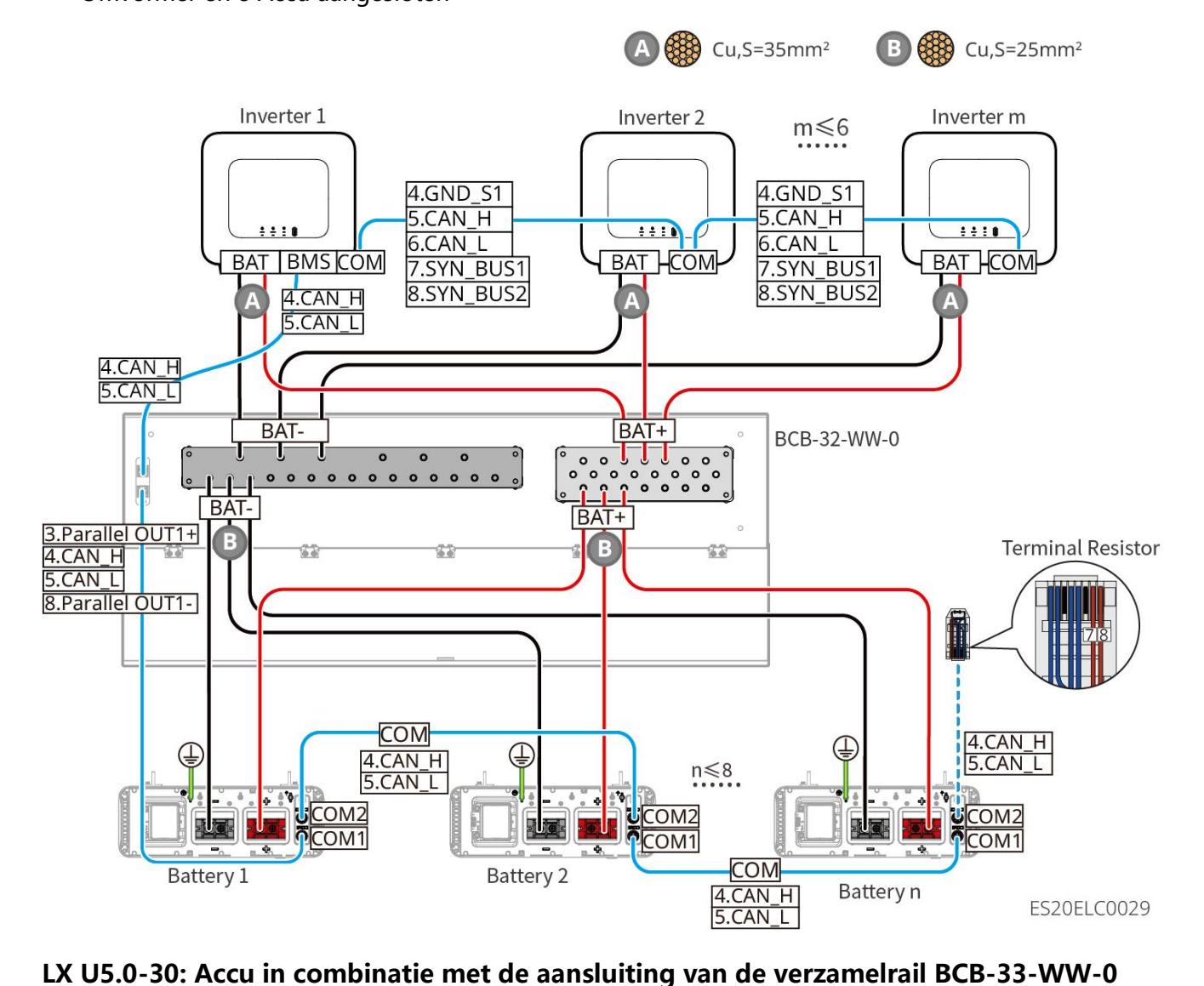

X 05.0-50. Accu in combinatie met de aansiditing van de verzamenan beb-55-

 Accusysteem ondersteunt maximaal 720A werking stroom, 36kW werking Vermogen, maximaal 6 aangesloten Omvormer en 15 Accu. Wanneer het aantal Accu meer dan 8 bedraagt, moeten twee zekeringen van 600A parallel worden aangesloten.

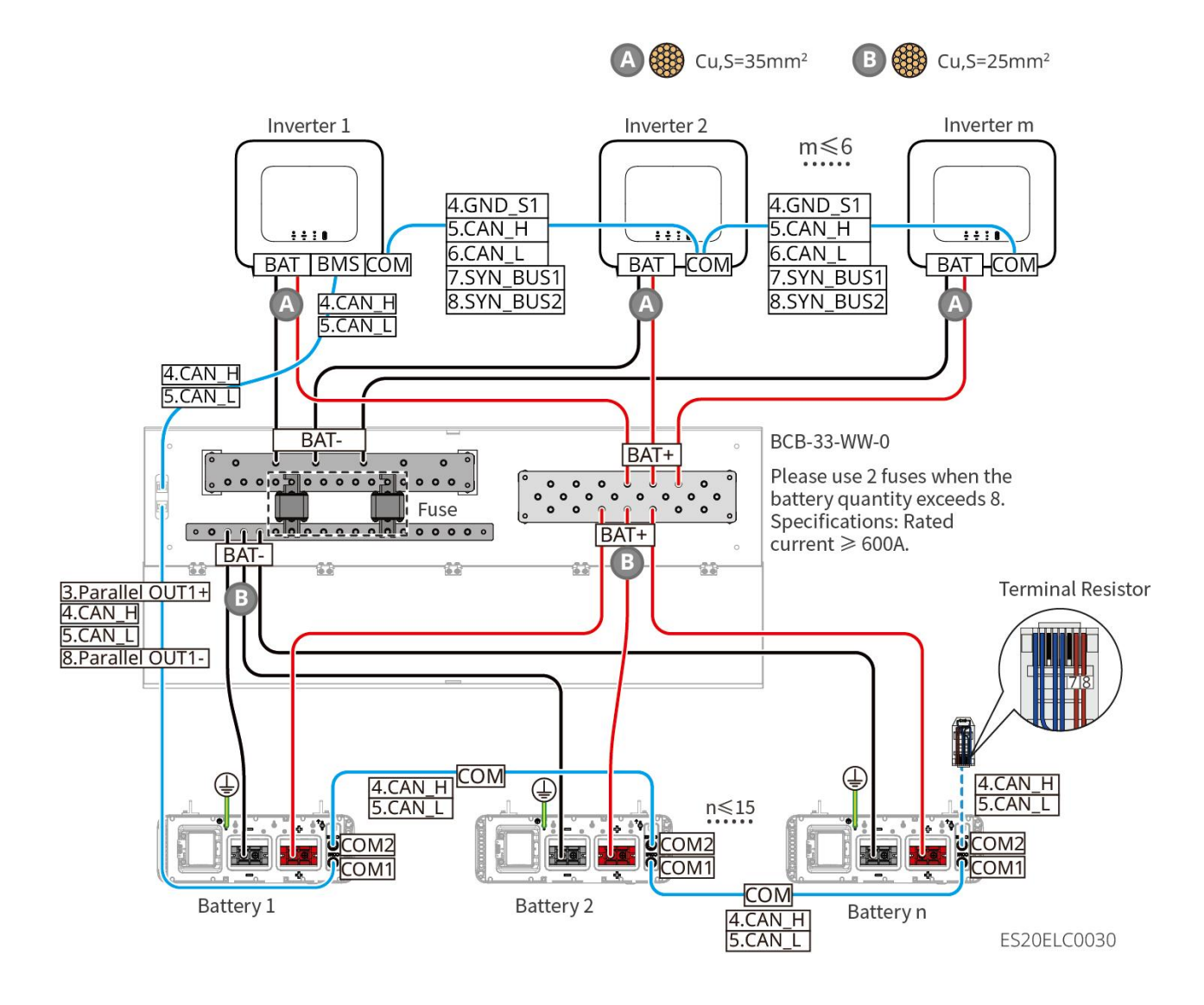

LX U5.0-30: Accu in combinatie met aansluiting van derden partij busbar

• Wanneer het aantal Accu  $\leq$  8 is, ondersteunt Accu directe aansluiting op de verzamelrail.

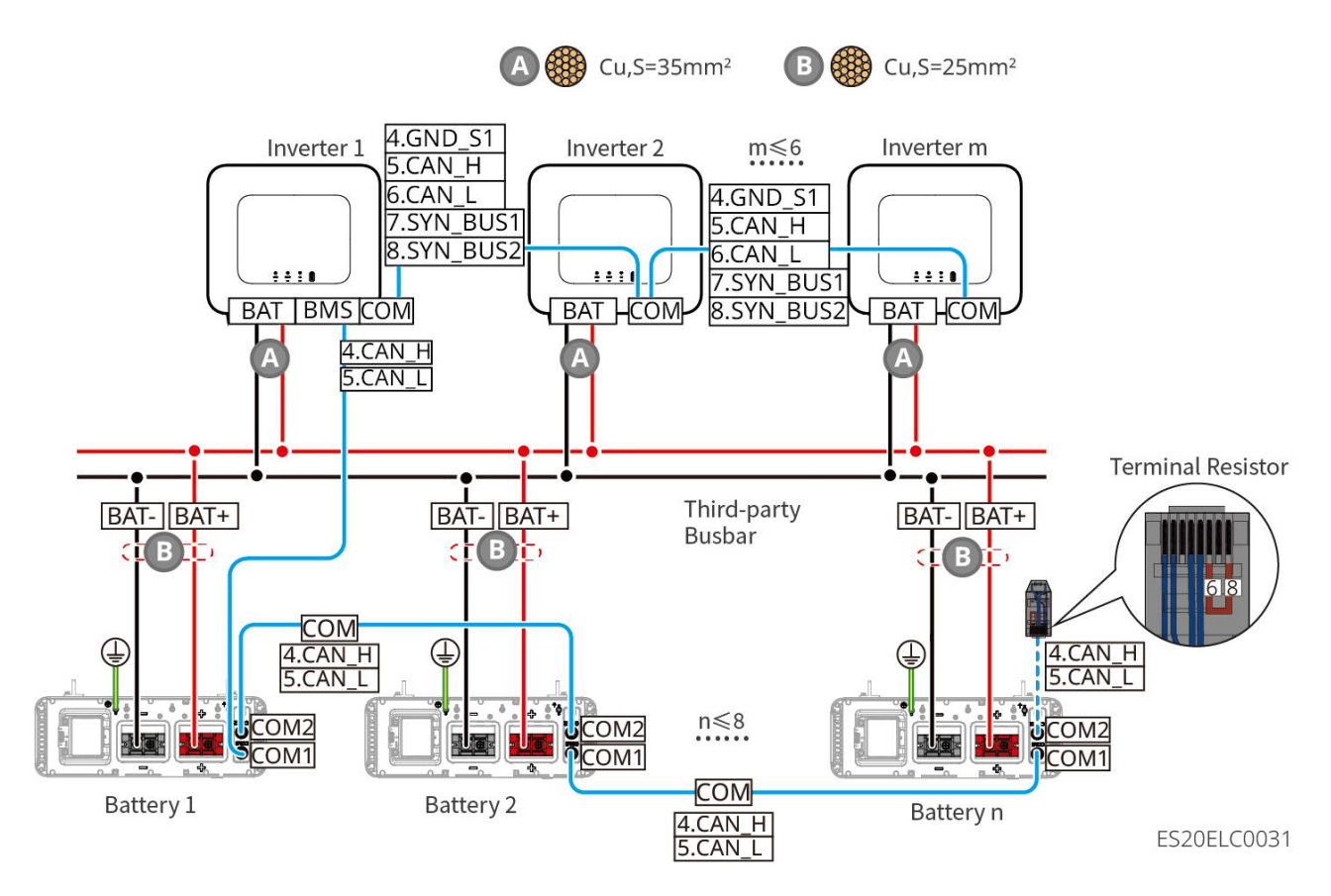

 Wanneer het aantal Accu >8 en ≤30 is, moet er een zekering worden aangesloten tussen de verzamelbus en Omvormer. Aanbevolen specificaties: Nominale spanning >80V, nominale stroom ≥1,6 keer de nominale systeem stroom, maximale/werkende onderbrekingscapaciteit ≥50kA.

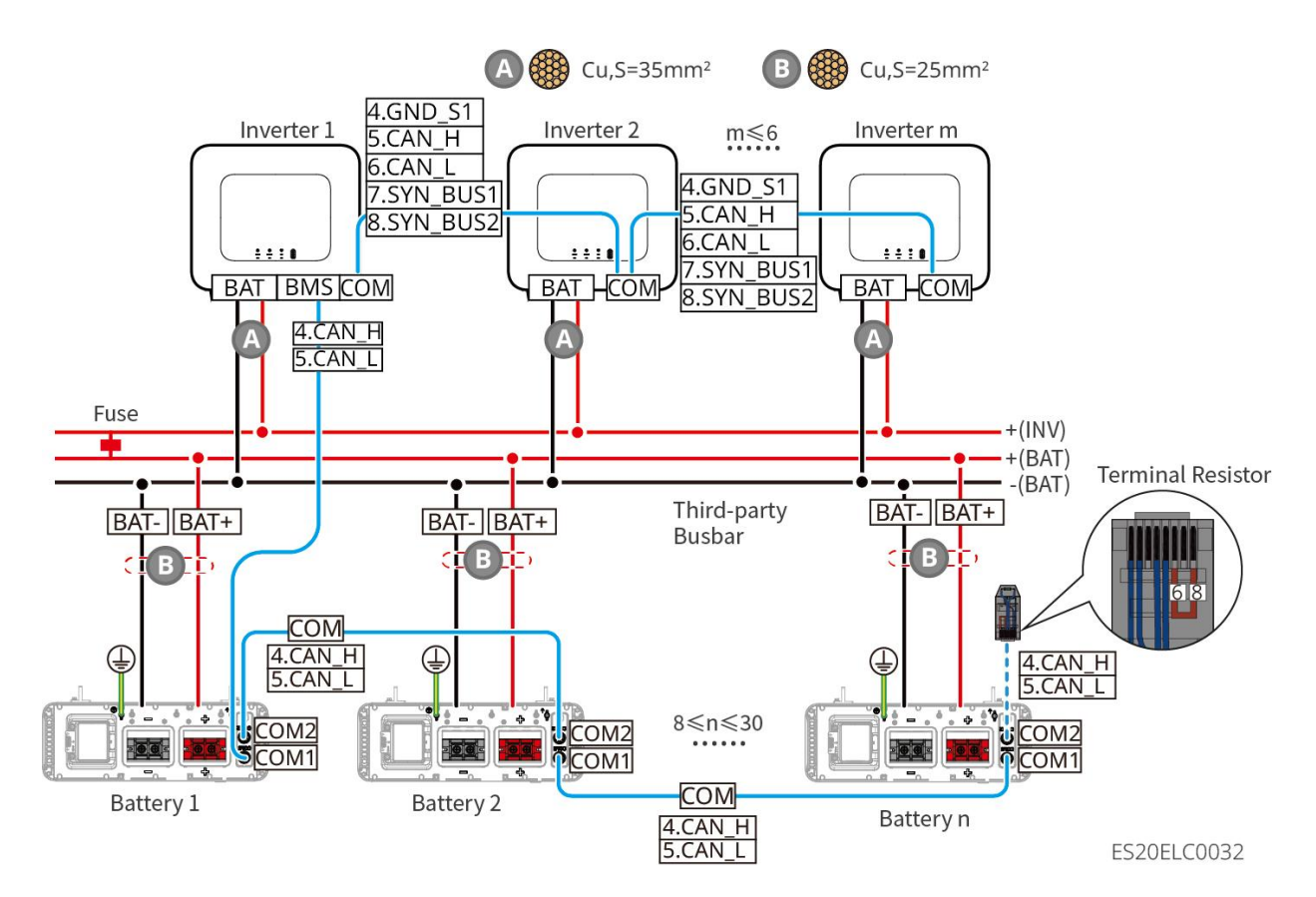

LX A5.0-30Communicatiepoort Definitie:

| PIN | COM1           | COM2           | specificatie                                            |
|-----|----------------|----------------|---------------------------------------------------------|
| 1   | -              | -              | gereserveerd                                            |
| 2   | -              | -              | 90.000.000.0                                            |
| 3   | Parallel OUT+  | Parallel OUT+  | Parallelle Communicatiepoort                            |
| 4   | CAN_H          | CAN_H          | Verbinding Omvormer communicatie of                     |
| 5   | CAN_L          | CAN_L          | Accu en cluster Communicatiepoort                       |
| 6   | Parallel OUT2+ | Parallel OUT2+ | Parallelle bedieningsvergrendeling<br>Communicatiepoort |
| 7   | -              | -              | reservering                                             |
| 8   | Parallel OUT-  | Parallel OUT-  | parallelle bedieningCommunicatiepoort                   |

#### LX A5.0-10Communicatiepoort definitie

| PIN | COM1 | COM2 | specificatie |
|-----|------|------|--------------|
| 1   | _    | _    | reservering  |

| 2 | _             | -             |                                        |
|---|---------------|---------------|----------------------------------------|
| 3 | Parallel OUT+ | Parallel OUT+ | parallelle bedrading                   |
| 4 | CAN_H         | CAN_H         | Aansluiten Omvormer communicatie of    |
| 5 | CAN_L         | CAN_L         | Accu parallelcluster Communicatiepoort |
| 6 | _             | _             | Reservering                            |
| 7 | _             | _             |                                        |
| 8 | Parallel OUT- | Parallel OUT- | Parallelle koppeling Communicatiepoort |

LX U5.4-L, LX U5.4-20 Communicatiepoort definitie

| PIN | COM1     | COM2     | specificatie                          |
|-----|----------|----------|---------------------------------------|
| 1   | RS485_A1 | RS485_A1 | reservering                           |
| 2   | RS485_B1 | RS485_B1 |                                       |
| 3   | _        | -        | reservering                           |
| 4   | CAN_H    | CAN_H    | Verbind Omvormer communicatie of Accu |
| 5   | CAN_L    | CAN_L    | en cluster Communicatiepoort          |
| 6   | -        | -        | gereserveerd                          |
| 7   | _        | -        | gereserveerd                          |
| 8   | -        | -        | reservering                           |

## LX U5.0-30 Communicatiepoort definitie

| PIN | COM1              | COM2                 | specificatie                             |
|-----|-------------------|----------------------|------------------------------------------|
| 1   | RS485_A1          | RS485_A1             | RS485-communicatie                       |
| 2   | RS485_B1          | RS485_B1             |                                          |
| 3   | Verbindingsrail 1 | Verbindingsrail<br>1 | parallelle aansluiting Communicatiepoort |
| 4   | CAN_H             | CAN_H                | Verbind Omvormer communicatie of Accu    |

| 5 | CAN_L                | CAN_L                | cluster Communicatiepoort              |
|---|----------------------|----------------------|----------------------------------------|
| 6 | Hoofdstroomrail<br>2 | Verbindingsrail<br>2 | parallelle Communicatiepoort           |
| 7 | _                    | -                    | reservering                            |
| 8 | Verbindingsrail      | Verbindingsrail      | Parallelle bedrading Communicatiepoort |

## 6.6.1 Aansluiting van de vermogenskabel tussen inverter en batterij

# 

- Gebruik een Multimeter om de positieve en negatieve polen van de DC-kabels te meten, zorg ervoor dat de polariteit correct is en dat er geen omgekeerde aansluiting is; en zorg ervoor dat de spanning binnen het toegestane bereik ligt.
- Bij het aansluiten moeten de Accu-draad en de "BAT+", "BAT-", en aardingspoort van de Accuklem exact overeenkomen. Als de kabels verkeerd worden aangesloten, kan dit leiden tot beschadiging van de apparatuur.
- Zorg ervoor dat de ader volledig in de klem aansluitingsopening is aangesloten en niet zichtbaar is.
- Zorg ervoor dat de kabels goed vastzitten, anders kan tijdens de werking van de apparatuur de aansluiting klem oververhit raken en schade veroorzaken.
- Sluit dezelfde Accu-groep niet aan op meerdere Omvormers, omdat dit schade aan de Omvormer kan veroorzaken.

### Omvormer en Accu Vermogen lijnoverzicht

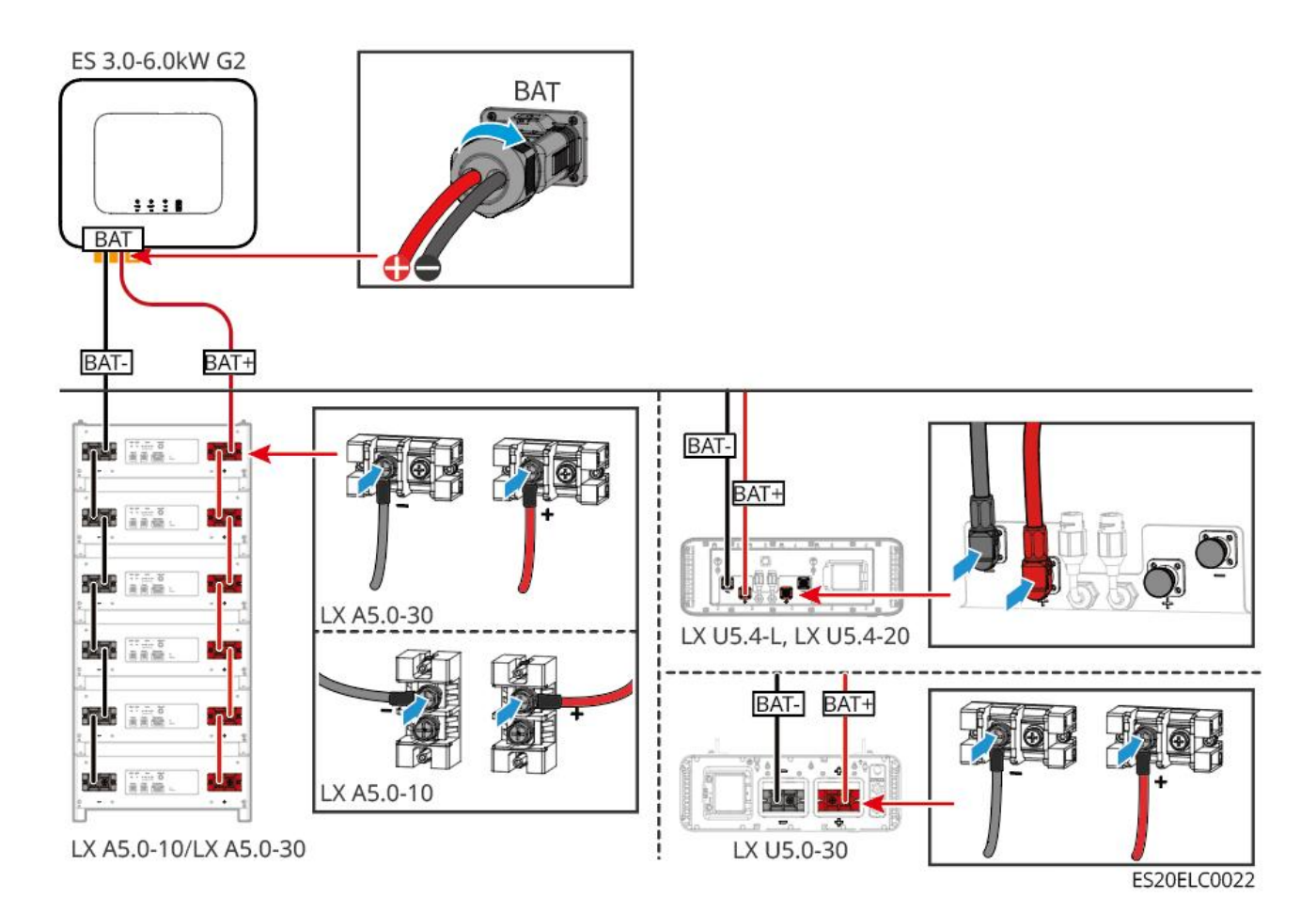

### Omvormer-eindkabelproductiemethode

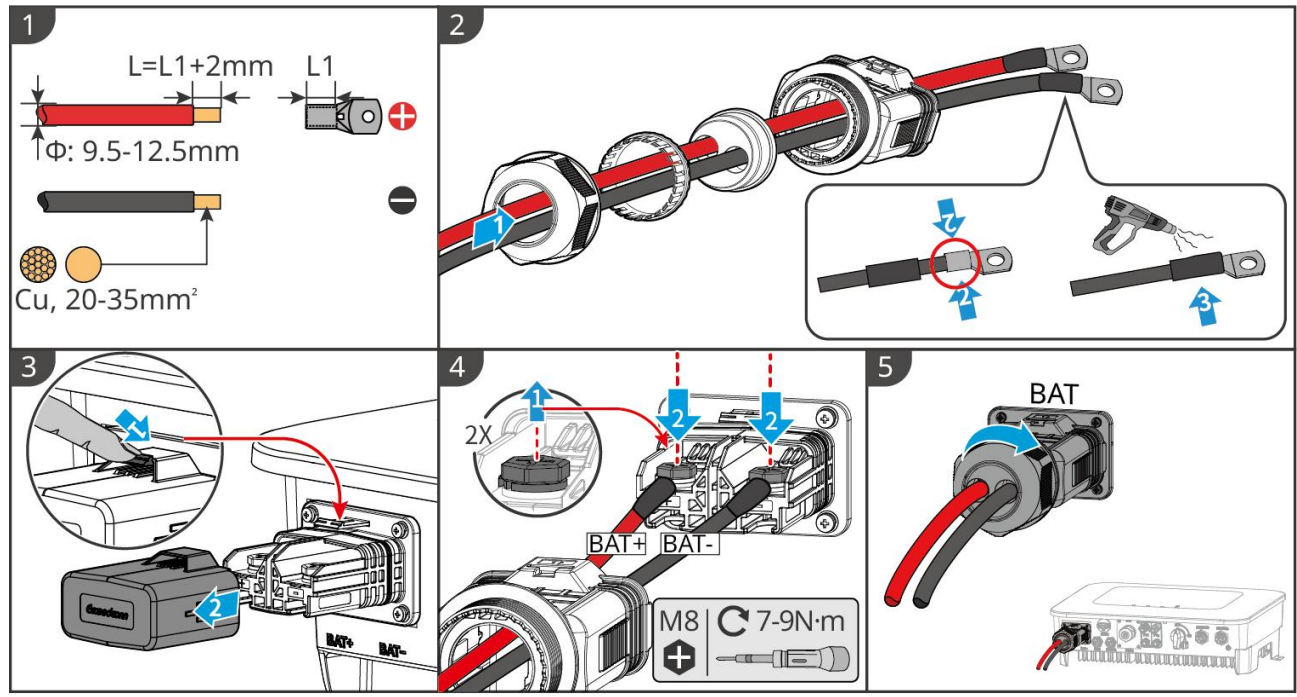

ES20ELC0005

Accu eindkabel fabricagemethode (LX A5.0-10, LX A5.0-30)

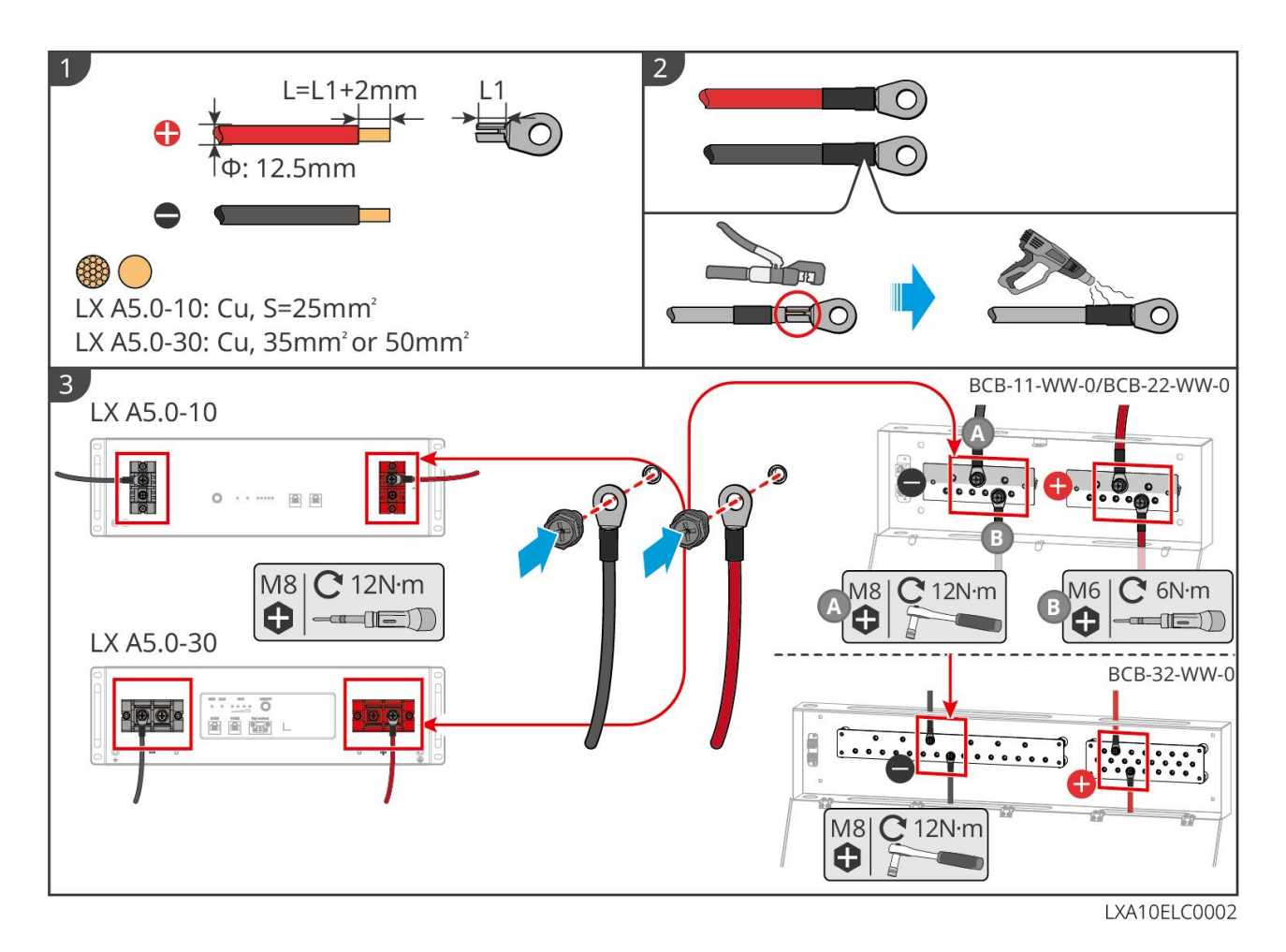

### Accu kabelmontagemethode (LX U5.4-L, LX U5.4-20)

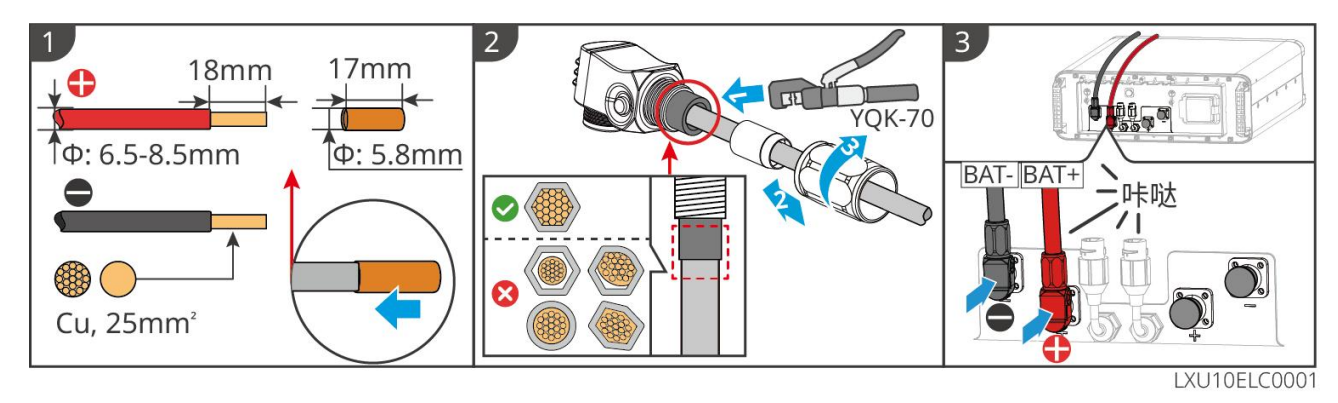

Accu eindkabel fabricagemethode (LX U5.0-30)

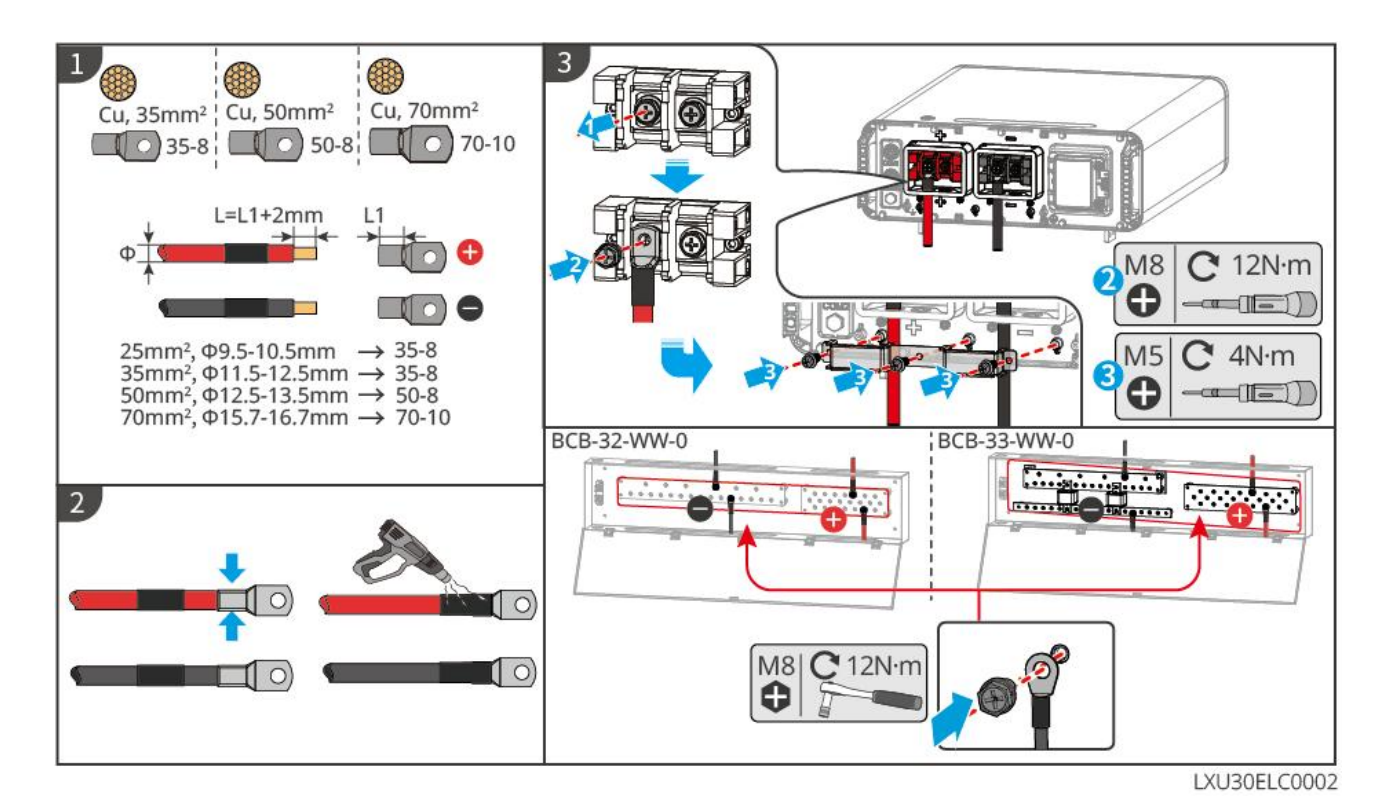

## 6.6.2 Aansluiting van de communicatiekabel tussen inverter en

## batterij

| Omvormer | Aansluiten op | poort                | specificatie                                                                                                    |
|----------|---------------|----------------------|----------------------------------------------------------------------------------------------------|
| poort    | Accupoort     | definitie            |                                                                                                    |
| BMS(CAN) | COM1          | 4: CAN_H<br>5: CAN_L | <ul> <li>Omvormer en Accu communiceren via CAN.</li> <li>Als de meegeleverde communicatie kabel niet voldoet aan de vereisten, gebruik dan alleen PIN4 en PIN5 van de Verwijder-connector bij het maken van een zelfgemaakte kabel, anders kan dit leiden tot communicatiefouten.</li> </ul> |

#### Verklaring van de BMS-communicatieverbinding tussen Omvormer en Accu:

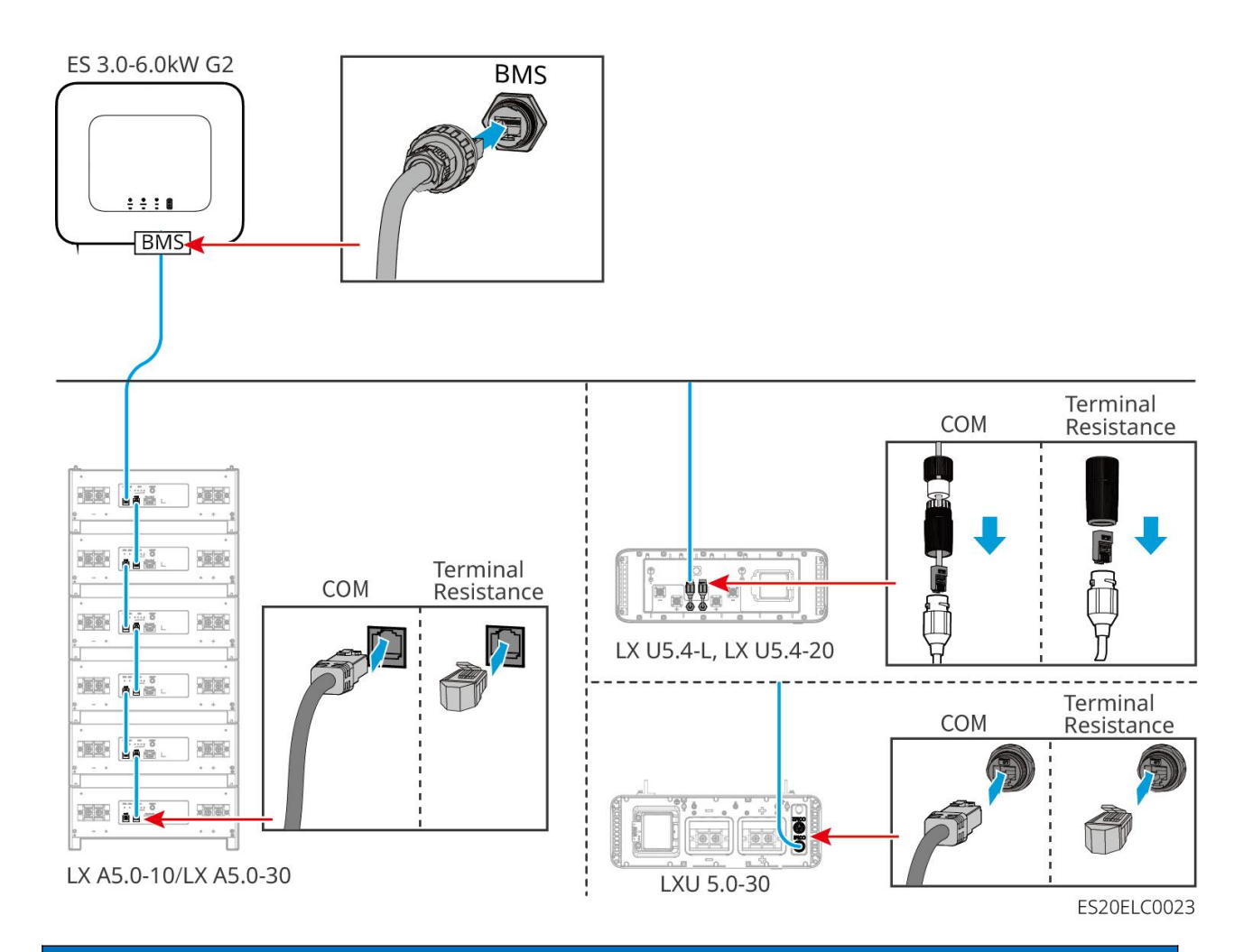

## **KENNISGEVING**

- Bij het aansluiten van de temperatuursensor van een loodzuurAccu wordt aanbevolen om de sensor aan te sluiten op een locatie met slechte warmteafvoer.
   Bijvoorbeeld: wanneer loodzuurAccu naast elkaar zijn geplaatst, bevestig de sensor dan aan de middelste loodzuurAccu.
- Om de Beveiliging beter te maken, moet de temperatuurbemonsteringskabel Installatie worden en wordt aanbevolen om de Accu in een omgeving met goede warmteafvoer te plaatsen.

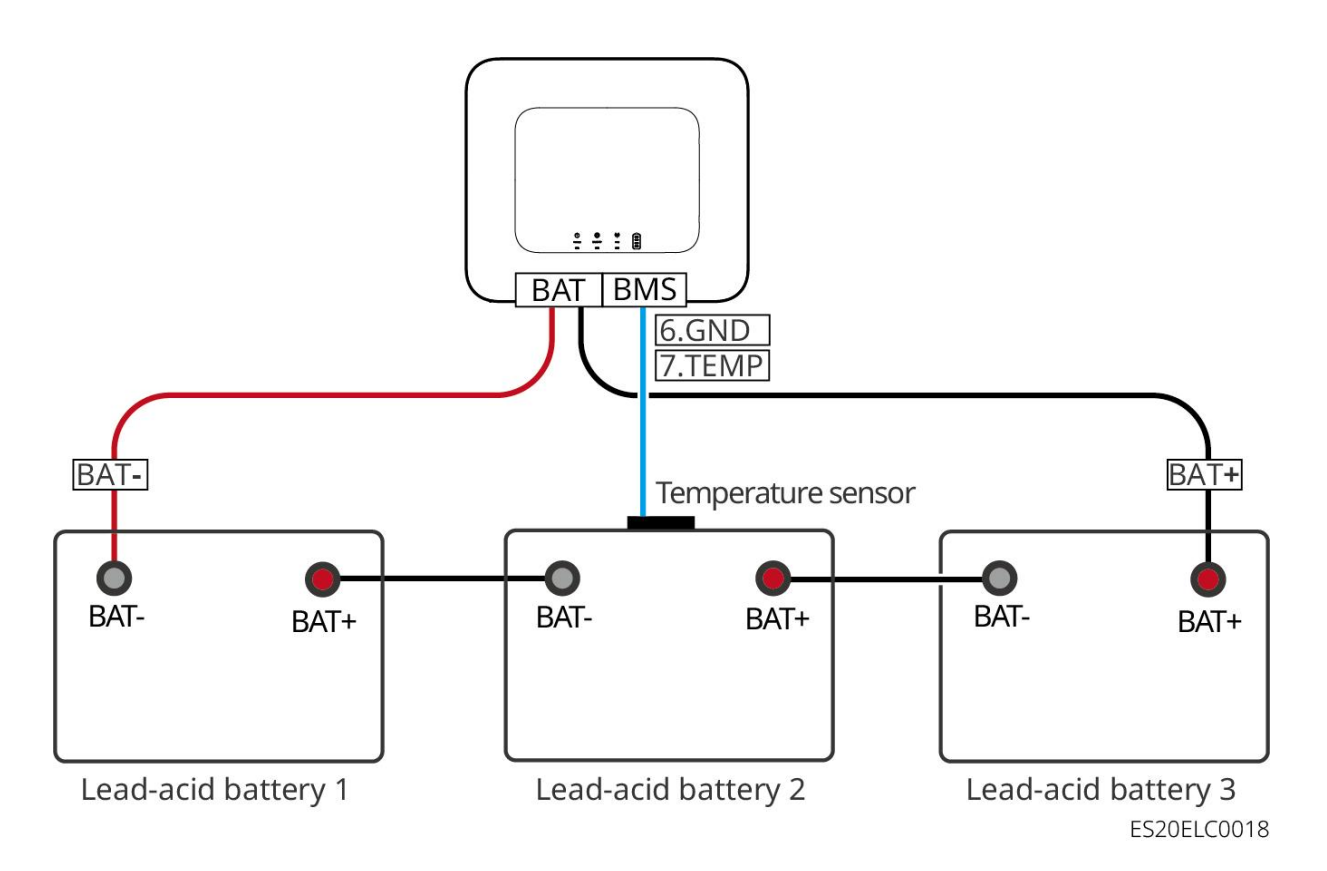

## 6.7 Aansluiting van de AC-kabel

## 

- Omvormer heeft een geïntegreerde bewakingseenheid voor lekstroom (RCMU) om te voorkomen dat de resterende stroom de vastgestelde waarde overschrijdt. Wanneer Omvormer een lekstroom detecteert die hoger is dan de toegestane waarde, wordt deze snel losgekoppeld van het Openbaar net.
- Bij het aansluiten moeten de AC-kabels volledig overeenkomen met de "BACK-UP", "ON-GRID" en aardingspoort aansluitingen van de AC-klem. Als de kabels verkeerd worden aangesloten, kan dit leiden tot schade aan de apparatuur.
- Zorg ervoor dat de ader volledig in de klem aansluitingsopening is aangesloten en niet zichtbaar is.
- Zorg ervoor dat de isolatieplaat bij de AC-klem stevig vastzit en niet los zit.
- Zorg ervoor dat de kabelverbindingen stevig zijn vastgedraaid, anders kan tijdens de werking van de apparatuur de aansluiting klem oververhit raken en schade aan de apparatuur veroorzaken.
- Bij het uitvoeren van onderhoud aan apparatuur in het systeem, moet de apparatuur uitschakelen worden behandeld. Het werken aan onder spanning staande apparatuur kan leiden tot Omvormer schade of elektrische schokken GEVAAR.
- In een parallel systeem is het alleen toegestaan om Omvormer aan te sluiten op dezelfde fase. Het is niet toegestaan om drie afzonderlijke eenfase Omvormer aan te sluiten op de drie fasen

van Openbaar net om een driefasensysteem te vormen, omdat dit kan leiden tot systeemfouten of apparatuurschade.

- O Foutgeval: Master-omvormer aangesloten op L1, Slave-omvormer1 aangesloten op L2, Slave-omvormer2 aangesloten op L3 vormen een driefasensysteem.
- O Correct voorbeeld: Master-omvormer aangesloten op L1, Slave-omvormer aangesloten op L1.
- Zorg ervoor dat de kabelaansluitingen in de juiste volgorde zijn aangesloten. Verwissel niet de L- en N-draden van de ON-GRIDpoort en verwissel niet de L- en N-draden van de BACK-UPpoort. In het systeem moeten alle N-draden van elke Omvormer BACK-UPpoort parallel worden aangesloten en alle L-draden parallel worden aangesloten.
- In hetzelfde systeem moeten de BACK-UP AC-kabels tussen de hoofd- en slave-eenheden, de ON-GRID AC-kabels tussen de hoofd- en slave-eenheden, en de DC-kabels tussen Accu en Omvormer consistent zijn in geleidermateriaal, geleider-Dwarsdoorsnede en geleiderlengte.

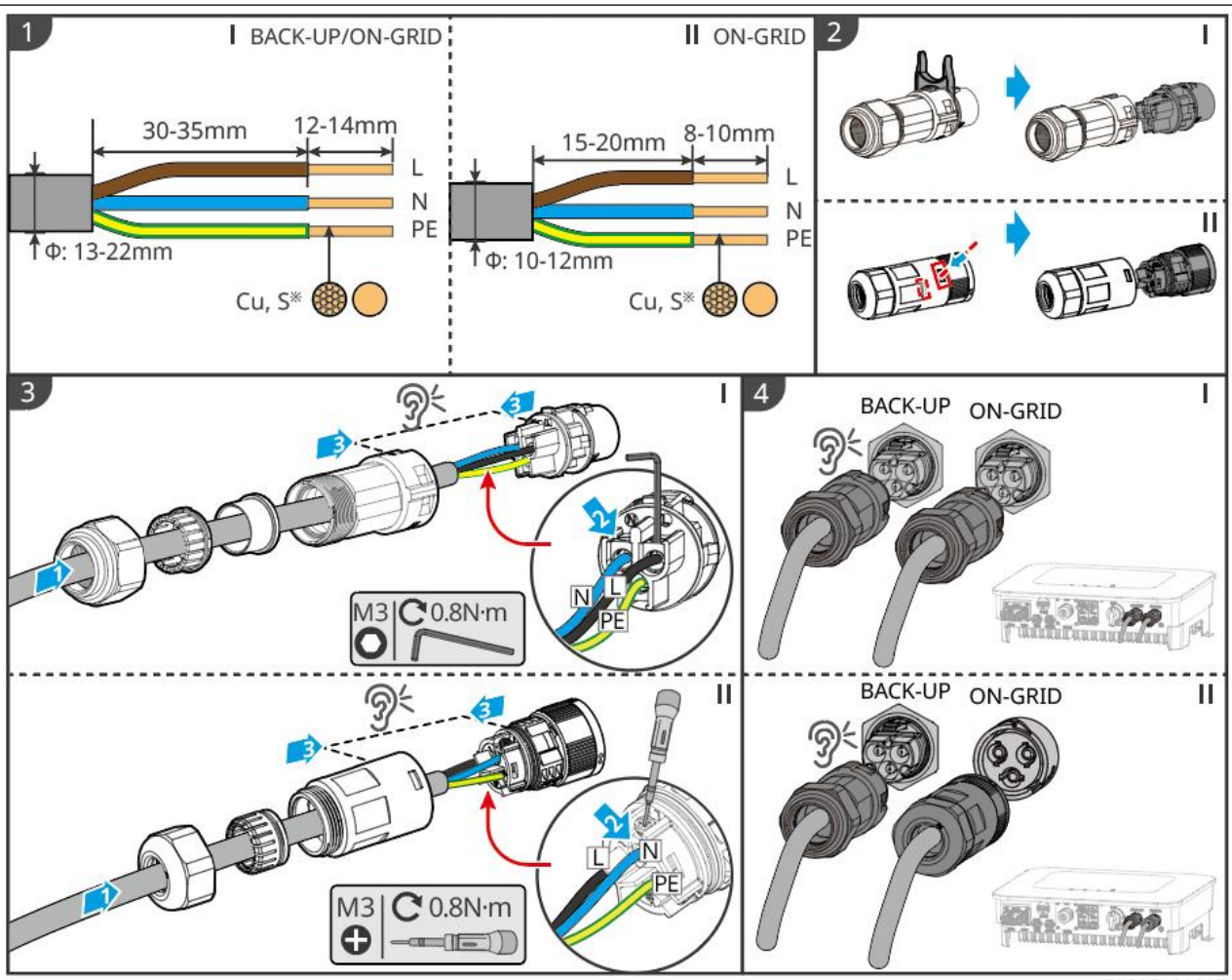

#### ES20ELC0007

## 6.8 Aansluiting van de kabel van de elektriciteitsmeter

## **KENNISGEVING**

• Als er behoefte is aan meerdere Omvormer, raadpleeg dan de fabrikant voor de aankoop van

aparte meters.

- Zorg ervoor dat de CT-aansluitrichting en faserij volgorde correct zijn, anders kan dit leiden tot onjuiste monitoringsgegevens.
- Zorg ervoor dat alle kabels correct zijn aangesloten, stevig vastzitten en niet loskomen. Onjuiste bedrading kan leiden tot slecht contact of beschadiging van de energiemeter.
- In gebieden met bliksemGEVAAR, als de lengte van de meterkabel meer dan 10 m bedraagt en de kabel niet geaardStalen doorvoer is, wordt aanbevolen om externe bliksembeveiliging te installeren.

#### GMK110 meterbedrading

### KENNISGEVING

- De buitendiameter van de AC-voedingslijn moet kleiner zijn dan de binnendiameter van de CT, zodat de AC-voedingslijn door de CT kan worden geleid.
- Om de Stroom Bewaking nauwkeurigheid van de stroomtransformator te waarborgen, wordt aanbevolen de kabellengte van de CT niet meer dan 30 meter te laten zijn.
- Gebruik geen netwerkkabel als CT-kabel, anders kan de stroom te groot worden en de energiemeter beschadigen.
- De door de fabrikant geleverde CT's hebben kleine verschillen in afmetingen en uiterlijk afhankelijk van model, maar de Installatie bedradingsmethode is consistent.

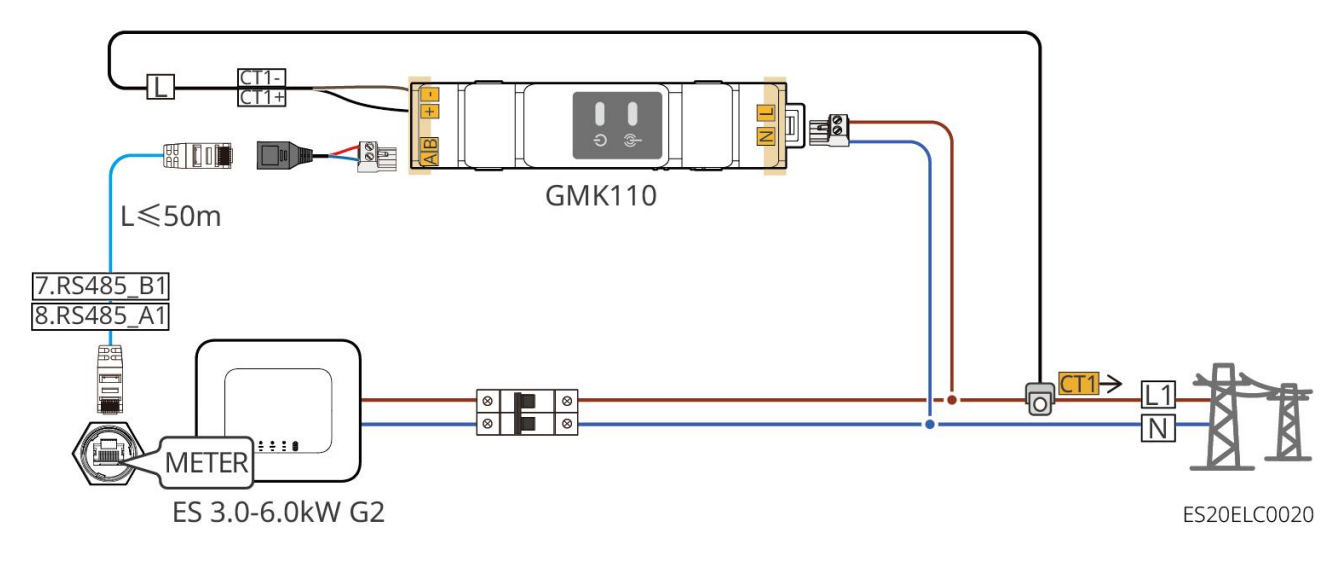

**GMK110D** 

#### **GMK110**

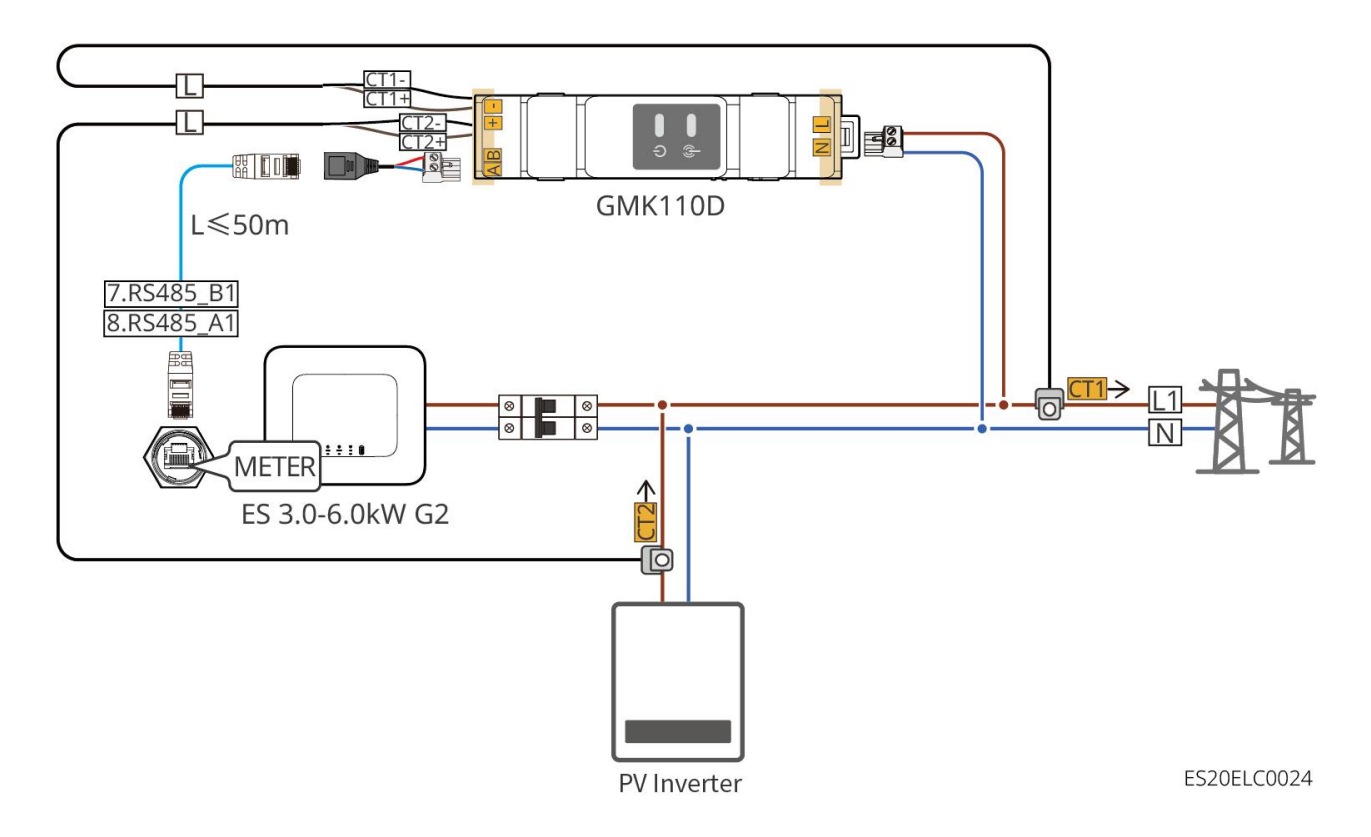

## Aansluitingsprocedure

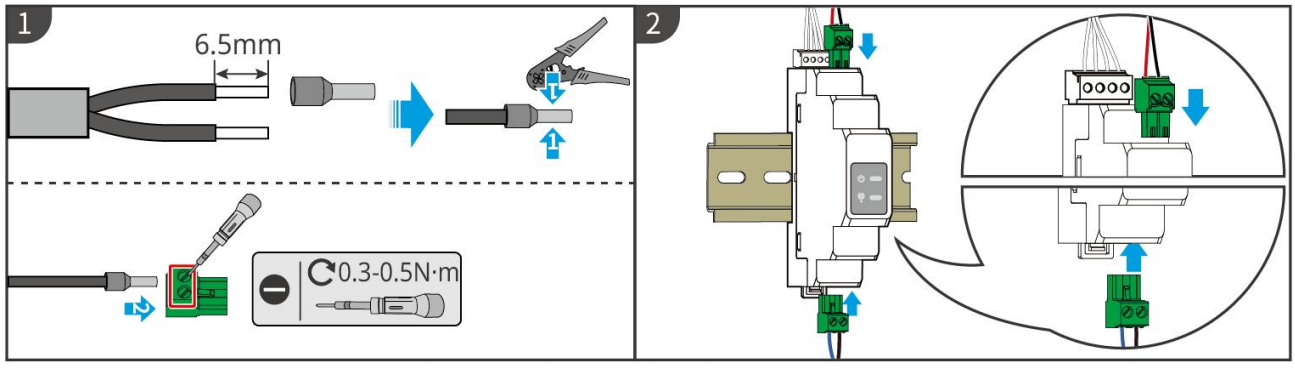

GMK110: CT1+/CT1- ; GMK110D: CT1+/CT1-, CT2+/CT2-

GMK10ELC0002

### GM1000

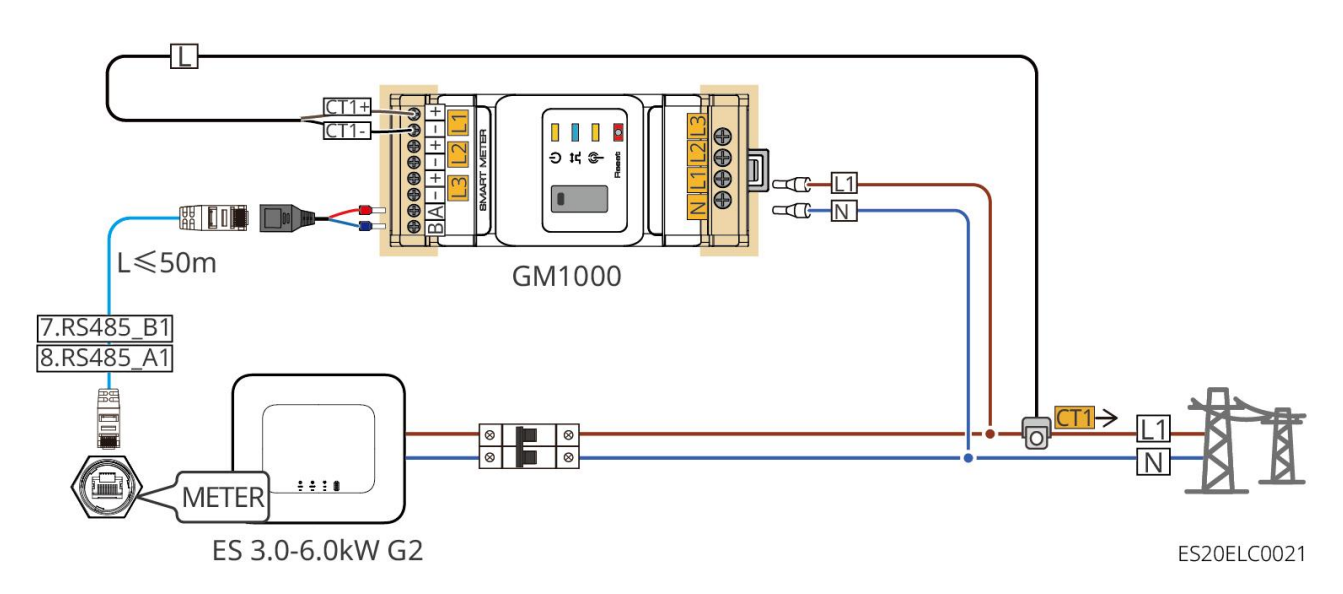

GM1000D

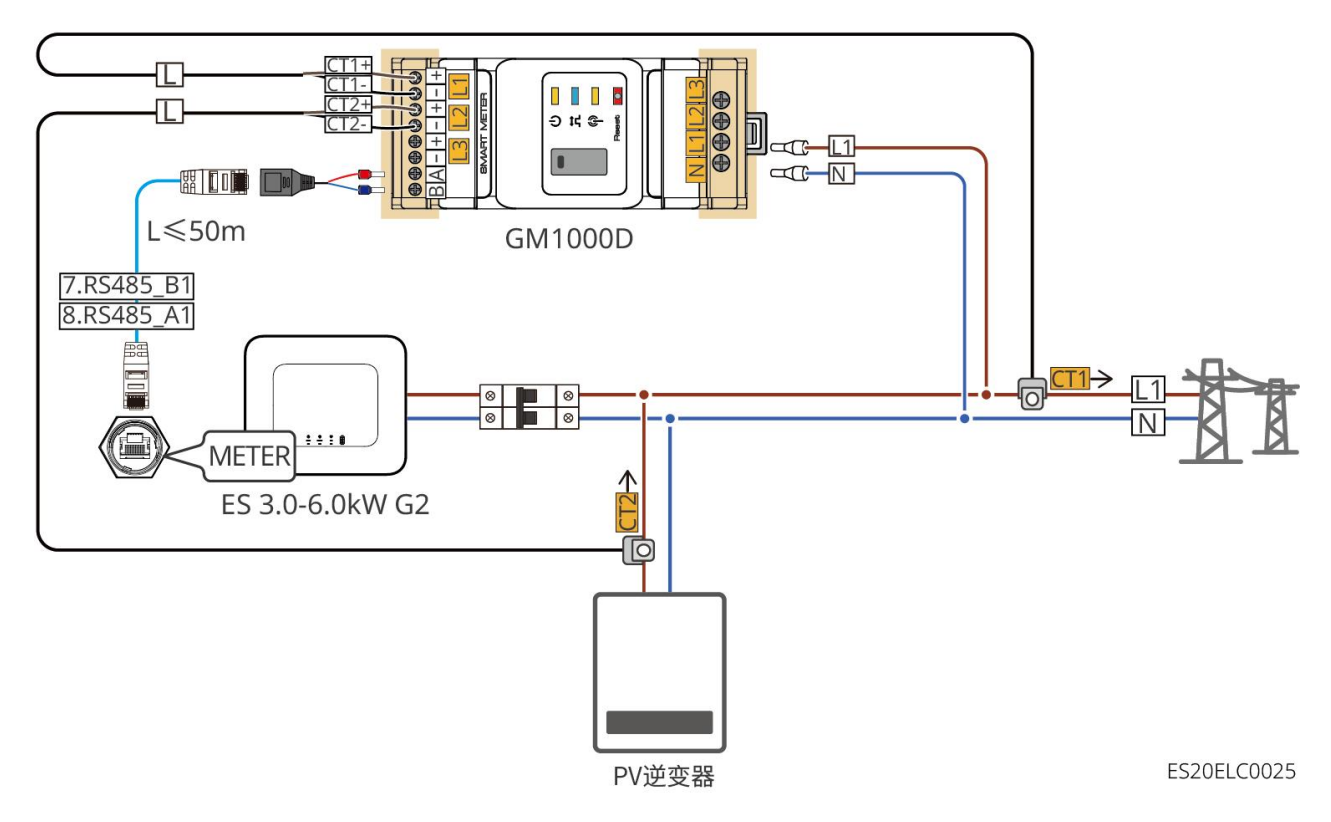

GM3000

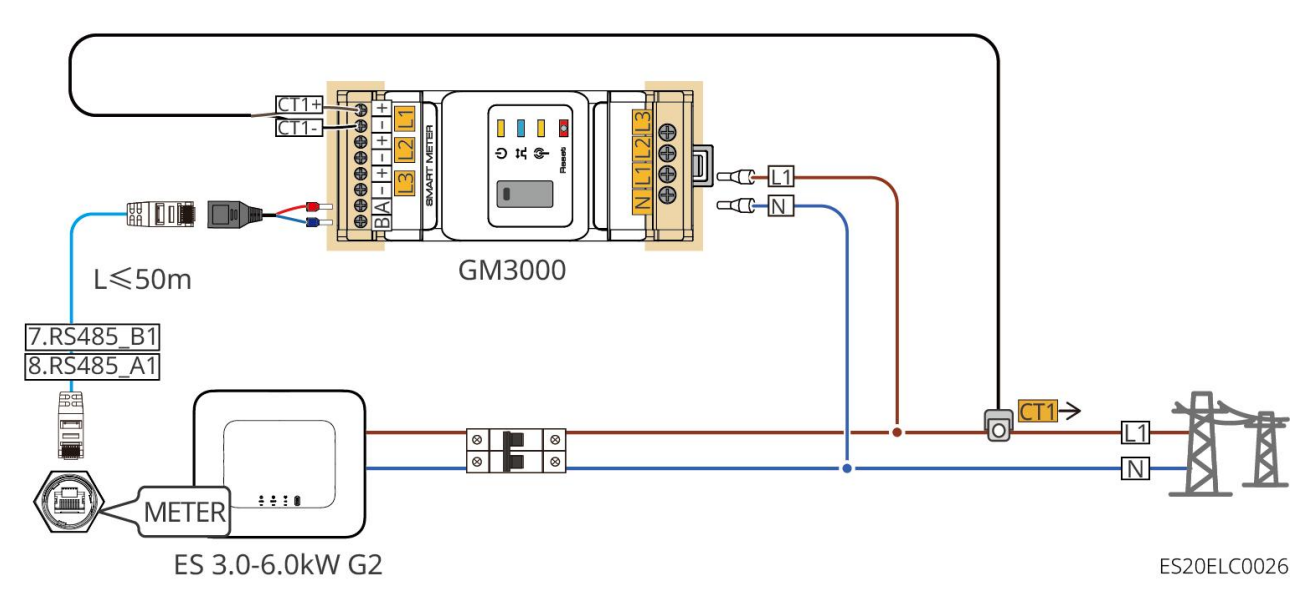

## Aansluitingsprocedure

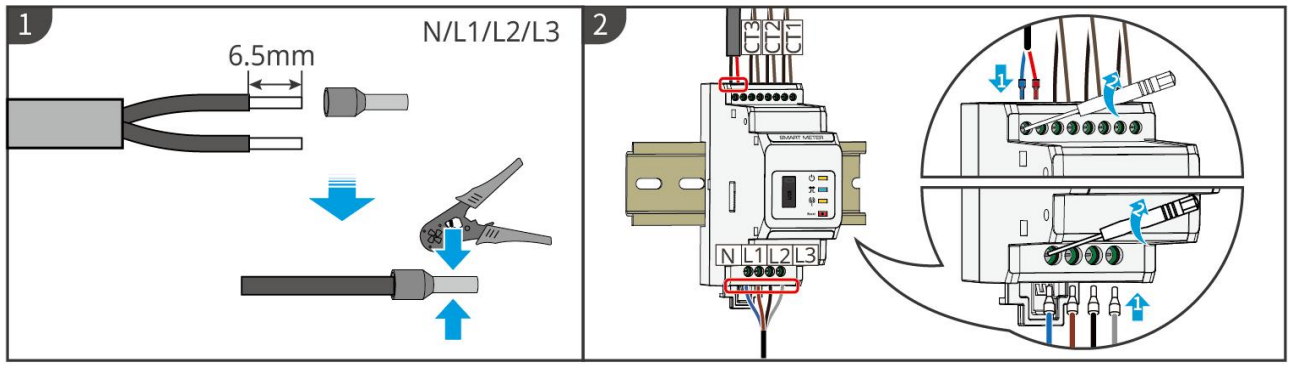

▶ GM1000: CT x 1; GM1000D: CT x 2; GM3000: CT x 3

GMK10ELC0003

### InstallatieCT (type 1)

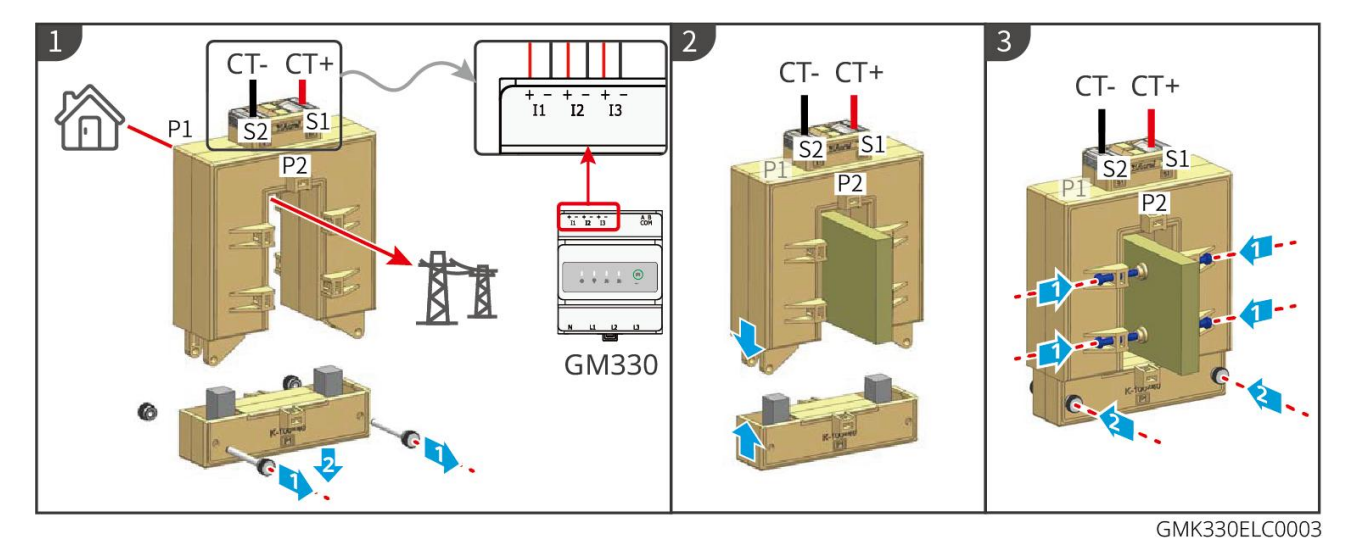

InstallatieCT (type 2)

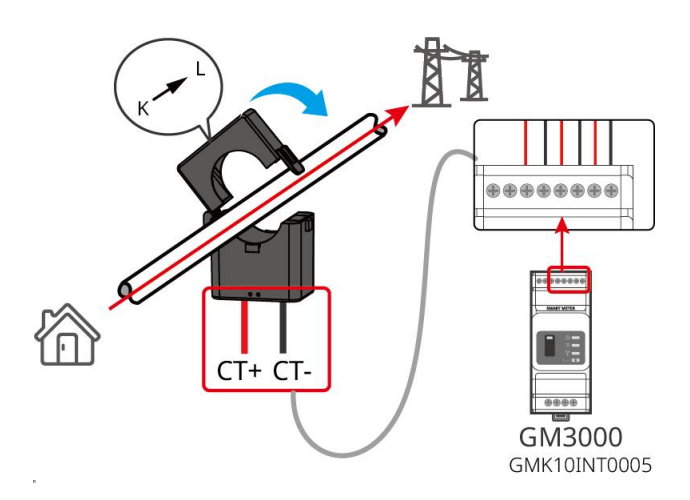

# 6.9 Aansluiting van de communicatiekabel van de inverter

## KENNISGEVING

- Omvormer Communicatiefunctie optioneel, selecteer op basis van het werkelijke gebruiksscenario.
- Om de Uitschakeling op afstand-functie te gebruiken, schakel deze functie in de SolarGo App in nadat de bedrading is voltooid.
- Schakel deze functie niet in de SolarGo-app in als er geen Uitschakeling op afstand-apparaat is aangesloten, anders kan Omvormer niet parallel aan het net werken.
- In een parallel systeem, om de Uitschakeling op afstand-functie te realiseren, moet u communicatie kabel aansluiten op Master-omvormer, anders werkt de functie niet.
- Om de EnWG 14a-functie te gebruiken, zorg ervoor dat de ARM-softwareversie 11.429 of hoger is en de SolarGo-versie 6.0.0 of hoger.
- Omvormer ondersteunt verbinding via Bluetooth, 4G, WiFi, LANSmart Dongle om apparatuurparameters in te stellen via telefoon of WEB-interface, operationele informatie en foutmeldingen van apparatuur te bekijken, en de systeemstatus tijdig te begrijpen.
- Wanneer het systeem meerdere Omvormer omvormers bevat die parallel zijn aangesloten, moet de Master-omvormer worden geconfigureerd met de Ezlink3000 Smart Dongle voor netwerkvorming.
- Een opslagsysteem kan alleen een WiFi-Kit, WiFi/LAN Kit-20 of 4GSmart Dongle gebruiken wanneer er slechts één Omvormer is.
- Bij het kiezen van WiFi-communicatie om de Omvormer aan te sluiten op de Router, kunt u de WiFi-Kit, WiFi/LAN Kit-20 of Ezlink3000 Smart Dongle gebruiken.
- Wanneer u LAN-communicatie gebruikt om Omvormer aan te sluiten op Router, kunt u de WiFi/LAN Kit-20 of Ezlink3000 Smart Dongle gebruiken.
- Wanneer u kiest voor 4G-communicatie om de operationele informatie van het energieopslagsysteem naar het monitoringplatform te uploaden, kunt u Installatie LS4G Kit-CN, 4G Kit-CN, 4G Kit-CN-G20 of 4G Kit-CN-G21 Communicatiemodule gebruiken. Bij

het gebruik van LS4G Kit-CN of 4G Kit-CN, moet u de Smart Dongle die bij de Omvormer wordt geleverd gebruiken om de parameters van het energieopslagsysteem te configureren. Na voltooiing van de configuratie kunt u overschakelen naar LS4G Kit-CN of 4G Kit-CN voor gegevensoverdracht. Wanneer u 4G Kit-CN-G20 of 4G Kit-CN-G21 gebruikt, kunt u de Bluetooth-signalen van de module gebruiken voor lokale apparaatconfiguratie.

- 4G-module is een LTE-single-antenneapparaat, geschikt voor toepassingsscenario's met lagere eisen aan de gegevensoverdrachtssnelheid.
- 4De G-module heeft een ingebouwde SIM-kaart voor mobiele communicatie. Controleer of het apparaat zich Installatie in een gebied met 4G-dekking van mobiele netwerken bevindt.
- 4G Kit-CN-G20 of 4G Kit-CN-G21 Communicatiemodule ondersteunt het vervangen van de provider-SIM-kaart. Als er geen mobiele dekking is in uw omgeving, neem dan contact op met de serviceafdeling om een SIM-kaart van een andere provider te verkrijgen.
- 4Na het installeren van de G Kit-CN-G20 of 4G Kit-CN-G21 communicatiestick Installatie, neem contact op met de serviceafdeling om de Omvormer te koppelen met de communicatiestick. Na de koppeling, als u de communicatiestick Installatie naar een andere Omvormer wilt verplaatsen, neem dan eerst contact op met de serviceafdeling om de koppeling ongedaan te maken.
- Om de kwaliteit van 4G-signaalcommunicatie te waarborgen, plaats het apparaat niet Installatie binnenshuis of in gebieden met metalen signaalinterferentie.

### Communicatiefunctie beschrijving

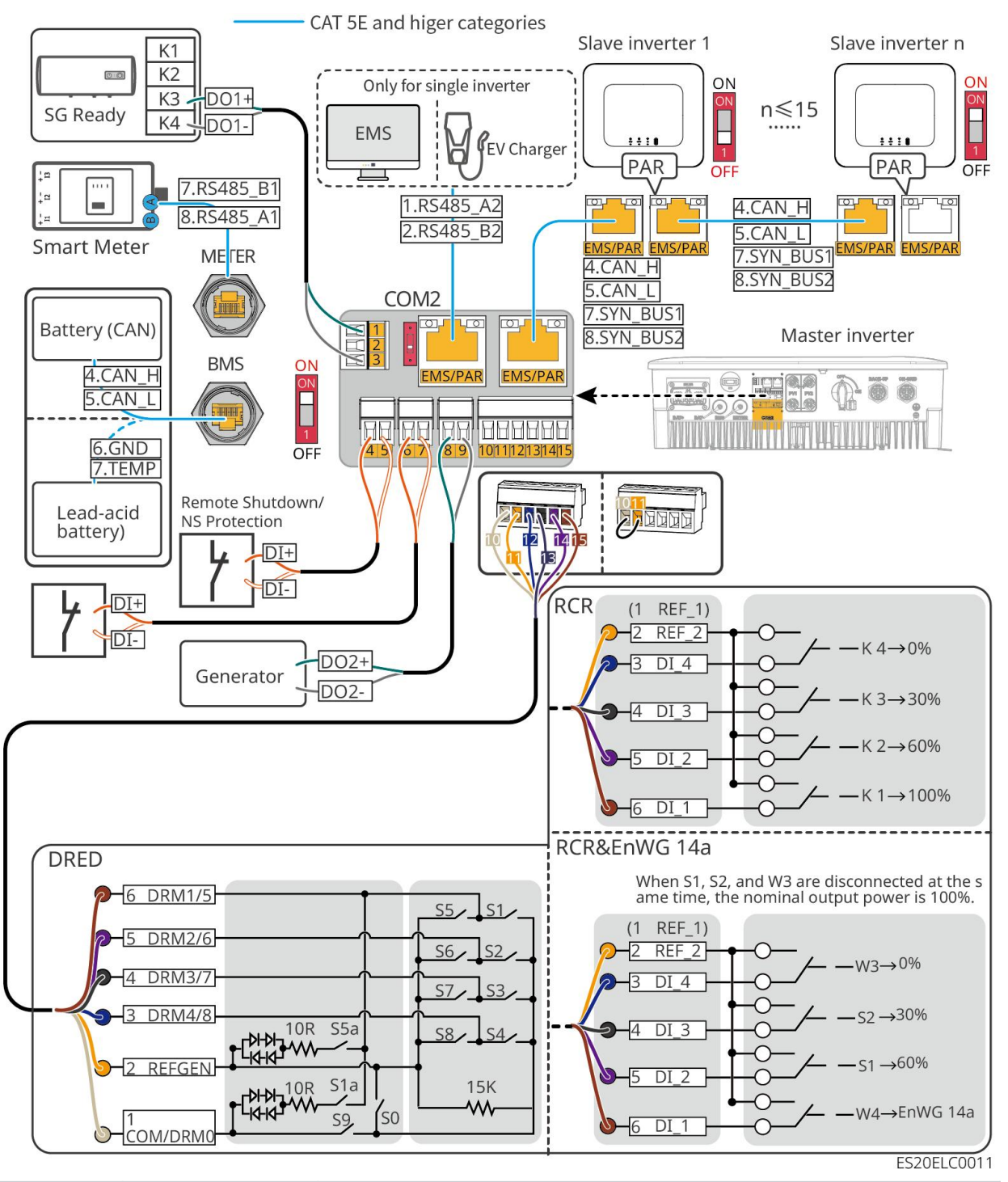

| poort | Functie                | beschrijving                                                                                                    |
|-------|------------------------|----------------------------------------------------------------------------------------------------|
| 1-3   | belastingsregeli<br>ng | <ul> <li>Ondersteuning voor aansluiting Ondersteuning voor droge contact signalen, voor functies zoals belastingsregeling. DO-contactcapaciteit is 12V DC@1A, NO/COM normaal open contact.</li> <li>Ondersteuning voor SG Ready warmtepomp aansluiting, regeling van de warmtepomp via droogcontact signaal voor de besturing van de warmtepomp</li> <li>Ondersteunde werkmodi:</li> </ul> |

|       |                                                                                          | <ul> <li>Werkingsmodus 2 (signaal: 0:0): Energiebesparende<br/>modus, in deze modus werkt de warmtepomp in<br/>energiebesparende modus.</li> <li>Bedrijfsmodus 3 (signaal: 0:1): Aanbeveling inschakelen.<br/>In deze modus verhoogt de warmtepomp de<br/>warmwaterreserve om warmte op te slaan, terwijl de<br/>bestaande werking wordt gehandhaafd.</li> </ul>                                                                                                    |
|-------|------------------------------------------------------------------------------------------|----------------------------------------------------------------------------------------------------|
| 4-5   | Uitschakeling op<br>afstand/NS-bev<br>eiliging                                           | <ul> <li>Signaalbesturing voor poort, besturingsapparatuur</li> <li>Uitschakeling op afstand of implementatie van</li> <li>NS-beveiliging-functionaliteit.</li> <li>Uitschakeling op afstand functie:</li> <li>Wanneer er een onverwachte gebeurtenis plaatsvindt, kan de apparatuur worden gestopt.</li> <li>Uitschakeling op afstand apparatuur moet een normaal gesloten schakelaar zijn</li> <li>Omvormer Bij gebruik van de RCR- of DRED-functie, zorg ervoor dat het Uitschakeling op afstand-apparaat is aangesloten of dat de Uitschakeling op afstand-poort is kortgesloten.</li> </ul> |
| 6-7   | Digitale<br>signaalbesturing                                                             | Normaal gesloten schakelaar, Omvormer ondersteunt<br>aansluiting van externe commando's, alarmen en andere<br>DI-signalen via DIpoort.                                                                                                    |
| 8-9   | Generator<br>aan/uit<br>bediening<br>productie van<br>poort                              | Ondersteuning voor aansluiting van<br>generatorbesturingssignalen<br>Sluit de generatorVermogendraad niet aan op de<br>Omvormerwisselstroompoort.                                                                                                    |
| 10-15 | DRED-, RCR- of<br>EnWG<br>14a-functie<br>aansluiting<br>poort<br>(DRED/RCR/En<br>WG 14a) | <ul> <li>RCR (Rimpelsturingontvanger): Biedt RCR-signaalregeling<br/>voor poort, voldoet aan de dispatchbehoeften van Openbaar<br/>net in regio's zoals Duitsland.</li> <li>DRED (Demand Response Enabling Device): Biedt<br/>DRED-signaalregeling voor poort, voldoet aan de<br/>DERD-vereisten certificerings in regio's zoals Australië.</li> <li>EnWG (Energiewet) 14a: Alle regelbare verbruikers moeten</li> </ul>                                                                                                    |

|         |                                                                                                    | noodregulering door Openbaar net accepteren. De<br>Openbaar net-operator kan tijdelijk het maximale Openbaar<br>net-afnamevermogen van regelbare verbruikers verlagen tot<br>4,2 kW.                                                                                                    |
|---------|----------------------------------------------------------------------------------------------------|----------------------------------------------------------------------------------------------------|
| EMS/PAR | <ul> <li>EMS-commu<br/>nicatie of<br/>Laden paal<br/>Communicat<br/>iepoort</li> <li>Parallelle<br/>bedrading<br/>Communicat<br/>iepoort</li> </ul> | <ul> <li>CAN en BUSpoort: parallelle werkingCommunicatiepoort, in parallelle netwerken wordt CAN-communicatie gebruikt om andereOmvormer aan te sluiten; BUS-bus wordt gebruikt om de parallelle en off-grid status van elkeOmvormer in het parallelle systeem te regelen.</li> <li>RS485poort: Gebruikt voor het aansluiten van EMS-apparatuur van derden en Laden-palen. In parallelle scenario's wordt het aansluiten van EMS-apparatuur van derden en Laden-palen niet ondersteund.</li> </ul> |
| BMS     | AccuBMS-comm<br>unicatie                                                                                                    | <ul> <li>Bij het aansluiten van loodzuur Accu wordt de<br/>temperatuursensor kabel gebruikt om de temperatuur van<br/>loodzuur te meten.</li> <li>Bij het aansluiten van een lithium-ion Accu, wordt deze<br/>gebruikt om de Accusysteem BMS communicatie kabel te<br/>verbinden, met ondersteuning voor<br/>CAN-signaalcommunicatie.</li> </ul>                                                                                                    |
| METER   | Elektriciteitsmet<br>ercommunicatie                                                                                                    | Ondersteuning van RS485-communicatie voor externe Slimme meter-aansluiting                                                                                                    |

## Aansluitmethode communicatie kabel

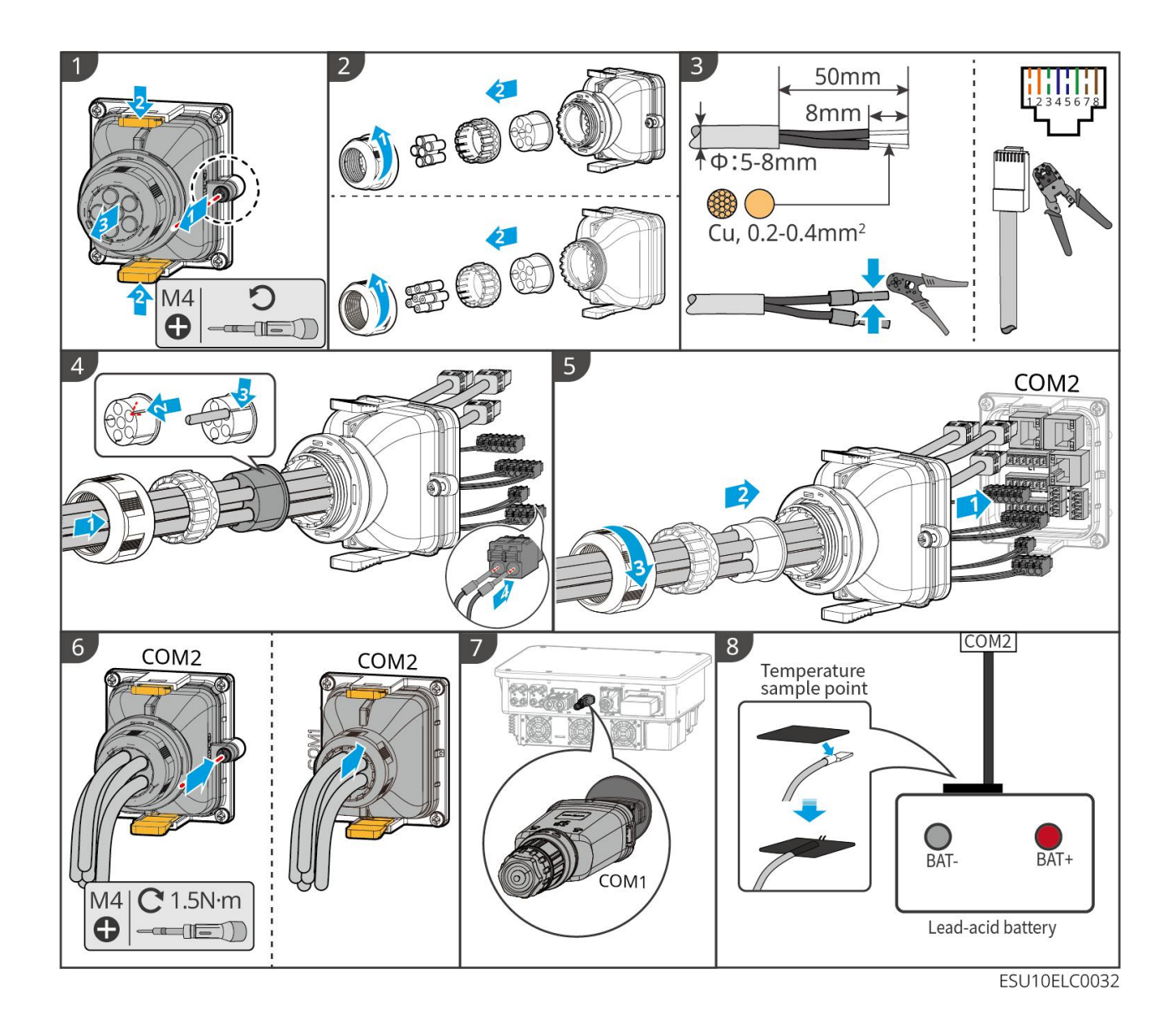

# 7 Proefloop van het systeem

## 7.1 Controle voor het inschakelen van het systeem

| Serienum<br>mer | Controlepunten                                                                                                    |
|-----------------|----------------------------------------------------------------------------------------------------|
| 1               | De apparatuur is stevig bevestigd, de positie is gemakkelijk voor bediening<br>en onderhoud, de ruimte is geschikt voor ventilatie en koeling, en de<br>omgeving is schoon en netjes. |
| 2               | PE-kabel, gelijkstroominvoerleiding, wisselstroomuitvoerleiding, communicatie kabel, Eindweerstand zijn correct en stevig aangesloten.                                                |
| 3               | De kabelbinding voldoet aan de bedradingsvereisten, is redelijk verdeeld<br>en heeft geen beschadigingen.                                                                             |
| 4               | Ongebruikte doorvoergaten en poort moeten worden afgedicht.                                                                                                    |
| 5               | Gebruikte doorvoergaten zijn gegarandeerd afgedicht.                                                                                                    |
| 6               | Het Omvormer aansluitpunt van het net voldoet aan de eisen voor<br>spanning en Frequentie.                                                                                            |

## 7.2 Inschakelen van het systeem

## WAARSCHUWING

- Als er meerdere Omvormer in het systeem zijn, zorg er dan voor dat alle Slave-omvormer aan de AC-zijde Inschakelen binnen één minuut na de Inschakelen van de AC-zijde van de Master-omvormer worden voltooid.
- Accu zwartstart gebruiksscenario:
  - O Het is nodig om Omvormer te activeren via Accu.
  - Bij afwezigheid van Omvormer is het noodzakelijk om Accu te beheren met Ontladen-oplading.
- Na het opstarten van Accusysteem, zorg ervoor dat Omvormer binnen 15 minuten normaal communiceert met Accusysteem. Als Omvormer en Accusysteem niet normaal kunnen communiceren, zal de schakelaar van

Accusysteem automatisch uitschakelen en wordt Accusysteem van stroom voorzien.

- LX U5.4-L, LX U5.4-20: Zorg ervoor dat elke Accu drukknop binnen 30 seconden wordt ingedrukt, anders zal er een alarm afgaan.
- Wanneer er meerdere Accu in het systeem aanwezig zijn, kan het starten van één Accu alle Accu activeren.

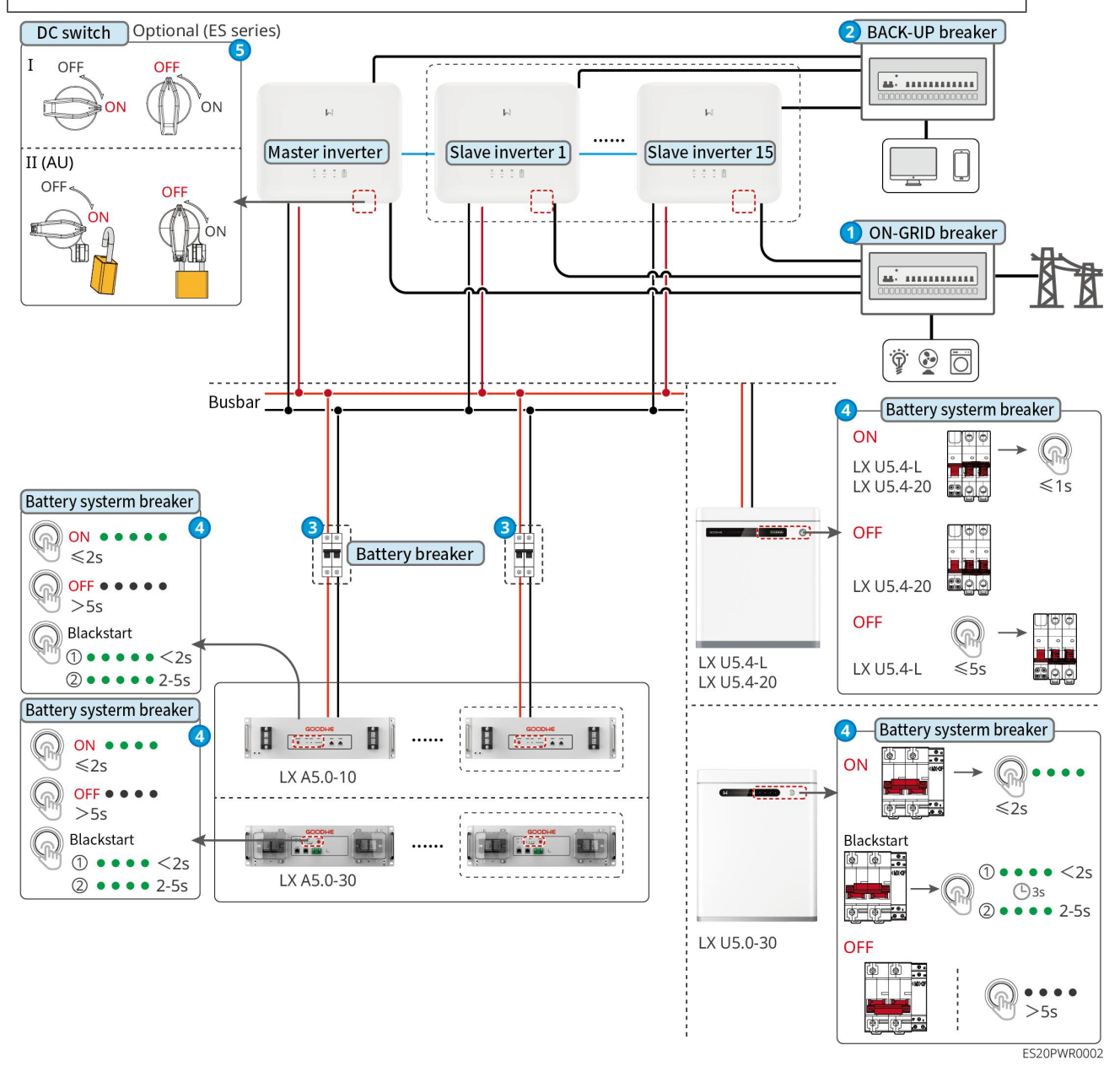

Inschakelen stappen:

## 0→2→3→4→5

**3:** Selecteren volgens lokale wet- en regelgeving.
# 7.3 Inleiding van de indicatiestekenlichten

## 7.3.1 Indicatiestekenlichten van de inverter

| Indicato<br>ren | Status      | specificatie                                                                    |
|-----------------|-------------|---------------------------------------------------------------------------------|
|                 |             | Omvormer is Inschakelen, in Stand-by modus                                      |
|                 |             | Omvormer starten, in zelfcontrolemodus                                          |
| $(\mathbf{I})$  |             | Omvormer normaal netgekoppelde stroomopwekking of off-grid modus werking        |
| $\bigcirc$      |             | BACK-UP uitgangsoverbelasting                                                   |
|                 |             | systeemFOUT                                                                     |
|                 |             | [TERM_1296] is spanningsloos                                                    |
| 0               |             | Openbaar net abnormaal, Omvormer BACK-UP poort<br>voeding normaal               |
|                 |             | Openbaar net normaal, Omvormer BACK-UP poort<br>voeding normaal                 |
|                 | 19. <u></u> | BACK-UP[[TERG_1303]]geen stroomvoorziening                                      |
|                 |             | Omvormer bewakingsmodule wordt gereset                                          |
|                 |             | Omvormer heeft geen verbinding met het communicatie-eindpunt tot stand gebracht |
| (( <b>ๆ</b> ))  |             | Communicatieterminal en cloud Server communicatie<br>FOUT                       |
|                 |             | Omvormer monitoring normaal                                                     |
|                 |             | Bewakingsmodule Omvormer niet gestart                                           |

Indicatoren

specificatie

| Ê                                                                                      | 75% < SOC≤100%              |  |
|----------------------------------------------------------------------------------------|-----------------------------|--|
|                                                                                        | 50% < SOC≤75%               |  |
|                                                                                        | 25% < SOC≤50%               |  |
|                                                                                        | 0% < SOC≤25%                |  |
|                                                                                        | niet aangesloten op het net |  |
| Ontladen van de batterij wanneer Indicatoren oplicht: bijvoorbeeld wanneer de Accu SOC |                             |  |
| tussen 25% en 50% is, licht de bovenste lamp van 50% op.                               |                             |  |

## 7.3.2 Indicatiestekenlichten van de batterij

#### LX A5.0-30

| Indicatoren                     |                                        | Systeemstatus                                  |
|---------------------------------|----------------------------------------|------------------------------------------------|
| 0000                            | SOCIndicatoren geen<br>groene weergave | SOC=0%                                         |
| •000                            | eerste SOCIndicatoren<br>toont groen   | 0% < SOC≤25%                                   |
| ••00                            | tweede SOCIndicatoren<br>toont groen   | 25% < SOC≤50%                                  |
| $\bullet \bullet \bullet \circ$ | Derde SOCIndicatoren<br>toont groen    | 50% < SOC≤75%                                  |
| ••••                            | vierde SOCIndicatoren<br>toont groen   | 75% < SOC≤100%                                 |
|                                 | Groen constant aan                     | Accusysteem werkt normaal                      |
|                                 | Groen knippert 1 keer/s                | Accusysteem bevindt zich in de Stand-by status |
| RUN-lamp                        | Groen knipperend 3<br>keer/s           | PCS-communicatie verloren                      |
|                                 | langzaam knipperen                     | Na een Accusysteem-alarm wordt een             |

|          |                         | zelfdiagnose uitgevoerd. Na voltooiing<br>van de zelfdiagnose schakelt het systeem<br>over naar de normale werkstatus of de<br>FOUT-status.      |
|----------|-------------------------|----------------------------------------------------------------------------------------------------|
| ALM-lamp | Rood licht constant aan | Combineer de SOC-weergave om het<br>type FOUT te bepalen en verwerk het<br>volgens de aanbevolen methoden in het<br>hoofdstuk Probleemoplossing. |

#### LX A5.0-10

#### Normale toestand

| SOCIndicatoren                                                     | RUN-lamp                   | Accusysteem status                             |
|--------------------------------------------------------------------|----------------------------|------------------------------------------------|
| SOCIndicatoren geeft de                                            | Groen knippert             | Accusysteem bevindt zich in de                 |
|                                                                    | 1 keer/s                   | Stand-by-status                                |
| ● ○ ○ ○ ○       5%≤SOC<25%                                         | Groen knippert<br>2 keer/s | Accusysteem is in rusttoestand                 |
| ●       ●       ●       50% ≤ SOC < 15%                            | Groen constant<br>aan      | Accusysteem bevindt zich in de<br>Laden status |
| Maximale SOCIndicatoren knippert 1<br>keer/s                       |                            |                                                |
| <ul> <li>Wanneer 5% ≤ SOC &lt; 25%,<br/>knippert SOC1.</li> </ul>  |                            |                                                |
| <ul> <li>Wanneer 25% ≤ SOC &lt; 50%,<br/>knippert SOC2.</li> </ul> | Groen constant             | Accusvsteem bevindt zich in de                 |
| • Wanneer 50% $\leq$ SOC < 75%,                                    | aan                        | Ontladen-status                                |
| <ul> <li>Wanneer 75% ≤ SOC &lt; 95%,<br/>knippert SOC4.</li> </ul> |                            |                                                |
| <ul> <li>Wanneer 95% ≤ SOC ≤ 100%,<br/>knippert SOC5.</li> </ul>   |                            |                                                |

abnormale toestand

| ALM-lamp                            | Accusysteem<br>status                 | specificatie                                                                                                    |
|-------------------------------------|---------------------------------------|----------------------------------------------------------------------------------------------------|
| Rood knippert 1 keer<br>per seconde | Accusysteem<br>genereert een<br>alarm | Na een alarm van Accusysteem voert<br>Accusysteem een zelfdiagnose uit. Wacht tot<br>de zelfdiagnose van Accusysteem is voltooid,<br>waarna Accusysteem in de normale<br>werkingsmodus of FOUT-status komt. |
| Rood licht constant<br>aan          | Accusysteem treed<br>FOUT op          | Combineer de SOC-weergavevorm om het<br>type FOUT te bepalen en verwerk het volgens<br>de aanbevolen methode in het hoofdstuk<br>Probleemoplossing.                                                         |

#### LX U5.4-L

| GOODWE |               | Ø                |
|--------|---------------|------------------|
|        | SOC Indicator | Button Indicator |

#### Normale toestand

| SOCIndicatoren                                                                                                    | knop                       | Accusysteem status                                |
|----------------------------------------------------------------------------------------------------|----------------------------|---------------------------------------------------|
| SOCIndicatoren geeft de<br>Accusysteem-batterijcapaciteit aan<br>$\boxed{2}$ SOC<5%<br>$\boxed{2}$ SOC<25%<br>$\boxed{2}$ SOC<25%<br>$\boxed{2}$ SOC<25%<br>$\boxed{2}$ SOC<50%<br>$\boxed{2}$ SOC<50%<br>$\boxed{2}$ SOC<50%<br>$\boxed{2}$ SOC<25%<br>$\boxed{2}$ SOC<25% $\boxed{2}$ SOC<25%<br>$\boxed{2}$ SOC<25% $\boxed{2}$ SOC<25%<br>$\boxed{2}$ SOC<25%<br>$\boxed{2}$ SOC<25% $\boxed{2}$ SOC<25%<br>$\boxed{2}$ SOC<25%<br>$\boxed{2}$ SOC<25% $\boxed{2}$ SOC<25%<br>$\boxed{2}$ SOC<25% $\boxed{2}$ SOC<25% $\boxed{2}$ SOC<25% $\boxed{2}$ | Groen knippert 1<br>keer/s | Accusysteem bevindt zich<br>in de Stand-by status |
| Hoogste SOCIndicatoren knippert 1<br>keer per seconde, andere groene<br>lampen branden continu                                                                                                    | Groen constant<br>brandend | Accusysteem werkt<br>normaal                      |

| • | Wanneer 5% ≤ SOC < 25%, knippert<br>SOC1.   | t |  |
|---|---------------------------------------------|---|--|
| • | Wanneer 25% ≤ SOC < 50%,<br>knippert SOC2.  |   |  |
| • | Wanneer 50% ≤ SOC < 75%,<br>knippert SOC3.  |   |  |
| • | Wanneer 75% ≤ SOC < 95%,<br>knippert SOC4.  |   |  |
| • | Wanneer 95% ≤ SOC ≤ 100%,<br>knippert SOC5. |   |  |

#### abnormale toestand

| knop Indicatoren                        | Accusysteem<br>status                 | specificatie                                                                                                    |
|-----------------------------------------|---------------------------------------|----------------------------------------------------------------------------------------------------|
| Groen licht knippert 3<br>seconden      | Accusysteem<br>genereert een<br>alarm | Combineer de SOC-weergave om het type<br>FOUT te bepalen en verwerk het volgens<br>de aanbevolen methode in het hoofdstuk<br>Probleemoplossing.  |
| rood knipperend<br>gedurende 3 seconden | Accusysteem<br>ondergaat FOUT         | Combineer de SOC-weergave om het type<br>FOUT te bepalen en verwerk het volgens<br>de aanbevolen methoden in het<br>hoofdstuk Probleemoplossing. |

#### LX U5.4-20

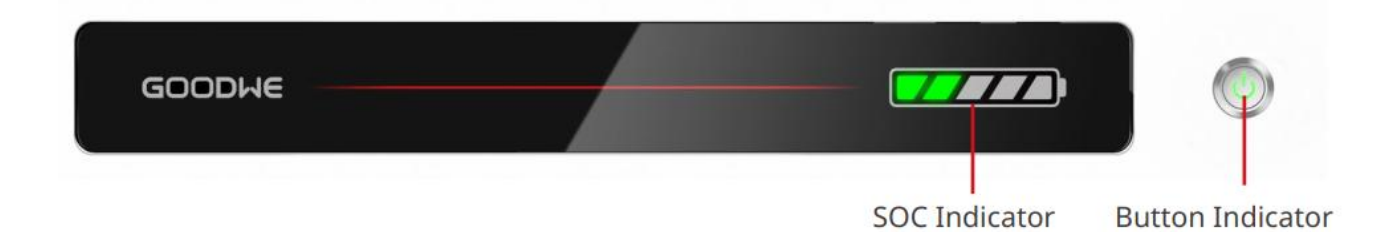

#### Normale toestand

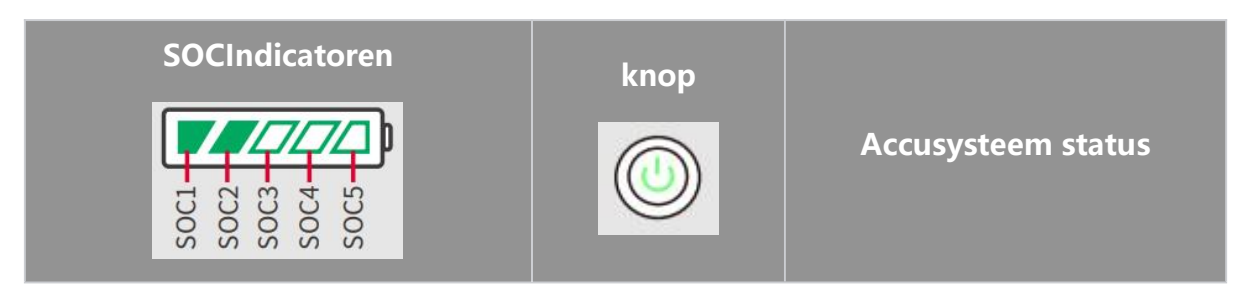

| SOCIndicatoren geeft de<br>Accusysteem laadtoestand aan                                                                                                    | Groen knippert 1<br>keer/s | Accusysteem bevindt zich in de<br>Stand-by status |
|----------------------------------------------------------------------------------------------------|----------------------------|---------------------------------------------------|
| ✓//////       > SOC<5%                                                                                                    | Groen knippert 2<br>keer/s | Accusysteem is inactief                           |
| 25%<360<36%                                                                                                    | Groen constant<br>aan      | Accusysteem bevindt zich in de<br>Laden status    |
| <ul> <li>Hoogste SOCIndicatoren knippert 1</li> <li>keer/s, andere groene lichten</li> <li>branden continu</li> <li>Wanneer 5% ≤ SOC &lt; 25%,<br/>knippert SOC1.</li> <li>Wanneer 25% ≤ SOC &lt; 50%,<br/>knippert SOC2.</li> <li>Wanneer 50% ≤ SOC &lt; 75%,<br/>knippert SOC3.</li> <li>Wanneer 75% ≤ SOC &lt; 95%,<br/>knippert SOC4.</li> <li>Wanneer 95% ≤ SOC ≤ 100%,<br/>knippert SOC5.</li> </ul> | Groen constant<br>aan      | Accusysteem bevindt zich in de<br>Ontladen status |

## abnormale toestand

| knop                                     | Accusysteem<br>status              | specificatie                                                                                                    |
|------------------------------------------|------------------------------------|----------------------------------------------------------------------------------------------------|
| Rood lamp knippert 1<br>keer per seconde | Accusysteem<br>genereert een alarm | Combineer de SOC-weergave om het<br>type FOUT te bepalen en verwerk het<br>volgens de aanbevolen methoden in het<br>hoofdstuk Probleemoplossing.                 |
| rood constant licht                      | Accusysteem<br>ondergaat FOUT      | Combineer de SOC-weergave om het<br>type FOUT te bepalen dat optreedt en<br>verwerk het volgens de aanbevolen<br>methoden in het hoofdstuk<br>Probleemoplossing. |

| Indi                                 | catoren                                | Systeemstatus                                                                                                    |
|--------------------------------------|----------------------------------------|----------------------------------------------------------------------------------------------------|
| 0000                                 | SOCIndicatoren geen<br>groene weergave | SOC=0%                                                                                                    |
| 000                                  | eerste SOCIndicatoren<br>toont groen   | 0% < SOC≤25%                                                                                                    |
| ••00                                 | Tweede SOCIndicatoren toont groen      | 25% < SOC≤50%                                                                                                    |
| $\bullet \bullet \bullet \circ$      | Derde SOCIndicatoren<br>toont groen    | 50% < SOC≤75%                                                                                                    |
| vierde SOCIndicatoren<br>toont groen |                                        | 75% < SOC≤100%                                                                                                    |
|                                      | Groen constant aan                     | Accusysteem werkt normaal                                                                                                    |
|                                      | Groen knippert 1 keer per<br>seconde   | Accusysteem gereed                                                                                                    |
|                                      | Groen knippert 3 keer per<br>seconde   | PCS-communicatie verloren                                                                                                    |
| RUN-lamp                             | langzaam knipperen                     | Na een Accusysteem-alarm wordt een<br>zelfdiagnose uitgevoerd. Na voltooiing<br>van de zelfdiagnose schakelt het systeem<br>over naar de normale werkingsmodus of<br>naar de FOUT-status. |
| ALM-lamp                             | Rood constant<br>brandend              | Combineer de SOC-weergavevorm om<br>het type FOUT te bepalen dat heeft<br>plaatsgevonden en verwerk het volgens<br>de aanbevolen methoden in het<br>hoofdstuk Probleemoplossing.          |

## 7.3.3 Indicatiestekenlichten van de slimme elektriciteitsmeter

GMK110

| Туре                | status     | specificatie                          |
|---------------------|------------|---------------------------------------|
| Stroomindicatielamp | Altijd aan | De elektriciteitsmeter is Inschakelen |

| Ċ                | Uitschakelen | De elektriciteitsmeter is uitschakelen           |
|------------------|--------------|--------------------------------------------------|
| Communicatielamp | flicker      | Elektriciteitsmetercommunicatie normaal          |
|                  | Uitschakelen | Metercommunicatie abnormaal of geen communicatie |

#### GM330

| type                                         | Status       | specificatie                                                                                                  |
|----------------------------------------------|--------------|----------------------------------------------------------------------------------------------------|
| Stroomindicatielamp                          | Altijd aan   | De meter is Inschakelen, geen<br>RS485-communicatie.                                                          |
|                                              | flicker      | De meter is Inschakelen, RS485-communicatie functioneert normaal.                                             |
|                                              | doven        | De meter is al uitschakelen                                                                                   |
| Communicatielamp                             | Doven        | gereserveerd                                                                                                  |
|                                              | flicker      | Druk op de Reset-knop ≥5s, de voedingslamp<br>en de verkoop/kooplamp knipperen:<br>elektriciteitsmeter reset. |
| Elektrische verlichting<br>kopen en verkopen | Altijd aan   | Elektriciteit kopen van Openbaar net                                                                          |
|                                              | flikkeren    | naar Openbaar net elektriciteit verkopen                                                                      |
|                                              | Uitschakelen | Openbaar net elektriciteit verkopen                                                                           |
| ↓<br>0                                       | reservering  |                                                                                                    |

## 7.3.4 Indicatiestekenlichten van de slimme communicatiestok

#### WiFi/LAN Kit-20

#### **KENNISGEVING**

 Dubbelklik op de Reload-knop om Bluetooth in te schakelen. De communicatieIndicatoren verandert in een enkele knipperstatus. Verbind binnen 5 minuten met de SolarGo-app, anders wordt Bluetooth automatisch uitgeschakeld. • Communicatie Indicatoren Enkele flitsstatus treedt alleen op na een dubbelklik op de Reload-knop wanneer Bluetooth is ingeschakeld.

| Indicatoren                    | Status     | instructie                                                                                                    |
|--------------------------------|------------|----------------------------------------------------------------------------------------------------|
| Stroomindicati<br>elamp<br>()) |            | Constant aan: Slimme communicatiestok is<br>Inschakelen                                                               |
|                                |            | uitdoven: Slimme communicatiestokniet<br>Inschakelen                                                                  |
|                                |            | Altijd aan: WiFi-modus of LAN-modus communicatie normaal                                                              |
| Communicatie<br>lamp<br>((ရာ)) |            | Enkele flits: Slimme communicatiestok<br>Bluetooth-signaal is ingeschakeld, wacht op<br>verbinding met SolarGo-app. * |
|                                |            | Twee keer knipperen: Slimme<br>communicatiestok niet verbonden met Router                                             |
|                                |            | Vier keer knipperen: Slimme communicatiestok<br>communiceert normaal met Router, maar is niet<br>verbonden met Server |
|                                |            | Zes keer knipperen: Slimme communicatiestok<br>is bezig met het herkennen van aangesloten<br>apparaten.               |
|                                | 2. <u></u> | Uitgeschakeld: Slimme communicatiestok software reset in uitvoering of niet Inschakelen                               |

| Indicatoren              | kleur | Status       | specificatie                                                                                                    |
|--------------------------|-------|--------------|----------------------------------------------------------------------------------------------------|
| LAN-communic<br>atielamp |       | Altijd aan   | 100Mbps bekabeld<br>netwerkverbinding normaal                                                                                                    |
|                          | Groen | Uitschakelen | <ul> <li>Netwerkverbinding normaal</li> <li>Netwerkkabel niet aangesloten.</li> <li>100Mbps bekabelde<br/>netwerkverbinding abnormaal</li> <li>10Mbps bekabeld<br/>netwerkverbinding normaal</li> <li>10/100Mbps bekabelde<br/>netwerkverbinding normaal</li> </ul> |
|                          | Geel  | Altijd aan   | 10/100Mbps bekabelde<br>netwerkverbinding normaal, geen                                                                                                    |

|  |              | communicatiegegevens verzonden of ontvangen    |
|--|--------------|------------------------------------------------|
|  | flicker      | Communicatiegegevens verzenden<br>en ontvangen |
|  | Uitschakelen | Netwerkkabel niet aangesloten                  |

| knop   | specificatie                                                                                       |  |
|--------|----------------------------------------------------------------------------------------------------|--|
|        | Houd 0,5 tot 3 seconden ingedrukt om Slimme communicatiestok te resetten.                          |  |
| Reload | Houd 6 tot 20 seconden ingedrukt om Slimme communicatiestok naar fabrieksinstellingen te resetten. |  |
|        | Dubbelklik snel om het Bluetooth-signaal in te schakelen<br>(alleen 5 minuten actief)              |  |

#### Wi-Fi Kit

| Indicatoren    | kleur | status       | instructie                                                                    |
|----------------|-------|--------------|-------------------------------------------------------------------------------|
| Stroomindicati |       | licht        | Wi-Fi Kit is Inschakelen                                                      |
| O              | Groen | Uitschakelen | Wi-Fi Kit niet Inschakelen of opnieuw<br>opstarten                            |
| Communicatie   |       | licht        | WiFi AP-hotspot is verbonden                                                  |
| ((n))          | Blauw | doven        | <ul><li>Wi-Fi Kit communicatiestoornis</li><li>Wi-Fi Kit herstarten</li></ul> |

#### LS4G Kit-CN、4G Kit-CN

| Indicatoren           | Kleur | Status                             | specificatie                                                               |
|-----------------------|-------|------------------------------------|----------------------------------------------------------------------------|
| Voeding lamp<br>groen | licht | Module is bevestigd en Inschakelen |                                                                            |
|                       | groen | Uitschakelen                       | Module niet vastgezet of niet<br>Inschakelen                               |
| Communicati           | Blauw | Langzaam<br>knipperen (0.2s        | <ul> <li>Omvormer Communicatielamp 2<br/>knippert: Inbelproces,</li> </ul> |

| elamp | aan, 1.8s uit)                                | <ul> <li>netwerkzoekstatus</li> <li>Omvormer communicatielamp 4<br/>knipperingen: geen verkeer<br/>waardoor verbinding met de cloud<br/>mislukt</li> </ul>                                                                                                    |
|-------|-----------------------------------------------|----------------------------------------------------------------------------------------------------|
|       | Langzaam<br>knipperen (1,8s<br>aan, 0,2s uit) | <ul> <li>Omvormer Communicatielamp 2<br/>knippert: inbellen geslaagd</li> <li>Omvormer Communicatielamp<br/>brandt continu: succesvol verbonden<br/>met de cloud</li> <li>Omvormer communicatielamp 4<br/>knippert: geen verkeer waardoor<br/>verbinding met de cloud mislukt</li> </ul> |
|       | Snelflits (0.125s<br>aan, 0.125s uit)         | Omvormer communiceert met de module via de cloud                                                                                                    |
|       | 0.28 seconden<br>aan, 8 seconden<br>uit       | Geen Installatie SIM-kaart of slecht<br>contact met de SIM-kaart                                                                                                    |

#### 4G Kit-CN-G20 & 4G Kit-CN-G21

| Indicator<br>en                | Status | specificatie                                                                                     |
|--------------------------------|--------|--------------------------------------------------------------------------------------------------|
| Stroomind icatielamp           |        | Altijd aan: Slimme communicatiestok is<br>Inschakelen.                                           |
| 0                              |        | uitdoven: Slimme communicatiestok niet<br>Inschakelen.                                           |
| Communi<br>catielamp<br>((ရာ)) |        | Constant aan: Slimme communicatiestok is<br>verbonden met Server, communicatie normaal.          |
|                                |        | Twee keer knipperen: Slimme communicatiestok<br>niet verbonden met basisstation.                 |
|                                |        | Vier keer knipperen: Slimme communicatiestok is<br>verbonden met het basisstation, maar niet met |

|  | Server.                                                                                  |
|--|------------------------------------------------------------------------------------------|
|  | Zes keer knipperen: Slimme communicatiestok en<br>Omvormer communicatie verbroken.       |
|  | Uitgeschakeld: Slimme communicatiestok software reset in uitvoering of niet Inschakelen. |

| knop   | beschrijving                                                                                              |
|--------|----------------------------------------------------------------------------------------------------|
| Reload | Houd 0,5 tot 3 seconden ingedrukt om de Slimme communicatiestok opnieuw op te starten.                    |
|        | Houd 6 tot 20 seconden ingedrukt om de Slimme communicatiestok terug te zetten naar fabrieksinstellingen. |

#### Ezlink3000

| Indicatoren<br>/zeefdruk | kleur | Status | specificatie                                                                                  |  |
|--------------------------|-------|--------|-----------------------------------------------------------------------------------------------|--|
| Voeding lamp             | blauw |        | Flikkeren: communicatiestick in normale<br>werking                                            |  |
|                          |       |        | Uit: communicatiestok is uitschakelen                                                         |  |
|                          | groen |        | Constant aan: communicatiestok is verbonden met Server                                        |  |
| Communicati<br>elamp     |       |        | Dubbel knipperen: communicatiestok niet<br>verbonden met Router                               |  |
| (((f)))                  |       |        | Vier knipperen: communicatiestok is<br>verbonden met Router, niet verbonden met<br>Server.    |  |
| RELOAD                   | -     | -      | <ul> <li>Druk 3 seconden kort in om de<br/>communicatiestick opnieuw op te starten</li> </ul> |  |

|  | • Houd 3-10 seconden ingedrukt om terug |
|--|-----------------------------------------|
|  | te zetten naar fabrieksinstellingen     |

# 8 Snel systeem Inbedrijfstelling

## 8.1 De app downloaden

Zorg ervoor dat de mobiele telefoon aan de volgende vereisten voldoet:

- Mobiel besturingssysteem: Android 4.3 of later, iOS 9.0 of later.
- De mobiele telefoon heeft toegang tot het internet.
- De mobiele telefoon ondersteunt WLAN of Bluetooth.

Methode 1: Zoek SolarGo in Google Play (Android) of App Store (iOS) om de app te downloaden en te installeren.

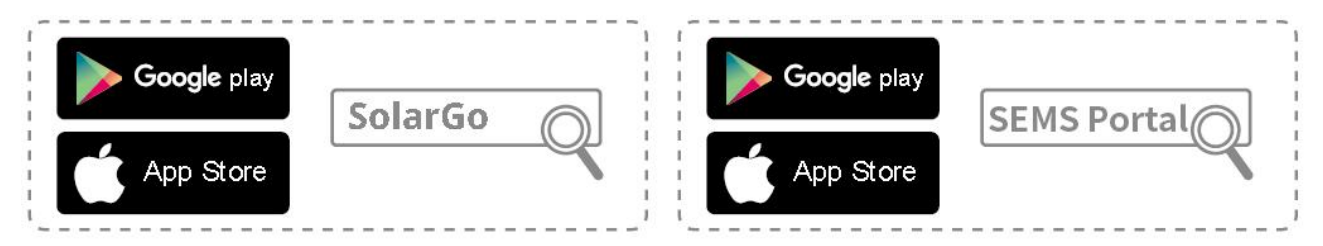

Methode 2: Scan de onderstaande QR-code om de app te downloaden en te installeren.

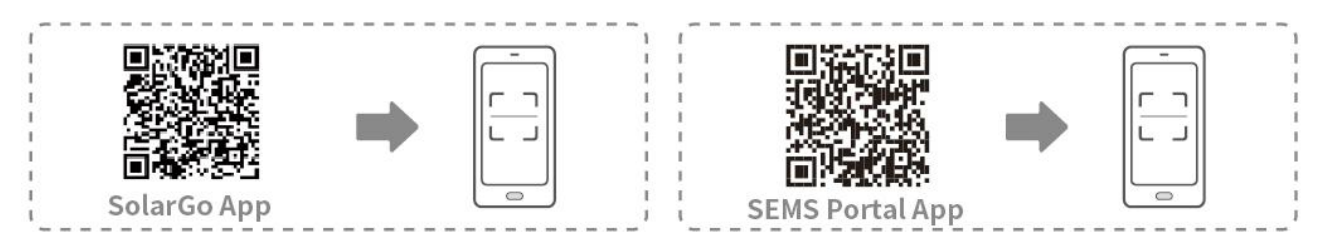

# 8.2 Aansluiten van Omvormer via SolarGo

| LET OP                                                                                                    |  |  |
|----------------------------------------------------------------------------------------------------|--|--|
| <ul> <li>De apparaatnaam varieert afhankelijk van het type omvormer model of<br/>Communicatiemodule:</li> </ul>                                                                                                    |  |  |
| O Wi-Fi Kit: Zonne-WiFi***                                                                                                    |  |  |
| O Bluetooth-module: Solar-BLE***                                                                                                    |  |  |
| O WiFi/LAN Kit-20: WLA-***                                                                                                    |  |  |
| <ul> <li>Ezlink3000: CCM-BLE***; CCM-***</li> </ul>                                                                                                    |  |  |
| O 4G Kit-CN-G20 of 4G Kit-CN-G21: GSA-*** of GSB-***                                                                                                    |  |  |
| *** is de omvormer Serial Number*                                                                                                    |  |  |
| • In een parallel systeem, sluit eerst de enkele omvormer aan om de firmwareversie van elke omvormer te controleren. Als de omvormerversie niet aan de vereisten voldoet, neem dan contact op met het servicecentrum voor een upgrade. |  |  |

 In een parallel systeem, selecteer het Ezlink-signaal om de parameters van de hoofd-omvormer in te stellen, en de relevante parameters worden automatisch gesynchroniseerd naar de slave-omvormer. Als de parameters van de omvormer niet consistent kunnen worden gehouden, sluit dan het enkele omvormersignaal aan en stel de parameters van de enkele omvormer in.

#### Verbind met de omvormer via Bluetooth

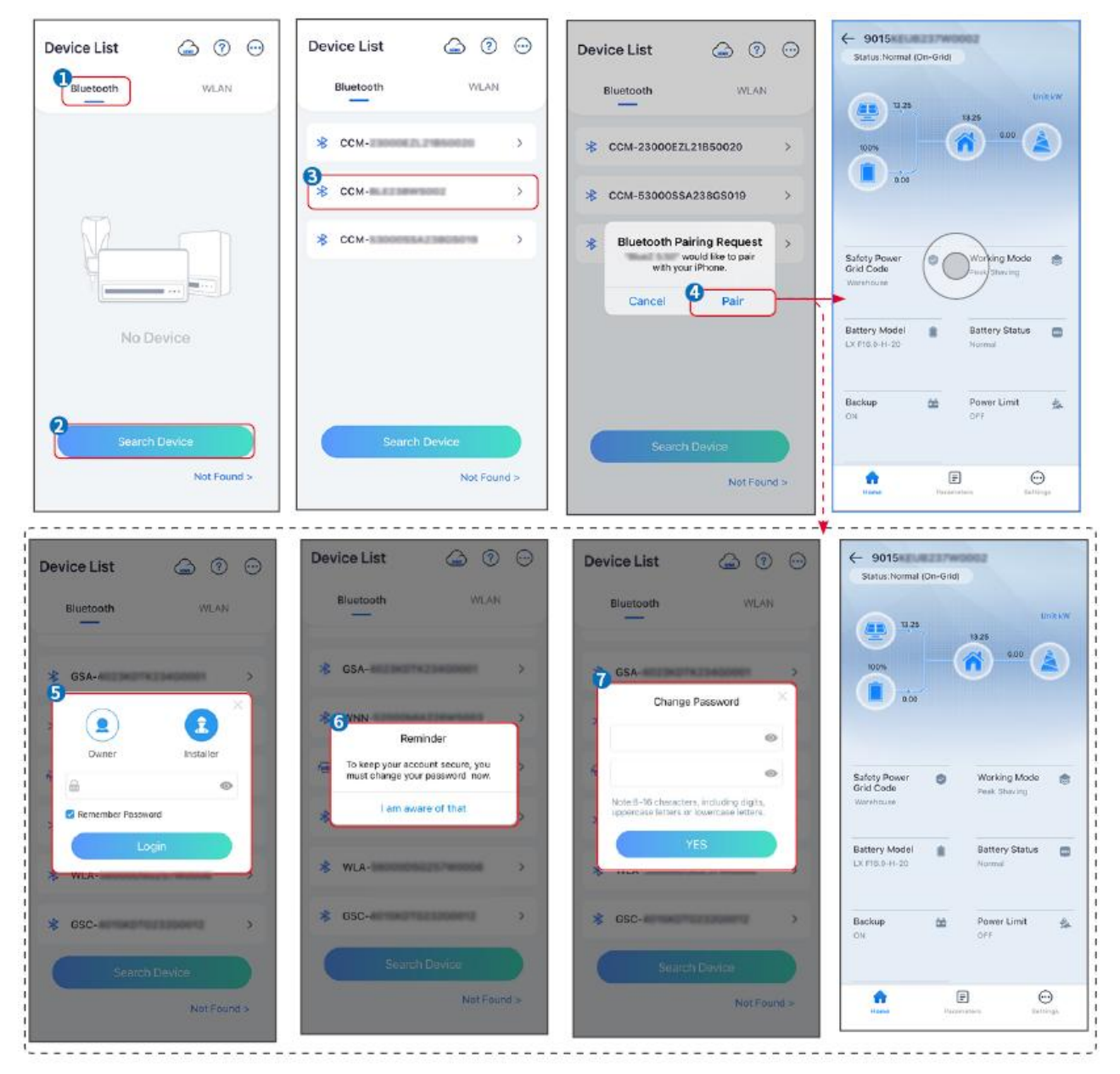

De omvormer aansluiten via WiFi

| Device List     | Device List 🙆 💿 😳                                                                                                    | Device List 🍙 🕜 💬 | C 9015<br>Status:Rait Mode                                |
|-----------------|----------------------------------------------------------------------------------------------------|-------------------|-----------------------------------------------------------|
| Bluetooth       | Bluetoorh WLAN                                                                                                    | Bluetooth WLAN    | 000<br>000<br>000<br>000<br>000<br>000<br>000<br>000      |
|                 | Ips<br>Your mobile phone has not turned on the<br>VLAN:<br>1.Please turn on VLAN.<br>2.Find Solar-WEIXXXXXXX<br>(XKXXXXXXX) is the loss 8 characters of<br>the inverter SNJ.<br>3.Enter the default password 12345678.<br>4.Plane between definit mutan EXpende | ♀ 5500 > ♀ Solar- | Safety Power<br>Grid Code<br>Working Mode<br>Peek Staving |
| No Device       | a Return to App and click button [Search<br>Device] to refresh the list.                                                                                                    | ♀ Solar-          | Battery Model Battery Status Control Normal               |
| 2 Search Device | Search Davice                                                                                                    | Search Device     | Backup 🏫 Power Limit 🔒<br>OFF OFF                         |
| Not Found >     | Not Found >                                                                                                    | Not Found >       | Forme Parameters Settings                                 |

## 8.3 Communicati Instellingen

#### LET OP

De communicatieconfiguratie-interface varieert afhankelijk van de communicatiemethode.

**Stap 1:** Tik op Home > Instellingen > Communicati Instellingen > WLAN/LAN om de parameters in te stellen.

**Stap 2:** Stel de WLAN- of LAN-parameters in op basis van de werkelijke situatie.

| Nr. | Naam/Pictogr<br>am | Beschrijving                                                                                                    |
|-----|--------------------|----------------------------------------------------------------------------------------------------|
| 1   | Netwerknaam        | Van toepassing op WLAN. Selecteer het bijbehorende netwerk op<br>basis van uw werkelijke situatie en verbind het apparaat met de router<br>of switch.                                       |
| 2   | Wachtwoord         | Alleen voor WLAN. WiFi-wachtwoord voor het daadwerkelijk<br>verbonden netwerk.                                                                                                    |
| 3   | DHCP               | <ul> <li>Schakel DHCP in wanneer de router in dynamisch IP-modus staat.</li> <li>Schakel DHCP uit wanneer een schakelaar wordt gebruikt of de router in statisch IP-modus staat.</li> </ul> |
| 4   | IP-adres           |                                                                                                    |
| 5   | Subnetmask         | <ul> <li>Configureer de parameters niet wanneer DHCP is ingeschakeld.</li> <li>Configureer de parameters volgens de router- of switchinformatie</li> </ul>                                  |
| 6   | Gateway-adres      | wanneer DHCP is uitgeschakeld.                                                                                                    |
| 7   | DNS Server         |                                                                                                    |

# 8.4 Snelle instellingen

#### LET OP

- De parameters worden automatisch geconfigureerd na het selecteren van het veiligheidsland/-regio, inclusief overspanningbeveiliging, onderspanningbeveiliging, overfrequentiebeveiliging, onderfrequentiebeveiliging, spanning/frequentieaansluitbeveiliging, cosφ-curve, Q(U)-curve, P(U)-curve, FP-curve, HVRT, LVRT, enz.
- De opwekkingsefficiëntie verschilt per werkingsmodus. Stel de werkingsmodus in volgens de lokale vereisten en situatie.

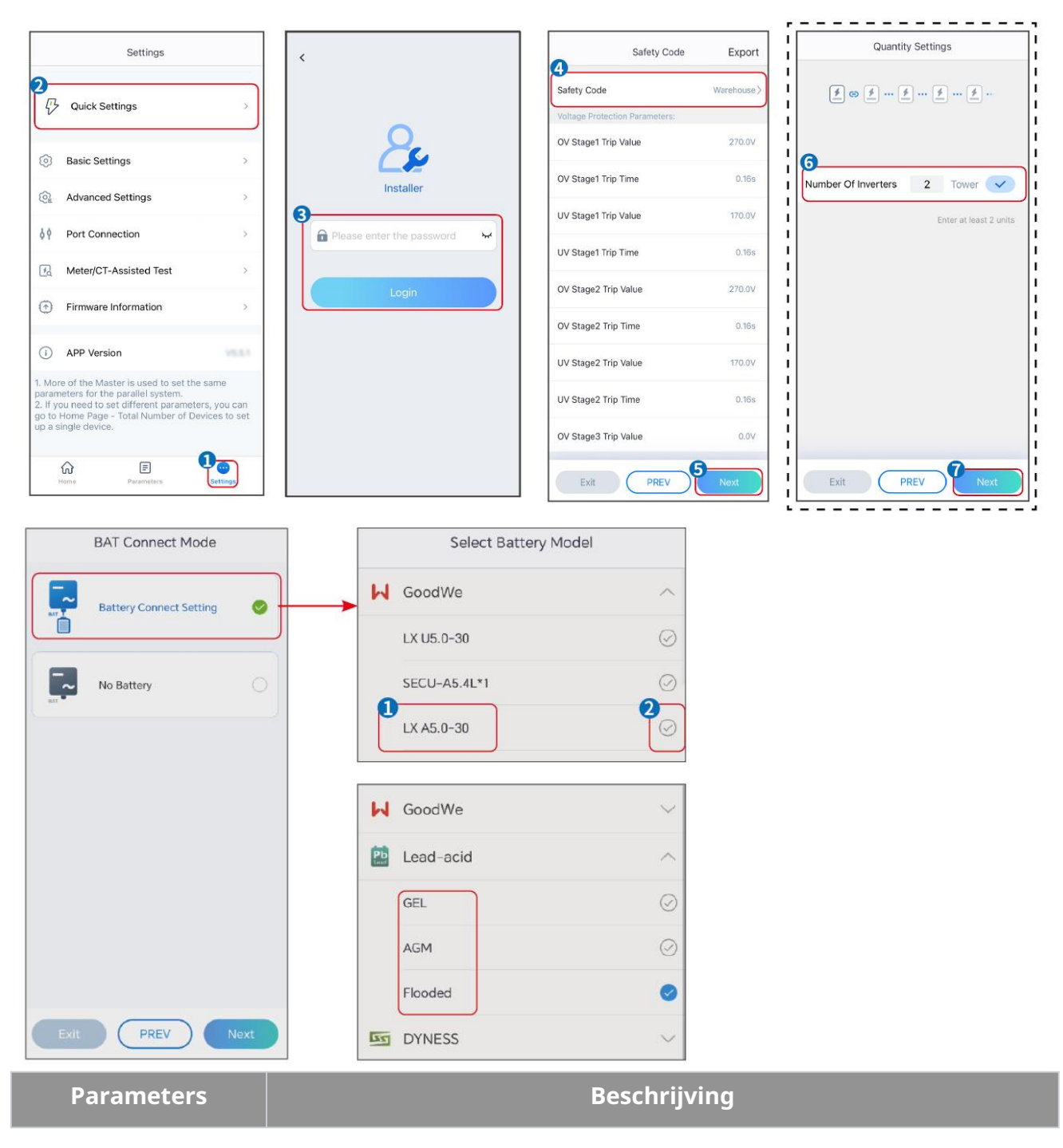

| Veiligheidsvoorschrift       | Selecteer het juiste veiligheidsland.                                                                                                    |
|------------------------------|----------------------------------------------------------------------------------------------------|
| Hoeveelheidsinstelling<br>en | In parallelle scenario's, stel het aantal omvormers in het parallelle systeem<br>in op basis van de werkelijke situatie.                                                                                                    |
| BAT-verbindingsmodu<br>s     | Selecteer de werkelijke modus waarin de batterij is aangesloten op de<br>omvormer. Het is niet nodig om de batterij model en werkmodus in te<br>stellen als er geen batterij is aangesloten. Het systeem werkt standaard in de<br>zelfverbruiksmodus. |
| Selecteer Accu Model         | Selecteer de werkelijke batterij model.                                                                                                    |
| Werkingsmodus                | Stel de werkmodus in op basis van de werkelijke behoeften. Ondersteunt:<br>Netgekoppelde modus en Zelfverbruiksmodus.                                                                                                    |

De app-interface ziet er als volgt uit wanneer de Zelfgebruik-modus is geselecteerd. Ga naar Geavanceerde Instellingen om de gedetailleerde werkmodus en gerelateerde parameters in te stellen.

| Working Mode    | < Self-use Mode                                                                                                    | < Battery working                                            | Save       |
|-----------------|----------------------------------------------------------------------------------------------------|--------------------------------------------------------------|------------|
| •               | £ Backup Mode 💿 📀                                                                                                    | Start Time                                                   | 00:00      |
|                 | Charging Power From Grid                                                                                                    | End Time                                                     | 00:00      |
| 🛣 Self-use Mode | Rated Power 0.0 🗸                                                                                                    | Repetition (Requires both monthly repetition to take effect) | and weekly |
|                 | Range[0,100]%                                                                                                    | Month                                                        | Never >    |
| @ Los Settings  | 🗟 TOU Mode 💿 🛛 📀                                                                                                    | Day                                                          | Never >    |
|                 | Time1                                                                                                    | Charge Discharge Mode                                        | Charge >   |
|                 | Discharge Power: 30.0%<br>14:53-15:21                                                                                                    | Rated Power<br>Range[0,100]%                                 | 0.0        |
| 🔨 Peakshaving   | Every Month<br>Every day<br>Time2                                                                                                    | Charge Cut-off SOC<br>Range[10,100]%                         | 0          |
| Settings        | Charge Power: 80.0% SOC: 100%<br>OO:20200<br>Saptember October<br>Monday Tuesday Wednesday Thursday Friday<br>Add up to 4 battery working groups + Add                                                                                                    |                                                              |            |
| Exit PREV Next  | Monthly-Repeat > Never                                                                                                    |                                                              |            |
|                 | Peak Power Sales Limit     0.0       The peak limit must be lower than the power limit.       Range[0,100]%       PV Prioritizes Charging Battery       ON: PV power generation changes from selling electricity to charging batteries       PV Power Generation Peak Time     20:00 |                                                              |            |

#### Parameters

Beschrijving

Zelfgebruikmodus: op basis van de zelfgebruikmodus kunnen Back-upmodus, TOU-modus en Slim opladen tegelijkertijd worden ingeschakeld, en de omvormer selecteert automatisch de werkmodus. Werkprioriteit: Back-upmodus > TOU-modus > Slim opladen > Zelfgebruikmodus

| Reservemodus      |                                                                        |  |
|-------------------|------------------------------------------------------------------------|--|
| Opladen vanaf net | Schakel Laden Van Net in om stroom van het elektriciteitsnet te kunnen |  |
|                   |                                                                        |  |

|                         | kopen.                                                                                                    |  |
|-------------------------|----------------------------------------------------------------------------------------------------|--|
| Nominale Vermogen       | Het percentage van het aankoopvermogen ten opzichte van het<br>nominale vermogen van de omvormer.                                                                                                    |  |
| TOU-modus               |                                                                                                    |  |
| Starttijd               | Binnen de Starttijd en Eindtijd, wordt de batterij opgeladen of ontladen                                                                                                    |  |
| Eindtijd                | volgens de ingestelde Accu Modus en het Nominale Vermogen.                                                                                                    |  |
| Accu Modus              | Stel de Accu-modus in op opladen of ontladen, afhankelijk van de situatie.                                                                                                    |  |
| Nominale Vermogen       | Het percentage van het laad-/ontlaadvermogen ten opzichte van het<br>nominale vermogen van de omvormer.                                                                                                    |  |
| Laden Afgesloten SOC    | De batterij stopt met opladen/ontladen zodra de batterij-SOC de Laden<br>Afsluit-SOC bereikt.                                                                                                    |  |
| Slim opladen            |                                                                                                    |  |
| Slim Opladen Maand      | Stel de slimme oplaadmaanden in. Er kunnen meerdere maanden worden ingesteld.                                                                                                    |  |
| Piekbegrenzing Vermogen | Stel de piekbeperkingsVermogen in overeenstemming met de lokale wet-<br>en regelgeving. De piekbeperkingsVermogen moet lager zijn dan het<br>uitgangsVermogenslimiet van het dat door de lokale vereisten is<br>gespecificeerd. |  |
| Schakel over naar Laden | Tijdens de laadtijd zal de PV-energie de batterij opladen.                                                                                                    |  |

## De app-interface ziet er als volgt uit wanneer de Piekafvlakking-modus is geselecteerd.

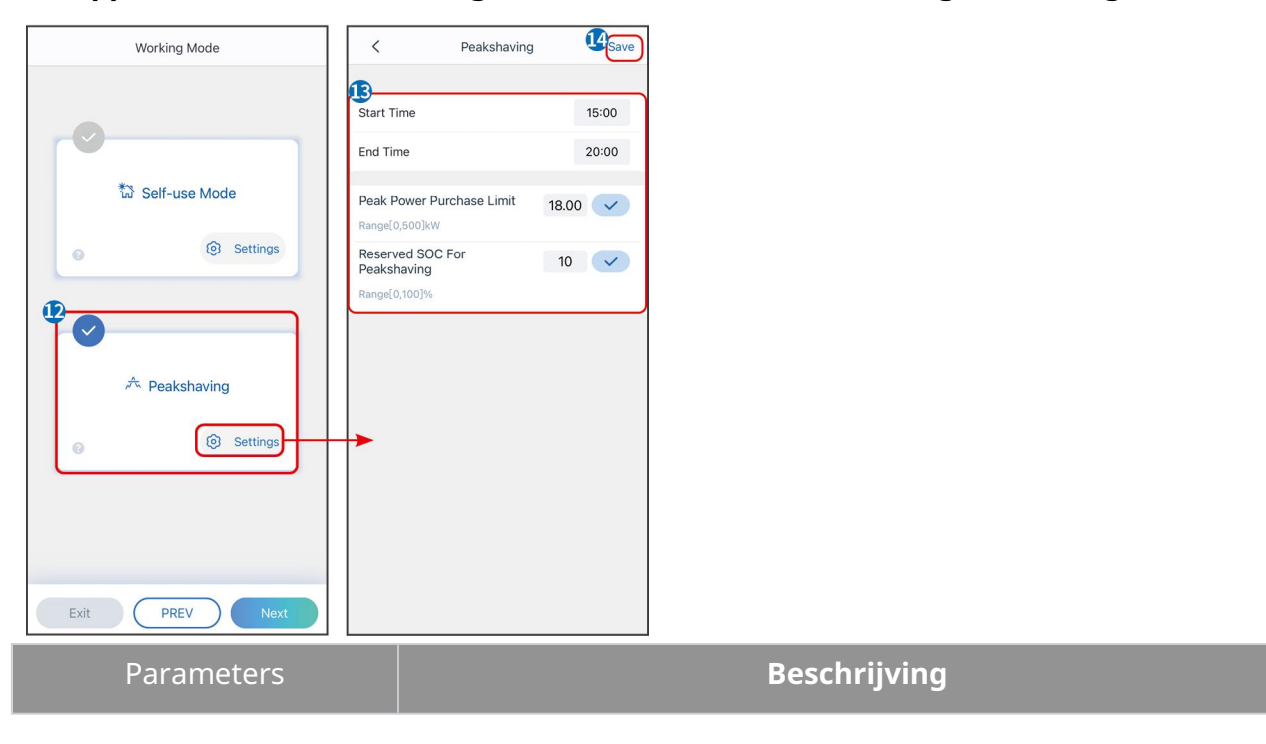

| Piekafvlakking                           |                                                                                                    |  |
|------------------------------------------|----------------------------------------------------------------------------------------------------|--|
| Starttijd                                | Het openbare net zal de batterij opladen tussen Starttijd en Eindtijd als                                                                                                    |  |
| Eindtijd                                 | het stroomverbruik van de belasting het vermogensquotum niet<br>overschrijdt. Anders kan alleen PV-energie worden gebruikt om de<br>batterij op te laden.                                                                                                    |  |
| Impoort Vermogen Limiet                  | Stel het maximale Vermogenslimiet van het in dat mag worden<br>gekocht van het net. Wanneer het verbruik van de belastingen het<br>totaal van de opgewekte energie in het PV-systeem en de Impoort<br>Vermogen Limiet overschrijdt, wordt het overtollige vermogen<br>aangevuld door de batterij. |  |
| Gereserveerde SOC voor<br>piekafvlakking | In de Peak Shaving-modus moet de batterij-SOC lager zijn dan<br>Gereserveerde SOC voor piekafvlakking. Zodra de batterij-SOC hoger is<br>dan Gereserveerde SOC voor piekafvlakking, mislukt de<br>peakshaving-modus.                                                                              |  |

Tik op Voltooien om de instellingen af te ronden, start de apparatuur opnieuw op volgens de aanwijzingen.

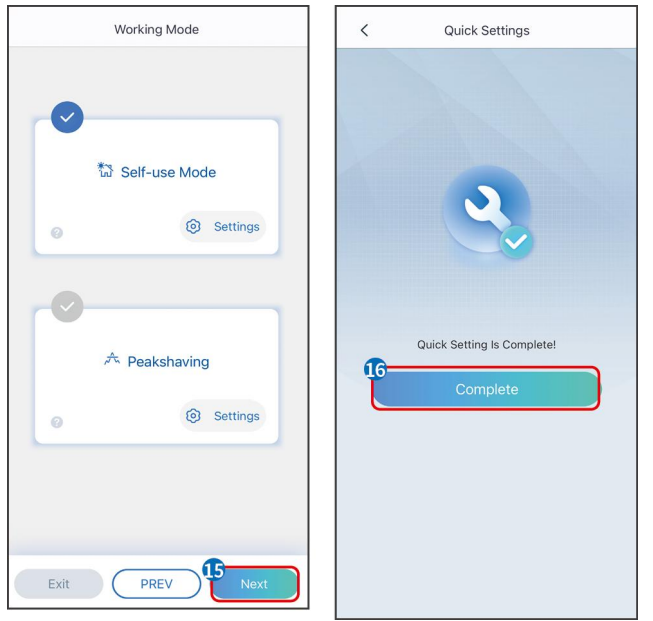

## 8.5 Aanleggen van Vermogen Centrales

#### LET OP

Log in op de SEMS Portal-app met het account en wachtwoord voordat u energiecentrales aanmaakt. Als u vragen heeft, raadpleeg dan het gedeelte Plantmonitoring.

**Stap 1** Ga naar de pagina Plant aanmaken.

**Stap 2** Lees de instructies en vul de gevraagde installatiegegevens in op basis van de

werkelijke situatie. (\* verwijst naar de verplichte items)

**Stap 3** Volg de aanwijzingen om apparaten toe te voegen en de installatie aan te maken.

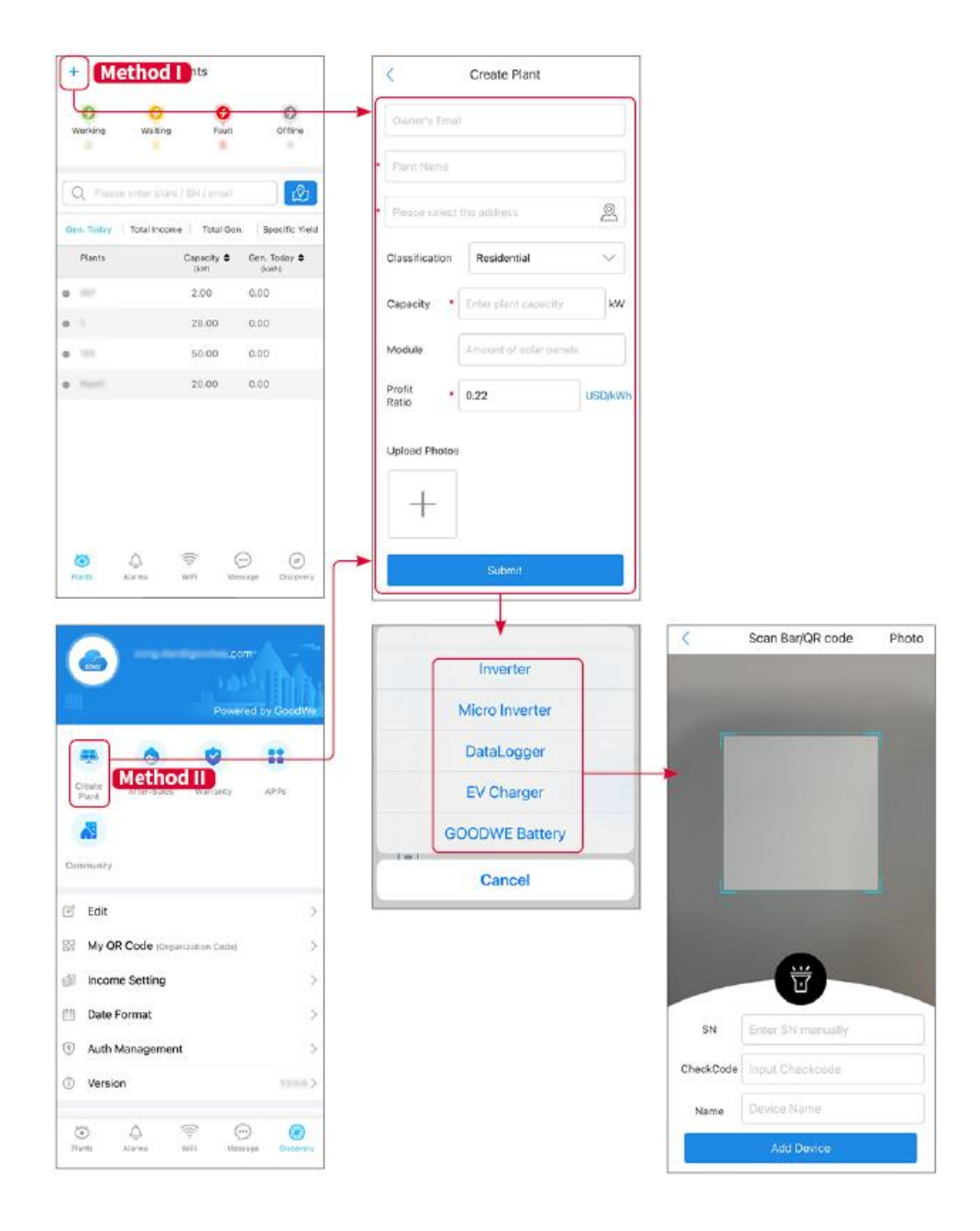

# 9 Systeem Inbedrijfstelling

## 9.1 SolarGo Overzicht

SolarGo App is een mobiele applicatie die communiceert met de omvormer via bluetooth- of WiFi-modules. Veelgebruikte functies zijn als volgt:

- 1. Controleer de bedrijfsgegevens, softwareversie, alarmen, enz.
- 2. Stel rasterparameters, communicatieparameters, veiligheidslanden, Vermogenslimiet van hetatie, enz. in.
- 3. Apparatuuronderhoud.
- 4. Werk de firmwareversie van de apparatuur bij.

#### 9.1.1 Menustructuur van de App

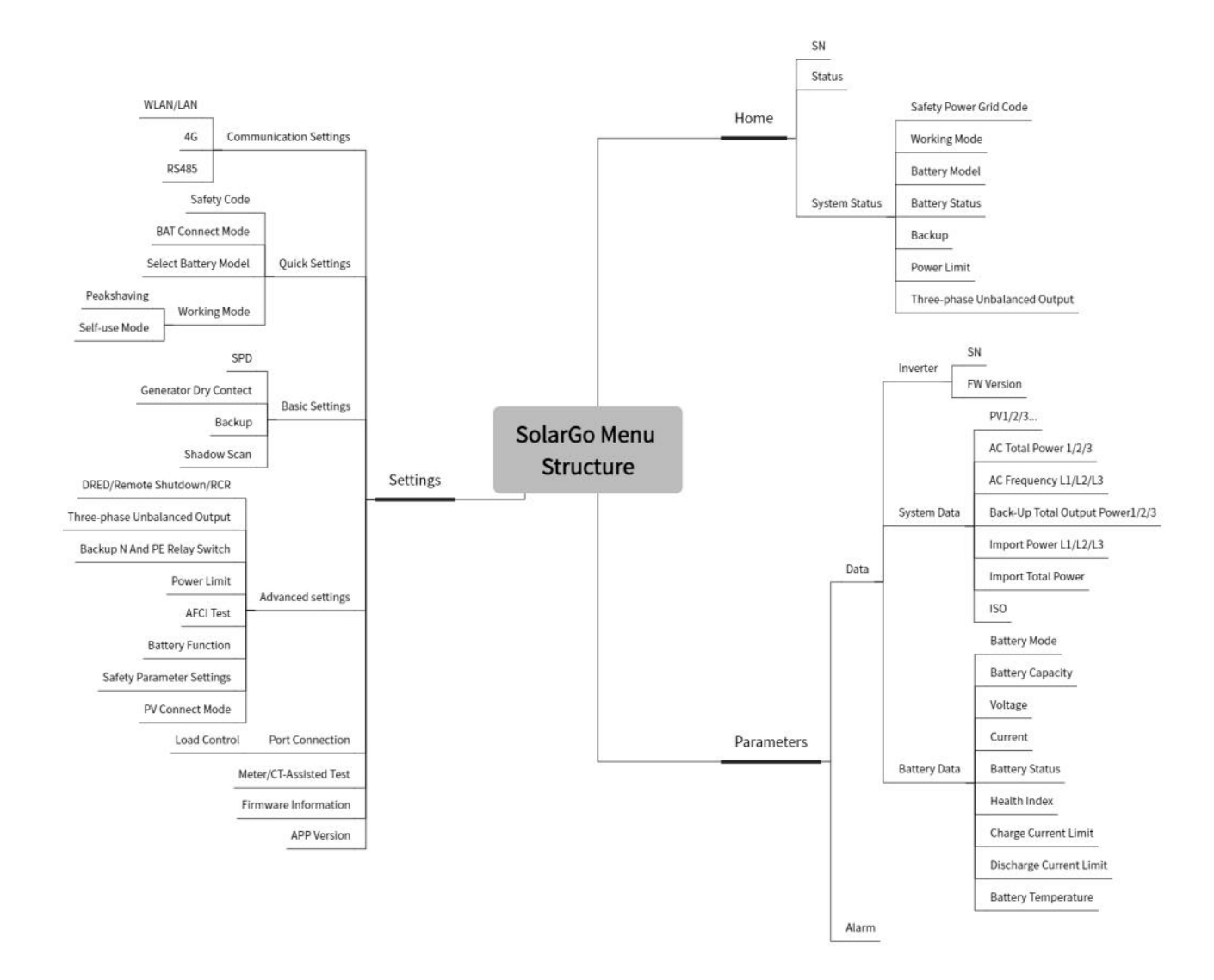

## 9.1.2 Aanmeldpagina van de SolarGo App

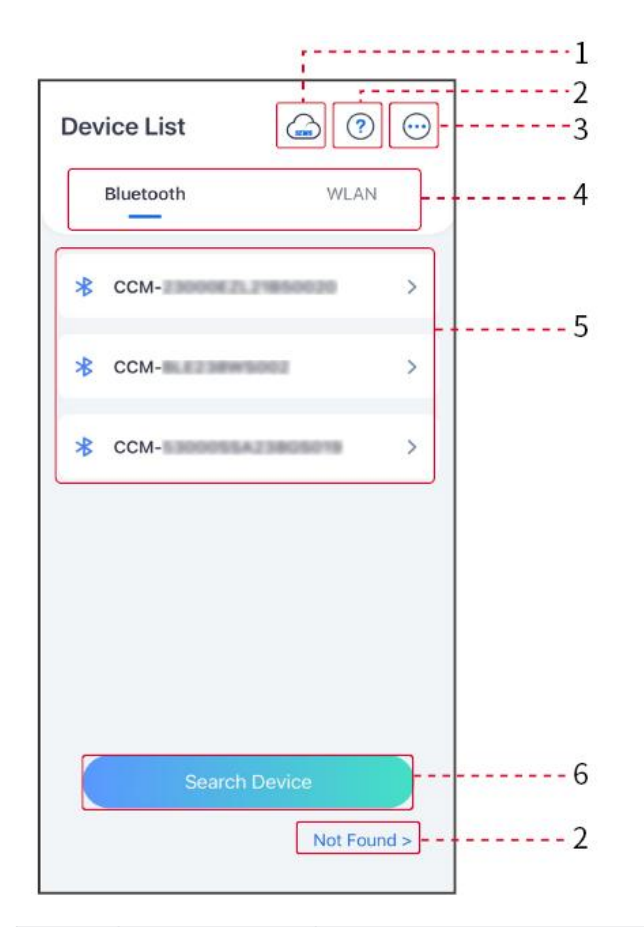

| Nr. | Naam/Pict<br>ogram | Beschrijving                                                                                                    |  |
|-----|--------------------|----------------------------------------------------------------------------------------------------|--|
| 1   | SEMS               | Tik op het pictogram om de pagina te openen voor het downloaden van de SEMS Portal-app.                                                                                                    |  |
| 2   | ?                  | Tik om de aansluithandleiding te lezen                                                                                                    |  |
| 2   | Niet<br>gevonden   |                                                                                                    |  |
| 3   | $\bigcirc$         | <ul> <li>Controleer informatie zoals app-versie, lokale contacten, enz.</li> <li>Andere instellingen, zoals updatedatum, taal wisselen,<br/>temperatuureenheid instellen, enz.</li> </ul>                            |  |
| 4   | Bluetooth/W<br>LAN | Selecteer op basis van de werkelijke communicatiemethode. Als u<br>problemen ondervindt, tik dan op of NIET Gevonden om de<br>verbindingshandleidingen te lezen.                                                     |  |
| 5   | Apparaatlijst      | <ul> <li>De lijst van alle apparaten. De laatste cijfers van de apparaatnaam<br/>zijn normaal gesproken het Serial Number van het apparaat.</li> <li>Selecteer het apparaat door het Serial Number van de</li> </ul> |  |

|   |                  | <ul> <li>hoofd-omvormer te controleren wanneer meerdere omvormers<br/>parallel zijn aangesloten.</li> <li>De apparaatnaam varieert tussen verschillende omvormer models<br/>of communicatiemodules.</li> </ul> |
|---|------------------|----------------------------------------------------------------------------------------------------|
| 6 | Zoekapparaa<br>t | Tik op Zoek Apparaat als het apparaat niet wordt gevonden.                                                                                                    |

# 9.1.3 Startpagina van de SolarGo App

#### Enkele Omvormer

#### Meerdere Omvormers

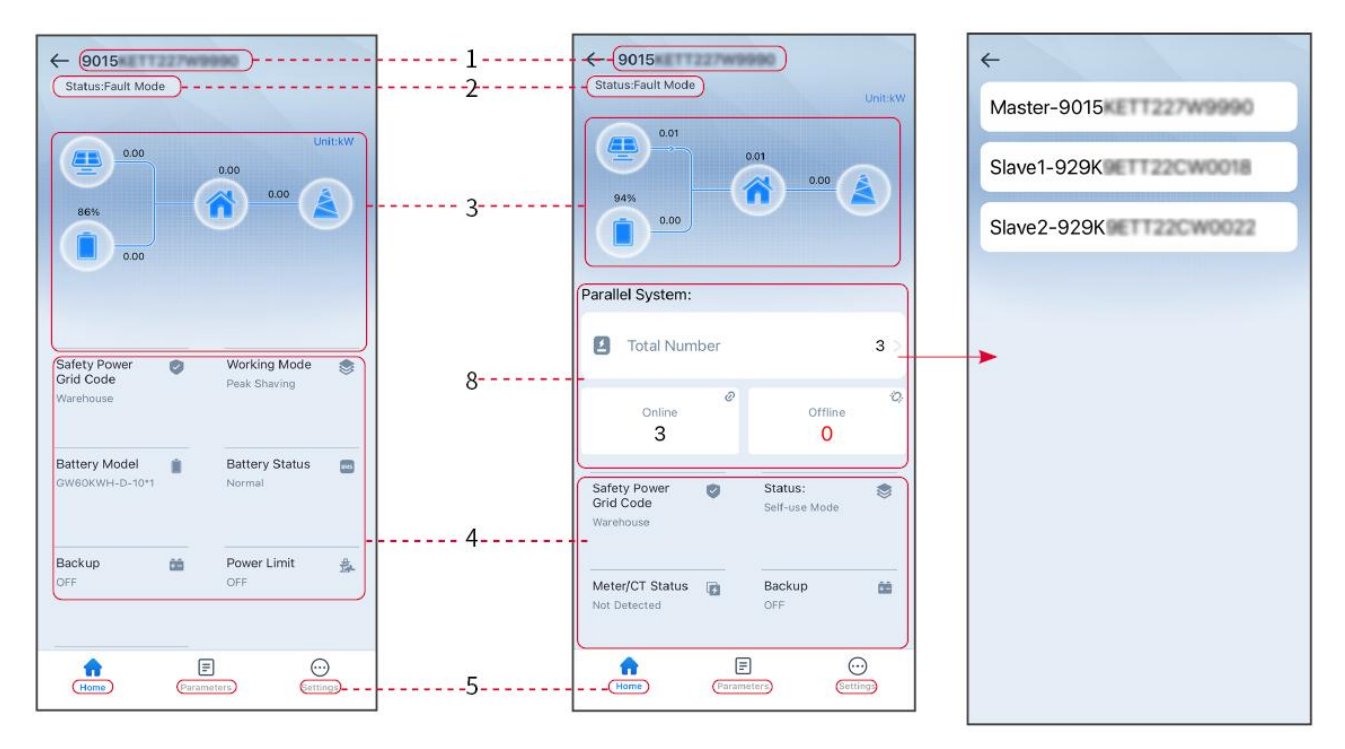

| Nr. | Naam/Pictogra<br>m       | Beschrijving                                                                                                    |
|-----|--------------------------|----------------------------------------------------------------------------------------------------|
| 1   | Serienummer              | Serienummer van de aangesloten omvormer of Serial Number van de<br>hoofd-omvormer in het parallelle systeem.                                   |
| 2   | Apparaatstatus           | Geeft de status van de omvormer aan, zoals Werken, Fout, enz.                                                                                  |
| 3   | Energiestroomdi<br>agram | Geeft het energiestroomdiagram van het PV-systeem aan. De<br>werkelijke pagina is leidend.                                                     |
| 4   | Systeemstatus            | Geeft de systeemstatus aan, zoals VeiligheidsCode, Werkmodus, Accu<br>Model, Accu Status, Vermogen Limiet, Driefasige Onbalansuitvoer,<br>enz. |
| 5   | ស                        | Thuis. Tik op Thuis om het serienummer, apparaatstatus,<br>energiestroomdiagram, systeemstatus, enz. te controleren.                           |

|   | Thuis        |                                                                                                    |
|---|--------------|----------------------------------------------------------------------------------------------------|
| 6 | Parameters   | Parameters. Tik op Parameters om de bedrijfsparameters van het<br>systeem te controleren.                                                                                    |
| 7 | Instellingen | Instellingen. Log in voordat u Snelle Instellingen en Geavanceerde<br>Instellingen betreedt. Initiële wachtwoord: goodwe2010 of 1111.                                        |
| 8 | Parallel     | Tik op Totaal aantal om de Serial Number van alle omvormers te<br>controleren. Tik op de Serial Number om naar de instellingenpagina<br>van de individuele omvormer te gaan. |

## 9.2 Omvormer aansluiten via SolarGo

#### LET OP

- De apparaatnaam varieert afhankelijk van het type omvormer model of Communicatiemodule:
  - O Wi-Fi Kit: Solar-WiFi\*\*\*
  - O Bluetooth-module: Solar-BLE\*\*\*
  - O WiFi/LAN Kit-20: WLA-\*\*\*
  - O Ezlink3000: CCM-BLE\*\*\*; CCM-\*\*\*
  - O 4G Kit-CN-G20 of 4G Kit-CN-G21: GSA-\*\*\* of GSB-\*\*\*

\*\*\* is de omvormer Serial Number\*

- In een parallel systeem, sluit eerst de enkele omvormer aan om de firmwareversie van elke omvormer te controleren. Als de omvormerversie niet aan de vereisten voldoet, neem dan contact op met het servicecentrum voor een upgrade.
- In een parallel systeem, selecteer het Ezlink-signaal om de parameters van de hoofd-omvormer in te stellen, en de relevante parameters worden automatisch gesynchroniseerd naar de slave-omvormer. Als de parameters van de omvormer niet consistent kunnen worden gehouden, sluit dan het enkele omvormersignaal aan en stel de parameters van de enkele omvormer in.

#### Verbinding maken met de omvormer via Bluetooth

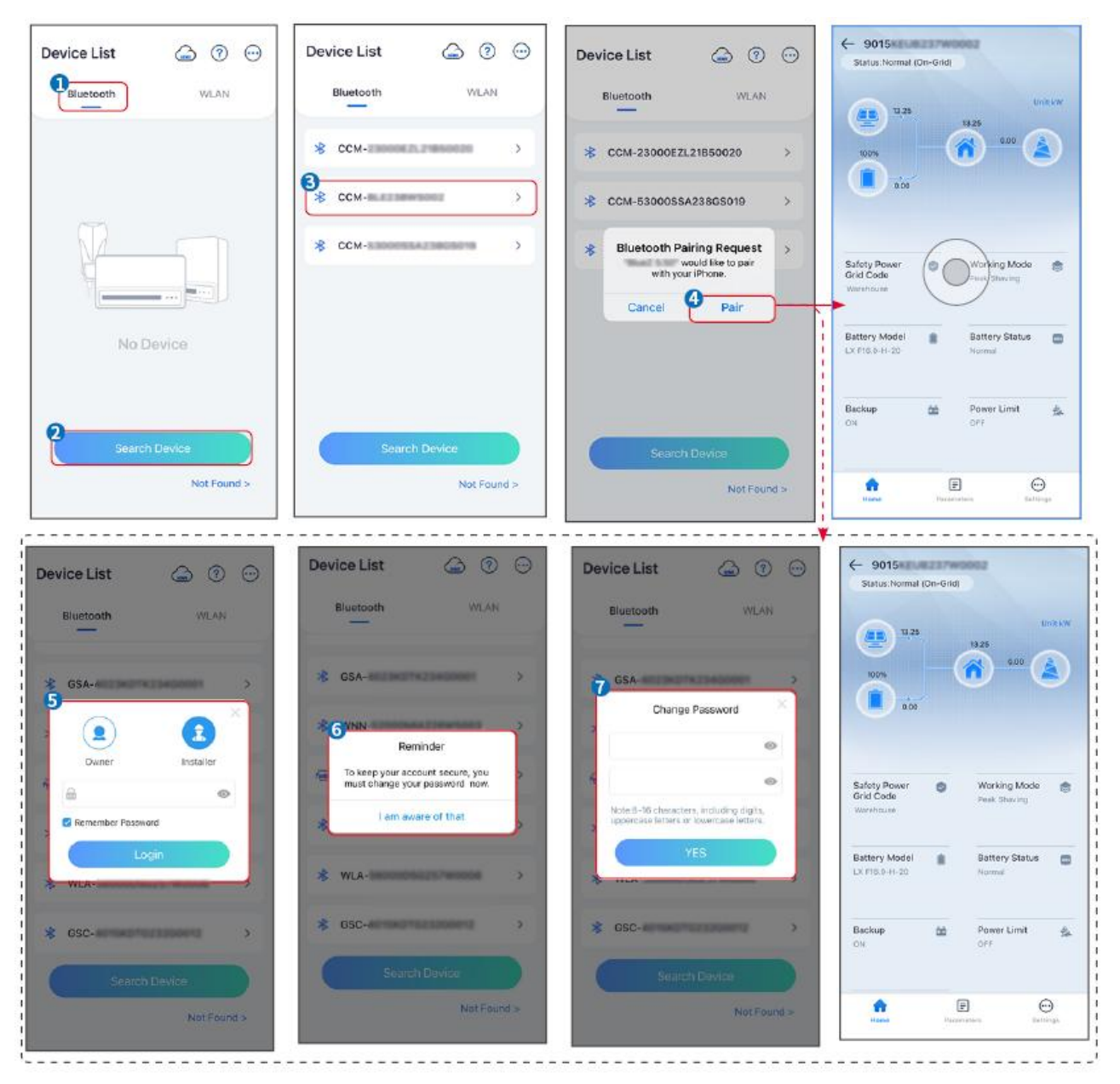

#### De omvormer aansluiten via WiFi

| Device List 🙆 🧿 😳  | Device List 🕥 🛞 💬                                                              | Device List 🖾 🧭 💬                                                                                                    | ← 9015<br>Status:Rault Mode                                                     |
|--------------------|--------------------------------------------------------------------------------|----------------------------------------------------------------------------------------------------|---------------------------------------------------------------------------------|
| Bluetooth          | Bluetooth WLAN                                                                 | Bluetooth WLAN                                                                                                    | 000 UntikW                                                                      |
|                    | 3                                                                              | Solar-                                                                                                    |                                                                                 |
|                    | Tips<br>Your mobile phone has not turned on the<br>WLAN:                       | ଡ଼ 5500 >                                                                                                    | 0.00                                                                            |
|                    | 1.Please turn on WLAN.<br>2.Find Solar-WFIXXXXXXXXXXXXXXXXXXXXXXXXXXXXXXXXXXXX | Solar-Interaction and the solar solar s | Safety Power Vorking Mode                                                       |
|                    | 4.Return to App and click button [Search<br>Device] to refresh the list.       |                                                                                                    | Venk Snaving<br>Workhouse                                                       |
| No Device          | Cancel Sure                                                                    | 🛜 Solar- >                                                                                                    | Battery Model Battery Status Composition And And And And And And And And And An |
| 2<br>Search Device | Search Dbytce                                                                  | Search Device                                                                                                    | Backup 🏫 Power Limit 🏤<br>OFF OFF                                               |
| Not Found >        | Not Found >                                                                    | Not Found >                                                                                                    | Freme Perameters Settings                                                       |

# 9.3 Snelle instellingen

#### LET OP

- De parameters worden automatisch geconfigureerd na het selecteren van het veiligheidsland/-regio, inclusief overspanning bescherming, onderspanning bescherming, overfrequentie bescherming, onderfrequentie bescherming, spanning/frequentie aansluitingsbescherming, cosφ curve, Q(U) curve, P(U) curve, FP curve, HVRT, LVRT, enz.
- De opwekkingsefficiëntie verschilt per werkingsmodus. Stel de werkingsmodus in volgens de lokale vereisten en situatie.

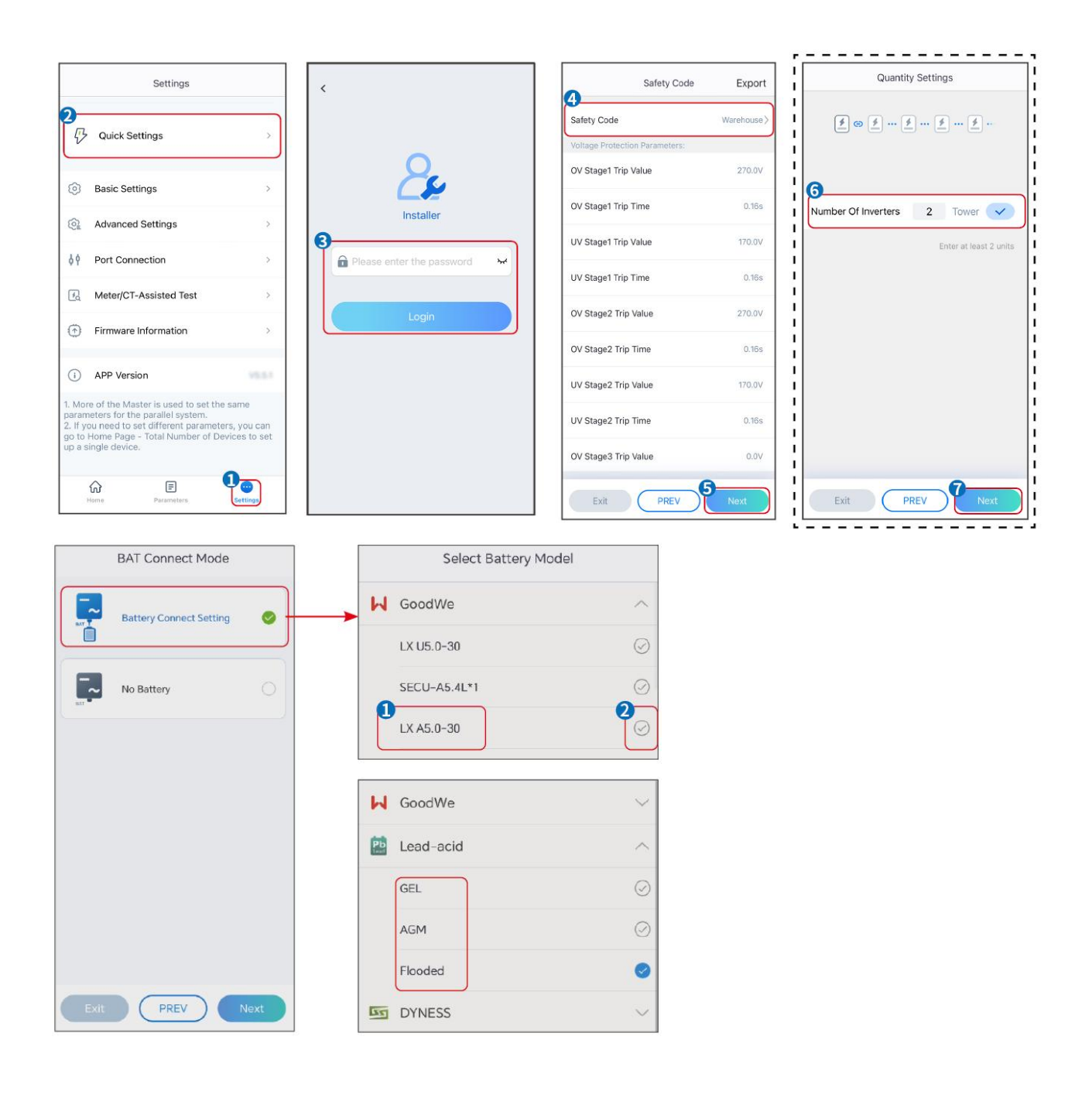

| Parameters                   | Beschrijving                                                                                                    |  |
|------------------------------|----------------------------------------------------------------------------------------------------|--|
| Veiligheidsvoorschrift       | Selecteer het juiste veiligheidsland.                                                                                                    |  |
| Hoeveelheidsinstelling<br>en | In parallelle scenario's stelt u het aantal omvormers in het parallelle systeem<br>in op basis van de werkelijke situatie.                                                                                                    |  |
| BAT-verbindingsmodu<br>s     | Selecteer de werkelijke modus waarin de batterij is aangesloten op de<br>omvormer. Het is niet nodig om de batterij model en werkmodus in te<br>stellen als er geen batterij is aangesloten. Het systeem werkt standaard in de<br>zelfverbruiksmodus. |  |
| Selecteer Accu Model         | Selecteer de werkelijke batterij model.                                                                                                    |  |
| Werkingsmodus                | Stel de werkmodus in op basis van de werkelijke behoeften. Ondersteunde<br>modi: Netmodus en Zelfverbruiksmodus.                                                                                                    |  |

De app-interface ziet er als volgt uit wanneer de Zelfgebruik-modus is geselecteerd. Ga naar Geavanceerde Instellingen om de gedetailleerde werkmodus en gerelateerde parameters in te stellen.

| Working Mode    | < Self-use Mode                                                                                                    | < Battery working                                              | Save       |
|-----------------|----------------------------------------------------------------------------------------------------|----------------------------------------------------------------|------------|
| 12              | £ Backup Mode 🕢 📀                                                                                                    | Start Time                                                     | 00:00      |
|                 | Charging Power From Grid                                                                                             | End Time                                                       | 00:00      |
| 🖏 Self-use Mode | Rated Power 0.0 V<br>Range[0,100]%                                                                                   | Repetition (Requires both monthly a repetition to take effect) | and weekly |
| @ Settings      | 🔹 TOU Mode 💿 🛛 🖉                                                                                                    | Day                                                            | Never >    |
|                 | Time1                                                                                                    | Charge Discharge Mode                                          | Charge >   |
|                 | Discharge Power: 30.0%<br>14:53-15:21                                                                                | Rated Power<br>Range[0,100]%                                   | 0.0        |
| A Peakshaving   | Every Month<br>Every day<br>Time2                                                                                    | Charge Cut-off SOC<br>Range[10,100]%                           | 0          |
| © Settings      | Charge Power: 00.0% SUC: 10.0% OO:00-23:00 September October Monday Tuesday Wednesday Thursday Friday                |                                                                |            |
|                 | Add up to 4 battery working groups + Add                                                                             |                                                                |            |
| Exit PREV Next  | Monthly-Repeat > Never                                                                                               |                                                                |            |
|                 | Peak Power Sales Limit 0.0  The peak limit must be lower than the power limit. Range[0,100]%                         |                                                                |            |
|                 | PV Prioritizes Charging Battery<br>ON: PV power generation changes from selling<br>electricity to charging batteries |                                                                |            |
|                 | PV Power Generation Peak Time 20:00                                                                                  |                                                                |            |

#### Parameters

Beschrijving

Zelfverbruikmodus: gebaseerd op de Zelfverbruikmodus, kunnen Back-upmodus, Economische modus en Slim opladen tegelijkertijd worden ingeschakeld, en de omvormer selecteert automatisch de werkmodus. Werkprioriteit: Back-upmodus > TOU-modus > Slim opladen > Zelfverbruikmodus

Back-up modus

| Opladen vanaf het net   | Schakel Laden Van Net in om stroom van het elektriciteitsnet te kunnen<br>kopen.                                                                                                    |
|-------------------------|----------------------------------------------------------------------------------------------------|
| Nominaal Vermogen       | Het percentage van het aankoopvermogen ten opzichte van het<br>nominale vermogen van de omvormer.                                                                                                    |
| TOU-modus               |                                                                                                    |
| Starttijd               | Binnen de Starttijd en Eindtijd wordt de batterij opgeladen of ontladen                                                                                                    |
| Eindtijd                | volgens de ingestelde Accu-modus en het nominale Vermogen.                                                                                                    |
| Accu Modus              | Stel de Accu-modus in op Laden of Ontladen, afhankelijk van de situatie.                                                                                                    |
| Nominaal Vermogen       | Het percentage van het laad-/ontlaadvermogen ten opzichte van het<br>nominale vermogen van de omvormer.                                                                                                    |
| Laden Afgesneden SOC    | De batterij stopt met opladen/ontladen zodra de batterij-SOC de Laden<br>Afsluit-SOC bereikt.                                                                                                    |
| Slim opladen            |                                                                                                    |
| Slim Laden Maand        | Stel de slimme oplaadmaanden in. Er kunnen meerdere maanden worden ingesteld.                                                                                                    |
| Piekbegrenzing Vermogen | Stel de piekbeperkingsVermogen in overeenstemming met de lokale wet-<br>en regelgeving. De piekbeperkingsVermogen moet lager zijn dan het<br>uitgangsVermogenslimiet van het dat door lokale vereisten is<br>gespecificeerd. |
| Schakel over naar Laden | Tijdens de oplaadtijd zal de PV-energie de batterij opladen.                                                                                                    |

#### De app-interface ziet er als volgt uit wanneer de Piekafvlakking-modus is geselecteerd.

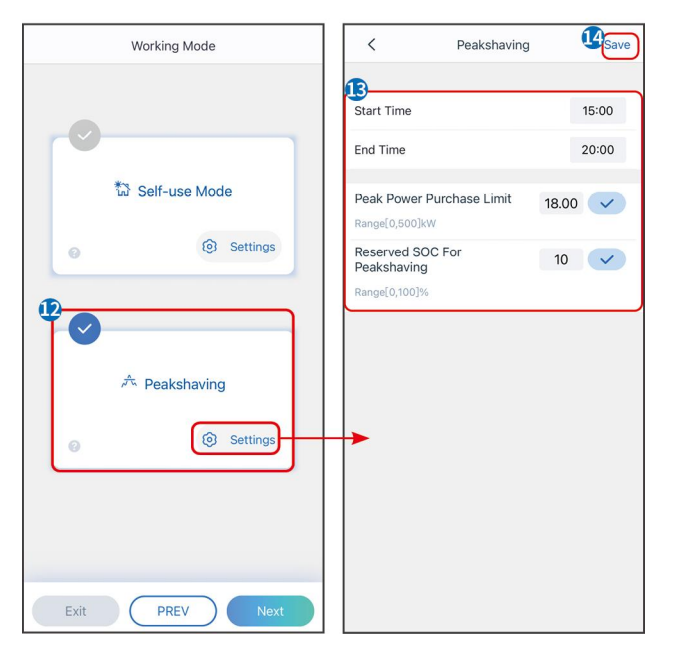

| Parameters                               | Beschrijving                                                                                                    |
|------------------------------------------|----------------------------------------------------------------------------------------------------|
| Piekafvlakking                           |                                                                                                    |
| Starttijd                                | Het elektriciteitsnet zal de batterij opladen tussen Starttijd en Eindtijd                                                                                                    |
| Eindtijd                                 | als het stroomverbruik van de belasting het vermogensquotum niet<br>overschrijdt. Anders kan alleen PV-energie worden gebruikt om de<br>batterij op te laden.                                                                                                    |
| Ikpoort Vermogen Limiet                  | Stel het maximale Vermogenslimiet van het toegestane<br>aankoopbedrag van het net in. Wanneer het verbruik van de<br>belastingen het totaal overschrijdt van de opgewekte energie in het<br>PV-systeem en de Impoort Vermogen limiet, wordt het overtollige<br>vermogen aangevuld door de batterij. |
| Gereserveerde SOC voor<br>piekafvlakking | In de Peak Shaving-modus moet de batterij-SOC lager zijn dan<br>Gereserveerde SOC voor piekafvlakking. Zodra de batterij-SOC hoger is<br>dan Gereserveerde SOC voor piekafvlakking, mislukt de<br>peakshaving-modus.                                                                                |

Tik op Voltooien om de instellingen af te ronden, volg de aanwijzingen om de apparatuur opnieuw op te starten.

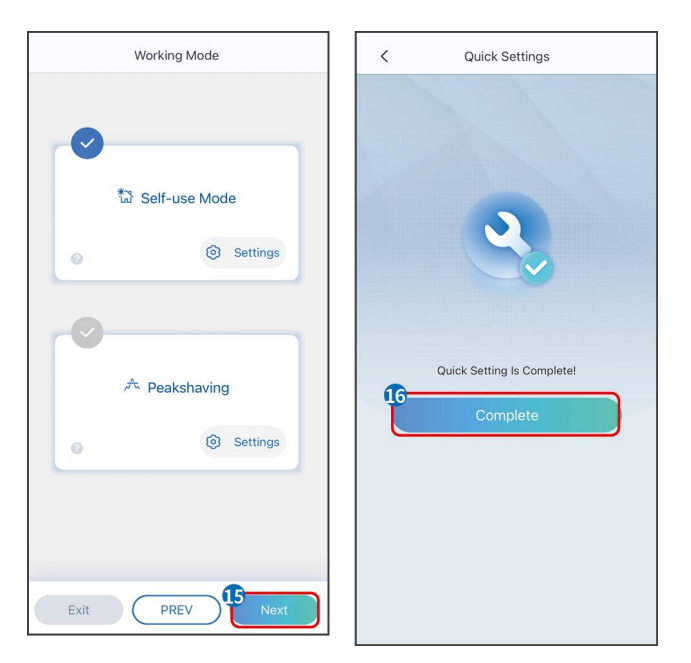

# 9.4 Communicati Instellingen

#### LET OP

De configuratiepagina voor communicatie varieert afhankelijk van de communicatiemethode.

Stap 1: Ga naar de instellingenpagina via "Home" > "Instellingen" > "Communicati Configuratie" > "Netwerkinstellingen".

| Nummer | Naam/Pictogra<br>m | Beschrijving                                                                                                    |
|--------|--------------------|----------------------------------------------------------------------------------------------------|
| 1      | Netwerknaam        | Van toepassing op WLAN. Selecteer het bijbehorende<br>netwerk op basis van uw werkelijke situatie en communiceer<br>het apparaat met de router of switch.                                                                                     |
| 2      | Wachtwoord         | Van toepassing op WLAN. Voer het wachtwoord in voor het netwerk dat u daadwerkelijk hebt geselecteerd.                                                                                                    |
| 3      | DHCP               | <ul> <li>Wanneer de router de dynamische IP-modus gebruikt,<br/>schakelt u de DHCP-functie in.</li> <li>Bij gebruik van de router in statische IP-modus of bij<br/>gebruik van een schakelaar, schakelt u de DHCP-functie<br/>uit.</li> </ul> |
| 4      | IP-adres           | • Wanneer DHCP is ingeschakeld, is het niet nodig om deze                                                                                                    |
| 5      | Subnetmask         | <ul><li>parameter te configureren.</li><li>Wanneer DHCP is uitgeschakeld, configureer deze</li></ul>                                                                                                    |
| 6      | Gateway-adres      | parameter dan volgens de informatie van de router of                                                                                                    |
| 7      | DNS Server         | switch.                                                                                                    |

Stap 2: Configureer het WLAN- of LAN-netwerk op basis van de werkelijke situatie.

# 7DNS ServerSWITCH.9.5 Het instellen van de basisinformatie

## 9.5.1 Instellen van Schaduwscan en SPD

Stap 1 Tik op Home > Instellingen > Basisinstellingen om de parameters in te stellen.Stap 2 Stel de functies in op basis van de werkelijke behoeften.

#### Schaduwscan en SPD

| Nr. | Parameters  | Beschrijving                                                                                                    |
|-----|-------------|----------------------------------------------------------------------------------------------------|
| 1   | Schaduwscan | Schakel Shadow Scan in wanneer de PV-panelen<br>ernstig beschaduwd zijn om het<br>stroomopwekkingrendement te optimaliseren. |

| 2 |                       | Na het inschakelen van de SPD, wanneer de |
|---|-----------------------|-------------------------------------------|
|   | SPD (Surge Protection | SPD-module abnormaal is, zal er een       |
|   | Device)               | alarmmelding voor abnormale SPD-module    |
|   |                       | verschijnen.                              |

#### RESERVE

Na het instellen van de back-upstroomfunctie, wanneer het net wordt uitgeschakeld, kan de belasting die is aangesloten op de BACKUP poort van de omvormer worden gevoed door de batterij om een ononderbroken stroomvoorziening aan de belasting te garanderen.

| Nr. | Parameters                               | Beschrijving                                                                                                    |  |
|-----|------------------------------------------|----------------------------------------------------------------------------------------------------|--|
| 1   | UPS-modus -<br>Volledige<br>golfdetectie | Controleer of het spanning van het openbare net te hoog of<br>te laag is.                                                                                                    |  |
| 2   | UPS-modus - Halve<br>golfdetectie        | Controleer of het spanning van het openbare net te laag is.                                                                                                    |  |
| 3   | EPS-modus -<br>Ondersteunt LVRT          | Stop met het detecteren van het spanning elektriciteitsnet.                                                                                                    |  |
| 4   | Wis Geschiedenis<br>van Overbelasting    | Zodra het vermogen van de belastingen die op de BACK-UP<br>poort-aansluitingen van de omvormer zijn aangesloten, het<br>nominale belastingsvermogen overschrijdt, zal de omvormer<br>opnieuw opstarten en het vermogen opnieuw detecteren. De<br>omvormer zal dit meerdere keren herhalen totdat het<br>overbelastingsprobleem is opgelost. Tik op 'Clear Overload<br>History' om het herstartinterval te resetten nadat het<br>vermogen van de belastingen die op de BACK-UP<br>poort-aansluitingen zijn aangesloten, aan de vereisten<br>voldoet. De omvormer zal dan onmiddellijk opnieuw<br>opstarten. |  |

## 9.5.2 Geavanceerde parameters instellen

**Stap 1:** Tik op Home > Instellingen > Geavanceerde instellingen om de parameters in te stellen.

**Stap 2:** Stel de parameters in op basis van de werkelijke behoeften. Tik op '\/' of Opslaan om

| de instellingen | op te slaan. | De parameters | ziin succesvol | inaesteld. |
|-----------------|--------------|---------------|----------------|------------|
| ac moteringen   | op to blaain | De parametero |                | ingebeelai |

| Nr. | Parameters                  |                                           | Beschrijving                                                            |
|-----|-----------------------------|-------------------------------------------|-------------------------------------------------------------------------|
| 1   | AFCI-test                   | AFCI-test                                 | Schakel AFCI in of uit volgens behoefte.                                |
|     |                             | AFCI-teststatus                           | De teststatus, zoals Niet Zelfcontrolerend, zelfcontrole geslaagd, enz. |
|     |                             | Duidelijk<br>AFCI-alarm                   | Wis ARC-foutmeldingen op.                                               |
|     |                             | Zelfcontrole                              | Tik om te controleren of de AFCI-functie normaal werkt.                 |
|     | PV-aansluit<br>modus        | Zelfstandig                               | De PV-strings worden een voor een aangesloten op de                     |
|     |                             | aansluiten                                | MPPT klems.                                                             |
|     |                             | Gedeeltelijke<br>Parallelle<br>Verbinding | De PV-strings worden zowel in serie als parallel                        |
| 2   |                             |                                           | aangesloten op de omvormer. Bijvoorbeeld, een                           |
|     |                             |                                           | andere PV-string is aangesloten op MPPT3.                               |
|     |                             | Parallelschakelen                         | De externe PV-string is aangesloten op meerdere MPPT                    |
|     |                             |                                           | klems van de omvormer.                                                  |
| 3   | Accu poort busbarverbinding |                                           | Schakel de functie in als een busbar op het systeem is<br>aangesloten.  |

## 9.5.3 Instellen van Vermogen limietparameters

**Stap 1** Tik op Home > Instellingen > Geavanceerde instellingen > Vermogen Limiet om de parameters in te stellen.

**Stap 2** Schakel de Vermogenslimiet van het-functie in of uit op basis van de werkelijke behoeften.

**Stap 3** Voer de parameters in en tik op  $\checkmark$ . De parameters zijn succesvol ingesteld.

| Nr. | Parameters              | Beschrijving                                                                                                    |
|-----|-------------------------|----------------------------------------------------------------------------------------------------|
| 1   | Vermogen Limiet         | Schakel Vermogen Limiet in wanneer Vermogenslimiet van<br>het vereist is volgens lokale netstandaarden en -eisen. |
| 2   | Expoort<br>Vermogen (W) | Stel de waarde in op basis van het werkelijke maximale<br>vermogen dat in het elektriciteitsnet wordt gevoed.     |

## 9.5.4 Het instellen van de Accu-parameters

#### Lithiumbatterij

**Stap 1** Tik op Home > Instellingen > Geavanceerde instellingen > Accu Functie om de parameters in te stellen.

**Stap 2** Voer de parameters in en tik op  $\checkmark$ . De parameters zijn succesvol ingesteld.

| Nr. | Parameters                          | Beschrijving                                                                                                    |  |
|-----|-------------------------------------|----------------------------------------------------------------------------------------------------|--|
| 1   | Max. Laadstroom                     | Stel het maximale laadvermogen stroom in op basis van de<br>werkelijke behoeften.                                                                                                    |  |
| 2   | Max. Ontlaadstroom                  | Stel de maximale ontlaadstroom in op basis van de werkelijke<br>behoeften.                                                                                                    |  |
| 3   | SOC Beveiliging                     | Start de batterijbescherming wanneer de batterijcapaciteit<br>lager is dan de Ontladen-diepte.                                                                                                    |  |
| 4   | Ontladingsdiepte<br>(netgekoppeld)  | Geeft de ontladingsdiepte van de batterij aan wanneer de                                                                                                    |  |
| 5   | Ontladingsdiepte<br>(off-grid)      | omvormer netgekoppeld of autonoom is.                                                                                                    |  |
| 6   | Backup SOC-beheer                   | De batterij wordt opgeladen tot de vooraf ingestelde<br>SOC-beschermingswaarde door het elektriciteitsnet of PV<br>wanneer het systeem netgekoppeld werkt, zodat de<br>batterij-SOC voldoende is om normaal te blijven functioneren<br>wanneer het systeem off-grid is. |  |
| 7   | Onmiddellijk opladen                | Activeer direct opladen van de batterij via het net. Geldt<br>eenmalig. In- of uitschakelen op basis van de werkelijke<br>behoeften.                                                                                                    |  |
| 8   | SOC voor het stoppen<br>met opladen | Stop met het opladen van de batterij zodra de batterij-SOC<br>de SOC voor het stoppen van opladen bereikt.                                                                                                    |  |

| 9  | Direct opladen Vermogen | Geeft het percentage aan van het laadvermogen ten opzichte<br>van het nominale vermogen van de omvormer bij het<br>inschakelen van Direct Laden.<br>Bijvoorbeeld, het instellen van de Directe Oplaad Vermogen<br>van een 10kW omvormer op 60 betekent dat het<br>laadvermogen van de omvormer 10kW*60%=6kW is.                                                                                                    |  |
|----|-------------------------|----------------------------------------------------------------------------------------------------|--|
| 10 | Accu Verwarming         | <ul> <li>Optioneel. Deze optie wordt weergegeven op de interface</li> <li>wanneer een batterij die verwarming ondersteunt is</li> <li>aangesloten. Nadat de batterijverwarmingsfunctie is</li> <li>ingeschakeld, wanneer de temperatuur onder de waarde ligt</li> <li>die de batterij activeert, wordt PV-energie of elektriciteit van</li> <li>het net gebruikt om de batterij te verwarmen.</li> <li>Verwarmingsmodus:</li> <li>Economische modus: om de minimale</li> <li>ingangsvermogenscapaciteit van de batterij te</li> <li>behouden. Het wordt ingeschakeld wanneer de</li> <li>temperatuur lager is dan 5°C en uitgeschakeld wanneer</li> <li>deze groter dan of gelijk is aan 7°C.</li> <li>Standaardmodus: om de gematigde</li> <li>vermogensinvoercapaciteit van de batterij te behouden.</li> <li>Deze wordt ingeschakeld wanneer de temperatuur lager</li> <li>is dan 10°C en uitgeschakeld wanneer deze groter dan of</li> <li>gelijk is aan 12°C.</li> <li>Efficiënte modus: om de hogere</li> <li>vermogensinvoercapaciteit van de batterij te behouden.</li> <li>Deze wordt ingeschakeld wanneer de temperatuur lager</li> <li>is dan 20°C en uitgeschakeld wanneer de ze groter dan of</li> <li>gelijk is aan 22°C.</li> </ul> |  |
| 11 | Accu Ontwaken           | Nadat de functie is ingeschakeld, kan de batterij worden<br>gewekt wanneer deze wordt uitgeschakeld vanwege<br>onder-spanning bescherming.                                                                                                    |  |

| Alleen van toepassing op lithiumbatterijen zonder circuit |
|-----------------------------------------------------------|
| Stroomkringonderbrekers. Na activering is de              |
| uitgangsspanning spanning van de batterij poort ongeveer  |
| 60V.                                                      |

#### Loodzuuraccu Accu

#### LET OP

- 1. Voordat u de parameters van loodzuuraccu's instelt, is het noodzakelijk om de gebruikershandleiding, Technische gegevens en andere gerelateerde documentatie van loodzuuraccu's te lezen. Om de veiligheid van de accu's te waarborgen, dient u strikt de richtlijnen van de fabrikant van de loodzuuraccu's te volgen bij het instellen van de accuparameters. Anders vallen de risico's die hierdoor ontstaan niet onder de verantwoordelijkheid van de fabrikant van de omvormer.
- Het spanning assortiment loodzuuraccu's moet compatibel zijn met de omvormer, en de aanbevolen spanning van loodzuuraccu's aangesloten op de omvormer is ≤60V, anders functioneert de omvormer mogelijk niet correct.
- 3. De SOC van loodzuuraccu's wordt berekend door de omvormer BMS, niet de werkelijke accucapaciteit, wat kan leiden tot afwijking of sprongen in de SOC-waarde. SOC wordt alleen gebruikt als referentie voor de accucapaciteit. Het uitvoeren van SOC-waardekalibratie nadat de accu volledig is opgeladen, kan de nauwkeurigheid van de SOC-waarde verbeteren.

**Stap 1:** Ga naar de parameterinstellingeninterface via Home > Instellingen > Geavanceerde instellingen > Accu Functie.

| Nummer | Parameter          | Beschrijving                                                                                                    |
|--------|--------------------|----------------------------------------------------------------------------------------------------|
| 1      | Accu Capaciteit    | Stel de parameter in volgens de batterij<br>Technische gegevenss.                                                                                                    |
| 2      | Drijvende spanning | Wanneer de batterij bijna volledig is opgeladen,<br>schakelt deze over naar de drijflaadmodus. Deze<br>waarde is de bovengrens van de laadspanning in<br>deze modus. Stel de parameter in volgens de<br>batterijTechnische gegevenss. |

**Stap 2:** Voer de parameters in en tik op  $\checkmark$ . De parameters zijn succesvol ingesteld.
| 3  | Constante<br>laadspanning                               | De batterijlaadmodus is ingesteld op constant<br>spanning laden door deFOUT; deze waarde is de<br>bovengrens van het laadspanning in deze<br>modus. Stel de parameter in volgens de<br>batterijTechnische gegevenss.                                                                                                    |  |  |
|----|---------------------------------------------------------|----------------------------------------------------------------------------------------------------|--|--|
| 4  | Minimale ontlading<br>spanning                          | Stel de parameter in volgens de batterij<br>Technische gegevenss. Om de batterijprestaties<br>en levensduur te beschermen, mag deze<br>parameter niet te laag worden ingesteld.                                                                                                    |  |  |
| 5  | Max. laadstroom                                         | De maximale stroom tijdens het opladen,<br>gebruikt om de laad-stroom te beperken. Stel de<br>parameter in volgens de batterij-Technische<br>gegevensen.                                                                                                    |  |  |
| 6  | Max. Ontlaadstroom                                      | Stel de parameter in volgens de batterij<br>Technische gegevenss. Hoe groter de<br>ontladingsstroom is, hoe korter de werktijd van<br>de batterij is.                                                                                                    |  |  |
| 7  | Maximale zwevende<br>laadspanning<br>stroom             | De maximale laadstroom in de floating<br>charge-status. Stel de parameter in volgens de<br>batterijTechnische gegevenss.<br>Wanneer de batterij bijna volledig is opgeladen,<br>gaat deze in de zwevende laadtoestand.<br>Raadpleeg de Technische gegevens van de<br>bijbehorende batterij model voor specifieke<br>definities. |  |  |
| 8  | Accu Interne<br>Weerstand                               | De interne weerstand van de batterij. Stel de parameter in volgens de batterijspecificaties.                                                                                                    |  |  |
| 9  | Tijd om over te<br>schakelen naar de<br>float-laadmodus | Wanneer de laadtoestand van de batterij<br>verandert van constant laden naar druppelladen,<br>en de duur de ingestelde waarde bereikt,<br>schakelt de batterijlademodus over naar de<br>druppelladingsmodus. De deFOUT duur is 180s.                                                                                            |  |  |
| 10 | Laden<br>temperatuurcompen<br>satie                     | Door deFOUT, wanneer de temperatuur hoger is<br>dan 25°C, zal de bovengrens van het opladen<br>spanning met 3mV dalen voor elke 1°C stijging.                                                                                                    |  |  |

|  | De werkelijke instellingen moeten gebaseerd zijn |
|--|--------------------------------------------------|
|  | op de Technische gegevens van de batterij.       |

### 9.5.5 Generatorparameters instellen

**Stap 1:** Na het verbinden met de SolarGo APP, ga naar Home > Instellingen > Poortverbinding > Generatoraansluiting. Na het selecteren van het generatortype, ga je naar de parameterinstellingsinterface.

**Stap 2:** Voer de parameters in en tik op  $\checkmark$ . De parameters zijn succesvol ingesteld.

Handmatige besturingsgenerator (ondersteunt geen droogcontactaansluiting): Dit type generator ondersteunt alleen handmatig starten en stoppen.

Automatische besturingsgenerator (suppoort droog contactverbinding): Dit type generator suppoort automatisch starten en stoppen.

| Nummer | Parameter                       | Beschrijving                                                                                                    |
|--------|---------------------------------|----------------------------------------------------------------------------------------------------|
| 1      | Droogcontact<br>besturingsmodus | Stel de schakelbedieningsmodus en automatische<br>bedieningsmodus in. In de schakelbedieningsmodus kan<br>het starten en stoppen van de generator op afstand<br>worden bediend. In de automatische bedieningsmodus<br>start en stopt de generator automatisch op basis van<br>vooraf ingestelde parameters. Deze functie is alleen van<br>toepassing op generatoren die poort<br>droogcontactverbinding ondersteunen. |
| 2      | Geen werktijd                   | Stel een verboden werktijd in. Gedurende deze periode<br>stopt de generator met werken. Deze functie is alleen van<br>toepassing op generatoren die poort<br>droogcontactverbinding ondersteunen.                                                                                                    |
| 3      | Nominaal vermogen               | Nominaal vermogen van de generator.                                                                                                    |
| 4      | Bedrijfstijd                    | De duur van ononderbroken werking van een generator.<br>Wanneer de bedrijfstijd de ingestelde waarde overschrijdt,<br>schakelt de generator automatisch uit. Deze functie is                                                                                                    |

|    |                          | alleen van toepassing op generatoren die een<br>droogcontactverbinding ondersteunen.                                                                                                    |
|----|--------------------------|----------------------------------------------------------------------------------------------------|
| 5  | Bovenspanning            | Stel de omhoog in<br>per limiet van de bedrijfsfrequentie voor de generator.                                                                                                    |
| 6  | Lagere spanning          | De tijdmodus staat aan tussen de Starttijd en Eindtijd. Stel<br>de bovengrens van de bedrijfsfrequentie voor de<br>generator in.                                                                           |
| 7  | Bovenste frequentie      | Stel de bovengrens van de bedrijfsfrequentie voor de generator in.                                                                                                    |
| 8  | Lager Frequentie         | Stel de ondergrens van de bedrijfsfrequentie van de generator in.                                                                                                    |
| 9  | Voorverwarmtijd          | De voorverwarmtijd zonder belasting voordat de generator wordt belast.                                                                                                    |
| 10 | Schakelaar               | Schakel de functie van de generator in of uit om de batterij<br>op te laden.                                                                                                    |
| 11 | Maximaal<br>laadvermogen | Stel het maximale laadvermogen in voor de generatorbatterij.                                                                                                    |
| 12 | Starten van spanning     | Stel de start spanning in voor de generator om de batterij<br>op te laden. Wanneer de spanning van de batterij lager is<br>dan de ingestelde waarde, zal de generator de batterij<br>opladen.              |
| 13 | Stop spanning            | Stel de stop spanning in voor de generator om de batterij<br>op te laden. Wanneer de spanning van de batterij hoger is<br>dan de ingestelde waarde, stopt de generator met het<br>opladen van de batterij. |

# 9.5.6 Belastingregeling instellen

Stap 1: Na het verbinden met de SolarGo APP, ga naar de parameterinstellingen via Home >

Instellingen > Poortverbinding > Belastingsregeling.

**Stap 2:** Voer de parameters in en tik op  $\sqrt{.}$  De parameters zijn succesvol ingesteld.

| Nummer | Parameter             | Beschrijving                                                                                                    |
|--------|-----------------------|----------------------------------------------------------------------------------------------------|
| 1      | Droogcontactmodu<br>s | De belastingen worden binnen de ingestelde tijdsperiode<br>van stroom voorzien. Wanneer de schakelaar AAN staat,<br>worden de belastingen van stroom voorzien; wanneer de<br>schakelaar UIT staat, wordt de stroom onderbroken. Schakel<br>de schakelaar aan of uit op basis van de werkelijke<br>behoeften.                                                      |
| 2      | Tijdmodus             | Stel de tijd in om de belasting in te schakelen, en de<br>belasting wordt automatisch van stroom voorzien binnen de<br>ingestelde tijdsperiode.                                                                                                    |
| 3      | SOC-modus             | De omvormer heeft een geïntegreerd relais dat poort<br>aanstuurt, waarmee de belastingen in- en uitgeschakeld<br>kunnen worden. In het off-grid modus wordt de belasting<br>aangesloten op poort niet van stroom voorzien als een<br>BACKUP-overbelasting wordt gedetecteerd of de<br>batterij-SOC-waarde lager is dan de off-grid<br>batterijbeschermingswaarde. |

# 9.6 Veiligheidsinstellingen instellen

### 9.6.1 Instellen van de basisveiligheidsparameters

### LET OP

De netstandaarden van sommige landen/regio's vereisen dat omvormers functies

moeten instellen om aan lokale eisen te voldoen.

**Stap 1:** Tik op Home > Instellingen > Geavanceerde instellingen om de parameters in te stellen.

| Nummer | Parameter | Beschrijving |
|--------|-----------|--------------|
|--------|-----------|--------------|

| 1 | DRED/Uitschakeling op<br>afstand/RCR/EnWG 14a | Schakel DRED/Uitschakeling op<br>afstand/RCR/EnWG 14a in voordat u het DRED<br>van derden, de externe uitschakeling of het<br>RCR-apparaat aansluit om te voldoen aan de<br>lokale wet- en regelgeving.           |
|---|-----------------------------------------------|----------------------------------------------------------------------------------------------------|
| 2 | Driefasige<br>onbalansuitvoer                 | Schakel driefasige onbalansuitvoer in wanneer<br>het elektriciteitsbedrijf per fase factureert.                                                                                                    |
| 3 | Back-up N en PE<br>Relaisschakelaar           | Om te voldoen aan lokale wetten en<br>voorschriften, moet u ervoor zorgen dat het relais<br>in de back-up poort gesloten blijft en de N- en<br>PE-draden verbonden blijven wanneer de<br>omvormer off-grid werkt. |
| 4 | Automatische Test                             | Schakel AUTO TEST in om automatische tests in te<br>stellen voor netkoppeling in overeenstemming<br>met lokale netstandaarden en vereisten.                                                                       |

### 9.6.2 Aangepaste veiligheidsparameters instellen

### LET OP

Stel de aangepaste veiligheidsparameters in overeenstemming met de lokale vereisten. Wijzig de parameters niet zonder voorafgaande toestemming van het netbedrijf.

### 9.6.2.1 Het instellen van de actieve Vermogen-modus

#### Het instellen van de P(F)-curve

**Stap 1:** Tik op Home > Instellingen > Geavanceerde instellingen > Veiligheidsparameters > Actieve Vermogen modusinstellingen om de parameters in te stellen.

Stap 2: Stel de parameters in op basis van de werkelijke behoeften.

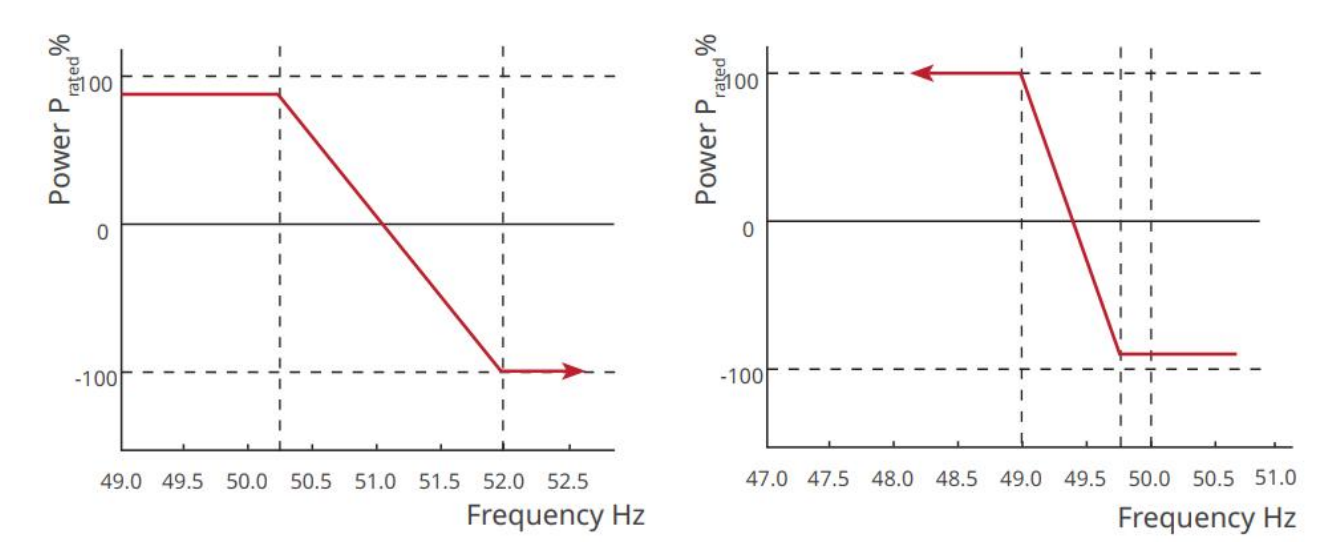

#### Het instellen van de P(U)-curve

**Stap 1:** Tik op Home > Instellingen > Geavanceerde instellingen > Veiligheidsparameters > Actieve Vermogen modusinstellingen om de parameters in te stellen.

**Stap 2:** Voer de parameters in. De omvormer past het actieve uitgangsvermogen aan in verhouding tot het schijnbare vermogen in realtime volgens de werkelijke netspanning tot de nominale spanning verhouding.

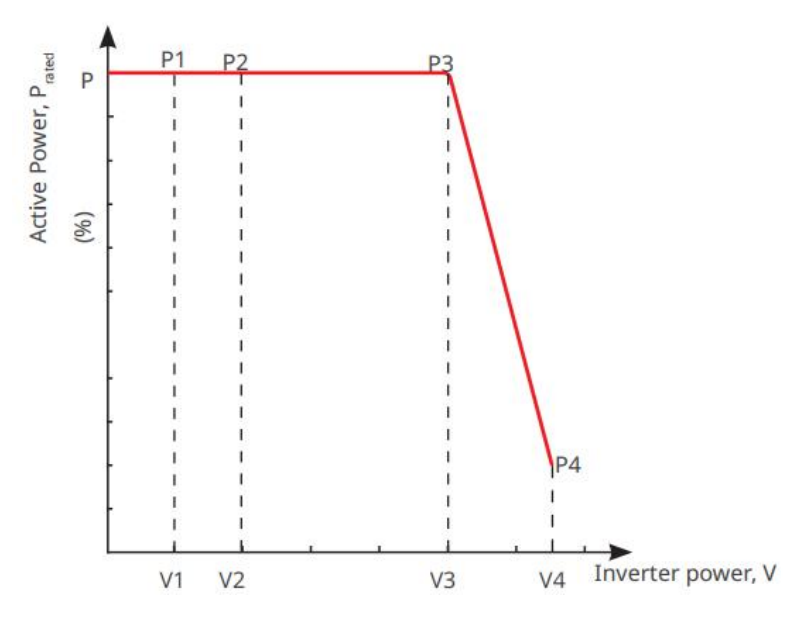

9.6.2.2 Het instellen van de reactieve Vermogen-modus

#### Het instellen van de Vaste PF

**Stap 1:** Tik op Home > Instellingen > Geavanceerde instellingen > Veiligheids parameter instellingen > Reactieve Vermogen Modus om de parameters in te stellen.

**Stap 2:** Stel de parameter in op basis van de werkelijke behoeften. De arbeidsfactor blijft constant tijdens het werkproces van de omvormer.

| Nummer | Parameter       | Beschrijving                                                                                          |
|--------|-----------------|----------------------------------------------------------------------------------------------------|
| 1      | Corrigeer PF    | Schakel Fix PF in wanneer dit vereist is volgens lokale<br>netstandaarden en -vereisten.              |
| 2      | Onderbelast     | Stel de arbeidsfactor in als achterlopend of                                                          |
| 3      | Overexcitatie   | voorspellend op basis van de werkelijke behoeften en<br>de lokale netnormen en -vereisten.            |
| 4      | Vermogen Factor | Stel de arbeidsfactor in op basis van de werkelijke<br>behoeften. Bereik: -1 tot -0,8 of +0,8 tot +1. |

#### Het instellen van de Fix Q

**Stap 1:** Tik op Home > Instellingen > Geavanceerde instellingen > Veiligheids parameter instellingen > Reactieve Vermogen Modus om de parameters in te stellen.

**Stap 2:** Stel de parameter in op basis van de werkelijke behoeften. Het uitgangsreactief vermogen blijft constant tijdens het werkproces van de omvormer.

| Nummer | Parameter       | Beschrijving                                                                                    |
|--------|-----------------|-------------------------------------------------------------------------------------------------|
| 1      | Fix Q           | Schakel Fix Q in wanneer dit vereist is volgens lokale<br>netnormen en -vereisten.              |
| 2      | Onderexcited    | Stel het reactief vermogen in als inductief of capacitief                                       |
| 3      | Overexcitatie   | reactief vermogen op basis van de werkelijke behoeften<br>en de lokale netnormen en -vereisten. |
| 4      | Vermogen Factor | Het percentage van het reactieve uitgangsvermogen ten opzichte van het schijnbare vermogen.     |

#### Het instellen van de Q(U)-curve

**Stap 1:** Tik op Home > Instellingen > Geavanceerde instellingen > Veiligheids parameter instellingen > Reactieve Vermogen Modus om de parameters in te stellen.

**Stap 2:** Voer de parameters in. De omvormer past het blindvermogen aan in verhouding tot het schijnbare vermogen in realtime volgens de werkelijke netspanning tot de nominale

spanning verhouding.

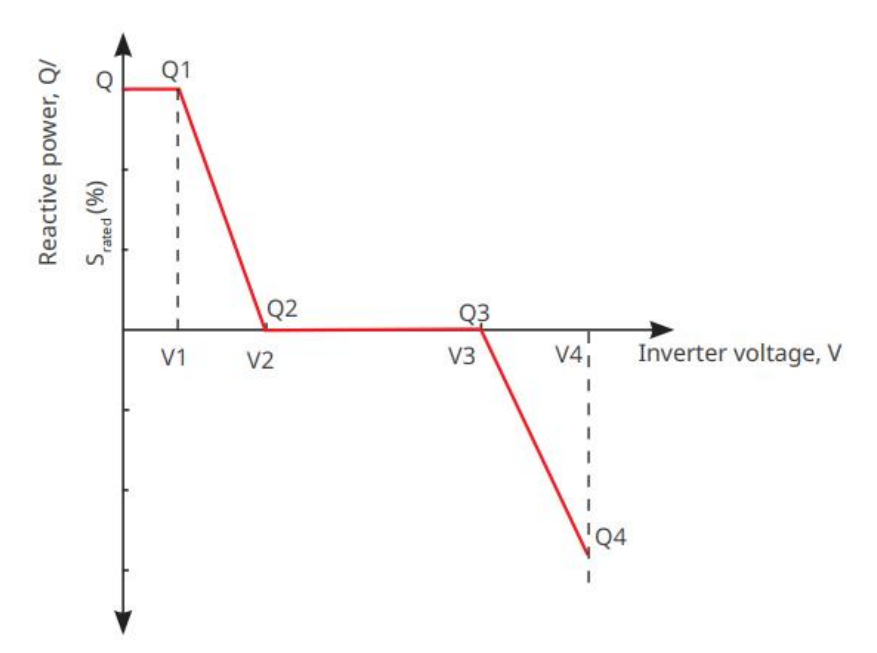

#### Het instellen van de Cosφ-curve

**Stap 1:** Tik op Home > Instellingen > Geavanceerde instellingen > Veiligheids parameter instellingen > Reactieve Vermogen Modus om de parameters in te stellen.

**Stap 2:** Voer de parameters in. De omvormer past het actieve uitgangsvermogen aan de schijnbare vermogensverhouding in realtime aan volgens de werkelijke netspanning tot de nominale spanning verhouding.

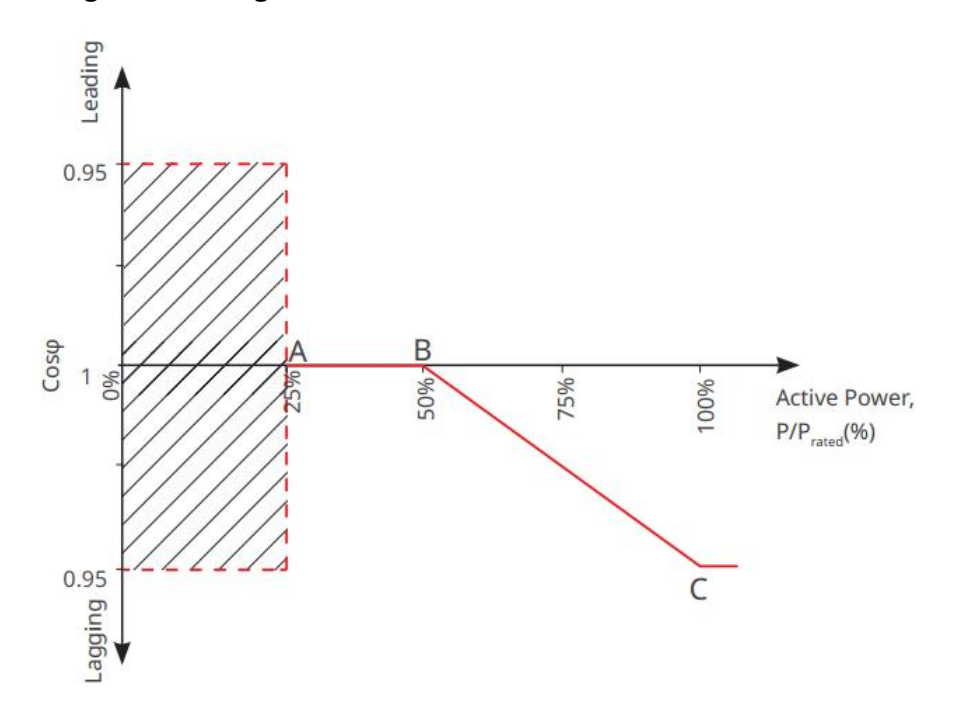

#### **Instellen van Beveiliging Parameters**

Stap 1: Tik op Home > Instellingen > Geavanceerde instellingen > Veiligheidsparameters >

Beveiliging Parameters om de parameters in te stellen.

**Stap 2:** Stel de parameters in op basis van de werkelijke behoeften.

| Nummer                            | Parameter                      | Beschrijving                                                                            |  |
|-----------------------------------|--------------------------------|-----------------------------------------------------------------------------------------|--|
| Spanning Bev                      | eiliging Parameters            |                                                                                         |  |
| 1                                 | OV Fase n Tripwaarde           | Stel de netoverspanning<br>beschermingsdrempelwaarde in, n = 1, 2, 3.                   |  |
| 2                                 | OV Fase n Uitschakeltijd       | Stel de netoverspanning beveiligingsuitschakeltijd in,<br>n = 1, 2, 3.                  |  |
| 3                                 | UV-fase n Tripwaarde           | Stel de netonderspanning<br>beschermingsdrempelwaarde in, n= 1, 2, 3.                   |  |
| 4                                 | UV-fase n Trip-tijd            | Stel de netonderbrekingstijd in onder spanning bescherming, n = 1, 2, 3.                |  |
| 5                                 | Net 10 minuten<br>Overspanning | Stel de 10 minuten overspanning<br>beschermingsdrempelwaarde in.                        |  |
| Frequentie Beveiliging Parameters |                                |                                                                                         |  |
| 6                                 | OF-fase n Tripwaarde           | Stel de drempelwaarde voor<br>netoverfrequentiebeveiliging in, n = 1, 2.                |  |
| 7                                 | OF-fase n Trip-tijd            | Stel de tijd in voor het uitschakelen van de<br>netoverfrequentiebeveiliging, n = 1, 2. |  |
| 8                                 | UF-fase n Tripwaarde           | Stel de drempelwaarde voor<br>netonderfrequentiebeveiliging in, n = 1, 2.               |  |
| 9                                 | UF-fase n Trip-tijd            | Stel de onderfrequentiebeveiligingstijd in voor het<br>net, n = 1, 2.                   |  |

### Verbindingsparameters instellen

**Stap 1:** Tik op Home > Instellingen > Geavanceerde instellingen > Veiligheidsparameters > Aansluitparameters om de parameters in te stellen.

**Stap 2:** Stel de parameters in op basis van de werkelijke behoeften.

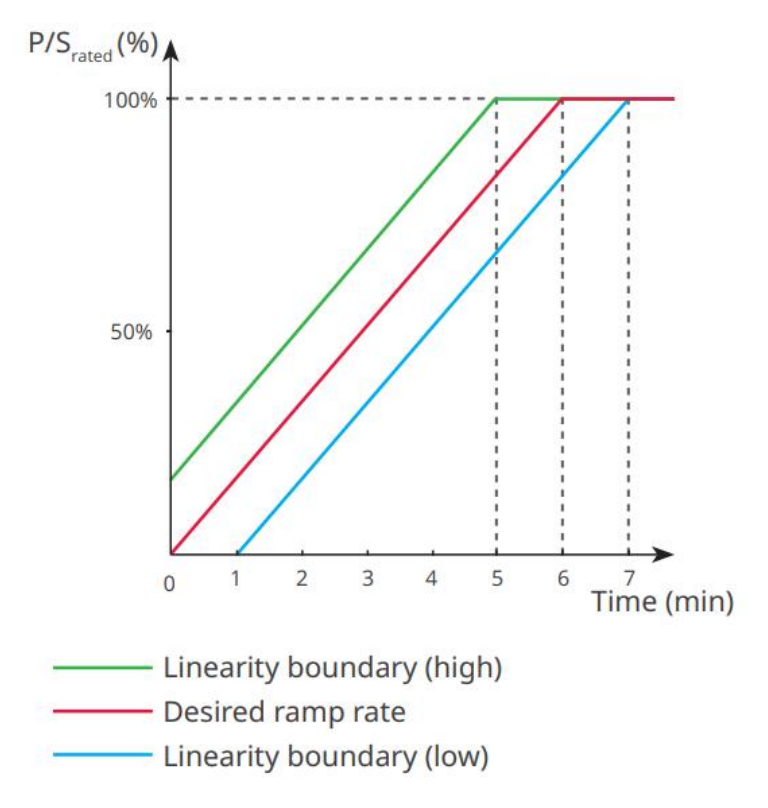

### Instellen van spanningsdoorlaatparameters

**Stap 1:** Ga naar de parameterinstellingspagina via Home > Instellingen > Geavanceerde instellingen > Veiligheidsparameterinstellingen > Spanning Fault Ride-Through.

| Stap | 2: Stel de | parameters | in op | basis van | de werkelijke | behoeften. |
|------|------------|------------|-------|-----------|---------------|------------|
|------|------------|------------|-------|-----------|---------------|------------|

| Nummer         | Parameters                      | Beschrijving                                                                                                    |
|----------------|---------------------------------|----------------------------------------------------------------------------------------------------|
| LVRT (Laagspar | nningsdoorvoer)                 |                                                                                                    |
| 1              | Doorgangsspanningsstart<br>punt | De omvormer wordt niet onmiddellijk losgekoppeld<br>van het elektriciteitsnet wanneer de netspanning zich                                                      |
| 2              | Doorgangsspannings-ein<br>dpunt | tussen het Ride Through Voltage Startpunt en het<br>Ride Through Voltage Eindpunt bevindt.                                                                     |
| 3              | Rit door de tijd Startpunt      | Geeft de langste duur aan dat de omvormer<br>verbonden kan blijven met het net wanneer de<br>spanning van het net op het Ride Through Voltage<br>Startpunt is. |
| 4              | Rijd door de tijd Eindpunt      | Geeft de langste duur aan dat de omvormer<br>verbonden kan blijven met het net wanneer de<br>spanning van het net zich op het Ride Through                     |

|              |                                 | Voltage End Point bevindt.                                                                                                    |
|--------------|---------------------------------|----------------------------------------------------------------------------------------------------|
| 5            | Rijden door reisdrempel         | LVRT is toegestaan wanneer het net spanning lager is<br>dan de Ride Through Trip Threshold                                                                                  |
| HVRT (Hoogsp | annings-Ride-Through)           |                                                                                                    |
| 6            | Doorlaatspanning<br>Startpunt   | De omvormer wordt niet onmiddellijk losgekoppeld<br>van het elektriciteitsnet wanneer de netspanning zich                                                                   |
| 7            | Doorgangsspannings-ein<br>dpunt | tussen het Ride Through Voltage Startpunt en het<br>Ride Through Voltage Eindpunt bevindt.                                                                                  |
| 8            | Rit Door Tijd Startpunt         | Geeft de langste duur aan waarin de omvormer<br>verbonden kan blijven met het net wanneer de<br>spanning van het net zich op het Ride Through<br>Voltage Startpunt bevindt. |
| 9            | Rijd door de tijd Eindpunt      | Geeft de langste duur aan dat de omvormer<br>verbonden kan blijven met het net wanneer de<br>spanning van het net het Ride Through Voltage End<br>Point bereikt.            |
| 10           | Doorgangsuitvaldrempel          | HVRT is toegestaan wanneer het spanning van het<br>net hoger is dan de Ride Through Trip Threshold                                                                          |

# **10 Monitoring Vermogen Installatie**

## **10.1 SEMS Portaal Overzicht**

SEMS Portal App is een monitoringplatform. Veelgebruikte functies zijn als volgt:

- 1. Beheer de organisatie- of gebruikersinformatie;
- 2. Voeg de informatie over de energiecentrale toe en monitor deze;
- 3. Apparatuuronderhoud.

#### Aanmeldingspagina van SEMS Portal App

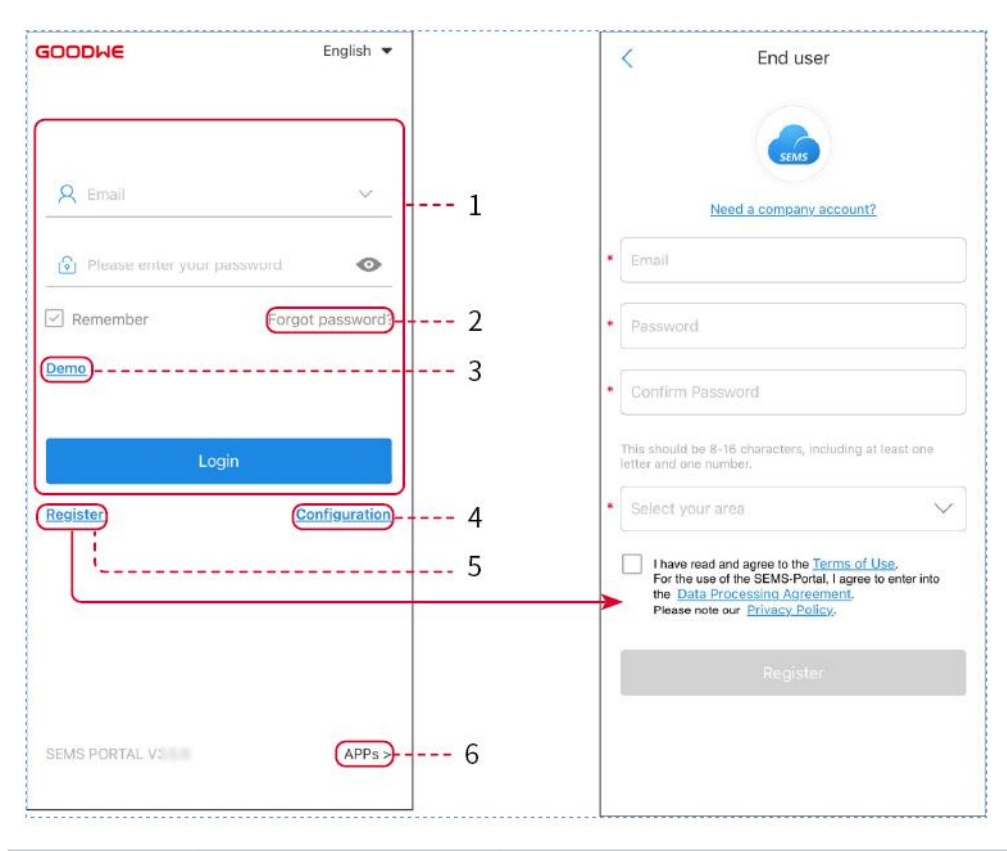

| Nummer | Naam                | Beschrijving                                                                |
|--------|---------------------|-----------------------------------------------------------------------------|
| 1      | Inloggebied         | Voer de gebruikersnaam en wachtwoord in om in te<br>loggen op de app.       |
| 2      | Wachtwoord vergeten | Tik om het wachtwoord opnieuw in te stellen door het account te verifiëren. |
| 3      | Demo                | Tik om naar de voorbeeldinstallatiepagina te gaan. De                       |

|   |              | voorbeeldpagina toont alleen inhoud met een<br>bezoekersaccount, die alleen ter referentie is.                                                                |
|---|--------------|----------------------------------------------------------------------------------------------------|
| 4 | Configuratie | Configureer WiFi-parameters om communicatie tussen<br>de omvormer en de server tot stand te brengen en op<br>afstand te monitoren en te beheren.              |
| 5 | Register     | Tik om een eindgebruikersaccount te registreren. Neem<br>contact op met de fabrikant of het bedrijf zoals<br>aangegeven als u een bedrijfsaccount nodig hebt. |
| 6 | APPs         | Tik om de SolarGo-app te downloaden.                                                                                                    |

### Introductie tot de Startpagina-interface van de SEMS Portal App

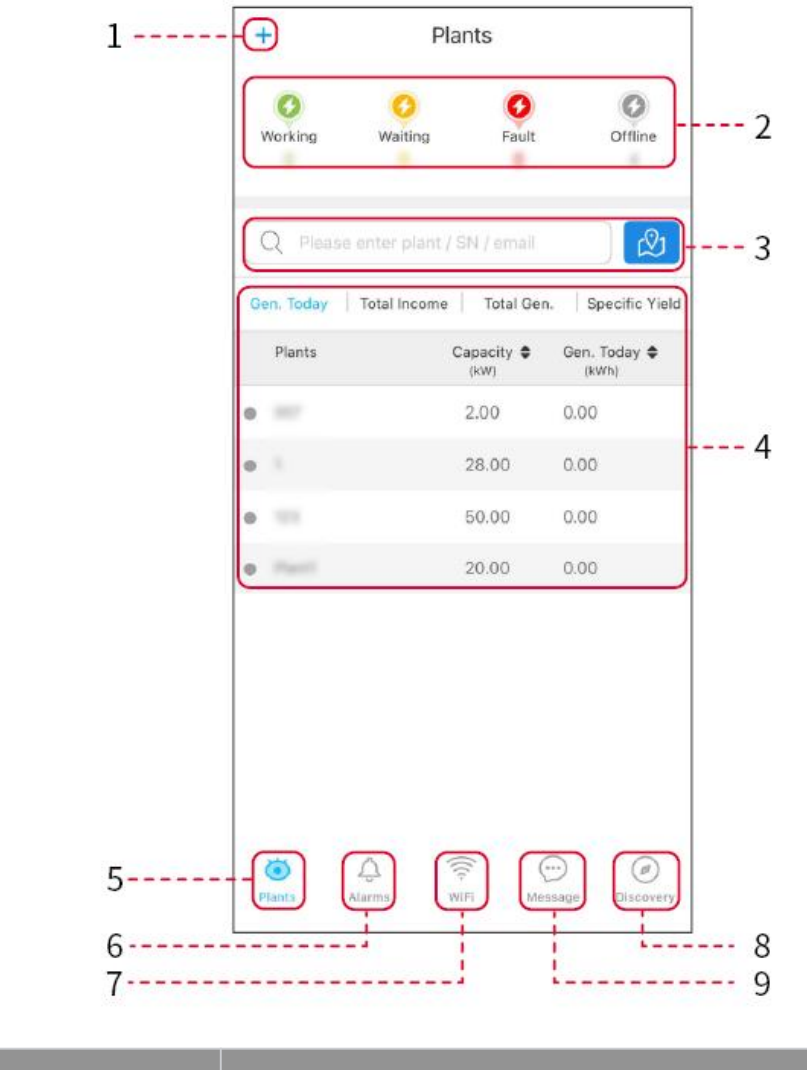

| Nummer | Naam | Beschrijving |
|--------|------|--------------|
|        |      |              |

| 1 | +                                 | Creëer een elektriciteitscentrale.                                                                                                 |
|---|-----------------------------------|----------------------------------------------------------------------------------------------------|
| 2 | Vermogen<br>installatiestatus     | Toon de stroom bedrijfsstatus van de elektriciteitscentrale.                                                                       |
| 3 | Zoeken naar<br>energiecentrale    | Zoek naar energiecentrales door hun naam, serienummer van<br>de apparatuur, e-mail of op de kaart te selecteren.                   |
| 4 | Vermogen<br>opwekstatistieke<br>n | Klik om te schakelen tussen vandaag, deze maand, totaal<br>opgewekt vermogen en cumulatieve inkomsten.                             |
| 5 | Installaties                      | Thuis van elektriciteitscentrale monitoring.                                                                                       |
| 6 | Alarmen                           | Alarmen. Controleer alle alarmen, actieve alarmen en<br>herstelde alarmen.                                                         |
| 7 | WiFi                              | Bij gebruik van de Wi-Fi Kit op het apparaat, kan deze knop<br>worden gebruikt om WiFi-gerelateerde instellingen in te<br>stellen. |
| 8 | Ontdekking                        | Ontdekking. Om het account te bewerken, Mijn QR-code aan<br>te maken, inkomensinstellingen in te stellen, enz.                     |
| 9 | Bericht                           | Bericht. Systeemberichten instellen en controleren.                                                                                |

# **10.2 Beheer Vermogen Installatie of Apparatuur**

### 10.2.1 Het opzetten van de Vermogen-centrale

Stap 1: Ga naar de interface voor het aanmaken van een energiecentrale.

**Stap 2:** Lees de aanwijzingen zorgvuldig door en vul de informatie over de elektriciteitscentrale in op basis van de werkelijke omstandigheden. (\* verwijst naar de verplichte items)

**Stap 3:** Voeg apparaten toe volgens de interfaceprompts om de aanleg van de elektriciteitscentrale te voltooien.

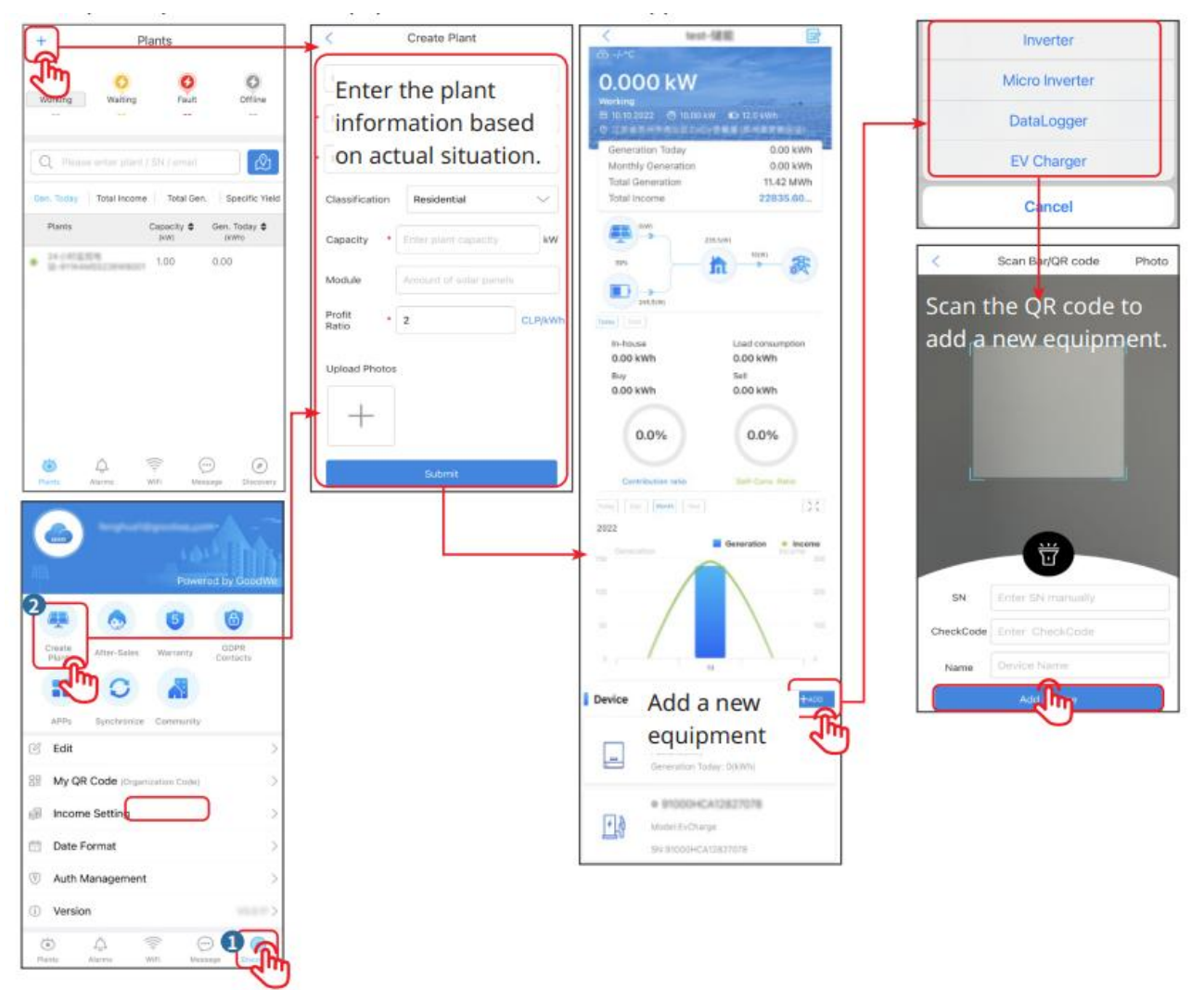

### 10.2.2 Het beheren van de Vermogen-installatie

**Stap 1:** Ga naar de bewakingspagina van de energiecentrale en verwijder of wijzig de informatie van de energiecentrale op basis van de werkelijke behoeften.

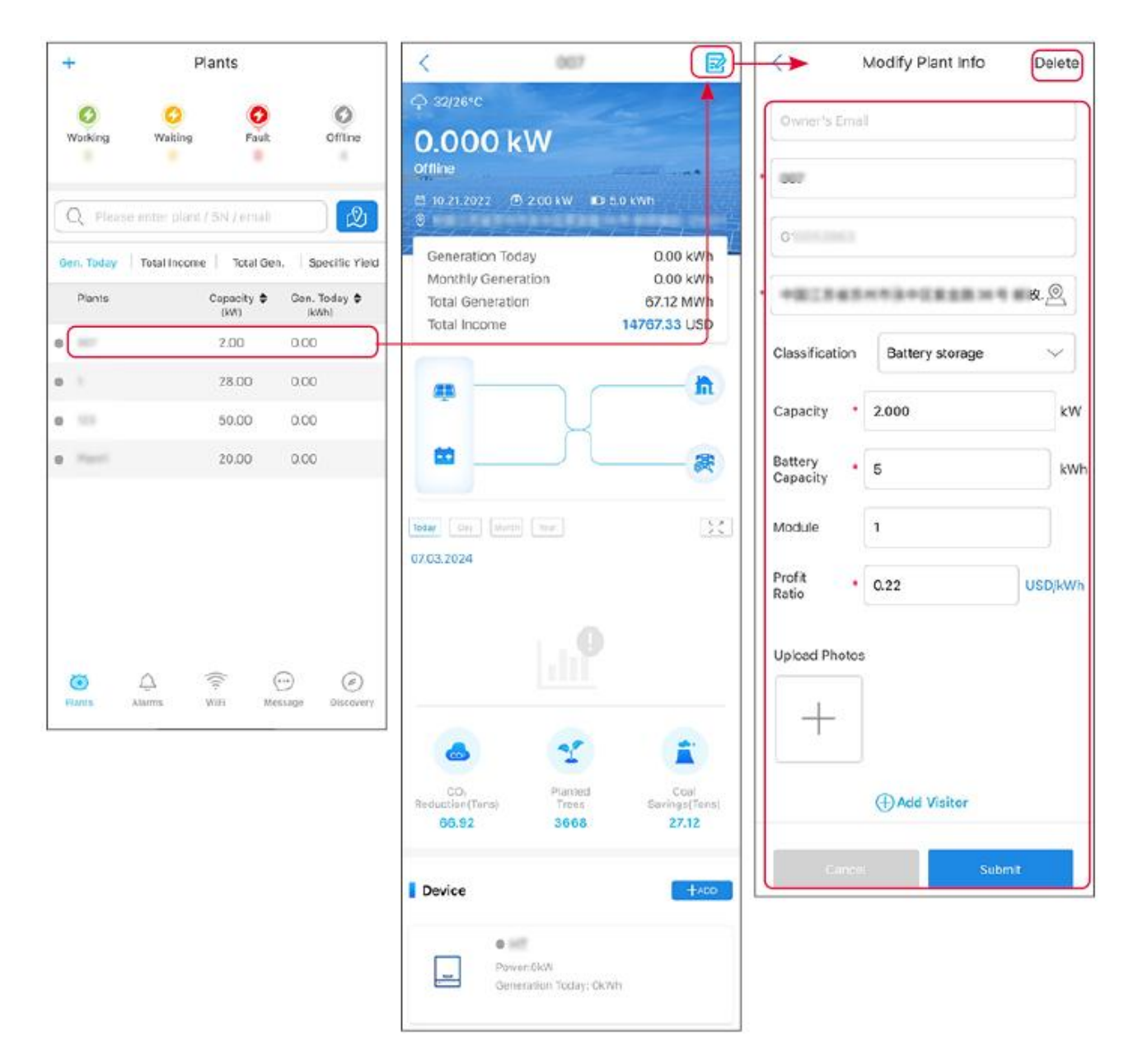

### 10.2.3 Het beheren van de apparatuur in de Vermogen-centrale

Stap 1: Tik op de energiecentrale om naar de detailpagina van de energiecentrale te gaan.Stap 2: Tik op de Serial Number van het apparaat om naar de apparaatdetails pagina te gaan, en voeg toe, verwijder of vervang het apparaat op basis van de werkelijke behoeften.

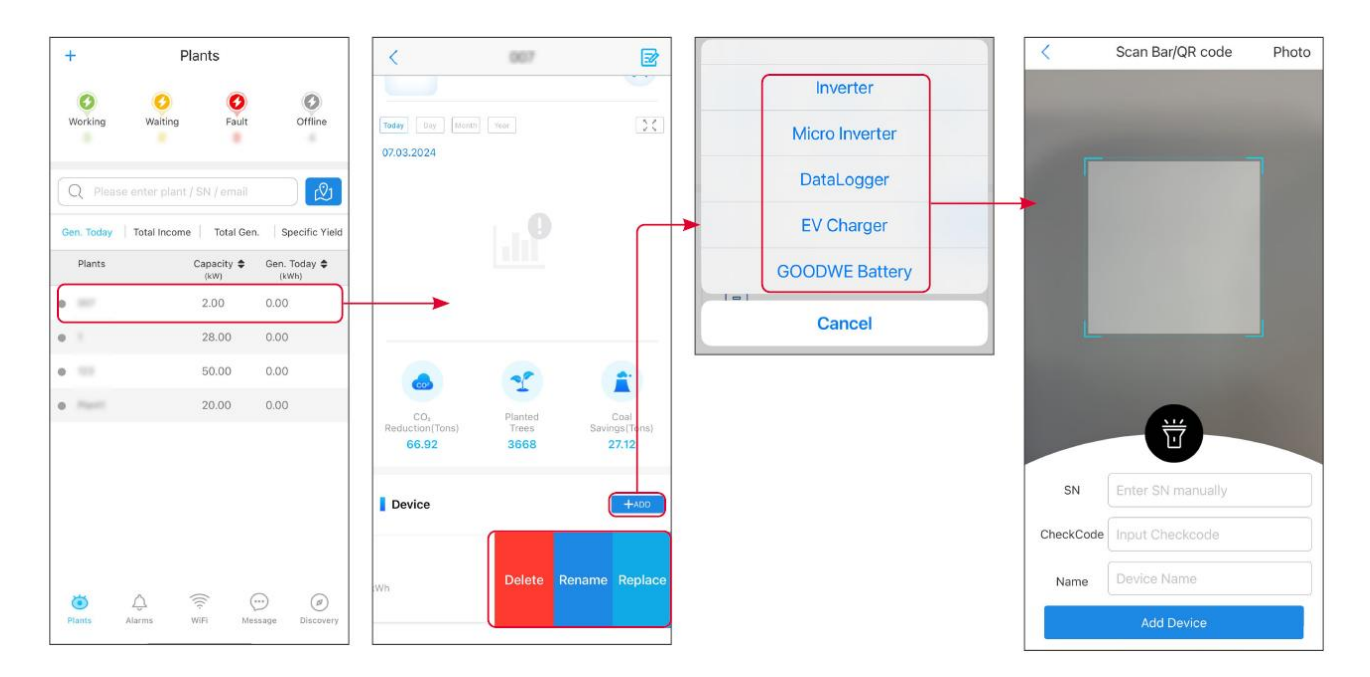

## **10.3 Vermogen Plantbewaking**

### 10.3.1 Bekijken van Vermogen Installatie-informatie

Na het inloggen op de SEMS Portal App met uw account en wachtwoord, komt u op de startpagina van de energiecentrale terecht, waar de algehele bedrijfsstatus van alle energiecentrales onder het account wordt weergegeven. Tik op Monitoring om naar de monitoringinterface van de energiecentrale te gaan en alle informatie over de energiecentrale te bekijken.

De weergegeven inhoud van verschillende interfaces van elektriciteitscentraleapparatuur varieert.

**Stap 1:** (Optioneel) als er meerdere energiecentrales zijn, kunt u zoeken naar informatie zoals de naam van de energiecentrale, het serienummer van de omvormer of het telefoonnummer van de eigenaar om snel de energiecentrale te lokaliseren.

Of tik op het kaartsymbool om naar informatie over de elektriciteitscentrale te zoeken en de centrale snel te lokaliseren.

**Stap 2:** Tik op de naam van de elektriciteitscentrale in de lijst of op het icoon van de elektriciteitscentrale op de kaart om de gedetailleerde informatie van de elektriciteitscentrale te bekijken.

**Stap 3:** Controleer de informatie van de energiecentrale, de opwekdetails, de apparatuurgegevens, de FOUT en andere omstandigheden volgens de aanwijzingen op het scherm.

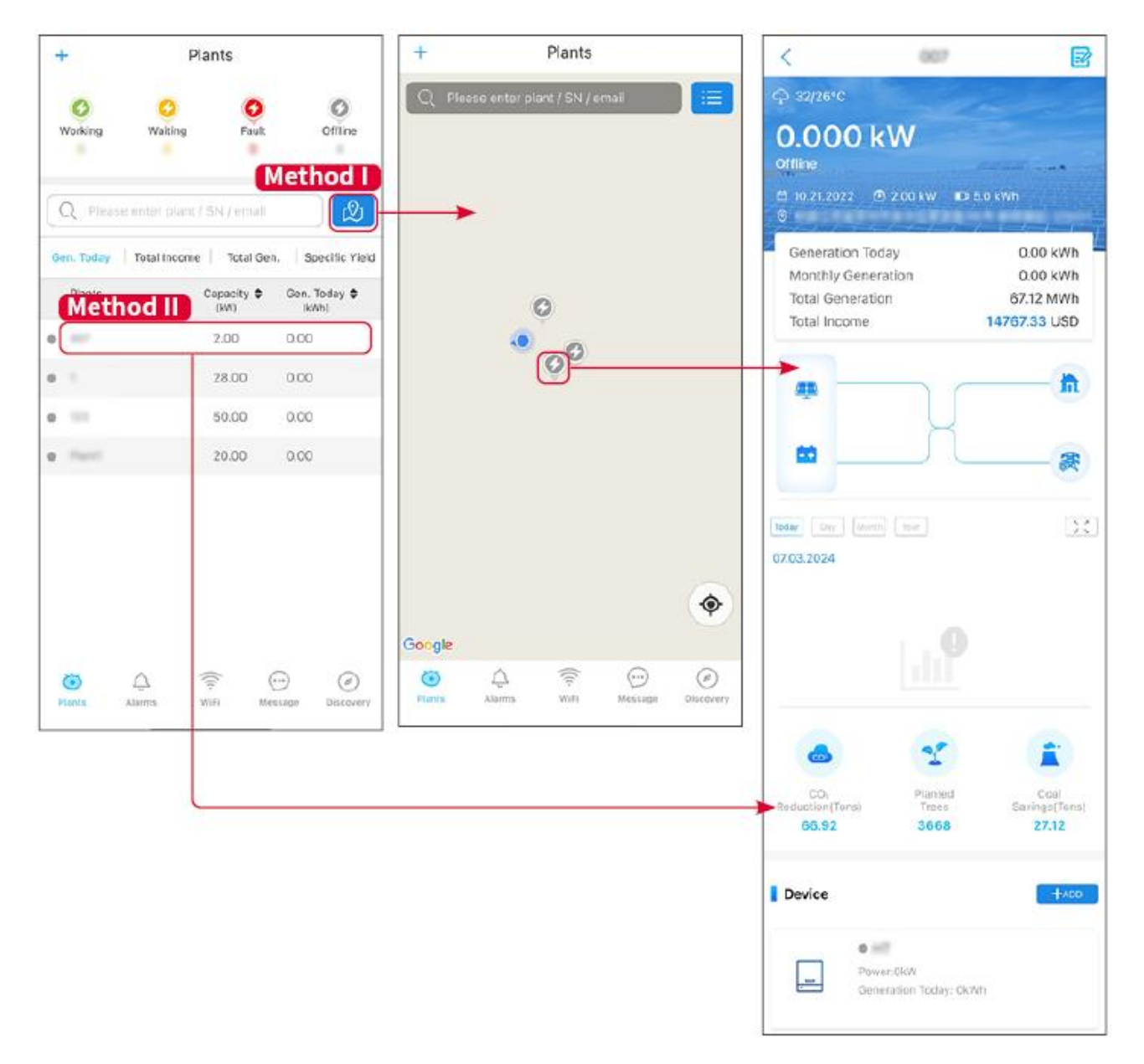

### 10.3.2 Controleren van Alarmen

#### Stap 1 Tik op het Alarm-tabblad en ga naar de pagina met Alarmdetails.

Stap 2 (Optioneel) Voer de naam van de installatie, de serienummer van de omvormer of het e-mailadres van de eigenaar in de zoekbalk in om de installatie te vinden die een alarm geeft.Stap 3 Tik op de alarmnaam om de alarmdetails te controleren.

|                  | Alarms       |                   |                                                                     | Alarm Details                                                 | ☆                    |
|------------------|--------------|-------------------|---------------------------------------------------------------------|---------------------------------------------------------------|----------------------|
| • All            | Happenin     | g Recovered       | WAARE SOLAR                                                         |                                                               | ¢                    |
| Q Plant/SN       | //Email      | 4.00000           | Owner:<br>Device:<br>SN:                                            | IN                                                            | VERTER               |
| Plant            | Alarm        | Occurrence≑       | Alarm:<br>Status:                                                   | Uti<br>Ha                                                     | lity Los:<br>ppening |
| NUMBER OF        | Utility Loss | 07.03.2024 07:23  | Occurrence:<br>Recovery:                                            | 07.03.2024 (                                                  | )7:23:01             |
| RANK SOLA        | Vac Fail     | 07.03.2024 07:23  | Possible Reasons                                                    | 3                                                             |                      |
| Kjag Petroleor   | Vac Fail     | 07.03.2024 04:22  | 1. Grid power fails.<br>2. AC connection is                         | s not good                                                    |                      |
| Crussed Strength | Vac Fail     | 07.03.2024 07:52  | <ol> <li>AC breaker fails</li> <li>Grid is not connected</li> </ol> | ected.                                                        |                      |
|                  | Fac Fail     | 07.03.2024 10:22  | Troubleshooting                                                     | $\bigcirc$                                                    |                      |
|                  | Vac Fall     | 07.03.2024 10:22  | 1. Make sure grid p<br>2. Check (use mult<br>3. Check if breaker    | ower is available.<br>imeter) if AC side has volta<br>is good | age.                 |
|                  | Utility Loss | 07.03.2024 10:22  | 4. Check AC side of<br>sure L/N cable are                           | onnection is right or not (N<br>connected in the right plac   | ∕lake<br>ce).        |
| -                | Vac Fail     | 07.03.2024 07:52  | 5. Make sure grid i<br>turned ON.<br>6. If all is well, plea        | s connected and AC break                                      | er<br>er and         |
| general line     | Utility Loss | 07.03.2024 07:52  | turn on again after                                                 | 5 mins.                                                       |                      |
| general des      | Fac Fail     | 07.03.2024 07:52  |                                                                     |                                                               |                      |
| Tragence.        | Vac Fail     | 07.03.2024 07:52  |                                                                     |                                                               |                      |
| Plants A         | Larms WiFi   | Message Discovery |                                                                     |                                                               |                      |

# **11 Systeemonderhoud**

## 11.1 Systeem uitschakelen

# **A**GEVAAR

- Bij het uitvoeren van onderhoudswerkzaamheden aan apparatuur in het systeem, moet u de Systeem uitschakelen verwerken. Het werken aan onder spanning staande apparatuur kan leiden tot schade aan de apparatuur of elektrische schokken GEVAAR.
- Nadat de apparatuur is uitgeschakeld, hebben de interne componenten Ontladen enige tijd nodig. Wacht volgens de vereiste tijd op het label totdat de apparatuur volledig is Ontladen.
- Herstarten van Accu moet worden uitgevoerd met behulp van de luchtonderbreker Inschakelen methode.
- Sluit de Accusysteem altijd volgens de uitschakelen-vereisten om schade aan de Accusysteem te voorkomen.
- Wanneer er meerdere Accu in het systeem zijn, kan uitschakelen elke willekeurige Accu uitschakelen alle Accu.

### KENNISGEVING

- De Omvormer tussen Accu en de Stroomkringonderbreker, evenals de Stroomkringonderbreker tussen Accusysteem, moeten worden Installatie volgens de lokale wettelijke vereisten.
- Om een effectieve bescherming van de Accusysteem te waarborgen, moet het deksel van de Accusysteem-schakelaar gesloten blijven, en het beschermkapje moet automatisch sluiten na opening. Als de Accusysteem-schakelaar langdurig niet wordt gebruikt, moet deze met Schroef worden vastgezet.

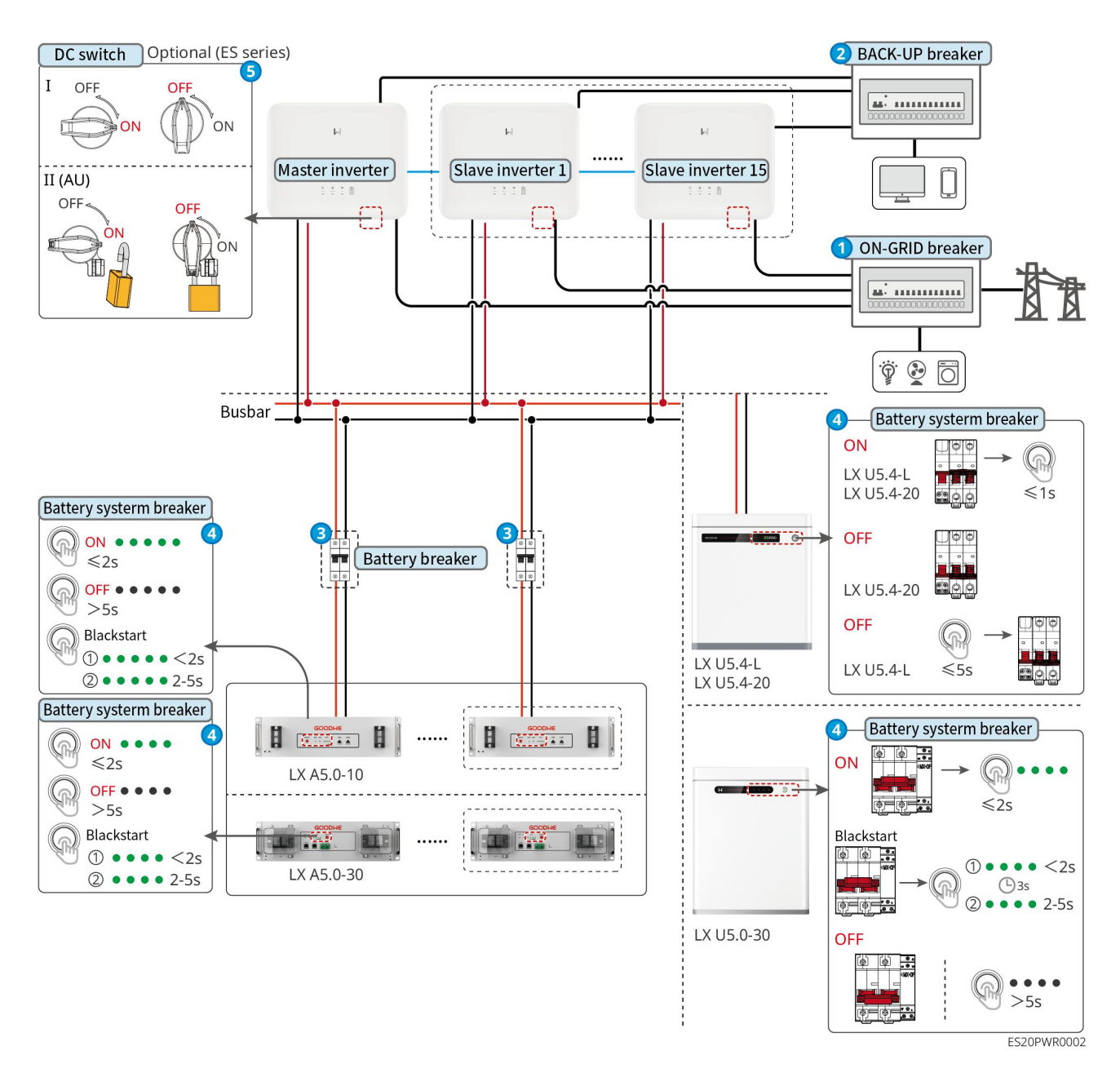

uitschakelen stappen:

### 0→2→8→4→5

**8:** Selecteren volgens lokale wet- en regelgeving.

## 11.2 Apparaat demontage

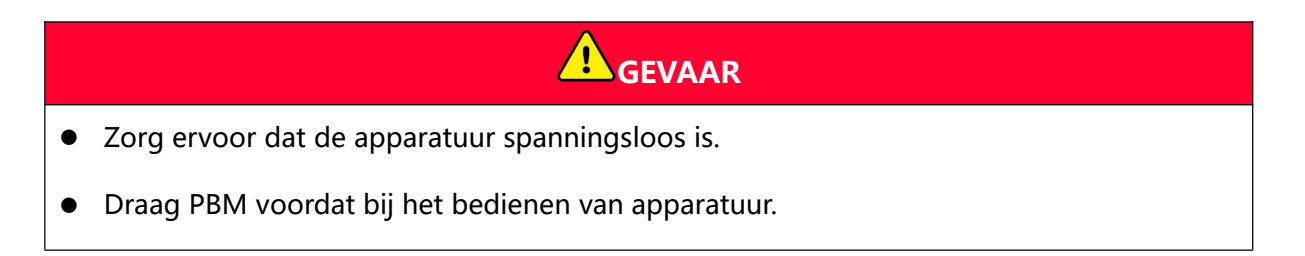

- Gebruik bij het aansluiten van verwijderen en klem de juiste demontagegereedschappen om schade aan klem of apparatuur te voorkomen.
- Tenzij anders aangegeven, is de demontagemethode voor apparatuur het omgekeerde van de volgorde van de Installatie-methode, en wordt dit in dit document niet verder uitgewerkt.

**Stap 1:** Voer het systeem uit voor uitschakelen.

Stap 2: Label de aangesloten kabels in het systeem met het type kabel.

Stap 3: Verwijder de verbindingskabels in het systeem zoals Omvormer, Accu, Slimme meter,

bijvoorbeeld gelijkstroomkabels, wisselstroomkabels, communicatie kabel, PE-kabel.

Stap 4: verwijderen Smart Dongle, Omvormer, Accu, Slimme meter en andere apparatuur.

**Stap 5:** Bewaar de apparatuur zorgvuldig en zorg ervoor dat de opslagcondities aan de vereisten voldoen als deze later nog in gebruik moet worden genomen.

# 11.3 Apparatuur afschrijven

Wanneer de apparatuur niet meer kan worden gebruikt en moet worden afgevoerd, dient u deze te verwijderen volgens de vereisten voor de verwerking van elektrisch afval volgens de voorschriften van het land/regio waar de apparatuur zich bevindt. De apparatuur mag niet als huishoudelijk afval worden behandeld.

## **11.4 Routineonderhoud**

# 

- Als u problemen ontdekt die mogelijk invloed hebben op de Accu of het energieopslagsysteem Omvormer, neem dan contact op met de serviceafdeling. Het is verboden om zelf het systeem te demonteren.
- Als blootliggende koperdraden in de geleidingsdraad worden ontdekt, raak deze dan niet aan. Hoogspanning GEVAAR, neem contact op met de serviceafdeling. Het is verboden om zelf de apparatuur te demonteren.
- In geval van andere onvoorziene omstandigheden, neem dan onmiddellijk contact op met de servicemedewerker en volg de instructies of wacht op de aanwezigheid van de servicemedewerker voor verdere actie.

| Onderhoudsinh<br>oud       | Onderhoudsmethode                                                                                                    | Onderhoudscyclus                           | Onderhoudsdoel                                                         |
|----------------------------|----------------------------------------------------------------------------------------------------|--------------------------------------------|------------------------------------------------------------------------|
| Systeemreinigi<br>ng       | Controleer of er<br>vreemde voorwerpen<br>of stof op de<br>koellichamen en<br>in-/uitlaatopeningen<br>zitten.<br>Controleer of de<br>Installatie-ruimte aan<br>de vereisten voldoet en<br>controleer of er geen<br>rommel rond de<br>apparatuur is<br>opgestapeld. | 1keer/halfjaar                             | Voorkomen van<br>warmteafgifte<br>FOUT.                                |
| Systeem<br>Installatie     | Controleer of de<br>apparatuur Installatie<br>stevig is en of de<br>bevestigingen Schroef<br>loszitten.<br>Controleer of de<br>apparatuur beschadigd<br>of vervormd is.                                                                                            | 1Eens per halfjaar tot<br>eens per jaar    | Bevestig de<br>stabiliteit van de<br>apparatuur<br>Installatie.        |
| Elektrische<br>aansluiting | Controleer of de<br>elektrische<br>verbindingen loszitten,<br>of de kabelmantel<br>beschadigd is en of er<br>blootliggend koper<br>zichtbaar is.                                                                                                    | 11 keer per half jaar<br>~ 1 keer per jaar | Bevestig de<br>betrouwbaarheid<br>van de elektrische<br>verbinding.    |
| HDi-test                   | Controleer of de<br>inlaatopening HDi-test<br>van de apparatuur aan<br>de vereisten voldoet.<br>Als er te grote<br>openingen zijn of als                                                                                                    | 1keer/jaar                                 | Controleer of de<br>machine goed is<br>afgesloten en<br>waterdicht is. |

|                   | deze niet zijn<br>afgedicht, moeten ze<br>opnieuw worden<br>afgedicht.                                                                                      |                   |                                |
|-------------------|----------------------------------------------------------------------------------------------------|-------------------|--------------------------------|
| Accu<br>onderhoud | Als de Accu lange tijd<br>niet is gebruikt of niet<br>volledig is opgeladen,<br>wordt aanbevolen om<br>regelmatig een Laden<br>uit te voeren op de<br>Accu. | één keer/15 dagen | BeveiligingAccu<br>levensduur. |

# 11.5 FOUT

Volg de onderstaande methode om FOUT te controleren. Als de controle methode u niet helpt, neem dan contact op met het servicecentrum.

Neem bij contact met de serviceafdeling de volgende informatie bij u om snel een oplossing te vinden.

- 1. Productinformatie, zoals: Serial Number, softwareversie, apparaat Installatie tijd, FOUT optredentijd, FOUT optreden Frequentie, enz.
- 2. Apparatuur Installatie omgeving, zoals: weersomstandigheden, of modules worden afgeschermd, schaduw, enz. Installatie omgeving, het wordt aanbevolen om foto's, video's en andere bestanden te verstrekken om problemen te helpen analyseren.
- 3. Openbaar net situatie.

### 11.5.1 systeem FOUT

| Serienummer | FOUT                                                              | oplossingsmaatregelen                                                                                                    |
|-------------|-------------------------------------------------------------------|----------------------------------------------------------------------------------------------------|
| 1           | Kan het Smart<br>Dongle-draadloz<br>e signaal niet<br>detecteren. | <ol> <li>Zorg ervoor dat er geen andere apparaten zijn<br/>aangesloten op het Smart Dongle-draadloze signaal.</li> <li>Zorg ervoor dat de SolarGo-app is bijgewerkt naar de<br/>nieuwste versie.</li> <li>Zorg ervoor dat de communicatiestick voor<br/>intelligentie normaal van stroom wordt voorzien en<br/>dat het blauwe signaallampje knippert of constant<br/>brandt.</li> </ol> |

|   |                                                                                                    | <ol> <li>Zorg ervoor dat het slimme apparaat binnen het<br/>Smart Dongle-communicatiebereik is.</li> <li>Vernieuw de apparaatlijst van de App.</li> <li>Herstarten van de Omvormer.</li> </ol>                                                                                                    |
|---|----------------------------------------------------------------------------------------------------|----------------------------------------------------------------------------------------------------|
| 2 | Kan geen<br>verbinding<br>maken met het<br>Smart Dongle<br>draadloze<br>signaal.                                                          | <ol> <li>Zorg ervoor dat er geen andere apparaten zijn<br/>aangesloten op het Smart Dongle-draadloze signaal.</li> <li>Start de Omvormer of communicatiestick opnieuw op<br/>en probeer opnieuw verbinding te maken met het<br/>Smart Dongle-draadloze signaal.</li> <li>Zorg ervoor dat de Bluetooth succesvol versleuteld is<br/>gekoppeld.</li> </ol>                                                                                                    |
| 3 | Bij gebruik van d<br>e 4G Kit-CN-G20<br>of 4G Kit-CN-G2<br>1 module kan de<br>GSA-***/GSB-***<br>** niet worden g<br>evonden.             | <ol> <li>Zorg ervoor dat de Slimme<br/>communicatiestok-voeding op Omvormer normaal<br/>werkt en het blauwe signaallampje knippert of<br/>constant brandt.</li> <li>Zorg ervoor dat de slimme apparaten binnen het<br/>communicatiebereik van Slimme communicatiestok<br/>zijn.</li> <li>Vernieuw de apparaatlijst van de App.</li> <li>Herstarten Omvormer.</li> </ol>                                                                                                    |
| 4 | Bij gebruik van d<br>e 4G Kit-CN-G20<br>of 4G Kit-CN-G2<br>1 module kan ge<br>en verbinding w<br>orden gemaakt<br>met GSA-***/GS<br>B-*** | <ol> <li>Zorg ervoor dat Bluetooth succesvol is gekoppeld.</li> <li>Herstart Omvormer en maak opnieuw verbinding me<br/>t GSA-***/GSB-***.</li> <li>Annuleer de koppeling met GSA-***/GSB-*** in de Bl<br/>uetooth-instellingen van uw telefoon en maak vervol<br/>gens opnieuw verbinding via de app.</li> </ol>                                                                                                    |
| 5 | EzlinkIndicatoren<br>knippert twee<br>keer                                                                                                | <ol> <li>Zorg ervoor dat Router is ingeschakeld.</li> <li>Zorg ervoor dat de LAN-kabel correct is aangesloten<br/>en de communicatieconfiguratie correct is ingesteld<br/>bij gebruik van LAN-communicatie. Schakel de<br/>DHCP-functie in of uit op basis van de werkelijke<br/>situatie.</li> <li>Bij gebruik van WiFi-communicatie, zorg ervoor dat<br/>de draadloze netwerkverbinding normaal is en dat de<br/>draadloze signaalsterkte aan de vereisten voldoet.<br/>Schakel de DHCP-functie in of uit op basis van de</li> </ol> |

|    |                                                                                                    | werkelijke situatie.                                                                                                    |
|----|----------------------------------------------------------------------------------------------------|----------------------------------------------------------------------------------------------------|
| 6  | EzlinkIndicatoren<br>knippert vier<br>keer                                                                                                    | <ol> <li>Zorg ervoor dat de communicatiestick via WiFi of<br/>LAN correct is verbonden met de Router en dat de<br/>Router normaal toegang heeft tot het internet.</li> <li>Als het probleem niet is opgelost, neem dan contact<br/>op met de serviceafdeling.</li> </ol>                                                                                      |
| 7  | Image: Wight wight w | Zorg ervoor dat de Slimme communicatiestok correct is<br>aangesloten op de Omvormer.                                                                                                    |
| 8  | EzlinkIndicatoren<br>uitschakeling                                                                                                    | Zorg ervoor dat Omvormer Inschakelen is. Als het<br>probleem niet is opgelost, neem dan contact op met de<br>serviceafdeling.                                                                                                    |
| 9  | <b>U</b><br>EzlinkIndicatoren<br>uitschakelen                                                                                                    | Zorg ervoor dat Omvormer is Inschakelen.                                                                                                    |
| 10 | Kan Router SSID<br>niet vinden                                                                                                    | <ol> <li>Plaats de Router dicht bij de Slimme<br/>communicatiestok, of voeg een WiFi-repeater toe om<br/>het WiFi-signaal te versterken.</li> <li>Verminder het aantal apparaten dat is aangesloten op<br/>het Router.</li> </ol>                                                                                                    |
| 11 | Na alle<br>configuraties is<br>de verbinding<br>tussen Slimme<br>communicatiesto<br>k en Router<br>mislukt.                                                                                                    | <ol> <li>Herstarten Omvormer.</li> <li>Controleer of de netwerknaam,<br/>versleutelingsmethode en wachtwoord in de<br/>WiFi-configuratie hetzelfde zijn als die van de Router.</li> <li>Herstarten Router.</li> <li>Plaats Router dicht bij Slimme communicatiestok of<br/>voeg WiFi-repeaterapparatuur toe om het<br/>WiFi-signaal te versterken.</li> </ol> |
| 12 | Omvormer kan<br>4G Kit-CN-G20 of                                                                                                    | Start Omvormer opnieuw op.                                                                                                    |

|    | 4G Kit-CN-G21<br>niet herkennen<br>Communicatiem<br>odule                                                                  |                              |
|----|----------------------------------------------------------------------------------------------------|------------------------------|
| 13 | Na alle<br>configuraties<br>voltooid zijn,<br>mislukt de<br>verbinding<br>tussen Slimme<br>communicatiesto<br>k en Server. | Herstart Router en Omvormer. |

# 11.5.2 OmvormerFOUT

| Serienum<br>mer | FOUT<br>naam                                    | FOUT oorzaak                                                                                                    | oplossingsmaatregelen                                                                                                    |
|-----------------|-------------------------------------------------|----------------------------------------------------------------------------------------------------|----------------------------------------------------------------------------------------------------|
| 1               | Net<br>ontkoppeld                               | <ol> <li>Openbaar net<br/>stroomuitval.</li> <li>AC-circuit of<br/>AC-schakelaa<br/>r is<br/>verbroken.</li> </ol>                                                                | <ol> <li>Na herstel verdwijnt de waarschuwing<br/>automatisch.</li> <li>Controleer of de AC-lijn of AC-schakelaar is<br/>losgekoppeld.</li> </ol>                                                                                                    |
| 2               | Openbaar<br>net<br>overspannin<br>g Beveiliging | Openbaar<br>netspanning<br>boven het<br>toegestane<br>bereik, of de<br>duur van de<br>hoge spanning<br>overschrijdt de<br>ingestelde<br>waarde voor<br>hoogspanningsd<br>oorvoer. | <ol> <li>Als het sporadisch voorkomt, kan het een<br/>tijdelijke afwijking van de Openbaar net zijn.<br/>De Omvormer zal weer normaal functioneren<br/>zodra een normale Openbaar net wordt<br/>gedetecteerd, zonder menselijke interventie.</li> <li>Als dit vaak voorkomt, controleer dan of<br/>Openbaar net spanning binnen het<br/>toegestane bereik vallen.</li> <li>Als Openbaar netspanning buiten het<br/>toegestane bereik vallen.</li> <li>Als Openbaar net spanning buiten het<br/>toegestane bereik valt, neem dan contact<br/>op met de lokale netbeheerder.</li> <li>Als Openbaar net spanning binnen het<br/>toegestane bereik ligt, moet na overleg<br/>met de lokale netbeheerder de<br/>Omvormer Openbaar net<br/>overspannings-Beveiliging-punt, HVRT</li> </ol> |

|   |                                                  |                                                                                                    | <ul> <li>worden aangepast of de Openbaar net<br/>overspannings-Beveiliging-functie<br/>worden uitgeschakeld.</li> <li>Als het langdurig niet herstelt, controleer dan<br/>of de Stroomkringonderbreker aan de<br/>AC-zijde en de uitgangskabel correct zijn<br/>aangesloten.</li> </ul>                                                                                                    |
|---|--------------------------------------------------|----------------------------------------------------------------------------------------------------|----------------------------------------------------------------------------------------------------|
|   | Openbaar                                         | Openbaar<br>netspanning                                                                                                    | <ol> <li>Als het sporadisch voorkomt, kan het een<br/>tijdelijke afwijking van Openbaar net zijn.<br/>Omvormer zal normaal functioneren<br/>hervatten zodra Openbaar net weer normaal<br/>wordt gedetecteerd, zonder menselijke<br/>tussenkomst.</li> <li>Controleer of Openbaar net spanning<br/>langdurig op een hoog spanning niveau</li> </ol>                                                                                                 |
| 3 | net<br>overspannin<br>gssnelle<br>Beveiliging    | abnormaal of<br>extreem hoog<br>spanning<br>activeert FOUT.                                                                                                    | <ul> <li>draait. Als dit frequent voorkomt, controleer<br/>dan of Openbaar net spanning binnen de<br/>toegestane grenzen valt.</li> <li>Als Openbaar netspanning buiten het<br/>toegestane bereik valt, neem dan contact<br/>op met de lokale netbeheerder.</li> <li>Als Openbaar netspanning binnen de<br/>toegestane limieten vallen, moeten<br/>Openbaar netspanning worden<br/>aangepast na overleg met de lokale<br/>netbeheerder.</li> </ul> |
| 4 | Openbaar<br>net Onder<br>spanning<br>Beveiliging | Openbaar<br>netspanning ligt<br>onder het<br>toegestane<br>bereik, of de<br>duur van de lage<br>spanning<br>overschrijdt de<br>ingestelde<br>waarde voor<br>spanningsdipdo<br>orloop. | <ol> <li>Als het incidenteel voorkomt, kan het een<br/>tijdelijke afwijking van Openbaar net zijn.<br/>Omvormer zal normaal functioneren zodra<br/>Openbaar net weer normaal wordt<br/>gedetecteerd, zonder menselijke<br/>tussenkomst.</li> </ol>                                                                                                    |
|   |                                                  |                                                                                                    | <ol> <li>Als dit vaak voorkomt, controleer dan of<br/>Openbaar netspanning binnen het<br/>toegestane bereik valt.</li> </ol>                                                                                                    |
|   |                                                  |                                                                                                    | <ul> <li>Als Openbaar netspanning buiten het<br/>toegestane bereik valt, neem dan contact<br/>op met de lokale netbeheerder.</li> </ul>                                                                                                    |
|   |                                                  |                                                                                                    | <ul> <li>Als Openbaar netspanning binnen het<br/>toegestane bereik liggen, moet na</li> </ul>                                                                                                    |

|   |                                                      |                                                                                                    | <ul> <li>overleg met de lokale netbeheerder de<br/>OmvormerOpenbaar net<br/>onderBeveiligingspanningsinstelpunt,<br/>LVRT of het uitschakelen van de Openbaar<br/>net onderBeveiligingspanningsfunctie<br/>worden aangepast.</li> <li>Als het langdurig niet herstelt, controleer dan<br/>of de Stroomkringonderbreker aan de<br/>AC-zijde en de uitgangskabel correct zijn<br/>aangesloten.</li> </ul>                                                                                                    |
|---|------------------------------------------------------|----------------------------------------------------------------------------------------------------|----------------------------------------------------------------------------------------------------|
| 5 | 10min<br>overbelastin<br>gBeveiliging                | Binnen 10<br>minuten<br>overschreed het<br>Openbaar net<br>spanning<br>glijdend<br>gemiddelde het<br>bereik van de<br>veiligheidsvoorsc<br>hriften. | <ol> <li>Als dit incidenteel voorkomt, kan het een<br/>tijdelijke afwijking van Openbaar net zijn.<br/>Omvormer hervat normaal functioneren<br/>zodra Openbaar net weer normaal wordt<br/>gedetecteerd, zonder menselijke interventie.</li> <li>Controleer of Openbaar net spanning<br/>langdurig op een hoog spanning niveau<br/>draait. Als dit frequent voorkomt, controleer<br/>dan of Openbaar net spanning binnen de<br/>toegestane grenzen valt.</li> <li>Als Openbaar net spanning buiten het<br/>toegestane bereik valt, neem dan contact<br/>op met de lokale netbeheerder.</li> <li>Als Openbaar netspanning binnen de<br/>toegestane limieten vallen, moeten<br/>Openbaar netspanning worden<br/>aangepast na overleg met de lokale<br/>netbeheerder.</li> </ol> |
| 6 | Openbaar<br>net<br>overfrequen<br>tie<br>Beveiliging | Openbaar net<br>afwijkend,<br>Openbaar net<br>werkelijke<br>Frequentie hoger<br>dan lokale<br>Openbaar net<br>standaardvereist<br>en.               | <ol> <li>Als het incidenteel voorkomt, kan het een<br/>tijdelijke afwijking van Openbaar net zijn.<br/>Omvormer zal automatisch hervatten<br/>wanneer Openbaar net weer normaal wordt<br/>gedetecteerd, zonder handmatige<br/>interventie.</li> <li>Als dit vaak voorkomt, controleer dan of<br/>Openbaar netFrequentie binnen het<br/>toegestane bereik valt.</li> <li>Als Openbaar netFrequentie buiten het<br/>toegestane bereik valt, neem dan contact<br/>op met de lokale netbeheerder.</li> </ol>                                                                                                    |

|   |                                                              |                                                                                                    | <ul> <li>Als Openbaar net Frequentie binnen de<br/>toegestane limieten valt, moet na overleg<br/>met de lokale netbeheerder het<br/>Omvormer Openbaar net overfrequentie<br/>Beveiliging-punt worden aangepast of de<br/>Openbaar net overfrequentie<br/>Beveiliging-functie worden uitgeschakeld.</li> </ul>                                                                                                    |
|---|--------------------------------------------------------------|----------------------------------------------------------------------------------------------------|----------------------------------------------------------------------------------------------------|
| 7 | Openbaar<br>net<br>onderfreque<br>ntie<br>Beveiliging        | Openbaar net<br>afwijkend, de<br>werkelijke<br>Frequentie van<br>Openbaar net is<br>lager dan de<br>lokale<br>standaardvereist<br>en.        | <ol> <li>Als dit incidenteel voorkomt, kan dit een<br/>tijdelijke afwijking van de Openbaar net zijn.<br/>De Omvormer hervat normaal functioneren<br/>zodra een normale Openbaar net wordt<br/>gedetecteerd, zonder menselijke<br/>tussenkomst.</li> <li>Als dit vaak voorkomt, controleer dan of<br/>Openbaar netFrequentie binnen het<br/>toegestane bereik valt.</li> <li>Als Openbaar net Frequentie buiten het<br/>toegestane bereik valt.</li> <li>Als Openbaar net Frequentie buiten het<br/>toegestane bereik valt, neem dan contact<br/>op met de lokale netbeheerder.</li> <li>Als Openbaar netFrequentie binnen het<br/>toegestane bereik liggen, moet het<br/>OmvormerOpenbaar net onderfrequentie<br/>Beveiliging-punt worden aangepast na<br/>overleg met de lokale netbeheerder. Of<br/>schakel de Openbaar net onderfrequentie<br/>Beveiliging-functie uit.</li> </ol> |
| 8 | Openbaar<br>net<br>frequentieve<br>rschuiving<br>Beveiliging | Openbaar net<br>afwijkend, de<br>werkelijke<br>Frequentie-veran<br>deringssnelheid<br>voldoet niet aan<br>de lokale<br>Openbaar<br>net-norm. | <ol> <li>Als het incidenteel voorkomt, kan het een<br/>tijdelijke afwijking van de Openbaar net zijn.<br/>De Omvormer hervat normaal functioneren<br/>zodra een normale Openbaar net wordt<br/>gedetecteerd, zonder menselijke<br/>tussenkomst.</li> <li>Als dit vaak voorkomt, controleer dan of<br/>Openbaar netFrequentie binnen het<br/>toegestane bereik ligt.</li> <li>Als Openbaar netFrequentie buiten het<br/>toegestane bereik valt, neem dan contact<br/>op met de lokale netbeheerder.</li> <li>Als Openbaar netFrequentie binnen het<br/>toegestane bereik valt, neem dan contact</li> </ol>                                                                                                    |

|    |                                                                                                    |                                                                                                    | op met uw distributeur of servicecentrum.                                                                                                    |
|----|----------------------------------------------------------------------------------------------------|----------------------------------------------------------------------------------------------------|----------------------------------------------------------------------------------------------------|
| 9  | Eilandvormi<br>ng                                                                                        | Openbaar net is<br>losgekoppeld,<br>vanwege de<br>aanwezigheid<br>van de belasting<br>blijft Openbaar<br>net spanning,<br>volgens de<br>veiligheidsvoorsc<br>hriften<br>Beveiliging wordt<br>de netkoppeling<br>gestopt. | <ol> <li>Controleer of Openbaar net ontbreekt.</li> <li>Neem contact op met uw distributeur of<br/>servicecentrum.</li> </ol>                                                                                                    |
| 10 | spanning<br>doorgangso<br>nderbreking<br>bij onder<br>spanning<br>FOUT                                   | Openbaar net<br>abnormaal,<br>Openbaar net<br>spanning<br>abnormaal<br>langer dan de<br>tijd<br>gespecificeerd in<br>LVRT.                                                                                               | 1. Als dit incidenteel voorkomt, kan dit een<br>tijdelijke afwijking van Openbaar net zijn.<br>Omvormer zal automatisch hervatten<br>wanneer Openbaar net weer normaal wordt<br>gedetecteerd, zonder handmatige                                                                                                    |
| 11 | spanning<br>overspannin<br>gsdoorvoer<br>FOUT                                                            | Openbaar net<br>abnormaal, de<br>tijd dat<br>Openbaar net<br>spanning<br>abnormaal is,<br>overschrijdt de<br>door HVRT<br>voorgeschreven<br>tijd.                                                                        | <ol> <li>Als dit vaak voorkomt, controleer dan of<br/>Openbaar net Frequentie binnen het<br/>toegestane bereik valt. Zo niet, neem dan<br/>contact op met de lokale netbeheerder; zo ja,<br/>neem dan contact op met uw distributeur of<br/>de serviceafdeling.</li> </ol>                                                                   |
| 12 | <ul> <li>30mAGfc<br/>iBeveiligi<br/>ng</li> <li>60mAGfc<br/>iBeveiligi<br/>ng</li> <li>150mAG</li> </ul> | Tijdens de<br>werking van<br>Omvormer is de<br>isolatie-impedan<br>tie tussen ingang<br>en aarde te laag.                                                                                                    | <ol> <li>Als het sporadisch voorkomt, kan dit worden<br/>veroorzaakt door een tijdelijke afwijking in de<br/>externe leidingen. Na het wissen van FOUT<br/>zal het systeem weer normaal functioneren<br/>zonder menselijke interventie.</li> <li>Als dit vaak voorkomt of langdurig niet<br/>herstelt, controleer dan of de Moduł</li> </ol> |

|    | fciBeveili<br>ging<br>GFCI<br>geleidelij<br>ke<br>verander<br>ing                                         |                                                                                                    | fotowoltaiczny isolatie-impedantie ten<br>opzichte van de aarde te laag is.                                                                                                    |
|----|----------------------------------------------------------------------------------------------------|----------------------------------------------------------------------------------------------------|----------------------------------------------------------------------------------------------------|
| 13 | <ul> <li>DCI<br/>niveau 1<br/>Beveiligi<br/>ng</li> <li>DCI<br/>niveau II<br/>Beveiligi<br/>ng</li> </ul> | De<br>DC-component<br>van de<br>Omvormer-uitga<br>ng stroom<br>overschrijdt de<br>veiligheidsnorme<br>n of het<br>standaard<br>toegestane<br>bereik van de<br>machine.                                                  | <ol> <li>Als de afwijking wordt veroorzaakt door een<br/>externe FOUT (zoals Openbaar net-afwijking,<br/>Frequentie-afwijking, enz.), herstelt<br/>Omvormer automatisch de normale werking<br/>nadat de FOUT verdwijnt, zonder menselijke<br/>tussenkomst.</li> <li>Als de waarschuwingen vaak voorkomen en<br/>de normale stroomopwekking van de<br/>centrale beïnvloeden, neem dan contact op<br/>met uw distributeur of de serviceafdeling.</li> </ol>                                                                                                    |
| 14 | Lage<br>isolatieweer<br>stand                                                                             | Moduł<br>fotowoltaiczny<br>kortsluiting naar<br>aarde van<br>Beveiliging.<br>Moduł<br>fotowoltaicznyIn<br>stallatie De<br>omgeving is<br>langdurig<br>vochtig en de<br>isolatie van de<br>lijn naar aarde is<br>slecht. | <ol> <li>Controleer de impedantie van Moduł<br/>fotowoltaiczny ten opzichte van Beveiliging<br/>aarde. Een waarde groter dan 50 kΩ is<br/>normaal. Als de gemeten waarde lager is dan<br/>50 kΩ, inspecteer dan het kortsluitpunt en<br/>voer de nodige correcties uit.</li> <li>Controleer of de PE-kabel van de Omvormer<br/>correct is aangesloten.</li> <li>Als wordt bevestigd dat de impedantie onder<br/>bewolkte of regenachtige omstandigheden<br/>daadwerkelijk lager is dan de<br/>standaardwaarde, stel dan het<br/>"isolatieweerstandBeveiligingpunt" opnieuw<br/>in.</li> <li>Australische en Nieuw-Zeelandse markt<br/>Omvormer, bij isolatieweerstand FOUT kan ook<br/>op de volgende manieren een alarm worden<br/>gegeven:</li> <li>Omvormer is uitgerust met een zoemer. Bij<br/>een FOUT klinkt de zoemer continu<br/>gedurende 1 minuut; als de FOUT niet is</li> </ol> |

|    |                                                        |                                                                                                    | <ul> <li>opgelost, klinkt de zoemer elke 30 minuten<br/>opnieuw.</li> <li>2. Als Omvormer aan het monitoringsplatform<br/>wordt toegevoegd en de<br/>waarschuwingsmethode is ingesteld, kunnen<br/>waarschuwingsberichten via e-mail naar de<br/>klant worden verzonden.</li> </ul>                                                                                                    |
|----|--------------------------------------------------------|----------------------------------------------------------------------------------------------------|----------------------------------------------------------------------------------------------------|
|    | Systeemaard<br>ing<br>abnormaal                        | <ol> <li>Omvormer<br/>PE-kabel is<br/>niet<br/>aangesloten.</li> <li>Wanneer de<br/>uitgang van<br/>Moduł<br/>fotowoltaiczn<br/>y is geaard,<br/>zijn de<br/>wisselstroom<br/>uitgangskabe<br/>ls L en N van<br/>Omvormer<br/>omgekeerd<br/>aangesloten.</li> </ol> | <ol> <li>Controleer of de Omvormer van de PE-kabel<br/>niet correct is aangesloten.</li> <li>Controleer in het scenario van een geaarde<br/>uitgang van de Moduł fotowoltaiczny of de L-<br/>en N-draden van de Omvormer<br/>wisselstroomuitgangskabel omgekeerd zijn<br/>aangesloten.</li> </ol>                                                                                                  |
| 15 | hardware<br>Vermogensli<br>miet van het<br>Beveiliging | Abnormale<br>belastingsfluctua<br>ties                                                                                                    | <ol> <li>Als de afwijking wordt veroorzaakt door een<br/>externe FOUT, herstelt Omvormer<br/>automatisch de normale werking nadat FOUT<br/>is verdwenen, zonder menselijke<br/>tussenkomst.</li> <li>Als dit alarm frequent optreedt en de<br/>normale stroomopwekking van de<br/>elektriciteitscentrale beïnvloedt, neem dan<br/>contact op met uw distributeur of<br/>servicecentrum.</li> </ol> |
| 16 | Interne<br>communicat<br>ie<br>onderbroke<br>n         | <ol> <li>Frame<br/>formaatfout</li> <li>Pariteitsfout</li> <li>CAN-bus<br/>offline</li> <li>Hardware</li> </ol>                                                                                                    | Schakel de AC-uitgangsschakelaar en de<br>DC-ingangsschakelaar uit, sluit ze na 5 minuten<br>weer aan. Als FOUT nog steeds aanwezig is,<br>neem dan contact op met uw distributeur of<br>servicecentrum.                                                                                                    |

|    |                                                  | <ul> <li>CRC-verificati</li> <li>efout</li> <li>Tijdens</li> <li>verzenden</li> <li>(ontvangen)</li> <li>is de</li> <li>controlebit</li> <li>ingesteld op</li> <li>ontvangen</li> <li>(verzenden)</li> <li>Overdracht</li> <li>naar</li> <li>niet-toegesta</li> <li>ne eenheden</li> </ul> |                                                                                                    |
|----|--------------------------------------------------|----------------------------------------------------------------------------------------------------|----------------------------------------------------------------------------------------------------|
| 17 | AC-sensor<br>zelfcontrole<br>afwijkend           | AC-sensor heeft<br>een afwijkende<br>bemonstering                                                                                                    | Schakel de AC-uitgangsschakelaar en de<br>DC-ingangsschakelaar uit. Sluit na 5 minuten de<br>AC-uitgangsschakelaar en de<br>DC-ingangsschakelaar weer aan. Als FOUT nog<br>steeds aanwezig is, neem dan contact op met uw<br>distributeur of servicecentrum.    |
| 18 | Lekstroomse<br>nsor<br>zelfcontrole<br>afwijkend | Er is een<br>bemonsteringsaf<br>wijking in de<br>lekstroomsensor                                                                                                    | Schakel de AC-uitgangsschakelaar en de<br>DC-ingangsschakelaar uit, sluit na 5 minuten de<br>AC-uitgangsschakelaar en de<br>DC-ingangsschakelaar weer aan. Als de FOUT<br>nog steeds aanwezig is, neem dan contact op<br>met uw distributeur of servicecentrum. |
|    | Relais<br>zelfcontrole<br>afwijkend              | <ol> <li>relais</li> <li>Besturingscir<br/>cuit<br/>abnormaal</li> <li>Abnormale<br/>AC-meetbedr<br/>ading<br/>(mogelijk los<br/>contact of<br/>kortsluiting)</li> </ol>                                                                                                    | Schakel de AC-uitgangsschakelaar en de<br>DC-ingangsschakelaar uit, sluit ze na 5 minuten<br>weer aan. Als de FOUT nog steeds aanwezig is,<br>neem dan contact op met uw distributeur of<br>servicecentrum.                                                     |
| 19 | Flash<br>lees-/schrijff<br>out                   | Interne opslag<br>Flash-fout                                                                                                    | Schakel de AC-uitgangsschakelaar en de<br>DC-ingangsschakelaar uit, sluit ze na 5 minuten<br>weer aan. Als de FOUT nog steeds aanwezig is,                                                                                                    |

|    |                                           |                                                                                                    | neem dan contact op met uw distributeur of de serviceafdeling.                                                                                                    |
|----|-------------------------------------------|----------------------------------------------------------------------------------------------------|----------------------------------------------------------------------------------------------------|
| 20 | DC-boogFO<br>UT                           | <ol> <li>DC-stringver<br/>binding klem<br/>is niet stevig<br/>aangesloten.</li> <li>DC-bedradin<br/>g is<br/>beschadigd.</li> </ol>                                                                                           | Controleer volgens de vereisten van de snelle<br>installatiehandleiding of de aansluitdraden van<br>de module correct zijn aangesloten.                                                                                                    |
| 21 | DC-boogzelf<br>controleFOU<br>T           | Boogdetectieapp<br>aratuur<br>abnormaal                                                                                                    | Schakel de AC-uitgangsschakelaar en de<br>DC-ingangsschakelaar uit. Sluit na 5 minuten de<br>AC-uitgangsschakelaar en de<br>DC-ingangsschakelaar weer aan. Als FOUT nog<br>steeds aanwezig is, neem dan contact op met uw<br>distributeur of servicecentrum.                                                                                                    |
| 22 | Hoge<br>temperatuur<br>in de<br>behuizing | <ol> <li>OmvormerIns<br/>tallatie<br/>positie niet<br/>geventileerd</li> <li>De<br/>omgevingste<br/>mperatuur is<br/>te hoog en<br/>overschrijdt<br/>60°C.</li> <li>Interne<br/>ventilator<br/>werkt<br/>abnormaal</li> </ol> | <ol> <li>Controleer of de ventilatie op de locatie<br/>OmvormerInstallatie goed is en of de<br/>omgevingstemperatuur het maximaal<br/>toegestane bereik overschrijdt.</li> <li>Als er geen ventilatie is of de<br/>omgevingstemperatuur te hoog is, verbeter<br/>dan de ventilatie en koeling.</li> <li>Als ventilatie en omgevingstemperatuur<br/>normaal zijn, neem dan contact op met uw<br/>distributeur of servicecentrum.</li> </ol> |
| 23 | Bussenspan<br>ning te hoog                | <ol> <li>PV-spanning<br/>te hoog</li> <li>OmvormerBU<br/>Sspanning<br/>bemonsterin<br/>gsafwijking</li> </ol>                                                                                                    | Schakel de AC-uitgangsschakelaar en de<br>DC-ingangsschakelaar uit. Sluit na 5 minuten de<br>AC-uitgangsschakelaar en de<br>DC-ingangsschakelaar weer aan. Als FOUT nog<br>steeds aanwezig is, neem dan contact op met uw<br>distributeur of servicecentrum.                                                                                                    |
| 24 | PV-ingangss<br>panning te<br>hoog         | Fout in de<br>configuratie van<br>het PV-array, te<br>veel                                                                                                    | Controleer de serieschakeling van de<br>bijbehorende fotovoltaïsche array-string om<br>ervoor te zorgen dat de open klemspanning van<br>de string niet hoger is dan de maximale                                                                                                    |

|    |                                                                                                    | Accu-panelen in serie geschakeld.                                                                                                    | werkende spanning van de omvormer.                                                                                                    |
|----|----------------------------------------------------------------------------------------------------|----------------------------------------------------------------------------------------------------|----------------------------------------------------------------------------------------------------|
| 25 | PV continue<br>hardware<br>overstroom                                                                                                    | <ol> <li>Onjuiste<br/>configuratie<br/>van<br/>componente<br/>n</li> <li>Hardwaresch<br/>ade</li> </ol>                                                                                | Schakel de AC-uitgangsschakelaar en de<br>DC-ingangsschakelaar uit. Sluit na 5 minuten de<br>AC-uitgangsschakelaar en de<br>DC-ingangsschakelaar weer aan. Als FOUT nog<br>steeds aanwezig is, neem dan contact op met uw<br>distributeur of servicecentrum.                                                                                                    |
| 26 | PV continue<br>software<br>overstroom                                                                                                    | <ol> <li>Onjuiste<br/>configuratie<br/>van<br/>componente<br/>n</li> <li>Hardwaresch<br/>ade</li> </ol>                                                                                | Schakel de AC-uitgangsschakelaar en de<br>DC-ingangsschakelaar uit. Sluit na 5 minuten de<br>AC-uitgangsschakelaar en de<br>DC-ingangsschakelaar weer aan. Als de FOUT<br>nog steeds aanwezig is, neem dan contact op<br>met uw distributeur of servicecentrum.                                                                                                    |
| 27 | <ul> <li>String1<br/>omgekee<br/>rde<br/>aansluiti<br/>ng van<br/>de string</li> <li>String2<br/>String<br/>omgekee<br/>rd<br/>aangeslo<br/>ten</li> </ul> | PV-string<br>omgekeerd<br>aangesloten                                                                                                    | Controleer of de PV-string omgekeerd is<br>aangesloten.                                                                                                    |
| 28 | Generator<br>golfvormdet<br>ectieFOUT                                                                                                    | <ol> <li>Generator<br/>niet<br/>aangesloten.</li> <li>Eigen FOUT<br/>van de<br/>generator.</li> <li>De<br/>parameterins<br/>tellingen van<br/>de generator<br/>voldoen niet</li> </ol> | Als er geen generator is aangesloten, negeer dan<br>deze FOUT. Als er wel een generator is<br>aangesloten, stop deze dan onmiddellijk.<br>Controleer of de generator een FOUT heeft en of<br>de parameterinstellingen aan de vereisten<br>voldoen. Als de generator in goede staat is en de<br>parameterinstellingen voldoen aan de vereisten,<br>maar de FOUT blijft bestaan na het opnieuw<br>opstarten van de generator, neem dan contact<br>op met uw dealer of servicecentrum. |
|    |                                       | aan de<br>specificaties<br>in het<br>specificatiedo<br>cument.                                                                                                    |                                                                                                    |
|----|---------------------------------------|----------------------------------------------------------------------------------------------------|----------------------------------------------------------------------------------------------------|
| 29 | Generator<br>abnormale<br>aansluiting | <ol> <li>Generator<br/>niet         <ul> <li>aangesloten.</li> </ul> </li> <li>Generator<br/>eigen FOUT.</li> <li>De         <ul> <li>parameterins<br/>telling van de<br/>generator</li> <li>overschrijdt</li> <li>de             <ul> <li>specificaties</li> <li>in het</li> <li>specificatiedo</li> <li>cument.</li> </ul> </li> </ul> </li> </ol> | Als er geen generator is aangesloten, negeer dan<br>deze FOUT. Als er een generator is aangesloten,<br>stop deze dan onmiddellijk. Controleer of de<br>generator een FOUT heeft en of de<br>parameterinstellingen aan de vereisten voldoen.<br>Als de generator in goede staat is en de<br>parameterinstellingen voldoen aan de vereisten,<br>maar de FOUT blijft bestaan na het herstarten<br>van de generator, neem dan contact op met uw<br>distributeur of servicecentrum.                  |
| 30 | Generator<br>spanning<br>afwijkend    | <ol> <li>Generator<br/>niet<br/>aangesloten.</li> <li>Eigen FOUT<br/>van de<br/>generator.</li> <li>Generator<br/>spanning<br/>instellingen<br/>voldoen niet<br/>aan de<br/>specificaties.</li> </ol>                                                                                                    | Als er geen generator is aangesloten, negeer dan<br>deze FOUT. Als er een generator is aangesloten,<br>stop deze dan onmiddellijk. Controleer of de<br>generator een FOUT heeft en of de<br>spanning-instellingen voldoen aan de vereisten.<br>Als de generator in goede staat is en de<br>spanning-instellingen niet buiten de vereisten<br>vallen, maar de FOUT blijft bestaan na het<br>opnieuw opstarten van de generator, neem dan<br>contact op met uw distributeur of<br>servicecentrum. |
| 31 | Generator<br>Frequentie<br>afwijkend  | <ol> <li>Generator<br/>niet<br/>aangesloten.</li> <li>De generator<br/>zelf FOUT.</li> <li>Generator<br/>Frequentie<br/>instellingen</li> </ol>                                                                                                    | Als er geen generator is aangesloten, negeer dan<br>deze FOUT. Als er een generator is aangesloten,<br>stop deze dan onmiddellijk. Controleer of de<br>generator een FOUT heeft en of de<br>Frequentie-instellingen aan de vereisten<br>voldoen. Als de generator in goede staat is, de<br>Frequentie-instellingen niet buiten de vereisten<br>vallen en de FOUT nog steeds aanwezig is na het                                                                                                  |

|    |                                                                 | voldoen niet<br>aan de<br>specificaties.                                                                                                    | opnieuw opstarten van de generator, neem dan<br>contact op met uw distributeur of<br>servicecentrum.                                                                                                    |
|----|-----------------------------------------------------------------|----------------------------------------------------------------------------------------------------|----------------------------------------------------------------------------------------------------|
| 32 | GEN-overbel<br>asting                                           | <ol> <li>De generator<br/>is         <ul> <li>aangesloten<br/>op een te</li> <li>zware</li> <li>belasting,</li> <li>GENpoortstr</li> <li>oom of</li> <li>Vermogen</li> <li>overschrijdt</li> <li>de vereisten</li> <li>in de</li> <li>specificaties.</li> </ul> </li> <li>Off-grid zijde<br/>kortsluiting,<ul> <ul> <li>waardoor de</li> <li>generator</li> <li>poortstroom</li> <li>de</li> <li>specificaties</li> <li>overschrijdt.</li> </ul> </ul></li> <li>Als grote<br/>belasting<br/>poort</li> <li>overschrijdt</li> <li>de grote</li> <li>belasting de</li> <li>vereisten</li> <li>zoals</li> <li>gespecificeer</li> <li>di n de</li> <li>specificatiedo</li> </ol> | <ol> <li>Wanneer de poort is aangesloten op een<br/>generator, stop dan onmiddellijk de werking<br/>van de generator, controleer of de bedrading<br/>correct is aangesloten en verifieer of de<br/>uitgangsparameters aan de off-gridzijde,<br/>zoals spanning, stroom en Vermogen, buiten<br/>de specificaties van het specificatiedocument<br/>vallen. Als de bedrading niet correct is<br/>aangesloten, inspecteer en sluit deze<br/>opnieuw aan. Als de parameters buiten de<br/>vereisten van het specificatiedocument<br/>vallen, stel deze dan opnieuw in volgens de<br/>vereisten. Als de bedrading in orde is en de<br/>parameters binnen de specificaties vallen,<br/>maar de FOUT nog steeds aanwezig is, neem<br/>dan contact op met uw distributeur of<br/>servicecentrum.</li> <li>Wanneer de poort is aangesloten op een<br/>grote belasting, schakel dan de grote<br/>belasting uit, controleer of de bedrading<br/>correct is aangesloten en verifieer of de<br/>belasting de specificaties in het<br/>specificatiedocument overschrijdt. Als de<br/>bedrading niet correct is aangesloten,<br/>controleer en sluit de bedrading opnieuw<br/>aan. Als de belasting de specificaties<br/>overschrijdt, verminder dan de belasting. Als<br/>de bedrading in orde is en de belasting. Als<br/>de bedrading in orde is en de belasting. Als<br/>de bedrading in orde is en de belasting niet<br/>buiten de specificaties valt, maar het FOUT<br/>nog steeds aanwezig is, neem dan contact op<br/>met uw distributeur of servicecentrum.</li> </ol> |
| 33 | Omvormer<br>communicat<br>ielamp en<br>Ezlink-lamp<br>abnormaal | Ezlink-verbinding<br>mislukt                                                                                                    | <ol> <li>Controleer of het WiFi-signaal normaal is. Als<br/>het abnormaal is, controleer dan of de Router<br/>correct werkt.</li> <li>Controleer via de app of Ezlink succesvol een<br/>IR adres heeft verkregen. Als het geen</li> </ol>                                                                                                    |

|    |                                                                      |                                                      | <ul> <li>IP-adres kan verkrijgen, voer dan de volgende acties uit:</li> <li>3. Stel de communicatieparameters opnieuw in via de app.</li> <li>4. Controleer of de aansluiting Server correct is.</li> <li>5. Log in op de website mqtt.goodwe-power.com via de computer, controleer het geanalyseerde IP-adres en verkrijg de Server-verbindingsinformatie.</li> </ul>                                                                                                    |
|----|----------------------------------------------------------------------|------------------------------------------------------|----------------------------------------------------------------------------------------------------|
| 34 | APP kan niet<br>het<br>parallelschak<br>elingsinterfa<br>ce betreden | Parallelle<br>netaansluiting<br>mislukt              | <ol> <li>Omvormer parallelle aansluiting<br/>communicatie kabel verbindingsfout of<br/>onbetrouwbare kabelaansluiting, wat leidt tot<br/>communicatiefalen.</li> <li>Sluit de elektriciteitsmeter en de<br/>Ezlink-module aan op dezelfde<br/>Master-omvormer om een Vermogen<br/>netwerk te vormen.</li> <li>Controleer of de communicatielamp van<br/>Omvormer normaal functioneert. Bij<br/>afwijkingen, volg de<br/>Probleemoplossing-methode voor<br/>Omvormer om de FOUT van Omvormer te<br/>onderzoeken.</li> <li>Als bovenstaande oplossingen u niet kunnen<br/>helpen, probeer dan de Omvormer opnieuw<br/>op te starten en het systeemnetwerk<br/>opnieuw in te stellen.</li> </ol> |
| 35 | Parallelle IO<br>zelfcontrole<br>afwijkend                           | Parallelle<br>communicatiesto<br>ornis               | <ol> <li>Controleer of de parallelcommunicatielijn<br/>correct en stevig is aangesloten.</li> <li>Als de communicatie kabel-kabel correct is<br/>aangesloten, kan het een intern<br/>communicatie-FOUT zijn. Neem contact op<br/>met de dealer of de serviceafdeling.</li> </ol>                                                                                                    |
| 36 | Parallelle<br>Openbaar<br>net<br>omgekeerde<br>aansluiting           | Omvormer<br>AC-kabel L/N<br>omgekeerd<br>aangesloten | <ol> <li>Controleer de Openbaar net-bedrading en<br/>sluit de ON-GRID AC-kabel opnieuw aan,<br/>zorg ervoor dat de Openbaar net-bedrading<br/>correct is.</li> </ol>                                                                                                    |
| 37 | Indicatiestek                                                        | Accu ondergaat                                       | 1. 11. Controleer de aansluiting van de                                                                                                    |

|    | enlichten<br>van de<br>batterij<br>afwijkend | FOUT                                                     | <ul> <li>BMS-communicatielijn en zorg ervoor dat<br/>deze betrouwbaar is.</li> <li>2. Bevestig via de App dat het Accu-type<br/>correct is ingesteld. Als het probleem niet kan<br/>worden opgelost, raadpleeg dan de<br/>gebruikershandleiding van het betreffende<br/>Accu voor probleemoplossing.</li> </ul>                                                                                                    |
|----|----------------------------------------------|----------------------------------------------------------|----------------------------------------------------------------------------------------------------|
| 38 | APP toont<br>apparaat<br>offline             | Parallelle<br>communicatie<br>FOUT of<br>apparatuur FOUT | <ol> <li>Bevestig of het aantal parallel geschakelde<br/>systemen overeenkomt met de daadwerkelijk<br/>aangesloten apparatuur.</li> <li>Als het aantal parallel geschakelde eenheden<br/>overeenkomt met de werkelijke situatie,<br/>verkrijg dan de serienummers van de offline<br/>Omvormer via de apparatenlijst en<br/>onderzoek de FOUT van de betreffende<br/>Omvormer volgens de handleiding voor<br/>individuele eenheden.</li> <li>Controleer of de communicatieverbinding<br/>van de apparatuur normaal is, zonder losse<br/>verbindingen, veroudering of verkeerde<br/>aansluitingen.</li> </ol> |

### 11.5.3 AccuFOUT (LX A5.0-30, LX U5.0-30)

### Alarmstatus

Wanneer AccuALMIndicatoren rood weergeeft, combineer dan SOCIndicatoren om de status te lokaliseren en FOUT te onderzoeken.

| Serienumm | SOC (State | FOUT                                                                 | oplossingsmaatregelen                                                                                                    |
|-----------|------------|----------------------------------------------------------------------|----------------------------------------------------------------------------------------------------|
| er        | of Charge) | naam                                                                 |                                                                                                    |
| 1         | 000•       | Accu<br>overspanni<br>ng<br>Beveiliging<br>Accu<br>Onderspa<br>nning | <ol> <li>Controleer via SolarGo of de beperkingen<br/>van Omvormer, Laden en stroom op 0 staan.<br/>Als dit het geval is, controleer dan of de<br/>communicatie kabel-verbinding tussen Accu<br/>en Omvormer betrouwbaar is en normaal<br/>communiceert.</li> <li>Schakel uit en laat 5 minuten staan. Start</li> </ol> |

|   |                                     | Beveiliging                                                                                                    | <ul><li>opnieuw op en controleer of FOUT aanhoudt.</li><li>3. Als FOUT niet herstelt, neem dan contact op met de serviceafdeling.</li></ul>                                                                                                    |
|---|-------------------------------------|----------------------------------------------------------------------------------------------------|----------------------------------------------------------------------------------------------------|
| 2 | $\bigcirc \bigcirc \bullet \bullet$ | Accu<br>overstroo<br>m<br>Beveiliging                                                                                                    | <ol> <li>Controleer via SolarGo of Accu model correct<br/>is. Bevestig of de realtime stroom van Accu<br/>groter is dan de Laden stroom limiet of de<br/>Ontladen stroom limietwaarde. Neem<br/>contact op met de serviceafdeling.</li> <li>Wanneer het kleiner is, schakelt u de Accu uit<br/>of werkt u het programma bij, start u<br/>opnieuw op en controleert u of de FOUT blijft<br/>optreden.</li> <li>Als FOUT niet reageert, neem dan contact op<br/>met de klantenservice.</li> </ol> |
| 3 | 00•0                                | Accu<br>oververhitt<br>ing<br>Beveiliging<br>Accu lage<br>temperatu<br>ur<br>Beveiliging<br>Accu<br>pooltempe<br>ratuur te<br>hoog<br>Beveiliging | Schakel uit en laat 60 minuten staan, wacht tot<br>de temperatuur hersteld is. Als het probleem na<br>het opnieuw opstarten nog steeds aanwezig is,<br>neem dan contact op met de serviceafdeling.                                                                                                    |
| 4 | 0.00                                | Accu<br>onbalans<br>Beveiliging<br>SOH te                                                                                                    | Schakel uit en laat 30 minuten staan. Als het<br>probleem zich na het opnieuw opstarten nog<br>steeds voordoet, neem dan contact op met de<br>serviceafdeling.                                                                                                    |
| 5 | ••••                                | Voorladen<br>misluktFO<br>UT                                                                                                    | <ul><li>11. Controleer of de uitgang van Accu en</li><li>Omvormer verkeerd zijn aangesloten.</li><li>2Schakel het systeem uit en laat het 5 minuten</li></ul>                                                                                                    |

|    |                                     |                                                                       | ongebruikt. Als het probleem zich na het<br>opnieuw opstarten nog steeds voordoet, neem<br>dan contact op met de serviceafdeling.                                                                                                    |
|----|-------------------------------------|-----------------------------------------------------------------------|----------------------------------------------------------------------------------------------------|
| 6  | 0                                   | Verzamelk<br>abelFOUT                                                 | Controleer of de Accu-schakelaar gesloten is. Als<br>de Accu-schakelaar gesloten is en het probleem<br>blijft bestaan, neem dan contact op met het<br>servicecentrum.                                                                                                    |
| 7  |                                     | Relais of<br>MOS<br>oververhitt<br>ing<br>Shunt<br>oververhitt<br>ing | Schakel het systeem uit en laat het 30 minuten<br>ongebruikt. Als het probleem zich nog steeds<br>voordoet na het opnieuw opstarten, neem dan<br>contact op met de serviceafdeling.                                                                                               |
|    |                                     | BMS<br>andere<br>FOUT:<br>uitgang<br>poort<br>oververhitt<br>ing FOUT | <ol> <li>Controleer of de Accu-voedingskabel goed is<br/>vastgedraaid.</li> <li>Schakel het apparaat uit en laat het 5 minuten<br/>ongebruikt. Als het probleem zich na het<br/>opnieuw opstarten nog steeds voordoet, neem<br/>dan contact op met de serviceafdeling.</li> </ol> |
| 8  | $\bigcirc \bullet \bullet \bigcirc$ | Overige<br>Beveiliging<br>: MOS kan<br>niet sluiten                   | Schakel het apparaat uit en laat het 5 minuten                                                                                                    |
| 9  | $\bigcirc \bullet \bullet \bullet$  | Overige<br>Beveiliging<br>:<br>MOS-plak<br>ken                        | opnieuw opstarten nog steeds voordoet, neem<br>dan contact op met de serviceafdeling.                                                                                                    |
| 10 | •000                                | Overige<br>Beveiliging<br>:<br>parallelclu<br>ster FOUT               | <ol> <li>Bevestig of het type en de locatie van<br/>Eindweerstand correct zijn</li> <li>Bevestig of de communicatie kabel tussen<br/>Accu en Accu, en de communicatie kabel<br/>tussen Accu en Omvormer betrouwbaar en</li> </ol>                                                 |

|    |                                     |                                                                             | normaal communicerend zijn.<br>3. Als FOUT niet herstelt, neem dan contact op<br>met de serviceafdeling.                                                                                                    |
|----|-------------------------------------|-----------------------------------------------------------------------------|----------------------------------------------------------------------------------------------------|
| 11 | 0000                                | Overige<br>Beveiliging<br>:<br>communic<br>atie met<br>Omvormer<br>verloren | <ol> <li>Bevestig of de communicatie kabel tussen<br/>Accu en Accu, en de communicatie kabel<br/>tussen Accu en Omvormer betrouwbaar en<br/>communicatief normaal zijn.</li> <li>Als FOUT niet herstelt, neem dan contact op<br/>met de serviceafdeling.</li> </ol>                                                                                                    |
| 12 |                                     | Overig<br>Beveiliging<br>:<br>BMU-com<br>municatie<br>FOUT                  | <ol> <li>Bevestig of het type en de positie van<br/>Eindweerstand correct zijn</li> <li>Bevestig of de communicatie kabel tussen<br/>Accu en Accu, en de communicatie kabel<br/>tussen Accu en Omvormer betrouwbaar en<br/>normaal communiceren.</li> <li>Schakel het apparaat uit en laat het 5<br/>minuten rusten. Als het probleem zich na het<br/>opnieuw opstarten nog steeds voordoet,<br/>neem dan contact op met de serviceafdeling.</li> </ol> |
| 13 | $\bullet \bigcirc \bullet \bigcirc$ | Overige<br>Beveiliging<br>:<br>vastzittend<br>e<br>automaat<br>FOUT         | Schakel het apparaat uit en laat het 5 minuten<br>rusten. Als het probleem zich na het opnieuw<br>opstarten nog steeds voordoet, neem dan<br>contact op met de serviceafdeling.                                                                                                    |
| 14 | ••••                                | Overige<br>Beveiliging<br>: software<br>FOUT                                | Herstart de Accu, als het probleem zich na het                                                                                                    |
| 15 | •••0                                | Overige<br>Beveiliging<br>: Hardware<br>overstroo<br>m FOUT                 | herstarten nog steeds voordoet, neem dan<br>contact op met de serviceafdeling.                                                                                                    |

|    | Overige<br>Beveiliging<br>:<br>micro-elek<br>tronica<br>FOUT |                                                                                                    |
|----|--------------------------------------------------------------|----------------------------------------------------------------------------------------------------|
| 16 | <br>Verwarmin<br>gsfolie<br>drie<br>terminals<br>abnormaal   | <ol> <li>software upgradatie</li> <li>Schakel het apparaat uit en laat het 5<br/>minuten ongebruikt. Als het probleem zich<br/>na het opnieuw opstarten nog steeds<br/>voordoet, neem dan contact op met de<br/>serviceafdeling.</li> </ol> |

### 11.5.4 AccuFOUT (LX A5.0-10)

Wanneer AccuALMIndicatoren rood weergeeft, lokaliseer en onderzoek FOUT in combinatie met de SOCIndicatoren-weergavestatus.

| Serie<br>num<br>mer | SOC<br>(State of<br>Charge) | FOUT naam                 | oplossingsmaatregelen                                                                                                    |
|---------------------|-----------------------------|---------------------------|----------------------------------------------------------------------------------------------------|
| 1                   | 0000●                       | Accu<br>overspanning      | Schakel uit en laat 2 uur staan. Als het probleem na<br>het opnieuw opstarten nog steeds bestaat, neem<br>dan contact op met de serviceafdeling.                                |
| 2                   | 00000                       | Accu onder<br>spanning    | Neem contact op met de serviceafdeling.                                                                                                    |
| 3                   | 000••                       | Enkeltemperat<br>uur hoog | Schakel uit en laat 2 uur staan. Als het probleem<br>zich nog steeds voordoet na het opnieuw<br>opstarten, neem dan contact op met het<br>servicecentrum.                       |
| 4                   | 00000                       | Laden lage<br>temperatuur | Wacht tot de temperatuur herstelt na het<br>uitschakelen. Als het probleem zich nog steeds<br>voordoet na het opnieuw opstarten, neem dan<br>contact op met de serviceafdeling. |

| 5              | 0000                                        | Ontladen lage<br>temperatuur                                                                       | Wacht tot de temperatuur herstelt na het<br>uitschakelen. Als het probleem zich blijft voordoen<br>na het opnieuw opstarten, neem dan contact op<br>met de serviceafdeling.                                                                                                    |
|----------------|---------------------------------------------|----------------------------------------------------------------------------------------------------|----------------------------------------------------------------------------------------------------|
| 6              | 00000                                       | Laden<br>overstroom                                                                                | Herstarten Accu, neem contact op met de<br>serviceafdeling als het probleem aanhoudt na het<br>herstarten.                                                                                                    |
| 7              | 00•••                                       | Ontladen<br>overstroom                                                                             | Herstart Accu, als het probleem na het opnieuw<br>opstarten nog steeds bestaat, neem dan contact<br>op met het servicecentrum.                                                                                                    |
| 8              | 0000                                        | Te lage<br>isolatieweersta<br>nd                                                                   | Neem contact op met de serviceafdeling.                                                                                                    |
| 9              | 0000                                        | Temperatuurv<br>erschil te groot                                                                   | Schakel het systeem uit en laat het 2 uur staan. Als<br>het probleem zich na het opnieuw opstarten nog<br>steeds voordoet, neem dan contact op met de<br>serviceafdeling.                                                                                                    |
| 10             | $\bigcirc \bullet \bigcirc \bullet \bullet$ | Monocel<br>drukverschil te<br>groot                                                                | Na het opnieuw opstarten van Accu, laat het 12 uur<br>rusten. Als het probleem zich nog steeds voordoet,<br>neem dan contact op met de serviceafdeling.                                                                                                    |
| 11             |                                             | Cel                                                                                                |                                                                                                    |
|                | 00000                                       | ongelijkmatig<br>heid                                                                              | Neem contact op met de serviceafdeling.                                                                                                    |
| 12             | 0000                                        | ongelijkmatig<br>heid<br>bundel<br>abnormaal                                                       | Neem contact op met de serviceafdeling.<br>Herstart Accu, neem contact op met het<br>servicecentrum als het probleem zich blijft<br>voordoen na het herstarten.                                                                                                    |
| 12<br>13       | 0                                           | ongelijkmatig<br>heid<br>bundel<br>abnormaal<br>MOS kan niet<br>sluiten                            | Neem contact op met de serviceafdeling.<br>Herstart Accu, neem contact op met het<br>servicecentrum als het probleem zich blijft<br>voordoen na het herstarten.<br>Herstart Accu, neem contact op met het<br>servicecentrum als het probleem zich blijft<br>voordoen na het opnieuw opstarten.                                                                                                    |
| 12<br>13<br>14 |                                             | ongelijkmatig<br>heid<br>bundel<br>abnormaal<br>MOS kan niet<br>sluiten<br>MOS kan niet<br>sluiten | Neem contact op met de serviceafdeling.Herstart Accu, neem contact op met het<br>servicecentrum als het probleem zich blijft<br>voordoen na het herstarten.Herstart Accu, neem contact op met het<br>servicecentrum als het probleem zich blijft<br>voordoen na het opnieuw opstarten.Herstart Accu, als het probleem na het opnieuw<br>opstarten nog steeds bestaat, neem dan contact<br>op met het servicecentrum. |

| 16 | ●000● | Interlocksigna<br>al FOUT             | Controleer of de Eindweerstand Installatie correct<br>is. Als het probleem zich na het opnieuw opstarten<br>nog steeds voordoet, neem dan contact op met de<br>serviceafdeling. |
|----|-------|---------------------------------------|----------------------------------------------------------------------------------------------------|
| 17 | ●○○●○ | BMU-commun<br>icatie FOUT             | Herstart Accu, als het probleem zich nog steeds<br>voordoet na het opnieuw opstarten, neem dan<br>contact op met de serviceafdeling.                                            |
| 18 | •00•• | MCU interne<br>communicatie<br>FOUT   | Herstart Accu, als het probleem zich na het<br>opnieuw opstarten nog steeds voordoet, neem<br>dan contact op met de serviceafdeling.                                            |
| 19 | •0•00 | Leegloopconta<br>ct plakken           | Neem contact op met de serviceafdeling                                                                                                    |
| 20 | •0•0• | voorladen<br>misluktFOUT              | Herstart de Accu, als het probleem zich na het<br>herstarten nog steeds voordoet, neem dan contact<br>op met de serviceafdeling.                                                |
| 21 | •0••0 | MOS<br>oververhitting                 | Schakel uit en laat 2 uur staan. Als het probleem na<br>het opnieuw opstarten nog steeds bestaat, neem<br>dan contact op met de serviceafdeling.                                |
| 22 | ••••  | Shunt<br>oververhitting<br>FOUT       | Schakel uit en laat 2 uur staan. Als het probleem<br>zich nog steeds voordoet na het opnieuw<br>opstarten, neem dan contact op met de<br>serviceafdeling.                       |
| 23 | ••000 | Omgekeerde<br>aansluiting van<br>FOUT | Neem contact op met de serviceafdeling.                                                                                                    |
| 24 | ••••• | micro-elektron<br>ica FOUT            | Neem contact op met de serviceafdeling.                                                                                                    |

## 11.5.5 AccuFOUT (LX U5.4-L)

### Alarmstatus

٢

Wanneer de Accu-knop Indicatoren groen oplicht, combineer dan de SOC

#### Indicatoren weergavestatus om alarmen te lokaliseren en op te lossen.

| SOCIndicatoren | FOUT naam                              | oplossingsmaatregelen                                                                                                    |  |  |  |  |
|----------------|----------------------------------------|----------------------------------------------------------------------------------------------------|--|--|--|--|
| <b></b>        | Temperatuuraf<br>wijking               | Schakel uit en wacht 2 uur. Als het probleem                                                                                                    |  |  |  |  |
|                | hoge<br>temperatuur                    | de serviceafdeling.                                                                                                    |  |  |  |  |
|                | lage<br>temperatuur<br>Ontladen        | Uitschakelen, wachten tot de temperatuur<br>stijgt, opnieuw opstarten Accu. Als het<br>probleem niet is opgelost, neem dan contact<br>op met de serviceafdeling.                                        |  |  |  |  |
|                | Laden<br>overstroom                    | Herstart de Accu. Als het probleem niet is                                                                                                    |  |  |  |  |
|                | overstroom                             | opgelost, neem dan contact op met de                                                                                                    |  |  |  |  |
|                | Accu<br>overspanning                   | serviceafdeling.                                                                                                    |  |  |  |  |
|                | Accu onder<br>spanning                 | In het geval van een Laden-voorwaarde,<br>drukt u binnen 10 seconden 5 keer op de<br>knopschakelaar om Laden van de batterij te<br>geven, wacht u tot spanning stijgt en keert u<br>terug naar normaal. |  |  |  |  |
|                | lage<br>temperatuur<br>Laden           | Schakel uit, wacht tot de temperatuur stijgt<br>en start opnieuw Accu. Als het probleem niet<br>is opgelost, neem dan contact op met de<br>serviceafdeling.                                             |  |  |  |  |
|                | Celspanningve<br>rschil is te<br>groot | Schakel uit en wacht 2 uur, herstart dan de<br>Accu. Als het probleem niet is opgelost,<br>neem dan contact op met de<br>serviceafdeling.                                                               |  |  |  |  |

### **FOUT status**

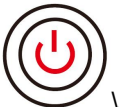

Wanneer de Accu-knop Indicatoren rood weergeeft en 3 seconden knippert, combineer dan de SOC Indicatoren weergavestatus om FOUT te lokaliseren en te onderzoeken.

| SOCIndica<br>toren | FOUT naam                                 | oplossingsmaatregelen                                                                                                    |
|--------------------|-------------------------------------------|----------------------------------------------------------------------------------------------------|
| <b></b> ;          | Temperatuursen<br>sor defect              | Herstart de Accu. Als het probleem niet is opgelost,                                                                                                    |
|                    | MOSFET FOUT                               | neem dan contact op met de serviceardening.                                                                                                    |
| <b></b>            | Leeglooponderb<br>rekingsfout             | Herstel de stroomonderbreker. Als het probleem<br>niet is opgelost, neem dan contact op met de<br>serviceafdeling.                                                              |
| <b>7777</b>        | Slavecommunic<br>atie verloren            | Uitschakelen, controleer communicatie kabel,<br>herstart Accu. Als het probleem niet is opgelost,<br>neem dan contact op met de serviceafdeling.                                |
|                    | Geen SN-fout                              | Neem contact op met de serviceafdeling.                                                                                                    |
|                    | Hostcommunica<br>tie verloren             | Uitschakelen, controleer de Omvormer<br>communicatie kabel verbinding en herstart de<br>Accu. Als het probleem niet is opgelost, neem dan<br>contact op met de serviceafdeling. |
|                    | Softwareversie niet consistent            | Neem contact op met de serviceafdeling.                                                                                                    |
| <b></b>            | Meerdere<br>hostfouten                    | Schakel alle Accu binnen 30 seconden in na het<br>uitschakelen.                                                                                                    |
|                    | MOS<br>oververhittingsf<br>out            | Schakel uit en wacht 2 uur. Als het probleem niet is<br>opgelost, neem dan contact op met de<br>serviceafdeling.                                                                |
|                    | Communicatie<br>met Omvormer<br>verbroken | Schakel uit, controleer de communicatie<br>kabel-aansluiting en start de Accu opnieuw op. Als<br>het probleem niet is opgelost, neem dan contact<br>op met de serviceafdeling.  |

## 11.5.6 AccuFOUT (LX U5.4-20)

### Alarmstatus

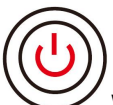

Wanneer de Accu-knop Indicatoren rood weergeeft en met 1 seconde interval knippert, lokaliseer en onderzoek het alarm in combinatie met de SOC Indicatoren weergavestatus.

| Serien<br>ummer | SOCIndicatoren | verklaring                                      |  |  |  |  |
|-----------------|----------------|-------------------------------------------------|--|--|--|--|
| 1               |                |                                                 |  |  |  |  |
| 2               |                |                                                 |  |  |  |  |
| 3               |                | Accusysteem zelf verwerken. Specifieke          |  |  |  |  |
| 4               |                | alarminformatie is te bekijken via SolarGo APP. |  |  |  |  |
| 5               |                |                                                 |  |  |  |  |
| 6               |                |                                                 |  |  |  |  |

#### **FOUT status**

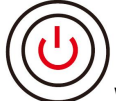

Wanneer de Accu-knop Indicatoren rood en constant verlicht is, combineer dan de SOC Indicatoren weergavestatus om FOUT te lokaliseren en op te lossen.

| knop                                                         | SOC (State<br>of Charge) | FOUT<br>naam                 | oplossingsmaatregelen                                                                                                    |
|--------------------------------------------------------------|--------------------------|------------------------------|----------------------------------------------------------------------------------------------------|
| Rood licht<br>brandt<br>continu                              | <b>17777</b> 1           | Accu<br>overspann<br>ing     | Schakel het apparaat uit en laat het 2 uur rusten,<br>start vervolgens de Accu opnieuw op. Als het<br>probleem niet is opgelost, neem dan contact op<br>met de serviceafdeling. |
| Rood licht<br>knippert 1<br>seconde<br>aan, 1<br>seconde uit | <b>V////</b> )           | Accu<br>onder<br>spanning    | Neem contact op met de serviceafdeling.                                                                                                    |
| Rood licht<br>brandt<br>continu                              | <b> </b>                 | Enkeltemp<br>eratuur<br>hoog | Schakel het apparaat uit en laat het 2 uur rusten,<br>start vervolgens de Accu opnieuw op. Als het<br>probleem niet is opgelost, neem dan contact op<br>met de serviceafdeling. |

| <b></b>                             | lage<br>temperatu<br>ur                 | Wacht tot de temperatuur herstelt en start de<br>Accu oppieuw. Als bet probleem piet is                                                             |  |  |  |  |
|-------------------------------------|-----------------------------------------|----------------------------------------------------------------------------------------------------|--|--|--|--|
| Ontladen<br>lage<br>temperatu<br>ur |                                         | opgelost, neem dan contact op met de<br>serviceafdeling.                                                                                            |  |  |  |  |
| <b></b>                             | Laden<br>overstroo<br>m                 | Herstart de Accu. Als het probleem niet is                                                                                                    |  |  |  |  |
| <b></b>                             | Ontladen<br>overstroo<br>m              | serviceafdeling.                                                                                                    |  |  |  |  |
|                                     | Temperatu<br>urverschil<br>te groot     | Schakel uit en laat 2 uur staan, start dan de Accu<br>opnieuw op. Als het probleem niet is opgelost,<br>neem dan contact op met de serviceafdeling. |  |  |  |  |
| <b></b> 1                           | Monocel<br>drukversc<br>hil te<br>groot | Na het opnieuw opstarten van Accu, laat het 12<br>uur rusten. Als het probleem niet is opgelost,<br>neem dan contact op met de serviceafdeling.     |  |  |  |  |
| <b></b>                             | bundel<br>abnormaal                     |                                                                                                    |  |  |  |  |
|                                     | MOS kan<br>niet<br>sluiten              | Herstarten Accu. Als het probleem niet is<br>opgelost, neem dan contact op met de<br>serviceafdeling.                                               |  |  |  |  |
|                                     | MOS-plak<br>ken                         |                                                                                                    |  |  |  |  |
| <b></b>                             | parallel<br>cluster                     | Controleer of Accumodel overeenkomen. Als ze<br>niet overeenkomen, neem dan contact op met<br>de serviceafdeling.                                   |  |  |  |  |
|                                     | BMU-com<br>municatie<br>FOUT            | Herstart Accu. Als het probleem niet is opgelost,<br>neem dan contact op met de serviceafdeling.                                                    |  |  |  |  |
|                                     | MCU                                     |                                                                                                    |  |  |  |  |

|           | interne<br>communic<br>atieFOUT         |                                                                                                    |
|-----------|-----------------------------------------|----------------------------------------------------------------------------------------------------|
| <b></b> ; | Leegloopa<br>utomaat<br>plakkenFO<br>UT | Neem contact op met de serviceafdeling.                                                                                                    |
| <b> </b>  | Voorladen<br>mislukt<br>FOUT            | Herstart de Accu. Als het probleem niet is<br>opgelost, neem dan contact op met de<br>serviceafdeling.                                                                        |
|           | MOSFET<br>oververhit<br>ting FOUT       | Schakel uit en laat 2 uur staan, start dan de Accu<br>opnieuw op. Als het probleem niet is opgelost,<br>neem dan contact op met de serviceafdeling.                           |
| <b>•</b>  | Shunt<br>oververhit<br>ting FOUT        | Schakel het systeem uit en laat het 2 uur staan,<br>start vervolgens de Accu opnieuw op. Als het<br>probleem niet is opgelost, neem dan contact op<br>met de serviceafdeling. |
|           | micro-elek<br>tronica<br>FOUT           | Neem contact op met de serviceafdeling.                                                                                                    |

# 12 Technische gegevens

# 12.1 Technische parameters van inverteren

| Technische                                                   | GW300                                        | GW3600-                                      | GW3600                  | GW5000-                                      | GW5000                  | GW6000-                                      | GW6000                  |
|--------------------------------------------------------------|----------------------------------------------|----------------------------------------------|-------------------------|----------------------------------------------|-------------------------|----------------------------------------------|-------------------------|
| gegevens                                                     | 0-ES-20                                      | ES-20                                        | M-ES-20                 | ES-20                                        | M-ES-20                 | ES-20                                        | M-ES-20                 |
| Accu invoer                                                  | parameters                                   | ;                                            |                         |                                              |                         |                                              |                         |
| Accu type <sup>*1</sup>                                      | Lithium-<br>ion<br>Accu/lo<br>odzuur<br>Accu | Lithium-i<br>on<br>Accu/loo<br>dzuur<br>Accu | lithium-io<br>nbatterij | Lithium-i<br>on<br>Accu/loo<br>dzuur<br>Accu | lithium-io<br>nbatterij | Lithium-i<br>on<br>Accu/loo<br>dzuur<br>Accu | lithium-io<br>nbatterij |
| Nominale<br>Accuspanni<br>ng (V)                             | 48                                           | 48                                           | 48                      | 48                                           | 48                      | 48                                           | 48                      |
| Bereik (V)                                                   | 40~60                                        | 40~60                                        | 40~60                   | 40~60                                        | 40~60                   | 40~60                                        | 40~60                   |
| Maximale<br>continue<br>Laden<br>stroom<br>(A) <sup>*1</sup> | 60                                           | 75                                           | 60                      | 120                                          | 60                      | 120                                          | 60                      |
| Maximale<br>continue<br>Ontladenst<br>room (A) <sup>*1</sup> | 60                                           | 75                                           | 60                      | 120                                          | 60                      | 120                                          | 60                      |
| Maximaal<br>Laden<br>Vermogen<br>(W) <sup>*1</sup>           | 3,000                                        | 3,600                                        | 3,000                   | 5,000                                        | 3,000                   | 6,000                                        | 3,000                   |
| Maximaal<br>OntladenV<br>ermogen<br>(W)                      | 3,200                                        | 3,900                                        | 3,200                   | 5,300                                        | 3,200                   | 6,300                                        | 3,200                   |
| PV-ingangsp                                                  | oarameters                                   |                                              |                         |                                              |                         |                                              |                         |
| Max.                                                         | 4,500                                        | 5,400                                        | 5,400                   | 7,500                                        | 7,500                   | 9,000                                        | 9,000                   |

| ingangsver<br>mogen (W)<br>*2                                  |             |         |         |         |         |         |         |
|----------------------------------------------------------------|-------------|---------|---------|---------|---------|---------|---------|
| Max.<br>ingangsspa<br>nning (V)                                | 600         | 600     | 600     | 600     | 600     | 600     | 600     |
| MPPT<br>bedrijfsspa<br>nningsbere<br>ik (V)                    | 60~550      | 60~550  | 60~550  | 60~550  | 60~550  | 60~550  | 60~550  |
| MPPT<br>spanningsb<br>ereik bij<br>nominaal<br>vermogen<br>(V) | 220~50<br>0 | 150~500 | 150~500 | 200~500 | 200~500 | 220~500 | 200~500 |
| Opstartspa<br>nning (V)                                        | 58          | 58      | 58      | 58      | 58      | 58      | 58      |
| Nominale<br>ingangsspa<br>nning (V)                            | 360         | 360     | 360     | 360     | 360     | 360     | 360     |
| Max.<br>ingangsstr<br>oom per<br>MPPT (A)                      | 16          | 16      | 16      | 16      | 16      | 16      | 16      |
| Max.<br>kortsluitstr<br>oom per<br>MPPT (A)                    | 23          | 23      | 23      | 23      | 23      | 23      | 23      |
| Max.<br>terugvoerst<br>room naar<br>de array (A)               | 0           | 0       | 0       | 0       | 0       | 0       | 0       |
| Aantal<br>MPP-tracke<br>rs                                     | 1           | 2       | 2       | 2       | 2       | 2       | 2       |
| Aantal<br>strings per                                          | 1           | 1       | 1       | 1       | 1       | 1       | 1       |

| MPPT                                                                                |                  |                  |                  |                  |                  |                  |                  |
|-------------------------------------------------------------------------------------|------------------|------------------|------------------|------------------|------------------|------------------|------------------|
| Uitgang (AC                                                                         | )                |                  |                  |                  |                  |                  |                  |
| Nominaal<br>netgekopp<br>eld<br>uitgangsve<br>rmogen<br>(VA)                        | 3,000            | 3,680            | 3,680            | 5,000*3          | 5,000*3          | 6,000*3          | 6,000*3          |
| Maximaal<br>netgekopp<br>eld<br>uitgangsve<br>rmogen<br>(VA)                        | 3,000            | 3,680            | 3,680            | 5,000*3          | 5,000*3          | 6,000*3          | 6,000*3          |
| Openbaar<br>net<br>Inkoopver<br>mogen<br>nominale<br>schijnbare<br>Vermogen<br>(VA) | 3,000            | 3,680            | 3,680            | 5,000            | 5,000            | 6,000            | 6,000            |
| Maximaal<br>ingangs<br>schijnbaar<br>vermogen<br>(VA)                               | 6,000            | 7,360            | 3,680            | 10,000           | 5,000            | 10,000           | 6,000            |
| Nominale<br>uitgangssp<br>anning (V)                                                | 220/230<br>/240  | 220/230/<br>240  | 220/230/<br>240  | 220/230/<br>240  | 220/230/<br>240  | 220/230/<br>240  | 220/230/<br>240  |
| Uitgangssp<br>anningsber<br>eik (V)                                                 | 170~28<br>0      | 170~280          | 170~280          | 170~280          | 170~280          | 170~280          | 170~280          |
| Nominale<br>AC-netfreq<br>uentie (Hz)                                               | 50/60            | 50/60            | 50/60            | 50/60            | 50/60            | 50/60            | 50/60            |
| spanningFr<br>equentiebe                                                            | 45~55 /<br>55~65 | 45~55 /<br>55~65 | 45~55 /<br>55~65 | 45~55 /<br>55~65 | 45~55 /<br>55~65 | 45~55 /<br>55~65 | 45~55 /<br>55~65 |

| reik AC-net<br>(Hz)                                                |             |         |              |            |               |         |         |
|--------------------------------------------------------------------|-------------|---------|--------------|------------|---------------|---------|---------|
| Maximaal<br>netgekopp<br>eld<br>uitgangsve<br>rmogen<br>stroom (A) | 13.6        | 16.7    | 16.7         | 22.7       | 22.7          | 27.3    | 27.3    |
| Maximale<br>ingangsstr<br>oom (A)                                  | 27.3        | 33.5    | 16.7         | 43.5       | 22.7          | 43.5    | 27.3    |
| Nominale<br>ingangsstr<br>oom<br>stroom (A)                        | 13          | 16      | 16           | 21.7       | 21.7          | 26.1    | 26.1    |
| Maximale<br>uitgangsFO<br>UTstroom<br>(piek en<br>duur) (A)        | 96A@3µ<br>s | 96A@3µs | 96A@3µs      | 96A@3µs    | 96A@3µs       | 96A@3µs | 96A@3µs |
| Surgestroo<br>m (piek en<br>duur) (A)                              | 96A@3µ<br>s | 96A@3µs | 96A@3µs      | 96A@3µs    | 96A@3µs       | 96A@3µs | 96A@3µs |
| Nominale<br>uitgangsstr<br>oom (A)                                 | 13          | 16      | 16           | 21.7       | 21.7          | 26.1    | 26.1    |
| Vermogens<br>factor                                                |             | ~1 ((   | 0,8Voorloper | nd0,8Achte | rlopend inste | elbaar) |         |
| Maximale,<br>totale<br>harmonisch<br>e<br>vervorming               | <3%         | <3%     | <3%          | <3%        | <3%           | <3%     | <3%     |
| spanning<br>type<br>(wisselstro<br>om of<br>gelijkstroo            | a.c.        | a.c.    | a.c.         | a.c.       | a.c.          | a.c.    | a.c.    |

| m)                                                                          |                 |                 |                 |                 |                 |                 |                 |
|-----------------------------------------------------------------------------|-----------------|-----------------|-----------------|-----------------|-----------------|-----------------|-----------------|
| Off-grid uitg                                                               | jangsparan      | neters          |                 |                 |                 |                 |                 |
| Off-grid<br>nominal<br>schijnbaar<br>vermogen<br>(VA)                       | 3,000           | 3,680           | 3,680           | 5,000           | 5,000           | 6,000           | 6,000           |
| Max.schijn<br>baar<br>uitgangsve<br>rmogen<br>(VA)                          | 3,000           | 3,680           | 3,680           | 5,000           | 5,000           | 6,000           | 6,000           |
| Nominale<br>uitgangsstr<br>oom (A)                                          | 13              | 16              | 16              | 21.7            | 21.7            | 26.1            | 26.1            |
| Max.<br>uitgangsstr<br>oom (A)                                              | 13.6            | 16.7            | 16.7            | 22.7            | 22.7            | 27.3            | 27.3            |
| Nominale<br>uitgangssp<br>anning (V)                                        | 220/230<br>/240 | 220/230/<br>240 | 220/230/<br>240 | 220/230/<br>240 | 220/230/<br>240 | 220/230/<br>240 | 220/230/<br>240 |
| Nominale<br>uitgangssp<br>anningFreq<br>uentie (Hz)                         | 50/60           | 50/60           | 50/60           | 50/60           | 50/60           | 50/60           | 50/60           |
| Totale<br>spanning<br>golfvormve<br>rvorming<br>(bij lineaire<br>belasting) | <3%             | <3%             | <3%             | <3%             | <3%             | <3%             | <3%             |
| Rendement                                                                   |                 |                 |                 |                 |                 |                 |                 |
| Max.<br>rendement                                                           | 97.60%          | 97.60%          | 97.60%          | 97.60%          | 97.60%          | 97.60%          | 97.60%          |
| Europees<br>rendement                                                       | 96.70%          | 96.70%          | 96.70%          | 96.70%          | 96.70%          | 96.70%          | 96.70%          |
| CECRende                                                                    | 96.90%          | 96.90%          | 96.90%          | 96.90%          | 96.90%          | 96.90%          | 96.90%          |

| ment                                                        |                |                  |            |            |                  |            |            |
|-------------------------------------------------------------|----------------|------------------|------------|------------|------------------|------------|------------|
| Accuzijde<br><sup> 2</sup> wisselstroo mzijdeMax. rendement | 95.50%         | 95.50%           | 95.50%     | 95.50%     | 95.50%           | 95.50%     | 95.50%     |
| MPPT<br>(Maximum<br>Power<br>Point<br>Tracking)             | 99.90%         | 99.90%           | 99.90%     | 99.90%     | 99.90%           | 99.90%     | 99.90%     |
| Beveiliging                                                 |                |                  |            |            |                  |            |            |
| Bewaking<br>stroom<br>PV-string                             | Integrati<br>e | Integratie       | Integratie | Integratie | Integratie       | integratie | integratie |
| Detectie<br>isolatiewee<br>rstand PV                        | integrati<br>e | integratie       | Integratie | Integratie | Integratie       | integratie | Integratie |
| Bewaking<br>lekstroom                                       | Integrati<br>e | integratie       | Integratie | Integratie | Integratie       | Integratie | integratie |
| Inverse<br>aansluiting                                      | integrati<br>e | geïntegre<br>erd | Integratie | integratie | integratie       | integratie | Integratie |
| Beveiliging<br>anti-eiland<br>bedrijf                       | integrati<br>e | integratie       | Integratie | integratie | Integratie       | Integratie | Integratie |
| AC-overstr<br>oombeveili<br>ging                            | integrati<br>e | Integratie       | Integratie | integratie | geïntegre<br>erd | integratie | Integratie |
| AC-kortslui<br>tbeveiligin<br>g                             | integrati<br>e | Integratie       | Integratie | integratie | Integratie       | Integratie | integratie |
| AC-overspa<br>nningsbeve<br>iliging                         | Integrati<br>e | integratie       | integratie | integratie | integratie       | integratie | Integratie |
| DC-schakel<br>aar                                           | integrati<br>e | integratie       | integratie | Integratie | integratie       | Integratie | integratie |
| DC-piekbev                                                  | secunda        | secundair        | secundair  | secundair  | secundair        | secundair  | secundair  |

| eiliging                               | ir                              |                                |                                |                                |                                |                                |                                |
|----------------------------------------|---------------------------------|--------------------------------|--------------------------------|--------------------------------|--------------------------------|--------------------------------|--------------------------------|
| AC-piekbev<br>eiliging                 | drie<br>niveaus                 | niveau<br>drie                 | drie<br>niveaus                | drie<br>niveaus                | drie<br>niveaus                | drie<br>niveaus                | drie<br>niveaus                |
| DC-boog<br>Beveiliging                 | Optione<br>el                   | Optioneel                      | Optioneel                      | Optioneel                      | Optioneel                      | Optioneel                      | Optioneel                      |
| Uitschakeli<br>ng op<br>afstand        | integrati<br>e                  | Integratie                     | integratie                     | Integratie                     | Integratie                     | geïntegre<br>erd               | integratie                     |
| Basisparame                            | eters                           |                                |                                |                                |                                |                                |                                |
| Bedrijfstem<br>peratuurbe<br>reik (°C) | -25~+6<br>0                     | -25~+60                        | -25~+60                        | -25~+60                        | -25~+60                        | -25~+60                        | -25~+60                        |
| Relatieve<br>vochtighei<br>d           | 0~95%                           | 0~95%                          | 0~95%                          | 0~95%                          | 0~95%                          | 0~95%                          | 0~95%                          |
| Max.<br>gebruiksho<br>ogte (m)         | 3000<br>(>2000<br>derating<br>) | 3000<br>(>2000<br>derating)    | 3000<br>(>2000<br>derating)    | 3000<br>(>2000<br>derating)    | 3000<br>(>2000<br>derating)    | 3000<br>(>2000<br>derating)    | 3000<br>(>2000<br>derating)    |
| Koelmetho<br>de                        | Natuurlij<br>ke<br>koeling      | Natuurlijk<br>e koeling        | Natuurlijk<br>e koeling        | Natuurlijk<br>e koeling        | Natuurlijk<br>e koeling        | Natuurlijk<br>e koeling        | Natuurlijk<br>e koeling        |
| Gebruikersi<br>nterface                | LED,<br>WLAN+<br>APP            | LED,<br>WLAN+A<br>PP           | LED,<br>WLAN+A<br>PP           | LED,<br>WLAN+A<br>PP           | LED,<br>WLAN+A<br>PP           | LED,<br>WLAN+A<br>PP           | LED,<br>WLAN+A<br>PP           |
| BMSComm<br>unicati                     | CAN                             | CAN                            | CAN                            | CAN                            | CAN                            | CAN                            | CAN                            |
| elektriciteit<br>smeterCom<br>municati | RS485                           | RS485                          | RS485                          | RS485                          | RS485                          | RS485                          | RS485                          |
| Bewakings<br>methode                   | WiFi /<br>WiFi<br>+LAN /<br>4G  | WiFi /<br>WiFi<br>+LAN /<br>4G | WiFi /<br>WiFi<br>+LAN /<br>4G | WiFi /<br>WiFi<br>+LAN /<br>4G | WiFi /<br>WiFi<br>+LAN /<br>4G | WiFi /<br>WiFi<br>+LAN /<br>4G | WiFi /<br>WiFi<br>+LAN /<br>4G |
| Gewicht<br>(kg)                        | 19.6                            | 20.8                           | 20                             | 21.5                           | 20                             | 21.5                           | 20                             |

| Afmetinge<br>n (B×H×D<br>mm)                  | 505.9×4<br>34.9×15<br>4.8                | 505.9×43<br>4.9×154.8                 | 505.9×43<br>4.9×154.8                 | 505.9×43<br>4.9×154.8                 | 505.9×43<br>4.9×154.8                 | 505.9×43<br>4.9×154.8                 | 505.9×43<br>4.9×154.8                 |
|-----------------------------------------------|------------------------------------------|---------------------------------------|---------------------------------------|---------------------------------------|---------------------------------------|---------------------------------------|---------------------------------------|
| Geluidsemi<br>ssie (dB)                       | <30                                      | <30                                   | <30                                   | <30                                   | <30                                   | <30                                   | <30                                   |
| Topologie                                     | niet-geïs<br>oleerd                      | niet-geïso<br>leerd                   | niet-geïso<br>leerd                   | niet-geïso<br>leerd                   | niet-geïso<br>leerd                   | niet-geïso<br>leerd                   | niet-geïso<br>leerd                   |
| Eigen<br>verbruik 's<br>nachts (W)            | <10                                      | <10                                   | <10                                   | <10                                   | <10                                   | <10                                   | <10                                   |
| Beschermin<br>gsklasse<br>tegen<br>insijpelen | IP65                                     | IP65                                  | IP65                                  | IP65                                  | IP65                                  | IP65                                  | IP65                                  |
| DC-aansluit<br>ing                            | MC4,<br>VACON<br>N klem                  | MC4,<br>VACONN<br>klem                | MC4,<br>VACONN<br>klem                | MC4,<br>VACONN<br>klem                | MC4,<br>VACONN<br>klem                | MC4,<br>VACONN<br>klem                | MC4,<br>VACONN<br>klem                |
| AC-aansluit<br>ing                            | VACON<br>N klem                          | VACONN<br>klem                        | VACONN<br>klem                        | VACONN<br>klem                        | VACONN<br>klem                        | VACONN<br>klem                        | VACONN<br>klem                        |
| Milieucateg<br>orie                           | 4K4H                                     | 4K4H                                  | 4K4H                                  | 4K4H                                  | 4K4H                                  | 4K4H                                  | 4K4H                                  |
| Vervuilings<br>niveau                         | III                                      | 111                                   | 111                                   | 111                                   | 111                                   | 111                                   | 111                                   |
| Overspanni<br>ngscategor<br>ie                | dc II /<br>Ac III                        | DC II / AC<br>III                     | DC II / AC<br>III                     | DC II / AC<br>III                     | DC II / AC<br>III                     | DC II / AC<br>III                     | DC II / AC<br>III                     |
| Beschermin<br>gsklasse                        | I                                        | I                                     | I                                     | I                                     | I                                     | I                                     | I                                     |
| Opslagtem<br>peratuur<br>(°C)                 | -40~+8<br>5                              | -40~+85                               | -40~+85                               | -40~+85                               | -40~+85                               | -40~+85                               | -40~+85                               |
| De Decisive<br>Voltage<br>Class (DVC)         | Accu:<br>Een<br>PV: C<br>AC: C<br>Com: A | Accu: Een<br>PV: C<br>AC: C<br>Com: A | Accu: Een<br>PV: C<br>AC: C<br>Com: A | Accu: Een<br>PV: C<br>AC: C<br>Com: A | Accu: Een<br>PV: C<br>AC: C<br>Com: A | Accu: Een<br>PV: C<br>AC: C<br>Com: A | Accu: Een<br>PV: C<br>AC: C<br>Com: A |
| Installatie                                   | Wandm                                    | wandbeve                              | wandbeve                              | Wandbev                               | wandbeve                              | wandbeve                              | Wandmo                                |

| methode                                                                  | ontage<br>Installati<br>e                                                                                       | stigde<br>Installatie                                              | stigde<br>Installatie                                     | estigde<br>Installatie                                    | stigde<br>Installatie                              | stigde<br>Installatie                    | ntage<br>Installatie |
|--------------------------------------------------------------------------|----------------------------------------------------------------------------------------------------|--------------------------------------------------------------------|-----------------------------------------------------------|-----------------------------------------------------------|----------------------------------------------------|------------------------------------------|----------------------|
| Openbaar<br>net type                                                     | Enkelfasi<br>g                                                                                                  | Enkelfasig                                                         | Enkelfasig                                                | Enkelfasig                                                | Enkelfasig                                         | Enkelfasig                               | Enkelfasig           |
| Veilige<br>gebruiksdu<br>ur (jaar)                                       |                                                                                                    |                                                                    |                                                           | ≥25                                                       |                                                    |                                          |                      |
| certificering                                                            | s <sup>*4</sup>                                                                                                 |                                                                    |                                                           |                                                           |                                                    |                                          |                      |
| aansluitnor<br>men                                                       | AS4777.2-2020; NRS 097-2-1; CEI 0-21                                                                            |                                                                    |                                                           |                                                           |                                                    |                                          |                      |
| Veiligheids<br>norm                                                      | IEC62109-1&2                                                                                                    |                                                                    |                                                           |                                                           |                                                    |                                          |                      |
| EMC                                                                      | EN301489; EN IEC 61000-6-1/2/3/4; IEC61000-4-16/18/29; IEC 61000-2-2,CISPR 11; EN300328; EN301489; EN IEC 62311 |                                                                    |                                                           |                                                           |                                                    | N300328;                                 |                      |
| *1: De werk<br>*2: De max<br>*3: 4600 ge<br>*4: Niet alle<br>gedetaillee | elijke laadC<br>imale Verm<br>eschikt voor<br>e certificerir<br>rde informa                                     | Ontladenstro<br>ogen is de w<br>VDE-AR-N4<br>ngs en norme<br>atie. | om/Vermog<br>verkelijke Ver<br>105 en NRS<br>en zijn verm | en hangt ook<br>rmogen van c<br>097-2-1.<br>eld. Raadplee | c af van de A<br>de fotovoltaïs<br>eg de officiële | ccu.<br>sche installati<br>e website voo | ie.<br>or            |
| Technical Da                                                             | ta                                                                                                    | GW6000                                                             | -ES-BR20                                                  | GW3500L-E                                                 | S-BR20                                             | GW3600-E                                 | S-BR20               |
| Battery Inpu                                                             | t Data                                                                                                    |                                                                    |                                                           |                                                           |                                                    |                                          |                      |
| Battery Type                                                             | *1                                                                                                    | Li-Ion/L                                                           | ead-acid                                                  | Li-Ion/Lead                                               | d-acid                                             | Li-Ion/Lea                               | d-acid               |
| Nominal Bar<br>(V)                                                       | ttery Voltag                                                                                                    | e                                                                  | 48                                                        | 48                                                        |                                                    | 48                                       |                      |
| Battery Volt<br>(V)                                                      | age Range                                                                                                    | 40                                                                 | ~60                                                       | 40~60                                                     | )                                                  | 40~6                                     | 0                    |
| Start-up Vol                                                             | ltage (V)                                                                                                    | 2                                                                  | 40                                                        | 40                                                        |                                                    | 40                                       |                      |
| Number of                                                                | Battery Inpu                                                                                                    | ıt                                                                 | 1                                                         | 1                                                         |                                                    | 1                                        |                      |
| Max. Contin<br>Charging Cur                                              | nuous<br>rrent (A)                                                                                              | 1                                                                  | 20                                                        | 75                                                        |                                                    | 75                                       |                      |
| Max. Contin<br>Discharging                                               | iuous<br>Current (A)                                                                                            | 1                                                                  | 20                                                        | 75                                                        |                                                    | 75                                       |                      |
| Max. Charge                                                              | Power (W                                                                                                    | ) 60                                                               | 000                                                       | 3500                                                      |                                                    | 3600                                     | )                    |
| Max. Discha                                                              | irge Power                                                                                                    | 63                                                                 | 300                                                       | 3800                                                      |                                                    | 3900                                     | )                    |

| (W)                                                                |         |         |         |
|--------------------------------------------------------------------|---------|---------|---------|
| PV String Input Data                                               |         |         |         |
| Max. Input Power (W) $^{*2}$                                       | 10,800  | 6,300   | 6,480   |
| Max. Input Voltage (V)                                             | 600     | 600     | 600     |
| MPPT Operating Voltage<br>Range (V)                                | 60~550  | 60~550  | 60~550  |
| MPPT Voltage Range at<br>Nominal Power (V)                         | 220~500 | 150~500 | 150~500 |
| Start-up Voltage (V)                                               | 58      | 58      | 58      |
| Nominal Input Voltage<br>(V)                                       | 360     | 360     | 360     |
| Max. Input Current per<br>MPPT (A)                                 | 16      | 16      | 16      |
| Max. Short Circuit<br>Current per MPPT (A)                         | 23      | 23      | 23      |
| Max. Backfeed Current to<br>The Array (A)                          | 0       | 0       | 0       |
| Number of MPP Trackers                                             | 2       | 2       | 2       |
| Number of Strings per<br>MPPT                                      | 1       | 1       | 1       |
| AC Output Data (On-grid                                            | )       |         |         |
| Nominal Output Power<br>(W)                                        | 6000    | 3500    | 3680    |
| Max. Output Power (W)                                              | 6000    | 3500    | 3680    |
| Nominal Apparent Power<br>Output to Utility Grid<br>(VA)           | 6000    | 3500    | 3680    |
| Max. Apparent Power<br>Output to Utility Grid<br>(VA)              | 6000    | 3500    | 3680    |
| Nominal Power at 40°C (W) <sup>*3</sup>                            | 6000    | 3500    | 3680    |
| Max. Power at 40°C<br>(Including AC Overload)<br>(W) <sup>*3</sup> | 6000    | 3500    | 3680    |

| Nominal Apparent Power<br>from Utility Grid (VA)        | 6000                                                  | 3500                                                  | 3680                                            |
|---------------------------------------------------------|-------------------------------------------------------|-------------------------------------------------------|-------------------------------------------------|
| Max. Apparent Power<br>from Utility Grid (VA)           | 10,000                                                | 5500                                                  | 7360                                            |
| Nominal Output Voltage<br>(V)                           | 220                                                   | 127                                                   | 220                                             |
| Output Voltage Range (V)                                | 165~280                                               | 95~165                                                | 165~280                                         |
| Nominal AC Grid<br>Frequency (Hz)                       | 60                                                    | 60                                                    | 60                                              |
| AC Grid Frequency Range<br>(Hz)                         | 45~55 / 55~65                                         | 55~65                                                 | 45~55 / 55~65                                   |
| Max. AC Current Output<br>to Utility Grid (A)           | 27.3                                                  | 27.6                                                  | 16.7                                            |
| Max. AC Current From<br>Utility Grid (A)                | 43.5                                                  | 43.5                                                  | 33.5                                            |
| Max. Output Fault<br>Current (Peak and<br>Duration) (A) | 96A@3µs                                               | 96A@3µs                                               | 96A@3µs                                         |
| Inrush Current (Peak and<br>Duration) (A)               | 96A@3µs                                               | 96A@3µs                                               | 96A@2µs                                         |
| Nominal Output Current<br>(A)                           | 27.3                                                  | 27.6                                                  | 16.7                                            |
| Power Factor                                            | ~1 (Adjustable<br>from 0.8 leading to<br>0.8 lagging) | ~1 (Adjustable from<br>0.8 leading to 0.8<br>lagging) | ~1 (Adjustable from 0.8 leading to 0.8 lagging) |
| Max. Total Harmonic<br>Distortion                       | <3%                                                   | <3%                                                   | <3%                                             |
| Maximum Output<br>Overcurrent Protection<br>(A)         | 80                                                    | 80                                                    | 80                                              |
| AC Output Data (Back-up                                 | )                                                     |                                                       |                                                 |
| Back-up Nominal<br>Apparent Power (VA)                  | 6000                                                  | 3500                                                  | 3680                                            |
| Max. Output Apparent                                    | 6000(10000@10s)                                       | 3500(5800@10s)                                        | 3680(7360@10s)                                  |

| Power without Grid (VA)                                        |            |            |            |
|----------------------------------------------------------------|------------|------------|------------|
| Max. Output Apparent<br>Power with Grid (VA)                   | 6000       | 3500       | 3680       |
| Nominal Output Current<br>(A)                                  | 27.3       | 27.6       | 16.7       |
| Max. Output Current (A)                                        | 27.3       | 27.6       | 16.7       |
| Max. Output Fault<br>Current (Peak and<br>Duration) (A)        | 96A@3µs    | 96A@3µs    | 96A@3µs    |
| Inrush Current (Peak and Duration) (A)                         | 96A@3µs    | 96A@3µs    | 96A@3µs    |
| Maximum Output<br>Overcurrent Protection<br>(A)                | 80         | 80         | 80         |
| Nominal Output Voltage<br>(V)                                  | 220        | 127        | 220        |
| Nominal Output<br>Frequency (Hz)                               | 60         | 60         | 60         |
| Output THDv (@Linear<br>Load)                                  | <3%        | <3%        | <3%        |
| Switching from Grid<br>Connected Mode to<br>Standalone Mode    | <10ms      | <10ms      | <10ms      |
| Switching from<br>standalone mode to<br>network connected mode | <10ms      | <10ms      | <10ms      |
| Efficiency                                                     |            |            |            |
| Max. Efficiency                                                | 97.60%     | 96.0%      | 97.60%     |
| European Efficiency                                            | 96.70%     | 95.60%     | 96.70%     |
| Max. Battery to AC<br>Efficiency                               | 95.70%     | 94.00%     | 95.50%     |
| MPPT Efficiency                                                | 99.90%     | 99.90%     | 99.90%     |
| Protection                                                     |            |            |            |
| PV String Current<br>Monitoring                                | Integrated | Integrated | Integrated |

| PV Insulation Resistance<br>Detection | Integrated               | Integrated               | Integrated            |
|---------------------------------------|--------------------------|--------------------------|-----------------------|
| Residual Current<br>Monitoring        | Integrated               | Integrated               | Integrated            |
| PV Reverse Polarity<br>Protection     | Integrated               | Integrated               | Integrated            |
| Anti-islanding Protection             | Integrated               | Integrated               | Integrated            |
| AC Overcurrent<br>Protection          | Integrated               | Integrated               | Integrated            |
| AC Short Circuit<br>Protection        | Integrated               | Integrated               | Integrated            |
| AC Overvoltage<br>Protection          | Integrated               | Integrated               | Integrated            |
| DC Switch                             | Integrated               | Integrated               | Integrated            |
| DC Surge Protection                   | Type II                  | Type II                  | Type II               |
| AC Surge Protection                   | Type III                 | Type III                 | Type III              |
| AFCI                                  | Optional                 | Optional                 | Optional              |
| Remote Shutdown                       | Integrated               | Integrated               | Integrated            |
| General Data                          |                          |                          |                       |
| Operating Temperature<br>Range (°C)   | -25~+60                  | -25~+60                  | -25~+60               |
| Max. Operating Altitude<br>(m)        | 3000 (>2000<br>derating) | 3000 (>2000<br>derating) | 3000 (>2000 derating) |
| Cooling Method                        | Natural<br>Convection    | Natural Convection       | Natural Convection    |
| User Interface                        | LED, WLAN+APP            | LED, WLAN+APP            | LED, WLAN+APP         |
| Communication with<br>BMS             | CAN                      | CAN                      | CAN                   |
| Communication with<br>Meter           | RS485                    | RS485                    | RS485                 |
| Communication with<br>Portal          | WiFi / WiFi +LAN /<br>4G | WiFi / WiFi +LAN /<br>4G | WiFi / WiFi +LAN / 4G |
| Weight (kg)                           | 21.5                     | 21.5                     | 20.8                  |

| Dimension (W×H×D<br>mm)                                                        | 505.9×434.9×154.<br>8                  | 505.9×434.9×154.8                             | 505.9×434.9×154.8                         |  |
|--------------------------------------------------------------------------------|----------------------------------------|-----------------------------------------------|-------------------------------------------|--|
| Noise Emission (dB)                                                            | <30                                    | <30                                           | <30                                       |  |
| Тороlоду                                                                       | Non-isolated                           | Non-isolated                                  | Non-isolated                              |  |
| Self-consumption at<br>Night (W)                                               | <10                                    | <10                                           | <10                                       |  |
| Ingress Protection Rating                                                      | IP65                                   | IP65                                          | IP65                                      |  |
| DC Connector                                                                   | MC4, VACONN<br>Terminal                | MC4, VACONN<br>Terminal                       | MC4, VACONN Terminal                      |  |
| AC Connector                                                                   | VACONN Terminal                        | VACONN Terminal                               | VACONN Terminal                           |  |
| Protective class                                                               | I                                      | I                                             | I                                         |  |
| Environmental Category                                                         | 4K4H                                   | 4K4H                                          | 4K4H                                      |  |
| Pollution Degree                                                               | Ш                                      | Ш                                             | Ш                                         |  |
| Overvoltage Category                                                           | DC II / AC III                         | DC II / AC III                                | DC II / AC III                            |  |
| Storage Temperature (°C)                                                       | -40~+85                                | -40~+85                                       | -40~+85                                   |  |
| The Decisive Voltage<br>Class (DVC)                                            | Battery: A<br>PV: C<br>AC: C<br>Com: A | Battery: A<br>PV: C<br>AC: C<br>Com: A        | Battery: A<br>PV: C<br>AC: C<br>Com: A    |  |
| Mounting Method                                                                | Wall Mounted                           | Wall Mounted                                  | Wall Mounted                              |  |
| Active Anti-islanding<br>Method                                                | SMS(Slip-mode<br>frequency) +AFD       | SMS(Slip-mode<br>frequency) +AFD              | SMS(Slip-mode frequency)<br>+AFD          |  |
| Type of Electrical Supply<br>System                                            | single phase                           | single phase                                  | single phase                              |  |
| Country of Manufacture                                                         | China                                  | China                                         | China                                     |  |
| Veilige gebruiksduur<br>(jaar)                                                 |                                        | ≥25                                           |                                           |  |
| Certification <sup>*4</sup>                                                    |                                        |                                               |                                           |  |
| Grid Standards                                                                 |                                        | N140                                          |                                           |  |
| Safety Regulation                                                              |                                        | IEC62109-1&2                                  |                                           |  |
| EMC                                                                            | IEC 61000-6-1/2/3/4<br>EN              | 4; IEC61000-4-16/18/2<br>300328; EN301489; EN | 9; IEC 61000-2-2,CISPR 11;<br>I IEC 62311 |  |
| *1: The actual charge and discharge current/power also depends on the battery. |                                        |                                               |                                           |  |

\*2:

For most of the PV module, the max. Input power can achieve 2Pn, Such as the max. input power of GW6000-ES-BR20 can achieve 12000W

\*3 The nominal Power at 40°C and Max. Power at 40°C are only for Brazil.

\*4: Not all certifications & standards listed, check the official website for details.

# 12.2 Technische parameters van batterijen

| Technische gegevens                               | LX A5.0-30                                                     |
|---------------------------------------------------|----------------------------------------------------------------|
| Nominale energie (kWh)                            | 5.12                                                           |
| Beschikbare energie (kWh) <sup>*1</sup>           | 5                                                              |
| Celtype                                           | LFP (LiFePO4)                                                  |
| bedrijfsspanningsbereik (V)                       | 43.2 ~58.24                                                    |
| Nominale Ladenstroom (A) *2                       | 60                                                             |
| Maximale Ladenstroom (A) *2*3                     | 90                                                             |
| Nominale Ontladenstroom (A) *3                    | 100                                                            |
| Maximale Ontladen stroom (A)*2*3                  | 150                                                            |
| Maximale<br>pulsOntladenstroom(A) <sup>*2*3</sup> | <200 (30s)                                                     |
| Maximaal Ontladen Vermogen<br>(W) <sup>*2*3</sup> | 7200                                                           |
| communicatie                                      | CAN                                                            |
| Bedrijfstemperatuurbereik(°C)                     | Charge: 0 < T≤55℃<br>Discharge: -20 < T≤55℃                    |
| Maximale opslagduur                               | 12 Maanden (onderhoudsvrij)                                    |
| Max. gebruikshoogte(m)                            | 4000                                                           |
| Gewicht (kg)                                      | 44                                                             |
| Afmetingen (B x H x D mm)                         | 442*133*520 (kerncomponent)<br>483*133*559 (maximale afmeting) |
| Beschermingsklasse tegen                          | IP20                                                           |

| insijpelen                     |                                                                                     |
|--------------------------------|-------------------------------------------------------------------------------------|
| schaalbaarheid                 | Maximaal 30 parallelle eenheden (150 kWh)<br>(hand-in-hand / combiner box / busbar) |
| Installatie methode            | Standaard rackmontage, vloerstaande stapeling,<br>wandmontage                       |
| Cyclus Rendement <sup>*1</sup> | ≥96%                                                                                |
| Aantal cycli                   | > 6000 @25±2°C0.5C 70%SOH 90%DOD                                                    |
| veiligheid                     | IEC62619, IEC63056, N140                                                            |
| EMC                            | EN IEC 61000-6-1,EN IEC 61000-6-2,EN IEC 61000-6-3,EN IEC 61000-6-4                 |
| Transport                      | UN38.3, ADR                                                                         |
| milieubescherming              | ROHS                                                                                |
| Veilige gebruiksduur (jaar)    | ≥25                                                                                 |

\*1: Testcondities: 100% DOD (diepteontlading), 0,2C ontlading en ontlading,

temperatuur van 25°C  $\pm$  2°C, en uitgevoerd aan het begin van de levensduur van de batterij.

\*2: De systeemwerkingsstroom en Vermogen waarden zullen afhankelijk zijn van temperatuur en SOC.

\*3: De maximale laadOntladenstroom en Vermogenwaarden kunnen variëren afhankelijk van de Omvormermodel.

| Technische gegevens                                  | LX U5.0-30 |
|------------------------------------------------------|------------|
| Nominale Accu energie (kWh)                          | 5.12       |
| Beschikbare energie (kWh) <sup>*1</sup>              | 5          |
| celtype                                              | LiFePO4    |
| Nominale spanning (V)                                | 51.2       |
| bedrijfsspanningsbereik (V)                          | 43.2~58.24 |
| Nominale Laden stroom (A)                            | 60         |
| Maximale continue Ladenstroom<br>(A) <sup>*2*3</sup> | 90         |
| Nominale Ontladen stroom (A)                         | 100        |

| Maximale continue<br>Ontladenstroom (A) <sup>*2*3</sup>                                                                                                    | 100                                                                                                    |
|----------------------------------------------------------------------------------------------------|----------------------------------------------------------------------------------------------------|
| PulsOntladenstroom (A) <sup>*2*3</sup>                                                                                                    | < 200A (30S)                                                                                                    |
| Maximaal continu<br>laad-/ontlaadvermogen (kW)                                                                                                    | 4.95                                                                                                    |
| communicatie                                                                                                    | CAN                                                                                                    |
| Laden temperatuurbereik (°C)                                                                                                    | 0 <t≤55< td=""></t≤55<>                                                                                                    |
| Ontladen temperatuurbereik (°C)                                                                                                    | -20 <t≤55< td=""></t≤55<>                                                                                                    |
| Omgevingstemperatuur (°C)                                                                                                    | $0 < T \le 40$ (aanbevolen $10 < T \le 30$ )<br>Optionele verwarming: $-20 < T \le 40$ (aanbevolen<br>$10 < T \le 30$ )                                                                                                    |
| Relatieve vochtigheid                                                                                                    | 5~95%                                                                                                    |
| Maximale opslagtijd                                                                                                    | 12maanden (onderhoudsvrij)                                                                                                    |
| Max. gebruikshoogte(m)                                                                                                    | 4000                                                                                                    |
| verwarming                                                                                                    | Optioneel                                                                                                    |
|                                                                                                    | I                                                                                                    |
| Brandbeveiligingsfunctie                                                                                                    | Optie, aerosol                                                                                                    |
| Brandbeveiligingsfunctie<br>Eenheid Gewicht (kg)                                                                                                    | Optie, aerosol<br>50                                                                                                    |
| Brandbeveiligingsfunctie<br>Eenheid Gewicht (kg)<br>Afmetingen (breedte × hoogte ×<br>dikte mm)                                                                                                    | Optie, aerosol<br>50<br>460*580*160                                                                                                    |
| Brandbeveiligingsfunctie<br>Eenheid Gewicht (kg)<br>Afmetingen (breedte × hoogte ×<br>dikte mm)<br>Behuizing                                                                                                    | Optie, aerosol<br>50<br>460*580*160<br>IP65                                                                                                    |
| Brandbeveiligingsfunctie<br>Eenheid Gewicht (kg)<br>Afmetingen (breedte × hoogte ×<br>dikte mm)<br>Behuizing<br>toepassing                                                                                          | Optie, aerosol<br>50<br>460*580*160<br>IP65<br>aangesloten op het net / aangesloten op het net +<br>back-upvoeding / off-grid                                                                                                    |
| BrandbeveiligingsfunctieEenheid Gewicht (kg)Afmetingen (breedte × hoogte ×<br>dikte mm)BehuizingtoepassingUitbreidingscapaciteit                                                                                    | Optie, aerosol<br>50<br>460*580*160<br>IP65<br>aangesloten op het net / aangesloten op het net +<br>back-upvoeding / off-grid<br>30P                                                                                                    |
| BrandbeveiligingsfunctieBrandbeveiligingsfunctieEenheid Gewicht (kg)Afmetingen (breedte × hoogte ×<br>dikte mm)BehuizingBehuizingtoepassingUitbreidingscapaciteitInstallatie methode                                | Optie, aerosol<br>50<br>460*580*160<br>IP65<br>aangesloten op het net / aangesloten op het net +<br>back-upvoeding / off-grid<br>30P<br>GrondInstallatie/wandmontage                                                                                                    |
| BrandbeveiligingsfunctieEenheid Gewicht (kg)Afmetingen (breedte × hoogte ×<br>dikte mm)BehuizingUitbreidingscapaciteitUitbreidingscapaciteitInstallatie methodeCyclische Rendement                                  | Optie, aerosol<br>50<br>460*580*160<br>IP65<br>aangesloten op het net / aangesloten op het net +<br>back-upvoeding / off-grid<br>30P<br>GrondInstallatie/wandmontage                                                                                                    |
| BrandbeveiligingsfunctieBenheid Gewicht (kg)Afmetingen (breedte × hoogte ×<br>dikte mm)BehuizingBehuizingUitbreidingscapaciteitInstallatie methodeCyclische RendementCyclusaantal                                   | Optie, aerosol<br>50<br>460*580*160<br>IP65<br>aangesloten op het net / aangesloten op het net +<br>back-upvoeding / off-grid<br>30P<br>GrondInstallatie/wandmontage<br>≥96%<br>>6000 @25±2°C 0.5°C 70%SOH 90%DOD                                                                                                    |
| BrandbeveiligingsfunctieBrandbeveiligingsfunctieEenheid Gewicht (kg)Afmetingen (breedte × hoogte ×<br>dikte mm)BehuizingBehuizingUitbreidingscapaciteitInstallatie methodeCyclische RendementCyclusaantalveiligheid | Optie, aerosol<br>50<br>460*580*160<br>IP65<br>aangesloten op het net / aangesloten op het net +<br>back-upvoeding / off-grid<br>30P<br>GrondInstallatie/wandmontage<br>≥96%<br>>6000 @25±2℃ 0.5C 70%SOH 90%DOD                                                                                                    |
| BrandbeveiligingsfunctieEenheid Gewicht (kg)Afmetingen (breedte × hoogte ×<br>dikte mm)BehuizingBehuizingtoepassingUitbreidingscapaciteitInstallatie methodeCyclische RendementCyclusaantalveiligheidEMC            | Optie, aerosol           50           460*580*160           IP65           aangesloten op het net / aangesloten op het net + back-upvoeding / off-grid           30P           GrondInstallatie/wandmontage           ≥96%           > 6000 @25 ± 2°C 0.5 C 70%SOH 90%DOD           VDE2510-50、IEC62619、IEC62040、N140、IEC63056           EN IEC61000-6-1, EN IEC61000-6-2, EN IEC61000-6-3, EN IEC61000-6-4 |

| milieuregelgeving                                                                       | ROHS |  |  |  |  |
|-----------------------------------------------------------------------------------------|------|--|--|--|--|
| Veilige gebruiksduur (jaar)                                                             | ≥25  |  |  |  |  |
| *1 In de fabrieksstatus van Accu worden de testcondities uitgevoerd bij 100% DOD, 0,2C, |      |  |  |  |  |

met opladen en ontladen Ontladen in een omgeving van  $25^{\circ}C \pm 2^{\circ}C$ .

\*2 De werkspanning en -stroom van het systeem zijn afhankelijk van temperatuur en SOC.

\*3 De maximale laad-/ontlaadwaarde kan variëren afhankelijk van de configuratie van verschillende batterijen.

| Technische gegevens                                    | LX A5.0-10                                                                                              | 2*LX A5.0-10           | n*LX A5.0-10 |  |  |  |
|--------------------------------------------------------|----------------------------------------------------------------------------------------------------|------------------------|--------------|--|--|--|
| Beschikbare energie<br>(kWh)*1                         | 5                                                                                                    | 10                     | n×5          |  |  |  |
| Accu module                                            | L                                                                                                    | X A5.0-10: 51.2V 5.0kV | Vh           |  |  |  |
| Aantal modules                                         | 1                                                                                                    | 2                      | n            |  |  |  |
| celtype                                                |                                                                                                    | LFP (LiFePO4)          |              |  |  |  |
| Nominale spanning (V)                                  |                                                                                                    | 51.2                   |              |  |  |  |
| bedrijfsspanningsbereik (V)                            |                                                                                                    | 47.5~57.6              |              |  |  |  |
| Nominale laadstroom (A) <sup>*2</sup>                  | 60                                                                                                    | 120                    | n×60*3       |  |  |  |
| Nominale<br>laadOntladenVermogen<br>(kW) <sup>*2</sup> | 3 6                                                                                                    |                        | n×3*3        |  |  |  |
| Bedrijfstemperatuurbereik<br>(°C)                      | Laden: 0 ~ +50; Ontladen: -10 ~ +50                                                                     |                        |              |  |  |  |
| Relatieve vochtigheid                                  |                                                                                                    | 0~95%                  |              |  |  |  |
| Max. gebruikshoogte (m)                                |                                                                                                    | 3000                   |              |  |  |  |
| Communicati                                            |                                                                                                    | CAN                    |              |  |  |  |
| Gewicht (kg)                                           | 40 80 n×40                                                                                              |                        |              |  |  |  |
| Afmetingen (breedte ×<br>hoogte × dikte mm)            | Enkele LX A5.0-10 module: 442×133×420 (exclusief ophangbeugel);<br>483×133×452 (inclusief ophangbeugel) |                        |              |  |  |  |
| Beschermingsklasse tegen<br>insijpelen                 | IP21                                                                                                    |                        |              |  |  |  |
| Opslagtemperatuur (°C)                                 | 0 ~ +40 (≤1 jaar); -20 ~ 0 (≤1 maand); +40 ~ +45 (≤1 maand)                                             |                        |              |  |  |  |

| Installatie me                                          | thode              | Kast Installatie/gestapeld op de vloer                             |  |  |
|---------------------------------------------------------|--------------------|--------------------------------------------------------------------|--|--|
| Cyclus Rende                                            | ment <sup>*4</sup> | 95%                                                                |  |  |
| Cyclusaantal *                                          | 5                  | ≥5000                                                              |  |  |
| standaard Veiligher<br>en<br>certificering<br>s Transpo | Veiligheid         | IEC62619, IEC 63056, IEC62040-1, INmetro                           |  |  |
|                                                         | EMC                | EN IEC61000-6-1, EN IEC61000-6-2, EN IEC61000-6-3, EN IEC61000-6-4 |  |  |
|                                                         | Transport          | UN38.3, ADR                                                        |  |  |

\*1: Nieuwe Accu 100% Ontladen diepte, gemeten bij een temperatuurbereik van 25±2°C en een laad-Ontladen conditie van 0,2C; de beschikbare capaciteit kan variëren afhankelijk van de Omvormer.

\*2: De nominale laadOntladenstroom en Vermogen worden beïnvloed door temperatuur en SOC-status.

\*3: Onder de voorwaarde dat parallelschakeling Accu wordt gerealiseerd met behulp van de aansluitdoos Installatie accessoires.

\*4: Nieuwe Accu, binnen het bereik van 2,5~3,65V, temperatuurbereik van 25+2°C, onder 0,2C/0,2C laad-Ontladen condities. De batterijcel bereikt 94%~95% onder 0,6C/0,6C laad-Ontladen condities.
\*5: Cel, binnen het bereik van 2,87~3,59 V, temperatuurbereik van 25±2°C, bereikt 70% EOL onder 0,6C/0,6C laad-Ontladen condities.

| n: maximaal 15. |  |
|-----------------|--|
|                 |  |
|                 |  |

| Technische                                    | LX                    | 2*LX                  | 3*LX                  | 4*LX                  | 5*LX                  | 6*LX                  |
|-----------------------------------------------|-----------------------|-----------------------|-----------------------|-----------------------|-----------------------|-----------------------|
| gegevens                                      | U5.4-L                | U5.4-L                | U5.4-L                | U5.4-L                | U5.4-L                | U5.4-L                |
| Nominale capaciteit<br>(kWh) <sup>*1</sup>    | 5.4                   | 10.8                  | 16.2                  | 21.6                  | 27                    | 32.4                  |
| Beschikbare<br>capaciteit (kWh) <sup>*2</sup> | 4.8                   | 9.6                   | 14.4                  | 19.2                  | 24                    | 28.8                  |
| celtype                                       | LFP (LiFePO4)         |                       |                       |                       |                       |                       |
| Celconfiguratie                               | 16Serie 1<br>parallel | 16serie 2<br>parallel | 16serie 3<br>parallel | 16serie 4<br>parallel | 16serie 4<br>parallel | 16serie 4<br>parallel |
| Nominale spanning<br>(V)                      | 51.2                  |                       |                       |                       |                       |                       |
| bedrijfsspanningsber<br>eik (V)               | 48~57.6               |                       |                       |                       |                       |                       |
| Maximale continue<br>Ontladen stroom          | 50 100                |                       |                       |                       |                       |                       |

| (A) <sup>*3</sup>                 |                                |                                                    |                          |                |               |             |              |
|-----------------------------------|--------------------------------|----------------------------------------------------|--------------------------|----------------|---------------|-------------|--------------|
| Maximaal<br>OntladenV<br>vermogen | ′ermogen<br>(kW) <sup>*3</sup> | 2.88                                               | 5.76                     |                |               |             |              |
| kortsluitin                       | g stroom                       |                                                    |                          | 2.323kA@1      | 1.0ms         |             |              |
| Communio                          | cati                           |                                                    | CAN                      |                |               |             |              |
| Gewicht (k                        | g)                             | 57                                                 | 114                      | 171            | 228           | 285         | 342          |
| Afmetinge<br>H mm)                | n (B × D ×                     | 505×570×175 (LX U5.4-L)                            |                          |                |               |             |              |
| Bedrijfster<br>ereik (°C)         | nperatuurb                     | Laden: 0 ~ +50 / Ontladen: -10 ~ +50               |                          |                |               |             |              |
| Opslagten<br>(°C)                 | nperatuur                      | -20 tot +40 (≤ één maand) / 0 tot +35 (≤ één jaar) |                          |                |               |             |              |
| vochtighei                        | d                              | 0~95%                                              |                          |                |               |             |              |
| Hoogte (m                         | ı)                             | 2000                                               |                          |                |               |             |              |
| Beschermi<br>tegen insij          | ngsklasse<br>pelen             | IP65                                               |                          |                |               |             |              |
| Installatie                       | modus                          |                                                    | Wand                     | - of vloermont | ering Install | atie        |              |
| Cyclische I                       | Rendement                      |                                                    |                          | 93.0%          | )             |             |              |
| Aantal cyc                        | li <sup>*4</sup>               |                                                    |                          | ≥4000 @0.5     | 5/0.5C        |             |              |
| standaar                          | Veiligheid                     |                                                    | IEC62619, IEC 62040, CEC |                |               |             |              |
| d en                              | EMC                            | CE, RCM                                            |                          |                |               |             |              |
| ings Transport UN38.3             |                                |                                                    |                          |                |               |             |              |
| Veilige gebruiksduur<br>(jaar)    |                                | ≥25                                                |                          |                |               |             |              |
| *1: Testcor                       | dities, celspa                 | anning 2,5~3                                       | 3,65V, nieuweA           | ccu bij +25±2° | C, opladen    | en ontladen | bij 0,5C, de |

bruikbare capaciteit kan variëren afhankelijk van deOmvormer;

\*2: Testcondities, 0,5C opladen en ontladen bij 90% DOD bij een temperatuur van +25±2 °C;

\*3: Nominale laadOntladenstroom, Vermogen wordt beïnvloed door temperatuur en SOC-status;

\*4: Op basis van cel 0.5C@25±2C laad/ontlaad bereikt EOL 80%.

| Technische | LX U5.4-20 | 2*LX    | 3*LX    | 4*LX    | 5*LX    | 6*LX    |
|------------|------------|---------|---------|---------|---------|---------|
| gegevens   |            | U5.4-20 | U5.4-20 | U5.4-20 | U5.4-20 | U5.4-20 |

| Nominale<br>(kWh) <sup>*1</sup>             | capaciteit           | 5.4                                 | 10.8                                                                 | 16.2           | 21.6          | 27          | 32.4 |  |
|---------------------------------------------|----------------------|-------------------------------------|----------------------------------------------------------------------|----------------|---------------|-------------|------|--|
| Celtype                                     |                      | LFP (LiFePO4)                       |                                                                      |                |               |             |      |  |
| Celconfigu                                  | ıratie               | 16serie 1<br>parallel               | 16serie 216serie 316serie 416serie 4parallelparallelparallelparallel |                |               |             |      |  |
| Nominale<br>(V)                             | spanning             | 51.2                                |                                                                      |                |               |             |      |  |
| bedrijfsspa<br>reik (V)                     | anningsbe            |                                     |                                                                      | 47.5~57        | 7.6           |             |      |  |
| Maximale<br>Ontladen s<br>(A) <sup>*2</sup> | continue<br>stroom   | 50                                  | 100                                                                  |                |               |             |      |  |
| Maximaal<br>OntladenV<br>(kW) <sup>*2</sup> | /ermogen             | 2.56                                | 5.12                                                                 |                |               |             |      |  |
| kortsluiting                                | g                    | 2.323kA@1.0ms                       |                                                                      |                |               |             |      |  |
| Communio                                    | cati                 |                                     |                                                                      | CAN, RS        | 485           |             |      |  |
| Gewicht (k                                  | ag)                  | 57                                  | 114                                                                  | 171            | 228           | 285         | 342  |  |
| Afmetinge<br>(breedte ×<br>hoogte mr        | n<br>dikte ×<br>n)   | 505×570×175 (LX U5.4-20)            |                                                                      |                |               |             |      |  |
| Bedrijfsten<br>bereik (°C)                  | nperatuur            |                                     | Laden:                                                               | 0 ~ +50 / Ontl | aden: -10 ~   | +50         |      |  |
| Opslagten<br>(°C)                           | nperatuur            |                                     | -20 tot +40 (≤                                                       | ≤ één maand) / | ′ 0 tot +35 ( | ≤ één jaar) |      |  |
| vochtighei                                  | d                    | 0~95%                               |                                                                      |                |               |             |      |  |
| Hoogte (m                                   | ו)                   |                                     |                                                                      | 2000           |               |             |      |  |
| Beschermi<br>tegen insij                    | ngsklasse<br>pelen   | IP65                                |                                                                      |                |               |             |      |  |
| Installatie                                 | methode              | Wand- of vloermontering Installatie |                                                                      |                |               |             |      |  |
| Cyclus Rer                                  | clus Rendement 95.0% |                                     |                                                                      |                |               |             |      |  |
| Cycli *3                                    |                      | ≥4000 @0.5/0.5C                     |                                                                      |                |               |             |      |  |
| normen<br>en                                | veilighei<br>d       | IEC62619, IEC 63056, IEC 62040, CEC |                                                                      |                |               |             |      |  |
| certificer<br>ings                                                                                 | EMC           | CE, RCM |  |
|----------------------------------------------------------------------------------------------------|---------------|---------|--|
|                                                                                                    | Transpor<br>t | UN38.3  |  |
| Veilige gebruiksduur<br>(jaar)                                                                     |               | ≥25     |  |
| *1: Testcondities, cel spanning 2,5~3,65V, nieuwe Accu bij +25±2 °C, opladen en ontladen bij 0,5C, |               |         |  |
| bruikbare capaciteit kan variëren afhankelijk van Omvormer.                                        |               |         |  |

\*2: Nominale laadOntladenstroom, Vermogen wordt beïnvloed door temperatuur en SOC-status.

\*3: Gebaseerd op cel 0.5C@25±2C laad/ontlaad EOL bereikt 80%

## 12.3 Technische parameters van slimme elektriciteitsmeters

| Technische gegevens               |                                              |                                      | GMK110      | GMK110D                 |
|-----------------------------------|----------------------------------------------|--------------------------------------|-------------|-------------------------|
|                                   | Openbaar net type                            |                                      | Enkelfasig  | Enkelfasig              |
|                                   |                                              | Nominale spanning<br>(V)             | 220         | 220                     |
| Invoerpar                         | spanning                                     | spanning bereik (V)                  | 85~288      | 85~288                  |
| ameters                           |                                              | Nominale spanning<br>Frequentie (Hz) | 50/60       | 50/60                   |
|                                   | stroom                                       | CT-verhouding                        | 120A:40mA   | 120A:40mA               |
|                                   | stroom                                       | Aantal CT's                          | 1           | 2                       |
| communica                         | atie                                         |                                      | RS485       | RS485                   |
| communica                         | atieafstand (                                | (m)                                  | 1000        | 1000                    |
| Gebruikersinterface               |                                              |                                      | 2 LED       | 2 LED                   |
|                                   | spanning/stroom                              |                                      | Class 1     | Class 1                 |
| nauwkeu<br>righeid                | actieve elektrische energie                  |                                      | Class 1     | Class 1                 |
| ge.e.                             | Reactieve energie                            |                                      | Class 2     | Class 2                 |
| Vermogen (W)                      |                                              |                                      | < 5         | < 5                     |
| Mechanis<br>che<br>paramete<br>rs | Afmetingen (breedte * hoogte *<br>diepte mm) |                                      | 19*85*67    | 19*85*67                |
|                                   | Gewicht (g                                   | )                                    | 50          | 50                      |
|                                   | Installatie methode                          |                                      | geleiderail | geleiderail Installatie |

| Omgevin<br>gsparam<br>eters | IP-classificatie                            | IP20     | IP20     |
|-----------------------------|---------------------------------------------|----------|----------|
|                             | Bedrijfstemperatuurbereik (°C)              | -30 ~ 60 | -30 ~ 60 |
|                             | Opslagtemperatuur bereik (°C)               | -30 ~ 70 | -30 ~ 70 |
|                             | Relatieve vochtigheid (geen condensvorming) | 0~95%    | 0~95%    |
|                             | Max. gebruikshoogte(m)                      | 3000     | 3000     |

| Technische gegevens     |                                          |                                      | GM330            |
|-------------------------|------------------------------------------|--------------------------------------|------------------|
|                         | Openbaar net type                        |                                      | driefasen        |
|                         | spanning                                 | Nominale spanning<br>L-N (V)         | 220/230          |
| Invoerparamete          |                                          | Nominale spanning<br>L-L (V)         | 380/400          |
| 15                      |                                          | spanning bereik                      | 0.88Un-1.1Un     |
|                         |                                          | Nominale spanning<br>Frequentie (Hz) | 50/60            |
|                         | stroom                                   | CT-verhouding                        | nA:5A            |
| communicatie            |                                          |                                      | RS485            |
| Communicatieafstand (m) |                                          |                                      | 1000             |
| Gebruikersinterface     |                                          |                                      | 4 LED, resetknop |
|                         | spanning/stroom                          |                                      | Class 0.5        |
| nauwkeurighei<br>d      | actieve energ                            | gie                                  | Class 0.5        |
| -                       | Reactieve en                             | ergie                                | Class 1          |
| Vermogen (W)            |                                          |                                      | <5               |
| Mechanische             | Afmetingen (breedte * hoogte *<br>dikte) |                                      | 72*85*72         |
| parameters              | Gewicht (g)                              |                                      | 240              |
|                         | Installatie wijze                        |                                      | geleiderail      |
|                         | IP-classificatie                         |                                      | IP20             |
| Omgevingspara<br>meters | Bedrijfstemperatuurbereik (°C)           |                                      | -30~+70          |
|                         | Opslagtemperatuur bereik (°C)            |                                      | -30~+70          |

| Relatieve vochtigheid (geen condensatie) | 0~95%                   |      |
|------------------------------------------|-------------------------|------|
|                                          | Max. gebruikshoogte (m) | 3000 |

| Technische gegevens       |                                    | GM1000                                  | GM1000D          | GM3000           |                  |
|---------------------------|------------------------------------|-----------------------------------------|------------------|------------------|------------------|
|                           | Openbaar net type                  |                                         | Enkelfasig       | Enkelfasig       | driefasig        |
| Invoe                     | span                               | Nominale<br>spanning L-N (V)            | 110/230          | 110/230          | 110/230          |
|                           |                                    | Nominale<br>spanning L-L (V)            | /                | /                | 230/400          |
| rpara<br>meter            | ning                               | spanning bereik                         | 0.88Un-1.1Un     | 0.88Un-1.1Un     | 0.88Un-1.1Un     |
| s                         |                                    | Nominale<br>spanning<br>Frequentie (Hz) | 50/60            | 50/60            | 50/60            |
|                           | stro                               | CT-verhouding                           | 120A:40mA        | 120A:40mA        | 120A:40mA        |
|                           | om                                 | Aantal CT's                             | 1                | 2                | 3                |
| Communicatie              |                                    | RS485                                   | RS485            | RS485            |                  |
| Commu                     | unicatie                           | afstand (m)                             | 1000             | 1000             | 1000             |
| Gebruil                   | kersinte                           | rface                                   | 3 LED, resetknop | 3 LED, resetknop | 3 LED, resetknop |
|                           | spanning/stroom                    |                                         | Class 1          | Class 1          | Class 1          |
| nauw<br>keuri<br>gheid    | actieve elektrische<br>energie     |                                         | Class 1          | Class 1          | Class 1          |
|                           | Reactieve energie                  |                                         | Class 2          | Class 2          | Class 2          |
| Vermog                    | gen (W)                            |                                         | <3               | <3               | <3               |
| Mech Afmet<br>anisc hoogt |                                    | ingen (breedte *<br>e * dikte mm)       | 36*85*66.5       | 36*85*66.5       | 36*85*66.5       |
| he<br>para<br>meter<br>s  | Gewic                              | ht (g)                                  | 250              | 360              | 450              |
|                           | Install                            | atie methode                            | geleiderail      | geleiderail      | geleiderail      |
| Omge                      | IP-cla                             | ssificatie                              | IP20             | IP20             | IP20             |
| vings<br>para             | Bedrijfstemperatuurberei<br>k (°C) |                                         | -25~+60          | -25~+60          | -25~+60          |

| meter<br>s | Opslagtemperatuur<br>bereik (°C)               | -30~+70 | -30~+70 | -30~+70 |
|------------|------------------------------------------------|---------|---------|---------|
|            | Relatieve vochtigheid<br>(geen condensvorming) | 0~95%   | 0~95%   | 0~95%   |
|            | Max. gebruikshoogte (m)                        | 2000    | 2000    | 2000    |

# 12.4 Technische parameters van slimme

# communicatiestokken

| Techni                    | sche gegevens                                                                                                    | WiFi/LAN Kit-20                                    |
|---------------------------|----------------------------------------------------------------------------------------------------|----------------------------------------------------|
| Uitgangsspanning (        | V)                                                                                                    | 5                                                  |
| Vermogen (W)              |                                                                                                    | ≤3                                                 |
| communicatie-inter        | face                                                                                                    | USB                                                |
|                           | Ethernet                                                                                                    | 10M/100Mbps zelfaanpassend                         |
| communicatiepara          | draadloos                                                                                                    | IEEE 802.11 b/g/n @2.4 GHz                         |
| meters                    | Bluetooth                                                                                                    | Bluetooth V4.2 BR/EDR en Bluetooth<br>LE-standaard |
|                           | Afmetingen (B x H x D mm)                                                                                                    | 48.3*159.5*32.1                                    |
| Mechanische<br>parameters | Gewicht (g)<br>(Note: Since the original<br>term "Gewicht (g)" appears<br>to be a placeholder or code<br>without specific context, it<br>has been kept unchanged<br>in the translation. If<br>additional details or the<br>actual term are provided, a<br>more accurate translation<br>can be given.) | 82                                                 |
|                           | Beschermingsklasse tegen<br>insijpelen                                                                                                    | IP65                                               |
|                           | Installatie methode                                                                                                    | USB-poort in- en uitschakelen                      |

| Bedrijfstemperatuurbereik (°C) | -30~+60 |
|--------------------------------|---------|
| Opslagtemperatuur bereik (°C)  | -40~+70 |
| Relatieve vochtigheid          | 0-95%   |
| Max. gebruikshoogte (m)        | 4000    |

| Technische gegevens                                                                                                    | Ezlink3000                                     |  |  |
|----------------------------------------------------------------------------------------------------|------------------------------------------------|--|--|
| Algemene parameters                                                                                                    |                                                |  |  |
| aansluitingsinterface                                                                                                    | USB                                            |  |  |
| Ethernet-interface                                                                                                    | 10/100Mbps adaptief, communicatieafstand ≤100m |  |  |
| Installatie methode                                                                                                    | Plug-and-play                                  |  |  |
| Indicatoren                                                                                                    | LED Indicatoren                                |  |  |
| Afmetingen (breedte * hoogte *<br>dikte mm)                                                                                                    | 49*153*32                                      |  |  |
| Gewicht (g)<br>(Note: Since "Gewicht" appears to<br>be a placeholder or code without a<br>provided translation, it has been<br>retained as-is in the output. If you<br>can provide the specific term or<br>context, I can offer a more accurate<br>translation.) | 130                                            |  |  |
| Vermogen (W)                                                                                                    | ≤2W (typisch)                                  |  |  |
| Draadloze parameters                                                                                                    |                                                |  |  |
| Bluetooth-communicatie                                                                                                    | Bluetooth 5.1                                  |  |  |
| WiFi-communicatie                                                                                                    | 802.11 b/g/n (2.412GHz-2.484GHz)               |  |  |
| WiFi-werkingsmodus                                                                                                    | STA                                            |  |  |
| Omgevingsparameters                                                                                                    |                                                |  |  |
| Bedrijfstemperatuurbereik (°C)                                                                                                    | -30 ~ +60                                      |  |  |
| Opslagtemperatuur bereik (°C)                                                                                                    | -30 ~ +70                                      |  |  |
| Relatieve vochtigheid                                                                                                    | 0-100% (geen condensvorming)                   |  |  |
| Beschermingsklasse tegen                                                                                                    | IP65                                           |  |  |

| insijpelen              |      |
|-------------------------|------|
| Maximale werkhoogte (m) | 4000 |

| Technische gegevens                         | Wi-Fi Kit                    |
|---------------------------------------------|------------------------------|
| Algemene parameters                         |                              |
| ondersteunt maximaal aantal<br>Omvormer     | 1                            |
| aansluitingsinterface                       | USB                          |
| Installatie methode                         | Plug-and-play                |
| Indicatoren                                 | LED-verlichting              |
| Afmetingen (breedte * hoogte *<br>dikte mm) | 49*96*32                     |
| Gewicht (gram)                              | 59                           |
| Beschermingsklasse tegen<br>insijpelen      | IP65                         |
| Vermogen (W)                                | 2                            |
| Bedrijfstemperatuurbereik (°C)              | -30~60℃                      |
| Opslagtemperatuur bereik (°C)               | -40~70°C                     |
| Relatieve vochtigheid                       | 0-100% (geen condensvorming) |
| Maximale werkhoogte (m)                     | 4000                         |
| Draadloze parameters                        |                              |
| standaard en Frequentie                     | 802.11b/g/n(2.412G-2.472G)   |
| Werkingsmodus                               | AP/STA/AP+STA                |
| Veilige gebruiksduur (jaar)                 | ≥25                          |

| Technische      | 4G Kit-CN | LS4G Kit-CN |
|-----------------|-----------|-------------|
| gegevens        |           |             |
| Basisparameters |           |             |

| Maximaal aantal<br>ondersteunde<br>Omvormer | 1                            |
|---------------------------------------------|------------------------------|
| aansluitvorm                                | USB                          |
| Installatie methode                         | Plug-and-play                |
| Indicatoren                                 | LED-verlichting              |
| Afmetingen (B × H × D<br>mm)                | 49*96*32                     |
| SIM-kaart afmetingen<br>(mm)                | 15*12                        |
| IP-classificatie                            | IP65                         |
| Vermogen (W)                                | <4                           |
| Werkomgevingstempe<br>ratuur (°C)           | -30~60°C                     |
| Opslag<br>omgevingstemperatuu<br>r (°C)     | -40~70°C                     |
| Relatieve vochtigheid                       | 0-100% (geen condensvorming) |
| Max. gebruikshoogte<br>(m)                  | 4000                         |
| Draadloze parameters                        |                              |
| LTE-FDD                                     | B1/B3/B5/B8                  |
| LTE-TDD                                     | B34/B38/B39/B40/B41          |
| GNSS-positionering                          | B3/B8                        |
| Veilige gebruiksduur<br>(jaar)              | ≥25                          |

| Technische gegevens                     | 4G Kit-CN-G20 | 4G Kit-CN-G21 |
|-----------------------------------------|---------------|---------------|
| Basisparameters                         |               |               |
| Maximaal ondersteund<br>aantal Omvormer | 1             | 1             |
| aansluitvorm                            | USB           | USB           |

| Installatie methode                     | Plug-and-play   | Plug-and-play   |
|-----------------------------------------|-----------------|-----------------|
| Indicatoren                             | LED-verlichting | LEDIndicatoren  |
| Afmetingen (B $\times$ H $\times$ D mm) | 48.3*95.5*32.1  | 48.3*95.5*32.1  |
| SIM-kaart afmetingen (mm)               | 15*12           | 15*12           |
| IP-classificatie                        | IP66            | IP66            |
| Gewicht (g)                             | 87g             | 87g             |
| Vermogen (W)                            | <4              | <4              |
| Werkomgevingstemperatuur<br>(°C)        | -30~+65°C       | -30~+65°C       |
| Opslag<br>omgevingstemperatuur (°C)     | -40~+70°C       | -40~+70°C       |
| Relatieve vochtigheid                   | 0-100%          | 0-100%          |
| Max. gebruikshoogte (m)                 | 4000            | 4000            |
| Draadloze parameters                    |                 |                 |
| LTE-FDD                                 | B1/B3/B5/B8     | B1/B3/B5/B8     |
| LTE-TDD                                 | B34/B39/B40/B41 | B34/B39/B40/B41 |
| GNSS-positionering                      | /               | Beidou, GPS     |
| Veilige gebruiksduur (jaar)             | 5.0             | 5.0             |

# 13 Aanhangsel

## 13.1 FAQ

### 13.1.1 Hoe voer je een hulptest uit voor de elektriciteitsmeter/CT?

Metercontrolefunctie, waarmee kan worden gecontroleerd of de CT van de meter correct is aangesloten en de huidige bedrijfsstatus van de meter en CT.

**Stap 1:** Ga naar de detectiepagina via \*\*Startpagina\*\* > \*\*Instellingen\*\* > \*\*Meter/CT-hulpdetectie\*\*.

**Stap 2:** Klik op "Start detectie" om de detectie te starten, wacht tot de detectie is voltooid en bekijk de testresultaten.

### 13.1.2 Hoe upgraden van apparaatversie?

Met firmware-informatie kunt u de DSP-versie, ARM-versie, BMS-versie en communicatiemodule softwareversie van Omvormer bekijken of upgraden. Sommige Communicatiemodule ondersteunen geen software-upgrades via de SolarGo App; controleer dit in de praktijk.

#### Waarschuwing voor upgrade:

De gebruiker opent de app en op de startpagina verschijnt een upgrade-melding. De gebruiker kan kiezen of hij wil upgraden. Als hij ervoor kiest om te upgraden, kan hij de upgrade voltooien volgens de aanwijzingen op het scherm.

#### Reguliere upgrade:

**Stap 1:** Ga naar de firmware-informatiepagina via Startpagina > Instellingen > Firmware-informatie.

**Stap 2:** Klik op 'Controleer op updates'. Als er een nieuwe versie beschikbaar is, volg dan de aanwijzingen op het scherm om de upgrade te voltooien.

#### Gedwongen upgrade:

APP stuurt upgrade-informatie, gebruikers moeten de instructies volgen om te upgraden, anders kan de APP niet worden gebruikt. Volg de aanwijzingen op het scherm om de upgrade te voltooien.

## 13.2 Acrons

| Afkortin<br>g          | Engelse beschrijving                                                    | Nederlandse beschrijving                                                        |
|------------------------|-------------------------------------------------------------------------|---------------------------------------------------------------------------------|
| Ubatt                  | Battery Voltage Range                                                   | Accuspanning bereik                                                             |
| Ubatt,r                | Nominal Battery Voltage                                                 | Nominale Accu spanning                                                          |
| lbatt,max<br>(C/D)     | Max. Continuous Charging Current<br>Max. Continuous Discharging Current | Maximale continue<br>laad-/Ontladenstroom                                       |
| EC,R                   | Rated Energy                                                            | Nominale energie                                                                |
| UDCmax                 | Max. Input Voltage                                                      | Max. ingangsspanning                                                            |
| UMPP                   | MPPT Operating Voltage Range                                            | MPPT spanning bereik                                                            |
| IDC,max                | Max. Input Current per MPPT                                             | Maximaal ingangsvermogen per<br>MPPT-circuit                                    |
| ISC PV                 | Max. Short Circuit Current per MPPT                                     | Maximale kortsluitstroom per<br>MPPT-circuit                                    |
| PAC,r                  | Nominal Output Power                                                    | Nominaal uitgangsvermogen                                                       |
| Sr (to grid)           | Nominal Apparent Power Output to Utility Grid                           | Nominale netgekoppelde<br>uitgangsschijnbare Vermogen                           |
| Smax (to<br>grid)      | Max. Apparent Power Output to Utility Grid                              | Maximaal netgekoppeld<br>uitgangsschijnbaar vermogen                            |
| Sr (from<br>grid)      | Nominal Apparent Power from Utility Grid                                | Elektriciteit kopen van Openbaar<br>net Nominaal schijnbaar<br>uitgangsvermogen |
| Smax (from<br>grid)    | Max. Apparent Power from Utility Grid                                   | Elektriciteit kopen van Openbaar<br>net Max.schijnbaar<br>uitgangsvermogen      |
| UAC,r                  | Nominal Output Voltage                                                  | Nominale uitgangsspanning                                                       |
| fAC,r                  | Nominal AC Grid Frequency                                               | Nominale AC-netfrequentie                                                       |
| IAC,max(to<br>grid)    | Max. AC Current Output to Utility Grid                                  | Maximaal netgekoppeld<br>uitgangsvermogen                                       |
| IAC,max(fro<br>m grid) | Max. AC Current From Utility Grid                                       | Maximale ingangsspanning                                                        |
| P.F.                   | Power Factor                                                            | Vermogensfactor                                                                 |
| Sr                     | Back-up Nominal apparent power                                          | Off-grid nominaal schijnbaar                                                    |

|                   |                                                                            | Vermogen                                   |
|-------------------|----------------------------------------------------------------------------|--------------------------------------------|
| Smax              | Max. Output Apparent Power (VA)<br>Max. Output Apparent Power without Grid | Max.schijnbaar uitgangsvermogen            |
| IAC,max           | Max. Output Current                                                        | Max. uitgangsstroom                        |
| UAC,r             | Nominal Output Voltage                                                     | Maximale uitgangsspanning                  |
| fAC,r             | Nominal Output Frequency                                                   | Nominale<br>uitgangsspanning Frequentie    |
| Toperating        | Operating Temperature Range                                                | Bedrijfstemperatuurbereik                  |
| IDC,max           | Max. Input Current                                                         | Maximale ingangsspanning                   |
| UDC               | Input Voltage                                                              | spanning                                   |
| UDC,r             | DC Power Supply                                                            | Gelijkstroominvoer                         |
| UAC               | Power Supply/AC Power Supply                                               | spanning bereik/AC-ingang                  |
| UAC,r             | Power Supply/Input Voltage Range                                           | spanning bereik / AC-ingang                |
| Toperating        | Operating Temperature Range                                                | Bedrijfstemperatuurbereik                  |
| Pmax              | Max Output Power                                                           | maximale Vermogen                          |
| PRF               | TX Power                                                                   | emitterVermogen                            |
| PD                | Power Consumption                                                          | vermogenverbruik                           |
| PAC,r             | Power Consumption                                                          | Stroomverbruik                             |
| F (Hz)            | Frequency                                                                  | Frequentie                                 |
| ISC PV            | Max. Input Short Circuit Current                                           | Maximale ingangsspanning kortsluiting      |
| Udcmin-Ud<br>cmax | Range of Input Operating Voltage                                           | bedrijfsspanningsbereik                    |
| UAC,rang(L<br>-N) | Power Supply Input Voltage                                                 | Adapter ingangsspanningsbereik<br>spanning |
| Usys,max          | Max System Voltage                                                         | Maximaal systeemspanning                   |
| Haltitude,m<br>ax | Max. Operating Altitude                                                    | Max. gebruikshoogte hoogte                 |
| PF                | Power Factor                                                               | Vermogensfactor                            |
| THDi              | Total Harmonic Distortion of Current                                       | stroom harmonischen                        |
| THDv              | Total Harmonic Distortion of Voltage                                       | harmonische                                |
| C&I               | Commercial & Industrial                                                    | Industrieel en commercieel                 |
| SEMS              | Smart Energy Management System                                             | Slim energiebeheersysteem                  |
| MPPT              | Maximum Power Point Tracking                                               | Maximaal Vermogen punt tracking            |

| PID              | Potential-Induced Degradation                                  | Potential Induced Degradation<br>(PID)    |
|------------------|----------------------------------------------------------------|-------------------------------------------|
| Voc              | Open-Circuit Voltage                                           | Open circuit spanning                     |
| Anti PID         | Anti-PID                                                       | anti-PID                                  |
| PID<br>Recovery  | PID Recovery                                                   | PID-herstel                               |
| PLC              | Power-line Commucation                                         | Power line carriercommunicatie            |
| Modbus<br>TCP/IP | Modbus Transmission Control / Internet Protocol                | Modbus op TCP/IP-laag                     |
| Modbus<br>RTU    | Modbus Remote Terminal Unit                                    | Modbus op basis van seriële<br>verbinding |
| SCR              | Short-Circuit Ratio                                            | Kortsluitverhouding                       |
| UPS              | Uninterruptable Power Supply                                   | ononderbroken<br>stroomvoorziening        |
| ECO mode         | Economical Mode                                                | Economische modus                         |
| TOU              | Time of Use                                                    | gebruikstijd                              |
| ESS              | Energy Stroage System                                          | Energieopslagsysteem                      |
| PCS              | Power Conversion System                                        | Energieconversiesysteem                   |
| RSD              | Rapid Shutdown                                                 | Snelle uitschakeling                      |
| EPO              | Emergency Power Off                                            | Noodstop                                  |
| SPD              | Surge Protection Device                                        | bliksembeveiliging                        |
| ARC              | Zero Injection/Zero Export<br>Power Limit / Export Power Limit | Vermogenslimiet van het                   |
| DRED             | Demand Response Enabling Device                                | commando-responsapparaat                  |
| RCR              | Ripple Control Receiver                                        | -                                         |
| AFCI             | AFCI                                                           | AFCI DC boogBeveiliging                   |
| GFCI             | Ground Fault Circuit Interrupter                               | Aardingsscheidingsschakelaar              |
| RCMU             | Residual Current Monitoring Unit                               | Residue stroom<br>monitoringapparaat      |
| FRT              | Fault Ride Through                                             | FOUT doorkruising                         |
| HVRT             | High Voltage Ride Through                                      | Hoge spanning doorgang                    |
| LVRT             | Low Voltage Ride Through                                       | lage spanning doorgang                    |
| EMS              | Energy Management System                                       | Energiebeheersysteem                      |
| BMS              | Battery Management System                                      | Accu beheersysteem                        |

| BMU | Battery Measure Unit | Accu verzamelunit            |
|-----|----------------------|------------------------------|
| BCU | Battery Control Unit | Accu besturingseenheid       |
| SOC | State of Charge      | SOC van Accu                 |
| SOH | State of Health      | Accu gezondheidsstatus       |
| SOE | State Of Energy      | Accu resterende energie      |
| SOP | State Of Power       | Accu laadOntladen capaciteit |
| SOF | State Of Function    | Functionele status van Accu  |
| SOS | State Of Safety      | Veilige toestand             |
| DOD | Depth of Discharge   | Ontladen diepte              |

### **13.3 Terminologische uitleg**

#### Over spanning categoriebetekenis

**Categorie I voor overspanning:** Apparatuur aangesloten op een circuit met maatregelen om de momentane overspanning tot een relatief laag niveau te beperken.

**Categorie II spanning**: Energieverbruikende apparatuur gevoed door een vaste verdeelinrichting. Deze categorie omvat apparaten, verplaatsbare gereedschappen en andere belastingen voor huishoudelijk en soortgelijk gebruik. Indien er bijzondere eisen zijn aan de betrouwbaarheid en geschiktheid van dergelijke apparatuur, wordt categorie III spanning toegepast.

**Over spanning categorie III:** apparatuur in vaste verdeelinrichtingen, waarbij de betrouwbaarheid en geschiktheid van de apparatuur aan bijzondere eisen moet voldoen. Dit omvat schakelapparatuur in vaste verdeelinrichtingen en industriële apparatuur die permanent is aangesloten op vaste verdeelinrichtingen.

Categorie IV: apparatuur gebruikt in voedingsinstallaties van distributiesystemen, inclusief

meetinstrumenten en vooraf ingestelde overstroombeveiligingsapparatuur.

| Omgevings<br>parameters | niveau     |              |             |  |  |  |  |  |
|-------------------------|------------|--------------|-------------|--|--|--|--|--|
|                         | 3К3        | 4K2          | 4К4Н        |  |  |  |  |  |
| Temperatuur<br>bereik   | 0~+40°C    | -33~+40°C    | -33~+40°C   |  |  |  |  |  |
| vochtigheid<br>bereik   | 5% tot 85% | 15% tot 100% | 4% tot 100% |  |  |  |  |  |

#### Definitie van vochtige ruimtecategorieën

#### Milieucategoriebeschrijving:

**Buitentype Omvormer:** omgevingsluchttemperatuurbereik van -25 tot +60°C, geschikt voor Vervuilingsniveau3 omgevingen;

**Binnen type II Omvormer:** omgevingsluchttemperatuurbereik van -25 tot +40°C, geschikt voor Vervuilingsniveau 3 omgevingen;

**Binnen type I Omvormer:** omgevingsluchttemperatuurbereik van 0 tot +40°C, geschikt voor Vervuilingsniveau 2 omgevingen;

#### Vervuilingsniveau categoriebeschrijving

Vervuilingsniveau1: Geen vervuiling of alleen droge niet-geleidende vervuiling;

**Vervuilingsniveau2:** Normaal gesproken alleen niet-geleidende verontreiniging, maar incidentele kortstondige geleidende verontreiniging door condensatie moet in overweging worden genomen;

**Vervuilingsniveau3:** er is sprake van geleidende verontreiniging, of niet-geleidende verontreiniging die geleidend wordt door condensatie;

**Vervuilingsniveau4:** Aanhoudende geleidende verontreiniging, bijvoorbeeld door geleidend stof of regen/sneeuw.

## 13.4 Accu SN-betekenis van codering

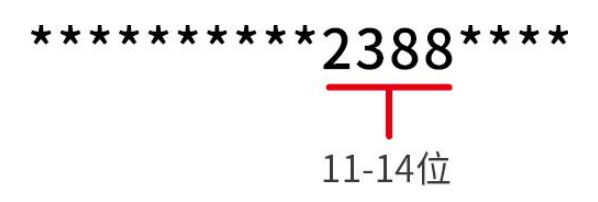

Posities 11-14 van de product-SN-code vormen de productietijdcode.

De productiedatum in de bovenstaande afbeelding is 2023-08-08.

- De 11e en 12e positie geven de laatste twee cijfers van het productiejaar weer, bijvoorbeeld 2023 wordt weergegeven als 23;
- De 13e positie geeft de productiemaand aan, bijvoorbeeld augustus wordt weergegeven als 8;
  Specifiek als volgt:

| maand     | 1~september | 10maand | 11maand | 12maand |  |
|-----------|-------------|---------|---------|---------|--|
| maandcode | 1~9         | А       | В       | С       |  |

De 14e positie is de productiedatum, bijvoorbeeld de 8e wordt weergegeven als 8;
 Gebruik bij voorkeur cijfers om de dagen aan te geven, zoals 1~9 voor dag 1~9, en A voor dag 10, enzovoort. Hierbij worden de letters I en O niet gebruikt om verwarring te voorkomen. Specifiek

als volgt:

| Productiedag | 1Dag | 2Dag | 3dag | 4dag | 5dag | 6dag | 7dag | 8dag | 9Dag |
|--------------|------|------|------|------|------|------|------|------|------|
| code         | 1    | 2    | 3    | 4    | 5    | 6    | 7    | 8    | 9    |

| Productiedatum | 10dag | 11dag | 12dag | 13dag | 14dag | 15Dag | 16dag | 17Dag | 18Dag | 19dag | 20dag |
|----------------|-------|-------|-------|-------|-------|-------|-------|-------|-------|-------|-------|
| Code           | А     | В     | с     | D     | Е     | F     | G     | Н     | J     | К     | L     |

| Productiedatum | 21dag | 22dag | 23dag | 24dag | 25Dag | 26dag | 27dag | 28dag | 29dag | 30dag | 31dag |
|----------------|-------|-------|-------|-------|-------|-------|-------|-------|-------|-------|-------|
| Code           | М     | N     | Ρ     | Q     | R     | S     | Т     | U     | V     | w     | x     |